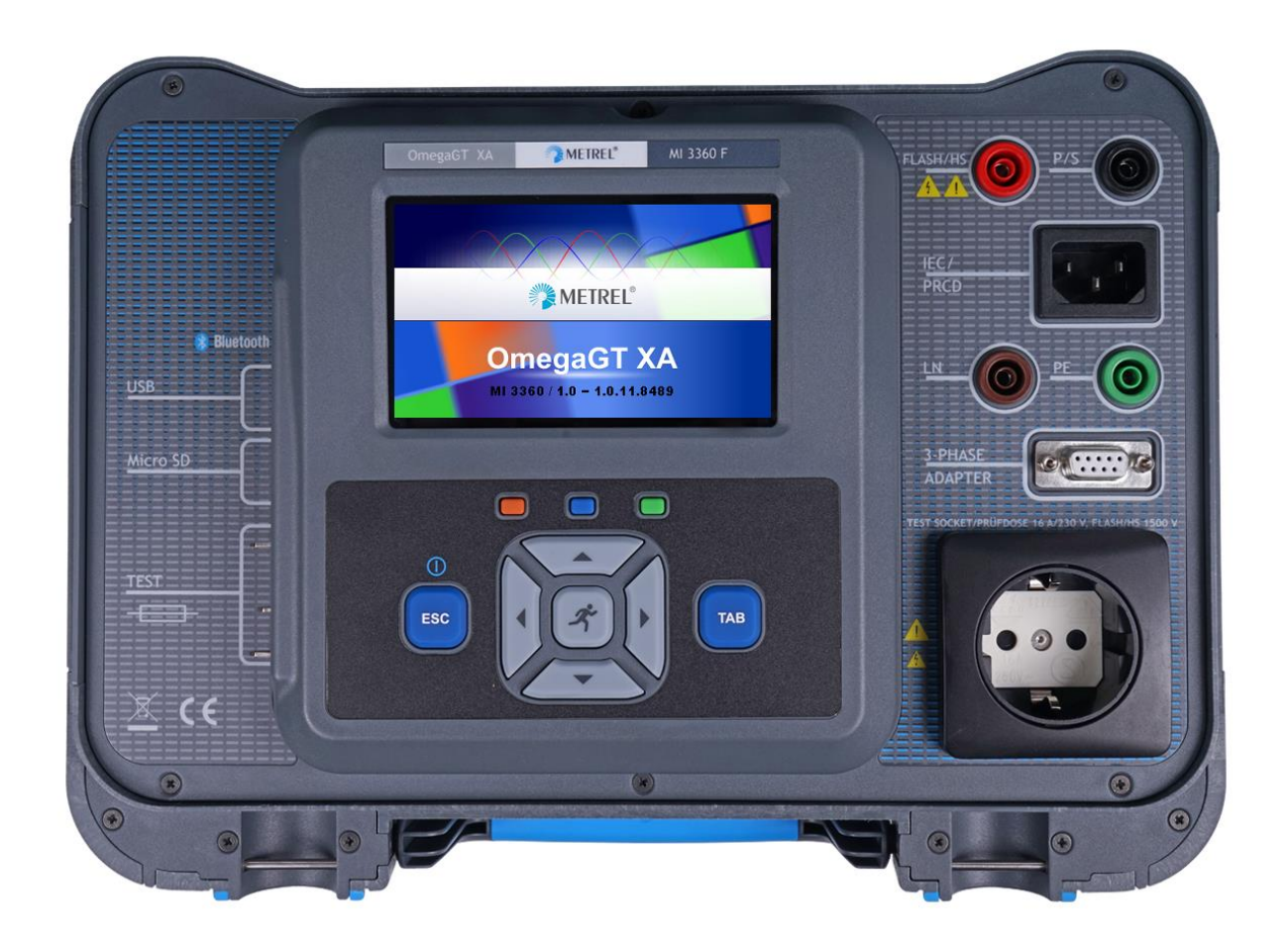

OmegaGT XA MI 3360 Instruction manual Ver. 1.8. 10, Code no. 20 752 658

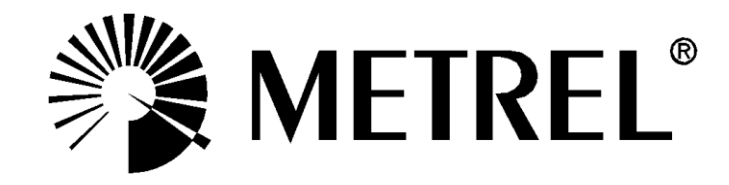

**Distributor:** 

#### Manufacturer:

Metrel d.d. Ljubljanska cesta 77 SI-1354 Horjul E-mail: metrel@metrel.si http://www.metrel.si

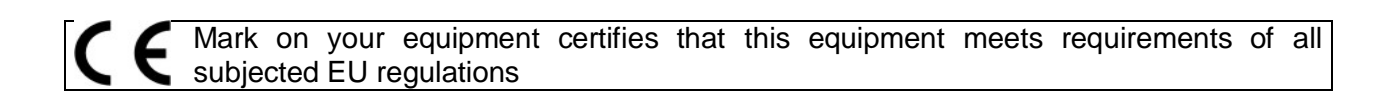

#### © 2020 Metrel

The trade names Metrel<sup>®</sup>, Smartec<sup>®</sup>, Eurotest<sup>®</sup>, Auto Sequence<sup>®</sup> are trademarks registered in Europe and other countries.

No part of this publication may be reproduced or utilized in any form or by any means without permission in writing from METREL.

# i. About the instruction manual

- This Instruction manual contains detailed information on the OmegaGT XA, its key features, functionalities and use.
- It is intended for technically qualified personnel responsible for the product and its use.
- Please note that LCD screenshots in this document may differ from the actual instrument screens in details due to firmware variations and modifications.
- We reserve the right to make technical modifications without notice as part of the further development of the product.

# TABLE OF CONTENTS

| 1 | General description                                                                     | .7       |
|---|-----------------------------------------------------------------------------------------|----------|
|   | 1.1 Warnings and notes                                                                  | .7       |
|   | 1.1.1 Safety warnings                                                                   | .7       |
|   | 1.1.2 Warnings related to safety of measurement functions                               | .8       |
|   | 1.1.2.1 Flash HV                                                                        | .8       |
|   | 1.1.2.2 Differential leak., Ipe leak., Touch leak., Ileak (W-PE), Primary leak., Power, | _        |
|   | Leak's & Power, Equipment leak., Applied part leak.                                     | .8       |
|   | 1.1.2.3 Insulation resistance                                                           | .8       |
|   | 1.1.3 Markings on the instrument                                                        | .8       |
|   | 1.2 Power management                                                                    | .9       |
|   | 1.2.1 2.50 V/110 V Operation                                                            | .9<br>0  |
|   | 1.2.2 Dattery and charging, auto power on                                               | . 9<br>9 |
|   | 1.3 Standards applied                                                                   | 10       |
| _ |                                                                                         |          |
| 2 | Instrument set and accessories                                                          | 11       |
|   | 2.1 Standard set of the instrument                                                      | 11       |
|   | 2.2 Optional accessories                                                                | 11       |
| 3 | Instrument description                                                                  | 12       |
| Ū |                                                                                         |          |
|   | 3.1 Front panel                                                                         | 12       |
| 4 | Instrument operation                                                                    | 14       |
|   | 4.1 General meaning of keys                                                             | 14       |
|   | 4.2 General meaning of touch gestures                                                   | 14       |
|   | 4.3 Virtual keyboard                                                                    | 15       |
|   | 4.4 Safety checks                                                                       | 15       |
|   | 4.5 Symbols and messages                                                                | 16       |
|   | 4.6 Instrument main menu                                                                | 20       |
|   | 4.7 General settings                                                                    | 21       |
|   | 4.7.1 Language                                                                          | 22       |
|   | 4.7.2 Date and unite                                                                    | 22<br>22 |
|   | 47.4 Workspace Manager                                                                  | 22       |
|   | 475 Auto Sequence® aroups                                                               | 22       |
|   | 4.7.6 Settings                                                                          | 23       |
|   | 4.7.7 Initial Settings                                                                  | 24       |
|   | 4.7.8 About                                                                             | 25       |
|   | 4.7.9 User Accounts                                                                     | 25       |
|   | 4.7.9.1 Signing in                                                                      | 26       |
|   | 4.7.9.2 Changing user password, signing out                                             | 27       |
|   | 4.7.9.3 Managing accounts                                                               | 28       |
|   | 4.7.9.4 Setting Black-box password                                                      | 29       |
|   | 4.8 Devices                                                                             | 30       |
|   | 4.9 Instrument promes                                                                   | 31<br>20 |
|   | 4.10   in Space indialy elements                                                        | 3∠<br>32 |
|   | 4 10.2 Workspace Manager main menu                                                      | 32<br>32 |
|   | 4 10 2 1 Operations with Workspaces                                                     | 33       |
|   | 4.10.2.2 Operations with Exports                                                        | 34       |
|   | 4.10.2.3 Adding a new Workspace                                                         | 34       |
|   | <b>o i</b>                                                                              |          |

|   | 4.10.2.4    | Opening a Workspace                                          | 35 |
|---|-------------|--------------------------------------------------------------|----|
|   | 4.10.2.5    | Deleting a Workspace / Export                                | 35 |
|   | 4.10.2.6    | Importing a Workspace                                        |    |
|   | 4.10.2.7    | Exporting a Workspace                                        |    |
|   | 4.11 Auto S | equence® aroups                                              |    |
|   | 4.11.1 A    | uto Sequence® aroups menu                                    |    |
|   | 4 11 1 1    | Operations in Auto Sequence® groups menu                     | 39 |
|   | 4 11 1 2    | Selecting a list of Auto Sequences®                          | 39 |
|   | 4 11 1 3    | Deleting a list of Auto Sequences®                           | 40 |
| F | Mamanu      | Organizar                                                    | 44 |
| Э | wemory      | Organizer                                                    |    |
|   | 5.1 Memor   | ry Organizer menu                                            | 41 |
|   | 5.1.1 M     | leasurement statuses                                         | 41 |
|   | 5.1.2 Si    | tructure Objects                                             | 42 |
|   | 5.1.2.1     | Measurement status indication under the Structure object     | 42 |
|   | 5.1.3 S     | electing an active Workspace in Memory Organizer             | 43 |
|   | 5.1.4 A     | dding Nodes in Memory Organizer                              | 45 |
|   | 5.1.5 O     | perations in Tree Menu                                       | 45 |
|   | 5.1.5.1     | Operations on measurements (finished or empty measurements)  | 45 |
|   | 5.1.5.2     | Operations on Structure objects                              | 47 |
|   | 5.1.5.3     | View / Edit parameters and attachments of a Structure object |    |
|   | 5.1.5.4     | Add a new Structure Object                                   | 50 |
|   | 5.1.5.5     | Add a new measurement                                        | 51 |
|   | 5.1.5.6     | Clone a Structure object                                     | 53 |
|   | 5.1.5.7     | Clone a measurement                                          | 54 |
|   | 5.1.5.8     | Copy & Paste a Structure object                              | 54 |
|   | 5.1.5.9     | Copy & Paste a measurement                                   | 55 |
|   | 5.1.5.10    | Cut & Paste a Structure object with sub-items                | 56 |
|   | 5.1.5.11    | Delete a Structure object                                    | 57 |
|   | 5.1.5.12    | Delete a measurement                                         | 58 |
|   | 5.1.5.13    | Rename a Structure object                                    | 58 |
|   | 5.1.5.14    | Recall and Retest selected measurement                       | 59 |
|   | 5.1.6 S     | earching in Memory Organizer                                 | 60 |
| 6 | Single te   | ete                                                          | 64 |
| U |             |                                                              |    |
|   | 6.1 Selecti | on modes                                                     | 64 |
|   | 6.1.1 SI    | ingle test screens                                           | 65 |
|   | 6.1.1.1     | Single test start screen                                     |    |
|   | 6.1.1.2     | Setting parameters and limits of single tests                | 67 |
|   | 6.1.1.3     | Single test screen during test                               | 68 |
|   | 6.1.1.4     | Single test result screen                                    | 69 |
|   | 6.1.1.5     | Single test memory screen                                    | 70 |
|   | 6.1.2 SI    | ingle test (inspection) screens                              |    |
|   | 6.1.2.1     | Single test (inspection) start screen                        | 71 |
|   | 6.1.2.2     | Single test (Inspection) screen during test                  | 72 |
|   | 6.1.2.3     | Single test (Inspection) result screen                       | 73 |
|   | 6.1.2.4     | Single test (inspection) memory screen                       | 74 |
|   | 6.1.3 H     | elp screens                                                  | 75 |
|   | 6.2 Single  | test measurements                                            | 76 |
|   | 6.2.1 V     | isual inspection                                             | 76 |
|   | 6.2.2 C     | ontinuity // Protective earth resistance                     | 77 |
|   | 6.2.2.1     | Compensation of test lead / IEC test cable resistance        | 79 |
|   | 6.2.2.2     | Limit Calculator                                             | 80 |
|   | 6.2.3 Fl    | lash test                                                    | 83 |
|   | 6.2.4 In    | sulation resistance (Riso, Riso-S)                           | 84 |

|   | 6.2.5    | Sub-leakage (Isub, Isub-S)                                       | 86  |
|---|----------|------------------------------------------------------------------|-----|
|   | 6.2.6    | Differential Leakage                                             | 88  |
|   | 6.2.7    | Ipe Leakage                                                      | 89  |
|   | 6.2.8    | Touch Leakage                                                    | 90  |
|   | 6.2.9    | Power                                                            | 92  |
|   | 6.2.10   | Leak's & Power                                                   | 93  |
|   | 6.2.11   | PRCD test                                                        | 94  |
|   | 6.2.12   | RCD test                                                         | 96  |
|   | 6.2.13   | PE conductor (PRCD)                                              | 98  |
|   | 0.2.14   | DPCD DE proho toot                                               | 100 |
|   | 0.2.10   | PROD PE probe lest                                               | 100 |
|   | 0.2.10   | Puldilly                                                         | 102 |
|   | 6218     | Insulation resistance Pise (welding equipment)                   | 104 |
|   | 6210     | Welding Circuit Leakage _ Lleak (W-PE)                           | 105 |
|   | 6220     | Primary Leakage                                                  | 108 |
|   | 6221     | No-load voltage                                                  | 100 |
|   | 6.2.22   | Insulation resistance – Riso (medical equipment)                 | 111 |
|   | 6.2.23   | Equipment Leakage (medical equipment).                           | 113 |
|   | 6.2.24   | Applied Part Leakage (medical equipment)                         | 115 |
|   | 6.2.25   | Touch Current (medical equipment).                               | 117 |
|   | 6.2.26   | Functional test                                                  | 119 |
| 7 | Auto S   | Sequences®                                                       | 120 |
| ' |          |                                                                  | 120 |
|   | 7.1 Sele | ction of Auto Sequences®                                         | 120 |
|   | 7.1.1    | Selecting an active Auto Sequence® group in Auto Sequences® menu | 120 |
|   | 7.1.2    | Organization of Auto Sequences® menu                             | 121 |
|   | 7.1.3    | Diganization of Auto Sequences® In Auto Sequences® menu          | 123 |
|   | 721      | Auto Sequence® view menu                                         | 124 |
|   | 7211     | Auto Sequence® view menu (Header is selected)                    | 124 |
|   | 7.2.1.1  | Auto Sequence® view menu (measurement is selected)               | 125 |
|   | 7213     | Auto Sequence® Configurator menu                                 | 126 |
|   | 7214     | Indication of Loops                                              | 127 |
|   | 7.2.1.5  | Managing multiple points                                         | 127 |
|   | 7.2.2    | Step by step execution of Auto Sequences®                        | 127 |
|   | 7.2.3    | Auto Sequence® result screen                                     | 129 |
|   | 7.2.4    | Auto Sequence® memory screen                                     | 131 |
|   | 7.2.5    | Print label menu                                                 | 132 |
| 8 | Mainte   | nance                                                            | 133 |
| Ŭ |          |                                                                  | 100 |
|   | 8.1 Peri | odic calibration                                                 | 133 |
|   | 8.2 Fuse | 98                                                               | 133 |
|   | 8.3 Serv | /ICE                                                             | 133 |
|   | 0.4 Clea | ining                                                            | 133 |
| 9 | Comm     | unications                                                       | 134 |
|   | 9.1 USB  | and RS232 communication with PC                                  | 134 |
|   | 9.2 Blue | tooth communication                                              | 134 |
|   | 9.3 Blue | tooth communication with printers and scanners                   | 135 |
|   | 9.4 RS2  | 32 communication with other external devices                     | 135 |
|   | 9.5 Con  | nections to test adapters                                        | 135 |
|   | 9.5.1    | Active 3 Phase Adapter /Plus (A 1322 / A 1422)                   | 135 |
|   | 9.5.2    | 110 V Test Adapter (A 1474)                                      | 136 |
|   | 9.5.3    | Tip Commander (A 1694)                                           | 136 |

| 10 Te                                                                                                    | echnical specifications 1                                                                                                    | 137                                                                                                    |
|----------------------------------------------------------------------------------------------------|----------------------------------------------------------------------------------------------------|----------------------------------------------------------------------------------------------------|
| 10.1                                                                                                    | Continuity // Protective earth resistance                                                                                                    | 137                                                                                                    |
| 10.2                                                                                                    | Insulation Resistance (Riso, Riso-S)                                                                                                    | 137                                                                                                    |
| 10.3                                                                                                    | Sub-Leakage Current, Substitute Leakage Current - S                                                                                                    | 138                                                                                                    |
| 10.4                                                                                                    | Differential Leakage current                                                                                                    | 138                                                                                                    |
| 10.5                                                                                                    | PE leakage current1                                                                                                    | 138                                                                                                    |
| 10.6                                                                                                    | Touch leakage current1                                                                                                    | 139                                                                                                    |
| 10.7                                                                                                    | Power1                                                                                                    | 139                                                                                                    |
| 10.8                                                                                                    | Leak's & Power1                                                                                                    | 140                                                                                                    |
| 10.9                                                                                                    | PRCD test1                                                                                                    | 142                                                                                                    |
| 10.10                                                                                                    | RCD test1                                                                                                    | 142                                                                                                    |
| 10.11                                                                                                    | PE conductor (PRCD)1                                                                                                    | 143                                                                                                    |
| 10.12                                                                                                    | Open conductor (PRCD)1                                                                                                    | 143                                                                                                    |
| 10.13                                                                                                    | PRCD PE probe test                                                                                                    | 143                                                                                                    |
| 10.14                                                                                                    | Polarity                                                                                                    | 144                                                                                                    |
| 10.15                                                                                                    | Clamp current1                                                                                                    | 144                                                                                                    |
| 10.16                                                                                                    | Flash test1                                                                                                    | 144                                                                                                    |
| 10.17                                                                                                    | Insulation resistance Riso (welding equipment)1                                                                                                    | 145                                                                                                    |
| 10.18                                                                                                    | Welding Circuit leakage (Ileak W-PE)                                                                                                    | 145                                                                                                    |
| 10.19                                                                                                    | Primary Leakage (I diff)                                                                                                    | 145                                                                                                    |
| 10.20                                                                                                    | No-load voltage                                                                                                    | 145                                                                                                    |
| 10.21                                                                                                    | Insulation Resistance (medical equipment)1                                                                                                    | 146                                                                                                    |
| 10.22                                                                                                    | Equipment leakage1                                                                                                    | 146                                                                                                    |
| 10.23                                                                                                    | Applied Part leakage1                                                                                                    | 147                                                                                                    |
| 10.24                                                                                                    | Touch current (medical equipment)1                                                                                                    | 147                                                                                                    |
| 10.25                                                                                                    | General data                                                                                                    | 148                                                                                                    |
|                                                                                                    |                                                                                                    |                                                                                                    |
| Appendi                                                                                                    | A Structure objects in OmegaGT XA                                                                                                    | 149                                                                                                    |
| Appendi<br>Appendi                                                                                                    | A Structure objects in OmegaGT XA                                                                                                    | 149                                                                                                    |
| Appendiz<br>Appendiz                                                                                                    | <ul> <li>A Structure objects in OmegaGT XA</li></ul>                                                                                                    | 149<br>150                                                                                                    |
| Appendi<br>Appendi<br>Appendi                                                                                                    | <ul> <li>A Structure objects in OmegaGT XA</li></ul>                                                                                                    | 149<br>150<br>151                                                                                                    |
| Appendiz<br>Appendiz<br>Appendiz<br>C.1                                                                                                    | <ul> <li>A Structure objects in OmegaGT XA</li></ul>                                                                                                    | 149<br>150<br>151                                                                                                    |
| Appendiz<br>Appendiz<br>Appendiz<br>C.1<br>C.2                                                                                                    | A Structure objects in OmegaGT XA                                                                                                    | <b>149</b><br><b>150</b><br><b>151</b><br>151                                                                                                    |
| Appendiz<br>Appendiz<br>Appendiz<br>C.1<br>C.2                                                                                                    | A Structure objects in OmegaGT XA                                                                                                    | <b>149</b><br><b>150</b><br><b>151</b><br>151<br>153                                                                                                    |
| Appendiz<br>Appendiz<br>Appendiz<br>C.1<br>C.2<br>Appendiz                                                                                                    | A Structure objects in OmegaGT XA                                                                                                    | <ul> <li>149</li> <li>150</li> <li>151</li> <li>151</li> <li>153</li> <li>155</li> </ul>                                                                                                    |
| Appendiz<br>Appendiz<br>C.1<br>C.2<br>Appendiz<br>Appendiz                                                                                                    | A Structure objects in OmegaGT XA                                                                                                    | <ul> <li>149</li> <li>150</li> <li>151</li> <li>153</li> <li>155</li> <li>156</li> </ul>                                                                                                    |
| Appendiz<br>Appendiz<br>C.1<br>C.2<br>Appendiz<br>Appendiz<br>E.1                                                                                                    | A Structure objects in OmegaGT XA   C Profile Notes   C Print labels and write / read RFID / NFC tags   PAT tag format 1   Generic tag format 1   C Default list of Auto Sequences®   C Programming of Auto Sequences® on Metrel ES Manager   Auto Sequence® Editor workspace                                                                                                    | <ul> <li>149</li> <li>150</li> <li>151</li> <li>151</li> <li>153</li> <li>155</li> <li>156</li> <li>156</li> </ul>                                                                                                    |
| Appendi<br>Appendi<br>C.1<br>C.2<br>Appendi<br>Appendi<br>E.1<br>E.2                                                                                                 | A Structure objects in OmegaGT XA   C Profile Notes   C Print labels and write / read RFID / NFC tags   PAT tag format 1   Generic tag format 1   C Default list of Auto Sequences®   C Programming of Auto Sequences® on Metrel ES Manager   Auto Sequence® Editor workspace   Managing groups of Auto Sequences®                                                                                                    | <ul> <li>149</li> <li>150</li> <li>151</li> <li>151</li> <li>153</li> <li>155</li> <li>156</li> <li>157</li> </ul>                                                                                                    |
| Appendix<br>Appendix<br>C.1<br>C.2<br>Appendix<br>Appendix<br>E.1<br>E.2<br>E.2.                                                                                     | A       Structure objects in OmegaGT XA                                                                                                    | <ul> <li>149</li> <li>150</li> <li>151</li> <li>153</li> <li>155</li> <li>156</li> <li>157</li> <li>159</li> </ul>                                                                                                    |
| Appendiz<br>Appendiz<br>C.1<br>C.2<br>Appendiz<br>Appendiz<br>E.1<br>E.2<br>E.2.<br>E.2.                                                                             | A Structure objects in OmegaGT XA   C Profile Notes   C Print labels and write / read RFID / NFC tags   PAT tag format 1   Generic tag format 1   C Default list of Auto Sequences®   C Programming of Auto Sequences® on Metrel ES Manager   Auto Sequence® Editor workspace   1 Auto Sequence® Name, Description and Image editing   2 Search within selected Auto Sequence® group                                                                                                    | <b>149</b><br><b>150</b><br><b>151</b><br><b>151</b><br><b>153</b><br><b>155</b><br><b>156</b><br><b>156</b><br><b>157</b><br><i>159</i><br><i>160</i>                                                                                                    |
| Appendix<br>Appendix<br>C.1<br>C.2<br>Appendix<br>Appendix<br>E.1<br>E.2<br>E.2.<br>E.3                                                                              | A Structure objects in OmegaGT XA   C Profile Notes   C Print labels and write / read RFID / NFC tags   PAT tag format 1   Generic tag format 1   C Default list of Auto Sequences®   C Programming of Auto Sequences® on Metrel ES Manager   Auto Sequence® Editor workspace 1   Auto Sequence® Name, Description and Image editing   2 Search within selected Auto Sequence® group   Elements of an Auto Sequence®                                                                                                    | <b>149</b><br><b>150</b><br><b>151</b><br><b>151</b><br><b>153</b><br><b>155</b><br><b>156</b><br><b>156</b><br><b>157</b><br><i>159</i><br><i>160</i><br><b>161</b>                                                                                                    |
| Appendix<br>Appendix<br>C.1<br>C.2<br>Appendix<br>Appendix<br>E.1<br>E.2<br>E.2.<br>E.2.<br>E.3<br>E.3.                                                              | A Structure objects in OmegaGT XA   A Profile Notes   C Print labels and write / read RFID / NFC tags   PAT tag format 1   Generic tag format 1   Generic tag format 1   C Default list of Auto Sequences®   C Programming of Auto Sequences®   Auto Sequence® Editor workspace   1 Auto Sequence® Name, Description and Image editing   2 Search within selected Auto Sequence® group   2 Search within selected Auto Sequence®   1 Auto Sequence® steps                                                                                                    | <b>149</b><br><b>150</b><br><b>151</b><br><b>151</b><br><b>153</b><br><b>155</b><br><b>156</b><br><b>157</b><br><i>159</i><br><i>160</i><br><b>161</b><br><i>161</i>                                                                                                    |
| Appendi:<br>Appendi:<br>C.1<br>C.2<br>Appendi:<br>Appendi:<br>E.1<br>E.2<br>E.2.<br>E.3<br>E.3<br>E.3.<br>E.3.                                                       | A Structure objects in OmegaGT XA   A Profile Notes   C Print labels and write / read RFID / NFC tags   PAT tag format 1   Generic tag format 1   Generic tag format 1   C Default list of Auto Sequences®   C Programming of Auto Sequences® on Metrel ES Manager   Auto Sequence® Editor workspace   Managing groups of Auto Sequences®   1 Auto Sequence® Name, Description and Image editing   2 Search within selected Auto Sequence® group   Elements of an Auto Sequence®   1 Auto Sequence® steps   2 Single tests                                                                                                    | <b>149</b><br><b>150</b><br><b>151</b><br><b>151</b><br><b>155</b><br><b>156</b><br><b>156</b><br><b>157</b><br><i>159</i><br><i>160</i><br><i>161</i><br><i>161</i><br><i>161</i>                                                                                                    |
| Appendi:<br>Appendi:<br>C.1<br>C.2<br>Appendi:<br>Appendi:<br>E.1<br>E.2<br>E.3<br>E.3<br>E.3.<br>E.3.<br>E.3.                                                       | A Structure objects in OmegaGT XA   C Profile Notes   C Print labels and write / read RFID / NFC tags   PAT tag format 1   Generic tag format 1   C Default list of Auto Sequences®   C Programming of Auto Sequences® on Metrel ES Manager   Auto Sequence® Editor workspace   1 Auto Sequence® Name, Description and Image editing   2 Search within selected Auto Sequence® group   2 Search within selected Auto Sequence®   3 Flow commands                                                                                                    | <b>149</b><br><b>150</b><br><b>151</b><br><b>151</b><br><b>153</b><br><b>155</b><br><b>156</b><br><b>157</b><br><i>159</i><br><i>160</i><br><b>161</b><br><i>161</i><br><i>161</i><br><i>161</i>                                                                                                    |
| Appendi:<br>Appendi:<br>C.1<br>C.2<br>Appendi:<br>Appendi:<br>E.1<br>E.2<br>E.2.<br>E.3<br>E.3.<br>E.3.<br>E.3.<br>E.3.<br>E.3.                                      | A Structure objects in OmegaGT XA   C Profile Notes   C Print labels and write / read RFID / NFC tags   PAT tag format 1   Generic tag format 1   C Default list of Auto Sequences®   C Programming of Auto Sequences® on Metrel ES Manager   Auto Sequence® Editor workspace   1 Auto Sequence® Name, Description and Image editing   2 Search within selected Auto Sequence® group   Elements of an Auto Sequence®   1 Auto Sequence® steps   2 Single tests   3 Flow commands   4 Number of measurement steps                                                                                                    | <b>149</b><br><b>150</b><br><b>151</b><br><b>151</b><br><b>155</b><br><b>156</b><br><b>156</b><br><b>157</b><br><i>159</i><br><i>160</i><br><i>161</i><br><i>161</i><br><i>161</i><br><i>161</i><br><i>161</i>                                                                                                    |
| Appendi:<br>Appendi:<br>C.1<br>C.2<br>Appendi:<br>Appendi:<br>E.1<br>E.2<br>E.2.<br>E.3<br>E.3.<br>E.3.<br>E.3.<br>E.3.<br>E.4                                       | A Structure objects in OmegaGT XA   A B   Profile Notes   C Print labels and write / read RFID / NFC tags   PAT tag format   Generic tag format   C Default list of Auto Sequences®   C Programming of Auto Sequences® on Metrel ES Manager   Auto Sequence® Editor workspace   Managing groups of Auto Sequences®   1 Auto Sequence® Name, Description and Image editing   2 Search within selected Auto Sequence® group   2 Search within selected Auto Sequence   1 Auto Sequence® steps   2 Single tests   3 Flow commands   4 Number of measurement steps   Creating / modifying an Auto Sequence®                                                                                                    | <b>149</b><br><b>150</b><br><b>151</b><br><b>151</b><br><b>153</b><br><b>155</b><br><b>156</b><br><b>157</b><br><i>159</i><br><i>160</i><br><i>161</i><br><i>161</i><br><i>161</i><br><i>161</i><br><i>161</i><br><i>161</i>                                                                                                    |
| Appendi:<br>Appendi:<br>C.1<br>C.2<br>Appendi:<br>E.1<br>E.2<br>E.3<br>E.3.<br>E.3.<br>E.3.<br>E.3.<br>E.4<br>E.5                                                    | A Structure objects in OmegaGT XA   B Profile Notes   C Print labels and write / read RFID / NFC tags   PAT tag format 1   Generic tag format 1   C Default list of Auto Sequences®   C Programming of Auto Sequences® on Metrel ES Manager   Auto Sequence® Editor workspace 1   Auto Sequence® Name, Description and Image editing   2 Search within selected Auto Sequence® group   2 Search within selected Auto Sequence® group   2 Single tests   3 Flow commands   4 Number of measurement steps   Creating / modifying an Auto Sequence®                                                                                                    | <b>149</b><br><b>150</b><br><b>151</b><br><b>151</b><br><b>155</b><br><b>156</b><br><b>156</b><br><b>157</b><br><i>159</i><br><i>160</i><br><i>161</i><br><i>161</i><br><i>161</i><br><i>161</i><br><i>161</i><br><i>161</i><br><i>161</i><br><i>161</i>                                                                                                    |
| Appendi:<br>Appendi:<br>C.1<br>C.2<br>Appendi:<br>Appendi:<br>E.1<br>E.2<br>E.3<br>E.3<br>E.3<br>E.3.<br>E.3.<br>E.3.<br>E.3.<br>E.3                                 | A Structure objects in OmegaGT XA   A Structure objects in OmegaGT XA   A Profile Notes   C Print labels and write / read RFID / NFC tags   PAT tag format 1   Generic tag format 1   C Default list of Auto Sequences®   C Programming of Auto Sequences® on Metrel ES Manager   Auto Sequence® Editor workspace 1   Managing groups of Auto Sequences® 1   Auto Sequence® Name, Description and Image editing 1   Search within selected Auto Sequence® group 1   Elements of an Auto Sequence® 1   Auto Sequence® steps 1   Single tests 3   Flow commands 1   Aumber of measurement steps 1   Creating / modifying an Auto Sequence® 1   Description of flow commands 1   Custom Inspections programming 1                                                                                                    | <b>149</b><br><b>150</b><br><b>151</b><br><b>151</b><br><b>155</b><br><b>156</b><br><b>156</b><br><b>157</b><br><i>159</i><br><i>160</i><br><b>161</b><br><i>161</i><br><i>161</i><br><i>161</i><br><i>161</i><br><i>161</i><br><i>161</i><br><i>162</i><br><b>165</b>                                                                                                    |
| Appendi:<br>Appendi:<br>C.1<br>C.2<br>Appendi:<br>Appendi:<br>E.1<br>E.2<br>E.2.<br>E.3<br>E.3.<br>E.3.<br>E.3.<br>E.3.<br>E.3.<br>E                                 | A Structure objects in OmegaGT XA   A Structure objects in OmegaGT XA   A Profile Notes   C Print labels and write / read RFID / NFC tags   PAT tag format 1   Generic tag format 1   C Default list of Auto Sequences®   C Programming of Auto Sequences® on Metrel ES Manager   Auto Sequence® Editor workspace 1   Managing groups of Auto Sequences® 1   Auto Sequence® Name, Description and Image editing 1   Search within selected Auto Sequence® group 1   Elements of an Auto Sequence® 1   Auto Sequence® steps 1   Single tests 1   Auto Sequence® steps 1   Creating / modifying an Auto Sequence® 1   Poscription of flow commands 1   Creating and editing Custom Inspections 1                                                                                                    | <b>149</b><br><b>150</b><br><b>151</b><br><b>151</b><br><b>155</b><br><b>156</b><br><b>156</b><br><b>157</b><br><i>159</i><br><i>160</i><br><i>161</i><br><i>161</i><br><i>161</i><br><i>161</i><br><i>161</i><br><i>161</i><br><i>161</i><br><i>161</i><br><i>161</i><br><i>165</i><br><i>165</i>                                                                                                    |
| Appendi:<br>Appendi:<br>C.1<br>C.2<br>Appendi:<br>Appendi:<br>E.1<br>E.2<br>E.2.<br>E.3<br>E.3.<br>E.3.<br>E.3.<br>E.3.<br>E.4<br>E.5<br>E.6<br>E.6.<br>E.6.<br>E.6. | c A       Structure objects in OmegaGT XA         c B       Profile Notes         c C       Print labels and write / read RFID / NFC tags         PAT tag format       1         Generic tag format       1         c D       Default list of Auto Sequences®         c E       Programming of Auto Sequences®         nanaging groups of Auto Sequences®       1         Auto Sequence® Editor workspace       1         Auto Sequence® Name, Description and Image editing       1         Auto Sequence® steps       1         Auto Sequence® steps       1         Auto Sequence® steps       1         Auto Sequence® steps       1         Auto Sequence® steps       1         Single tests       1         Auto Sequence® steps       1         Auto Sequence® steps       1         Single tests       1         Single tests       1         Auto Sequence® steps       1         Description of flow commands       1         Auto Sequence® steps       1         Auto Sequence® tests       1         Auto Sequence® steps       1         Auto Sequence® steps       1         Auto Sequence® steps       1 | <b>149</b><br><b>150</b><br><b>151</b><br><b>151</b><br><b>155</b><br><b>156</b><br><b>156</b><br><b>157</b><br><b>156</b><br><b>157</b><br><b>156</b><br><b>161</b><br><b>161</b><br><b>161</b><br><b>161</b><br><b>161</b><br><b>161</b><br><b>161</b><br><b>161</b><br><b>161</b><br><b>161</b><br><b>161</b><br><b>161</b><br><b>161</b><br><b>161</b><br><b>161</b><br><b>165</b><br><b>165</b><br><b>165</b><br><b>165165</b> |

# **1** General description

# 1.1 Warnings and notes

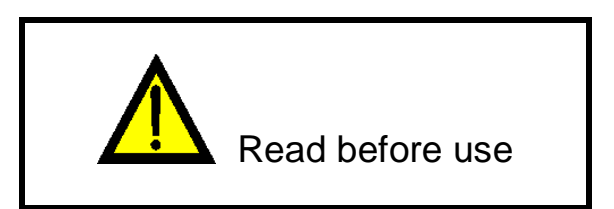

## 1.1.1 Safety warnings

In order to reach high level of operator safety while carrying out various measurements using the OmegaGT XA instrument, as well as to keep the test equipment undamaged, it is necessary to consider the following general warnings:

- Read this user manual carefully, otherwise use of the instrument may be dangerous for the operator, for the instrument or for the equipment under test!
- Consider warning markings on the instrument!
- If the test equipment is used in manner not specified in this user manual the protection provided by the equipment may be impaired!
- Do not use the instrument and accessories if any damage is noticed!
- Regularly check the instrument and accessories for correct functioning to avoid hazard that could occur from misleading results.
- Consider all generally known precautions in order to avoid risk of electric shock while dealing with hazardous voltages!
- Use only standard or optional test accessories supplied by your distributor!
- Only test equipment provided or approved by Metrel should be connected to 3-PHASE ADAPTER connector.
- Do not connect external voltage to CLAMP inputs. It is intended only for connection of Clamps approved by Metrel.
- Use only earthed mains outlets to supply the instrument!
- If working on other than 230 V TN/TT voltage systems refer to chapter 1.2.1 230 V / 110 V operation.
- In case a fuse has blown refer to chapter 8.2 Fuses to replace it!
- Calibration, adjustment and repairing of the instrument is allowed to be carried out only by a competent authorized person!
- Metrel Auto Sequences® are designed as guidance to tests in order to significantly reduce testing time, improve work scope and increase traceability of the tests performed. METREL assumes no responsibility for any Auto Sequence® by any means. It is the user's responsibility, to check adequacy for the purpose of use of the selected Auto Sequence®. This includes type and number of tests, sequence flow, test parameters and limits.

#### 1.1.2 Warnings related to safety of measurement functions

#### 1.1.2.1 Flash HV

A voltage of up to 3 kV<sub>AC</sub> between FLASH and mains socket LN terminals / 1.5 kV<sub>AC</sub> between main socket's LN and PE socket terminals / 1.5 kV<sub>AC</sub> between FLASH and mains socket PE terminal is applied to the instrument's outputs during the test. Although the current of the HV source is limited to safe level special safety consideration must be taken when performing this test!

# 1.1.2.2 Differential leak., Ipe leak., Touch leak., Ileak (W-PE), Primary leak., Power, Leak's & Power, Equipment leak., Applied part leak.

Load currents higher than 10 A can result in high temperatures of fuse holders! It is advisable not to run tested devices with load currents above 10 A for more than 15 minutes. Recovery period for cooling is required before proceeding with tests! Maximum intermittent duty cycle for measurements with load currents higher than 10 A is 50 %.

#### **1.1.2.3** Insulation resistance

Do not touch the test object during the measurement or before it is fully discharged! Risk of electric shock!

#### **1.1.3 Markings on the instrument**

- Read the Instruction manual with special care to safety operation«. The symbol requires an action!
- Dangerous high voltage is present on terminals during the test. Consider all precautions in order to avoid risk of electric shock.
- **C E** Mark on your equipment certifies that this equipment meets requirements of all subjected EU regulations.

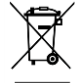

This equipment should be recycled as electronic waste.

# **1.2 Power management**

### 1.2.1 230 V / 110 V operation

The instrument works on 110 V and 230 V mains. 110 V and 230 V appliances can be fully tested, except if testing 110 V appliances in IT or CT supply system; see *Appendix F* for limitations.

In UK and Aus/Nz models only 110 V mains voltage will be applied to the mains test socket if the 110 V test adapter (A 1474) is connected to the instrument.

## 1.2.2 Battery and charging, auto power off

The instrument has an in-built rechargeable battery pack. The battery is charged whenever the instrument is connected to the mains. When the instrument is disconnected from mains, the battery provides power to the instrument to stay energized for 1 minute. This is indicated by the battery symbol in the upper right corner of the LCD. Operation with the instrument is not possible except the mains was disconnected during the RCD test. As long as the instrument is energized it will be ready to use immediately after connected to mains voltage again. This enables faster testing of appliances.

If the instrument is not reconnected to mains within 1 minute it will completely switch off. When connected to mains again, a normal power up procedure will be taken.

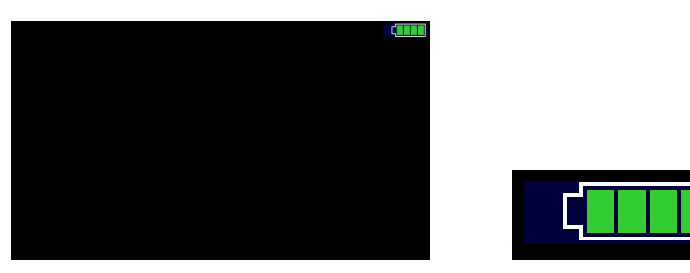

Figure 1.1: Indication of battery status

#### Notes:

- A flat or faulty battery will result in an immediate power off after the instrument is disconnected from the mains.
- Charging time of the battery is about 14 h.

## **1.2.3** Power Off, Restart

Instrument is powered by battery:

when pressing the ESC key for ca 5 s the instrument will switch off. Instrument is connected to mains:

• when pressing the ESC key for ca 5 s the instrument will restart.

# **1.3 Standards applied**

The OmegaGT XA instrument is manufactured and tested according to the following regulations, listed below.

#### Electromagnetic compatibility (EMC)

| EN 61326-1 | Electrical equipment for measurement, control and laboratory use - EMC |
|------------|------------------------------------------------------------------------|
|            | requirements – Part 1: General requirements                            |
|            | Class B (Portable equipment used in controlled EM environments)        |

#### Safety (LVD)

| EN 61010-1     | Safety requirements for electrical equipment for measurement, control, and laboratory use – Part 1: General requirements                                                                                                    |
|----------------|----------------------------------------------------------------------------------------------------|
| EN 61010-2-030 | Safety requirements for electrical equipment for measurement, control and laboratory use – Part 2-030: Particular requirements for testing and measuring circuits                                                                    |
| EN 61010-031   | Safety requirements for electrical equipment for measurement, control and laboratory use – Part 031: Safety requirements for hand-held probe assemblies for electrical measurement and test                                          |
| EN 61010-2-032 | Safety requirements for electrical equipment for measurement, control and laboratory use – Part 2-032: Particular requirements for hand-held and hand-manipulated current sensors for electrical test and measurement                |
| EN 61557       | Electrical safety in low voltage distribution systems up to 1 000 V a.c. and 1 500 V d.c. – Equipment for testing, measuring or monitoring of protective measures Instrument complies with all relevant parts of EN 61557 standards. |

#### Functionality

| Code of Practice | Household and similar electrical appliances                               |
|------------------|---------------------------------------------------------------------------|
|                  | Inspection after repair, modification of electrical appliances - Periodic |
|                  | inspection on electrical appliances                                       |
| VDE 0701-702     | General requirements for electrical safety                                |
| IEC/EN 60974-4   | Arc welding equipment – Part 4: Periodic inspection and testing           |
|                  | Medical electrical equipment - Recurrent test and test after repair of    |
| IEC/EN 62353     | medical electrical equipment                                              |
| AS/NZS 3760      | In-service safety inspection and testing of electrical equipment          |
| NEN 3140         | Operation of electrical installations – Low voltage                       |
|                  |                                                                           |

# 2 Instrument set and accessories

# 2.1 Standard set of the instrument

- Instrument MI 3360 OmegaGT XA
- Bag for accessories
- Flash test probe (MI 3360 F only)
- IEC test cable 3 x 1.5 mm<sup>2</sup>, 2 m
- Test lead (black)
- Test tip (black)
- Alligator clip (black)
- Mains cable, 3 x 1.5 mm<sup>2</sup>, 2 m
- USB cable
- Calibration Certificate
- Short form instruction manual
- CD with instruction manual (full version) and PC SW Metrel ES Manager

# 2.2 Optional accessories

See the attached sheet for a list of optional accessories that are available on request from your distributor.

# **3 Instrument description**

# 3.1 Front panel

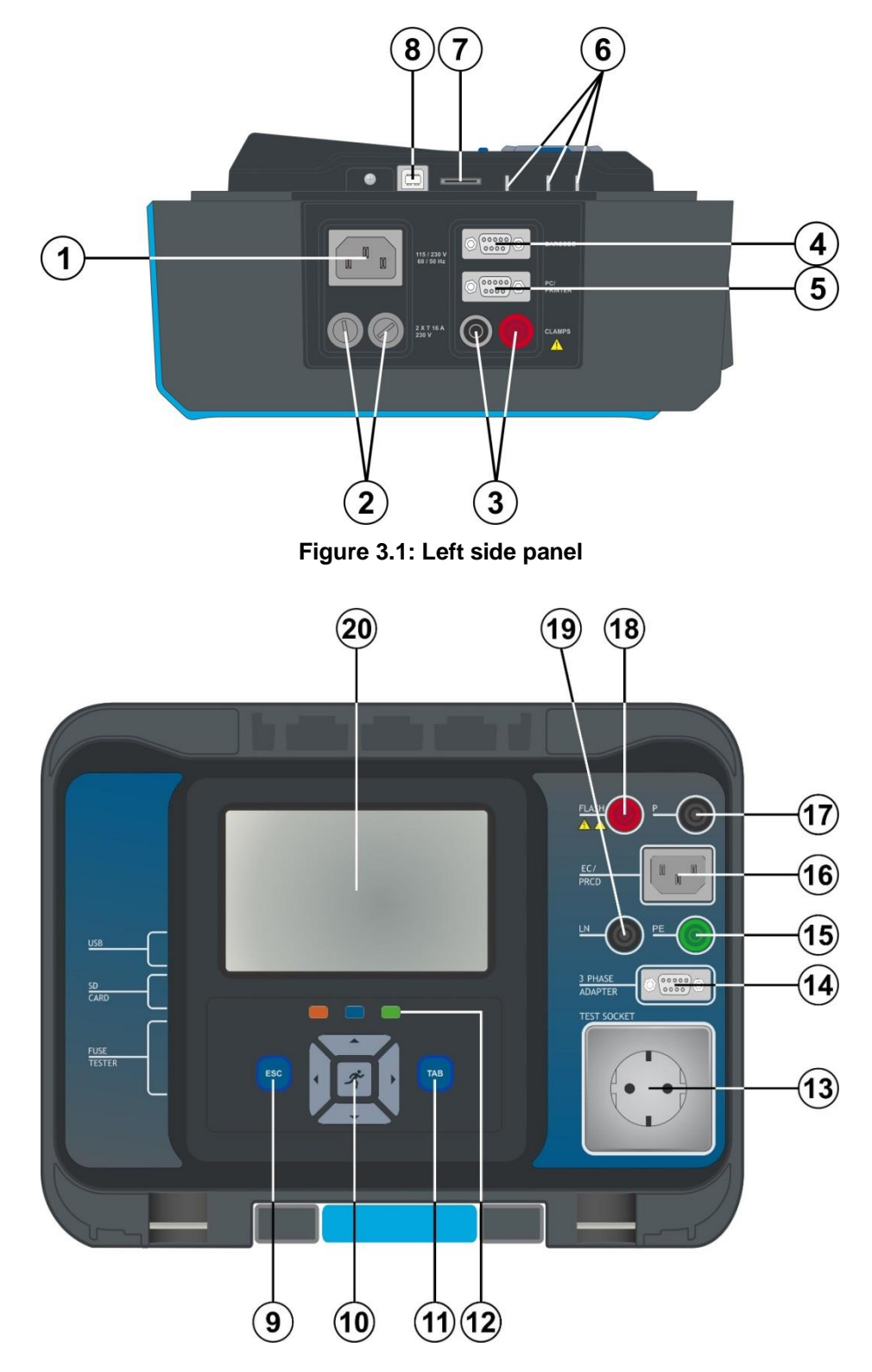

Figure 3.2: Front panel

| 1  | Mains supply connector                                            |
|----|-------------------------------------------------------------------|
| 2  | F1, F2 fuses (T 16 A / 250 V)                                     |
| 3  | Clamp inputs                                                      |
| 4  | Barcode scanner and RFID / NFC reader / writer device serial port |
| 5  | PC / Printer serial port                                          |
| 6  | Fuse checker                                                      |
| 7  | MicroSD card slot                                                 |
| 8  | USB communication port                                            |
| 9  | Escape key / reset key                                            |
| 10 | Keypad                                                            |
| 11 | TAB key                                                           |
| 12 | Shortcut keys                                                     |
| 13 | Mains test socket                                                 |
| 14 | Data connection 3 phase adapter                                   |
| 15 | PE connector                                                      |
| 16 | IEC test connector                                                |
| 17 | P/S (probe) connector,                                            |
|    | P/AP (probe / applied part) connector                             |
| 18 | FLASH output connector                                            |
| 19 | LN connector                                                      |
| 20 | Colour TFT display with touch screen                              |
|    |                                                                   |

# **4** Instrument operation

The instrument can be manipulated via a keypad or touch screen.

# 4.1 General meaning of keys

|     | Cursor keys are used to:<br>- select appropriate option                                                                                                    |
|-----|----------------------------------------------------------------------------------------------------|
| ×   | RUN key is used to:<br>- confirm selected option<br>- start and stop measurements                                                                                                    |
| ESC | Escape key is used to: <ul> <li>return to previous menu without changes</li> <li>abort measurements</li> <li>reset instrument (long press &gt;5 sec)</li> <li>switch OFF instrument from standby mode (long press &gt;5 sec)</li> </ul> |
| ТАВ | Option key is used to:<br>- expand column in control panel<br>- show detailed view of options                                                                                                    |
|     | Shortcut keys for immediate access to the Memory Organizer, Auto Sequences® menu and Single Tests menu.                                                                                                    |

# 4.2 General meaning of touch gestures

| R        | <ul> <li>Tap (briefly touch surface with fingertip) is used to:</li> <li>select appropriate option</li> <li>confirm selected option</li> <li>start and stop measurements</li> </ul> |
|----------|----------------------------------------------------------------------------------------------------|
| Sec.)    | <ul> <li>Swipe (press, move, lift) up/ down is used to:</li> <li>scroll content in same level</li> <li>navigate between views in same level</li> </ul>                              |
| Pro long | Long press (touch surface with fingertip for at least 1 s) is used to:     - select additional keys (virtual keyboard)     - enter cross selector from single test screens          |
|          | <ul> <li>Tap Escape icon is used to:</li> <li>return to previous menu without changes;</li> <li>abort / stop measurements</li> </ul>                                                |

# 4.3 Virtual keyboard

| Ł             |            |        |                   |        |        |                | (      | 09:44       |
|---------------|------------|--------|-------------------|--------|--------|----------------|--------|-------------|
| Name<br>Obiec | : <b>t</b> |        |                   |        |        |                |        |             |
| Q T           | 2<br>W     | 3<br>E | <sup>4</sup><br>R | s<br>T | 6<br>Y | <sup>7</sup> U | i c    | 0<br>0<br>P |
| Å             | S          | Ď      | F                 | Ĝ      | Ĥ      | Ĵ              | °<br>K | Ĺ           |
| shift         | z          | ×      | Ċ                 | v      | )<br>B | Ň              | Å      | -           |
| ♪ e           | ng         | ;      |                   |        |        | :              | 12#    | 4           |

Figure 4.1: Virtual keyboard

Options:

| shift        | Toggle case between lowercase and uppercase.<br>Active only when alphabetic characters' keyboard layout selected.    |
|--------------|----------------------------------------------------------------------------------------------------|
| ←            | Backspace<br>Clears last character or all characters if selected.<br>(If held for 2 s, all characters are selected). |
| $\mathbf{L}$ | Enter confirms new text.                                                                                             |
| 12#          | Activates numeric / symbols layout.                                                                                  |
| ABC          | Activates alphabetic characters.                                                                                     |
| eng          | English keyboard layout.                                                                                             |
| GR           | Greek keyboard layout.                                                                                               |
| RU           | Russian keyboard layout.                                                                                             |
| <b>↓</b>     | Returns to the previous menu without changes.                                                                        |

# 4.4 Safety checks

At start up and during operation the instrument performs various safety checks to ensure safety and to prevent any damage. These safety pre-tests are checking for:

- Correct input mains voltage
- Presence of input PE connection,

- Any external voltage against earth on mains test socket
- Excessive leakage currents through measuring I/O's,
- Too low resistance between L and N of tested device,
- Proper operation of safety relevant internal electronic circuits

If a safety check fails, an appropriate warning message will be displayed and safety measures will be taken. The warnings and safety measures are described in chapter 4.5 Symbols and messages.

# 4.5 Symbols and messages

| Warning!                                                                                       |                                                       | Supply voltage warning                                                                                                    |  |
|------------------------------------------------------------------------------------------------|-------------------------------------------------------|----------------------------------------------------------------------------------------------------|--|
| Instrument is connect<br>earthing / centre tapp<br>or PE is not connected<br>Some measurements | nected to an IT                                       | Possible causes:                                                                                                    |  |
|                                                                                                | cted.<br>its will not be                              | <ul> <li>No earth connection.</li> </ul>                                                                                                    |  |
| available.<br>Would you like to proceed?<br>YES NO                                             |                                                       | <ul> <li>Instrument is connected to an IT earthing<br/>system. Press YES to continue normally or NO<br/>to continue in a limited mode (measurements are<br/>disabled).</li> </ul>                                                                                                    |  |
|                                                                                                |                                                       | Warning:                                                                                                    |  |
|                                                                                                | The instrument must be earthed properly to wo safely! |                                                                                                    |  |
| Warn                                                                                           | ing!                                                  | Resistance L-N > 30 kΩ                                                                                                    |  |
| Resistance L–N is<br>k0hm). Check fus<br>Would you like to                                     | s too high(>30<br>e / switch.<br>proceed?             | In pre-test a high input resistance was measured.<br>Possible causes:                                                                                                    |  |
| YES                                                                                            | NO                                                    | <ul> <li>Device under test is not connected or switched<br/>on</li> </ul>                                                                                                    |  |
|                                                                                                |                                                       | <ul> <li>Input fuse of device under test is blown.</li> </ul>                                                                                                    |  |
|                                                                                                |                                                       | Select <b>YES</b> to proceed with or <b>NO</b> to cancel measurement.                                                                                                    |  |
| Warning!                                                                                       |                                                       | Resistance L-N < 10 Ω                                                                                                    |  |
| Resistance L—N is very low (<10<br>Ohm).<br>Would you like to proceed?<br>YES NO               |                                                       | In pre-test a very low resistance of the device under test<br>supply input was measured. This can result in a high<br>current after applying power to the device under test. If<br>the too high current is only of short duration (caused by<br>a short inrush current) the test can be performed<br>otherwise not. |  |
|                                                                                                |                                                       | Select <b>YES</b> to proceed with or <b>NO</b> to cancel measurement                                                                                                    |  |
| War                                                                                            | ning!                                                 | Resistance L-N < 30 Ω                                                                                                    |  |
| Resistance L-N i<br>Would you like to                                                          | s low (<30 Ohm).<br>9 proceed?                        | In pre-test a low input resistance of the device under test was measured. This can result in a high current                                                                                                    |  |
| YES                                                                                            | NO                                                    | arter applying power to the device. If the high current is<br>only of short duration (caused by a short inrush current)                                                                                                    |  |

the test can be performed, otherwise not.

|                                                                                                    | Select <b>YES</b> to proceed with or <b>NO</b> to cancel measurement.                                                                                                    |  |
|----------------------------------------------------------------------------------------------------|----------------------------------------------------------------------------------------------------|--|
| Warning!<br>LN crossed! Fix and press yes to<br>retry.                                                                                                    | Warning for proper connection in some PRCD measurements. Connection of PRCD's plug must be changed in order to proceed.                                                                                                    |  |
| YES NO                                                                                                    | Select <b>YES</b> to retry after reconnection with or <b>NO</b> to cancel measurement.                                                                                                    |  |
| Improper input voltage<br>Check mains voltage and PE<br>connection!                                                                                                    | Warning for improper supply voltage condition. If pressing OK instrument will continue to work in a limited mode (measurements are disabled).                                                                                                    |  |
| ок                                                                                                    |                                                                                                    |  |
| Error<br>External voltage on P – PE is too<br>high!                                                                                                    | In pre-test a too high external voltage was detected between P and PE terminals. The measurement was cancelled. Press OK to continue.                                                                                                    |  |
|                                                                                                    |                                                                                                    |  |
| Error<br>External voltage on socket PE is<br>too high!                                                                                                    | In pre-test a too high external voltage was detected between LN and PE terminals. The measurement was cancelled. Press OK to continue.                                                                                                    |  |
|                                                                                                    |                                                                                                    |  |
| ок                                                                                                    |                                                                                                    |  |
| ок<br>Error<br>Unom differs from Umain                                                                                                    | The set Unom differs too much from the measured mains voltage. Parameter or mains voltage must be changed.                                                                                                    |  |
| ок<br>Error<br>Unom differs from Umain<br>OK                                                                                                    | The set Unom differs too much from the measured mains voltage. Parameter or mains voltage must be changed.                                                                                                    |  |
| ок<br>Error<br>Unom differs from Umain<br>OK<br>Warning!<br>Leakage is high(>3.5 mA).<br>Would you like to proceed?                                                                                                    | The set Unom differs too much from the measured mains voltage. Parameter or mains voltage must be changed.                                                                                                    |  |
| ок<br>Error<br>Unom differs from Umain<br>OK<br>Warning!<br>Leakage is high(>3.5 mA).<br>Would you like to proceed?<br>YES NO                                                                                                    | The set Unom differs too much from the measured mains voltage. Parameter or mains voltage must be changed.                                                                                                    |  |
| OK         Error         Unom differs from Umain         OK         OK         Warning!         Leakage is high(>3.5 mA).         Would you like to proceed?         YES       NO         Error         Measurment stopped because of too high leakage current.         OK | The set Unom differs too much from the measured mains voltage. Parameter or mains voltage must be changed.<br>In pre-test a possible high leakage current was detected. It is likely that a dangerous leakage current (higher than 3.5 mA) will flow after applying power to the device under test.<br>Select <b>YES</b> to proceed with or <b>NO</b> to cancel measurement.<br>The measured leakage (Idiff, Ipe, Itouch) current was higher than 20 mA. Measurement was aborted. Press OK to continue. |  |

| Error<br>I load is too high (>16 A)!<br>OK                                                                   | The load current higher than 16 A is detected.<br>Measurement is aborted. Press OK to continue.                                                                                                    |
|----------------------------------------------------------------------------------------------------|----------------------------------------------------------------------------------------------------|
| Error<br>I load is too high (>10 A)!<br>OK                                                                   | The average load current higher than 10 A over the last<br>5 min test interval is detected. Measurement is stopped.<br>Recovery period for cooling is required before<br>proceeding with tests! Press OK to continue. |
| Error<br>Active polarity pretest failed!<br>OK                                                               | The polarity pre-test of the cable / PRCD has failed.<br>Press OK to continue.                                                                                                    |
| Error<br>115 V adapter must not be<br>connected when instrument is<br>connected to 230 V power supply.<br>OK | Instrument prohibits the test because 115 V adapter is connected to the instrument and the instrument is powered with 230 V.                                                                                          |
|                                                                                                    | The instrument is overheated. The measurement can't be carried out until the icon disappears. Press OK to continue.                                                                                                   |
| -0-0-                                                                                                    | The device under test should be switched on (to ensure that the complete circuit is tested).                                                                                                    |
| SU                                                                                                    | In case of simultaneously measuring of Riso, Riso-S or<br>Isub, Isub-S. If the voltage has dropped because of one<br>measurement the other measurement is also<br>compromised.                                        |
|                                                                                                    | Red dot indicates phase of measurement where higher<br>leakage was measured. Applicable only if phase<br>reversal is enabled during the measurement.                                                                  |
|                                                                                                    | <b>Warning</b> !<br>A high voltage is / will be present on the instrument<br>output! (Withstanding test voltage, Insulation test<br>voltage, or mains voltage).                                                       |

| L            | Warning!                                                                                                    |  |  |
|--------------|----------------------------------------------------------------------------------------------------|--|--|
| 4            | A very high voltage is / will be present on the instrument output! (Flash test voltage).                           |  |  |
| CAL          | Test leads resistance in Continuity / Protective Earth measurement is not compensated.                             |  |  |
| CAL          | Test leads resistance in Continuity / Protective Earth measurement is compensated.                                 |  |  |
| 3ph          | Measurement can't be started. 3 phase adapter should be disconnected from the instrument.                          |  |  |
| 3ph          | Measurement in combination with appropriate 3 phase adapter can be carried out.                                    |  |  |
| 3ph          | The measurement can be carried out only in combination with appropriate 3 phase adapter.                           |  |  |
| $\checkmark$ | Test passed.                                                                                                    |  |  |
| ×            | Test failed.                                                                                                    |  |  |
|              | Conditions on the input terminals allow starting the measurement; consider other displayed warnings and messages.  |  |  |
|              | Conditions on the input terminals do not allow starting the measurement, consider displayed warnings and messages. |  |  |
|              | Stop the measurement.                                                                                              |  |  |
| *            | Bluetooth communication inactive.                                                                                  |  |  |
| *            | Bluetooth communication active.                                                                                    |  |  |

# 4.6 Instrument main menu

| Main Menu           | 03:23            |
|---------------------|------------------|
| · D                 | 1                |
| Single Tests        | Memory Organizer |
| ··· <b>&gt;&gt;</b> | ≣∰               |
| Auto Sequences®     | General Settings |

From the instrument Main Menu different main operation menus can be selected.

#### Figure 4.2: Main menu

Options

| Single Tests                      | Single Tests<br>Menu with single tests, see chapter 6 Single tests.                                                         |
|-----------------------------------|----------------------------------------------------------------------------------------------------|
| Auto Sequences®                   | <b>Auto Sequences®</b><br>Menu with customized test sequences, see chapter 7 <i>Auto</i><br><i>Sequences</i> ®.             |
| Memory Organizer                  | <b>Memory Organizer</b><br>Menu for working with and documentation of test data, see chapter 5<br><i>Memory Organizer</i> . |
| <b>⊟</b> coor<br>General Settings | <b>General Settings</b><br>Menu for setup of the instrument, see chapter <i>4.7 General settings</i> .                      |

# 4.7 General settings

In the General Settings menu general parameters and settings of the instrument can be viewed or set.

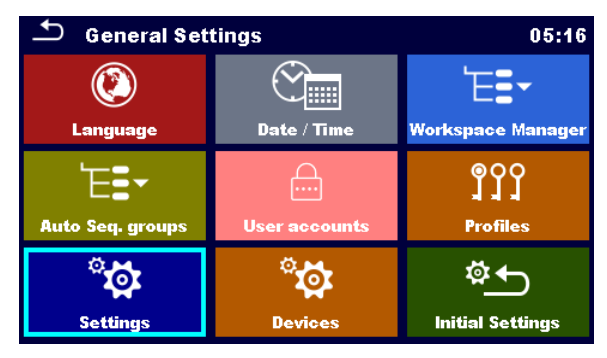

#### Figure 4.3: Setup menu

#### Options in General Settings menu

| CO                      | Language                                                                                                    |
|-------------------------|----------------------------------------------------------------------------------------------------|
| Language                | Instrument language selection.                                                                                                    |
| Date / Time             | Date / Time<br>Instruments Date and time.                                                                                                    |
| ₩orkspace Manager       | <b>Workspace Manager</b><br>Manipulation with project files. Refer to chapter <i>4.10 Workspace Manager</i> for more information.                |
| Est<br>Auto Seq. groups | Auto Sequence® groups<br>Manipulation with lists of Auto Sequences®. Refer to chapter <i>4.11 Auto</i><br>Sequence® groups for more information. |
| User accounts           | User accounts<br>User account settings.                                                                                                    |
| <b>OOO</b>              | Profiles                                                                                                    |
| <b>Profiles</b>         | Selection of available instrument profiles.                                                                                                    |
| ें                      | Settings                                                                                                    |
| Settings                | Setting of different system / measuring parameters.                                                                                              |
| ेंट्रे                  | <b>Devices</b>                                                                                                    |
| Devices                 | Setting of external devices.                                                                                                    |
| 호 <b>스</b>              | Initial Settings                                                                                                    |
| Initial Settings        | Factory settings.                                                                                                    |
| <b>i</b>                | About                                                                                                    |
| About                   | Basic instrument data.                                                                                                    |

## 4.7.1 Language

In this menu the language of the instrument can be set.

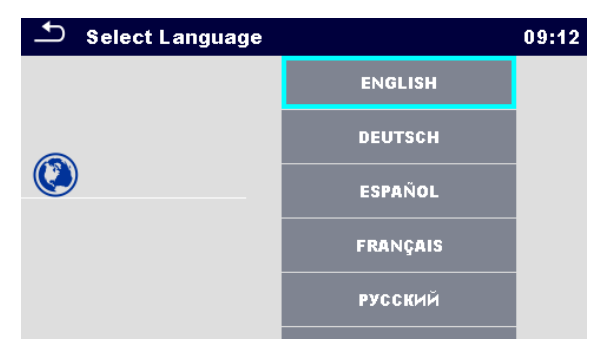

Figure 4.4: Select language menu

### 4.7.2 Date and time

In this menu date and time of the instrument can be set.

| _ | 🗅 Date | e/Time |        |        | 02:1   | 2 |
|---|--------|--------|--------|--------|--------|---|
|   | 1      | Dec    | 2014   | 10     | 32     |   |
|   | ^      | ^      | ^      | ^      | ^      |   |
|   | $\sim$ | $\sim$ | $\sim$ | $\sim$ | $\sim$ |   |
|   |        | Set    |        | Cancel |        |   |

Figure 4.5: Setting data and time menu

## 4.7.3 Profiles

Refer to Chapter 4.9 Instrument profiles for more information.

## 4.7.4 Workspace Manager

Refer to Chapter 4.10 Workspace Manager for more information.

## 4.7.5 Auto Sequence® groups

Refer to Chapter 4.11 Auto Sequence® groups for more information.

# 4.7.6 Settings

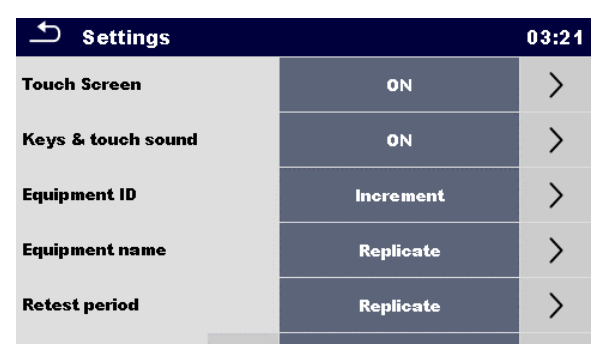

Figure 4.6: Settings menu

#### Setting options:

|                    | Description                                                                                                    |  |
|--------------------|----------------------------------------------------------------------------------------------------|--|
| Touch screen       | ON – touch screen is active.                                                                                                    |  |
|                    | OFF – touch screen is deactivated.                                                                                                    |  |
| Keys & touch sound | ON – sound is active.                                                                                                    |  |
|                    | OFF – sound is deactivated.                                                                                                    |  |
| Equipment ID       | Increment – offered ID will be incremented +1.                                                                                          |  |
|                    | Replicate – offered ID will be the same as last used.                                                                                   |  |
|                    | Blank – equipment ID will not be offered.                                                                                               |  |
| Equipment name     | Replicate – offered name will be the same as last used.                                                                                 |  |
|                    | Blank – equipment name will not be offered.                                                                                             |  |
| Retest period      | Replicate – offered retest period will be the same as last used.                                                                        |  |
|                    | Blank- retest period will not be offered.                                                                                               |  |
| Unom               | Nominal Line to earth voltage [100 V, 110 V, 120 V, 220 V, 230 V or 240                                                                 |  |
|                    | V] (is used for normalization of leakage current results if testing medical equipment).                                                 |  |
| RCD Standard       | Selection of appropriate standard for RCD tests.                                                                                        |  |
| PRCD Standard      | Selection of appropriate standard for PRCD tests.                                                                                       |  |
| Ch_1 clamp type    | Setting of current clamp type.                                                                                                    |  |
| Result             | In case the measurement consists of multiple measurements taken successively, the worst or the last result can be displayed at the end. |  |
|                    | Worst – the worst result will be displayed at the end of test.                                                                          |  |
|                    | Last – last result will be displayed at the end of test.                                                                                |  |
|                    |                                                                                                    |  |
|                    | Notes:                                                                                                    |  |
|                    | <ul> <li>In general the worst result(s) of the main result is considered.</li> </ul>                                                    |  |
|                    | Sub-result(s) taken at the same time as the worst case of the main result are displayed                                                 |  |
|                    | <ul> <li>In the function Leak's &amp; Power the worst case of Idiff and I touch</li> </ul>                                              |  |
|                    | are considered. The Power result measured at the time of worst                                                                          |  |

|                  | <ul> <li>Idiff is displayed.</li> <li>In the function Riso, Riso-S the worst case of Riso and Riso-S are considered. The Um result measured at the time of worst Riso is displayed.</li> <li>For the Power measurement the last result is considered regardless of the Result setting.</li> </ul> |  |  |
|------------------|----------------------------------------------------------------------------------------------------|--|--|
| Test mode        | Standard – Visual and Functional inspection status fields should be set manually.                                                                                                    |  |  |
|                  | Expert – All Visual and Functional inspection status fields are filled automatically with PASS status.                                                                                                    |  |  |
| Auto seq. flow   | Ends if fail – Auto Sequence will end after first fail status of measurement / inspection is detected. Proceeding tests will be skipped.<br>Proceeds if fail – Auto Sequence will proceed even if fail status of                                                                                  |  |  |
|                  | measurement / inspection is detected.                                                                                                    |  |  |
| Device (adapter) | Selection and enabling of external device (adapter) [A1322/A1422, A1694]                                                                                                    |  |  |
| Ext. Keyboard    | ON – enable external BT keyboard. (See A 1578 manual for details.)<br>OFF – external BT keyboard is disabled.                                                                                                    |  |  |
| Limit Uc         | Conventional touch voltage limit [25 V, 50 V]                                                                                                    |  |  |

## 4.7.7 Initial Settings

In this menu internal Bluetooth module can be initialized and the instrument settings, measurement parameters and limits can be set to initial (factory) values.

| Initial Settings                                                                                                    | 17:15  |  |  |
|----------------------------------------------------------------------------------------------------|--------|--|--|
| - Bluetooth module will be initialized.<br>- Instrument settings, measurement parameters and<br>limits will reset to default values.<br>- Memory data will stay intact. |        |  |  |
| ок                                                                                                    | Cancel |  |  |

Figure 4.7: Initial settings menu

#### Warning!

Following customized settings will be lost when setting the instruments to initial settings:

- Measurement limits and parameters
- · Global parameters, System settings and Devices in General settings menu
- · Opened Workspace and Auto Sequence® group will be deselected.
- User will be signed out.

#### Note:

Following customized settings will stay:

Profile settings

- Data in memory (Data in Memory organizer, Workspaces, Auto Sequence® groups and Auto Sequences®)
- User accounts

### 4.7.8 About

In this menu instrument data (name, serial number, FW and HW version and date of calibration) can be viewed.

| About                                       | 14:14               |
|---------------------------------------------|---------------------|
| Name                                        | MI 3360 OmegaPAT XA |
| S/N                                         | 12344321            |
| FW version                                  | 0.14.0.6774 - AOAA  |
| HW version                                  | 1.0                 |
| Date of calibration                         | 19.Jul.2016         |
| (C) Metrel d.d., 2016, http://www.metrel.si |                     |

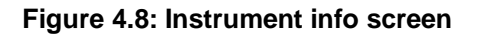

Note:

• Adapter info is also displayed if connected.

## 4.7.9 User Accounts

The demand to sign in can prevent from unauthorized persons to work with the instrument. In this menu user accounts can be managed:

- Setting if signing in to work with the instrument is required or not.
- Adding and deleting new users, setting their user names and passwords.

The user accounts can be managed by the administrator.

Factory set administrator password: ADMIN

It is recommended to change factory set administrator password after first use. If the custom password is forgotten the second administrator password can be used. This password always unlocks the Account manager and is delivered with the instrument.

If a user account is set and the user is signed in the user's name will be stored in memory for each measurement.

Individual users can change their passwords.

# 4.7.9.1 Signing in

If signing in is demanded the user must enter the password in order to work with the instrument.

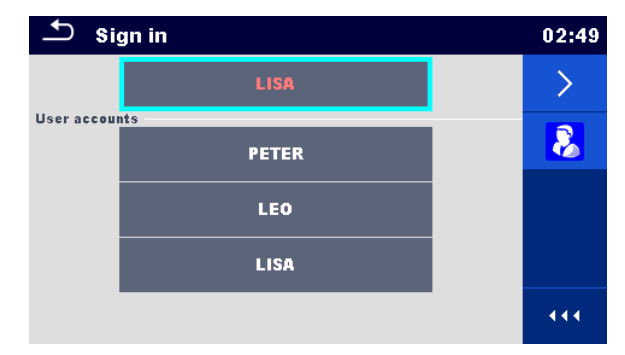

Figure 4.9: Sign in menu

#### Options

#### User signing in

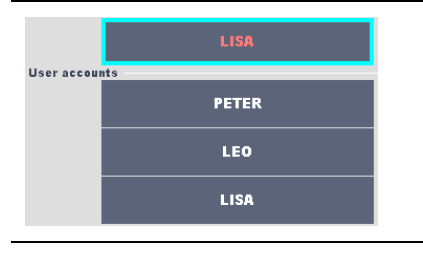

The user should be selected first. The last used user is displayed in the first row.

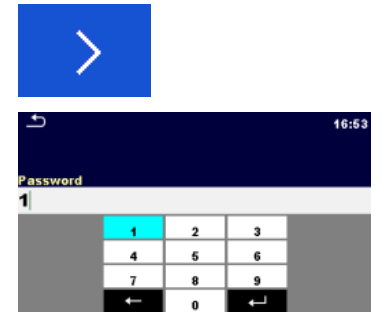

Goes to Password entry menu.

To sign in, the selected user password must be entered and confirmed.

The user password consists of a up to 4 digit number.

#### Administrator signing in

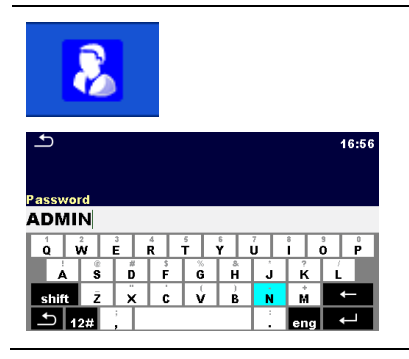

Enters Account manager menu.

The administrator password must be entered and confirmed first.

Administrator password consists of letters and/or numbers. Letters are case sensitive.

# 4.7.9.2 Changing user password, signing out

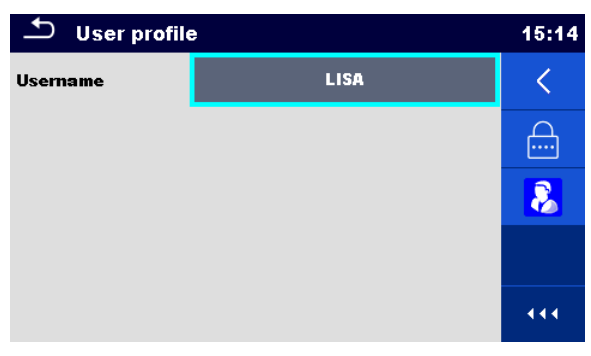

Figure 4.10: User profile menu

| Options                                                                   |                                                                                                    |
|---------------------------------------------------------------------------|----------------------------------------------------------------------------------------------------|
| <                                                                         | Signs out the set user.                                                                                                    |
|                                                                           | Enters procedure for changing the user's password.                                                                                                    |
| * 11:24<br>New password                                                   | The actual password must be entered first followed by the new password.                                                                                                    |
| 1     2     3       4     5     6       7     8     9       ←     0     ← |                                                                                                    |
| 8                                                                         | Enters the Account manager menu.                                                                                                    |
| 16:56<br>Password<br>ADMIN                                                | The Account manager menu is accessed by selecting<br>Account Manager in Sign in menu or User profile menu. The<br>administrator password must be entered and confirmed first. |
| $ \begin{array}{c ccccccccccccccccccccccccccccccccccc$                    | The factory set default administrator password is: ADMIN                                                                                                    |

# 4.7.9.3 Managing accounts

| anagei | r   |                       | 07:33                       |
|--------|-----|-----------------------|-----------------------------|
| <      | YES |                       | Ø                           |
|        | NO  | >                     |                             |
|        |     |                       |                             |
|        |     |                       |                             |
|        |     |                       | •••                         |
|        |     | anager<br>X YES<br>NO | anager       VES         NO |

Figure 4.11: Account manager menu

| Options                                                                               |                                                                                      |
|---------------------------------------------------------------------------------------|--------------------------------------------------------------------------------------|
| Sign in required<br>Every reboot NO >                                                 | Field for setting if signing in is required to work with the instrument.             |
|                                                                                       | Field for setting if signing is required once or at each power on of the instrument. |
|                                                                                       | Enters procedure for changing the administrator password.                            |
| ▲ \$ 11:24<br>New password                                                            |                                                                                      |
| 1         2         3           4         5         6           7         8         9 |                                                                                      |
|                                                                                       | The actual password must be entered first followed by the new password.              |
|                                                                                       | Enters menu for editing user accounts.                                               |

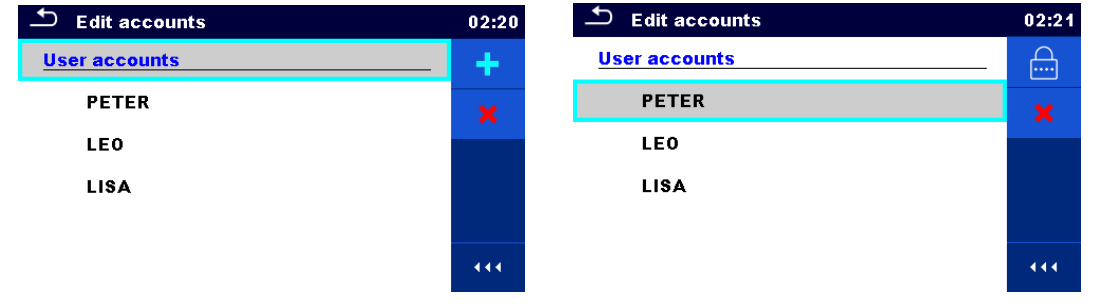

Figure 4.12: Edit accounts menu

| Options                                                        |                                                                                                    |
|----------------------------------------------------------------|----------------------------------------------------------------------------------------------------|
| +                                                              | Opens the window for adding a new user account.                                                                                       |
| Add New<br>Username<br>PETER<br>Password<br>1000<br>Add Cancel | In the Add New window the name and initial password of<br>the new user account are to be set. 'Add' confirms the new<br>user account. |
|                                                                | Changes password of the selected user account.                                                                                        |
| ×                                                              | Deletes all user accounts.<br>Deletes the selected user account.                                                                      |

## 4.7.9.4 Setting Black-box password

Black-box password can be set by administrator from the Account manager menu. Set Blackbox password is valid for all users. Default Black-box password is empty (disabled).

#### Options

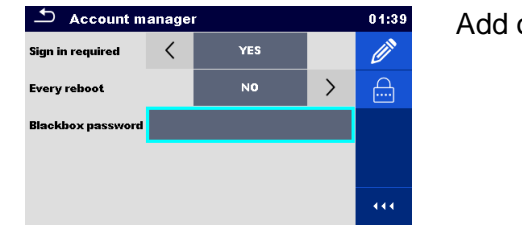

Add or edit Black-box password. Enter to modify.

| Ð        |        |                |        |   |        |   |     | 01:40 |
|----------|--------|----------------|--------|---|--------|---|-----|-------|
| lackho   | y nas  | sswor          | Ч      |   |        |   |     |       |
| BLAC     | KB     | ΟX             | vi -   |   |        |   |     |       |
| Q N      | 2<br>N | <sup>3</sup> E | Å<br>R | Ť | β<br>Υ | Ū | ŝ   | D P   |
| Å        | ŝ      | #<br>D         | F      | Ğ | Å      | Ĵ | Ř   | Ĺ     |
| shift    | ż      | ×              | Ċ      | Ý | B      | Ň | M   | -     |
| <b>1</b> | 2#     | ;              |        |   |        | : | eng |       |
|          |        |                |        |   |        |   |     |       |

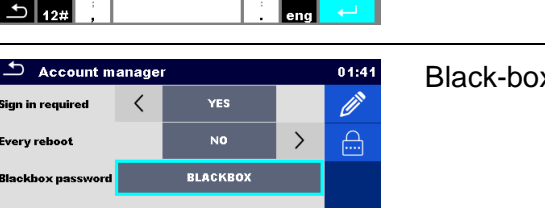

Keyboard for entering new Black-box password is opened. Empty string disables password. Confirm entry.

Black-box password is changed.

# 4.8 Devices

In this menu operation with external devices is configured.

| Devices              |    |                | Devices |                     |    | 15:19               |   |
|----------------------|----|----------------|---------|---------------------|----|---------------------|---|
| Writting device      | 1  | Printer PW 220 |         | Auto save           |    | On print            | > |
| , the                |    |                |         | Tag format          |    | РАТ                 | > |
| Port                 |    | Bluetooth      |         | Reading device      |    |                     |   |
| Bluetooth device nam | ie | RW220          |         | Туре                | <  | Socket CHS 7 2D     | > |
| Print labels         |    | 50mm x 25.5mm  |         | Port                |    | Bluetooth           |   |
| Printed date         |    | Test date      | >       | Bluetooth device na | me | Socket 7Xi [74FD1E] |   |

Figure 4.13: Devices settings menu

| Writing devices       |                                                                                                    |
|-----------------------|----------------------------------------------------------------------------------------------------|
| Туре                  | Sets appropriate writing device (Serial printer, Bluetooth printer), RFID writer).                                                                                                    |
| Port                  | Sets/views communication port of selected writing device.                                                                                                    |
| Bluetooth device name | Goes to menu for pairing with selected Bluetooth device.                                                                                                    |
| Bluetooth dongle      | Initializes Bluetooth Dongle.                                                                                                    |
| Print labels          | Selects label form size. See Appendix C Print labels and write / read RFID / NFC tags for details.                                                                                                    |
| Printed date          | Selects date printed on label text area, Options: [Test date, Retest date]. See Appendix C Print labels and write / read RFID / NFC tags for details.                                                                |
| Auto save             | Sets simultaneous saving of finished Auto Sequence when label is printed or RFID / NFC tag is written. Options: [On print, On write, OFF] See chapter <i>7.2.3 Auto Sequence</i> ® <i>result screen</i> for details. |
| Tag format            | Sets <b>PAT</b> tag / label format or <b>generic</b> tag /label format. See Appendix C<br>Print labels and write / read RFID / NFC tags for details.                                                                 |
| Tag type              | Selects tag type to be printed, Options: [simple, classic, QR]                                                                                                    |
|                       | See Appendix C Print labels and write / read RFID / NFC tags for details.                                                                                                    |
| Tags                  | Selects number of tags, Options: [1 tag, 2 tags]                                                                                                    |
|                       | See Appendix C Print labels and write / read RFID / NFC tags for details.                                                                                                    |
| Reading devices       |                                                                                                    |
| Туре                  | Sets appropriate reading device (QR or barcode scanner, RFID reader, android device via aMESM application).                                                                                                    |
| Port                  | Sets/views communication port of selected reading device.                                                                                                    |
| Bluetooth device name | Goes to menu for pairing with selected Bluetooth device.                                                                                                    |

# 4.9 Instrument profiles

 Profiles
 02:13

 Profiles
 •

 • AOAB - EU
 X

 AOAD - EU
 11

In this menu the instrument profile can be selected from the available ones.

Figure 4.14: Instrument profile menu

The instrument uses different specific system and measuring settings in regard to the scope of work or country it is used. These specific settings are stored in instrument profiles.

By default, each instrument has at least one profile activated. Proper licence keys must be obtained to add more profiles to the instrument.

If different profiles are available, they can be selected in this menu.

Refer to Appendix B Profile Notes for more information about functions specified by profiles.

| Loads the selected profile. The instrument will restart<br>automatically with new profile loaded.Image: selected profileEnters option for deleting a profile.Image: selected profileBefore deleting the selected profile, user is asked for<br>confirmation.Image: selected profileImage: selected profile </th <th>••••••</th> <th></th> | ••••••                                                                                                    |                                                                                                |
|----------------------------------------------------------------------------------------------------|----------------------------------------------------------------------------------------------------|------------------------------------------------------------------------------------------------|
| Enters option for deleting a profile.                                                                                                    | •                                                                                                    | Loads the selected profile. The instrument will restart automatically with new profile loaded. |
| Profiles 02:30<br>Profiles 0<br>AnAA Warning! C<br>YES NO<br>411<br>Before deleting the selected profile, user is asked for confirmation.                                                                                                    | ×                                                                                                    | Enters option for deleting a profile.                                                          |
|                                                                                                    | Profiles     02:30       Profiles     •       • ANAA     Warning!       Are you sure to delete profile?     •       YES     NO | Before deleting the selected profile, user is asked for confirmation.                          |

#### Options

# 4.10 Workspace Manager

The Workspace Manager is intended to manage with different Workspaces and Exports stored on the microSD card.

## 4.10.1 Workspaces and Exports

The works with OmegaGT XA MI 3360 can be organized with help of Workspaces and Exports. Exports and Workspaces contain all relevant data (measurements, parameters, limits, structure objects) of an individual work.

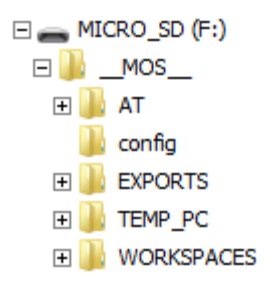

#### Figure 4.15: Organization of Workspaces and Exports on microSD card

Workspaces are stored on microSD card on directory WORKSPACES, while Exports are stored on directory EXPORTS. Export files can be read by Metrel applications that run on other devices. Exports are suitable for making backups of important works or can be used for storage of works if the removable microSD card is used as a mass storage device. To work on the instrument an Export should be imported first from the list of Exports and converted to a Workspace. To be stored as Export data a Workspace should be exported first from the list of Workspaces and converted to an Export.

## 4.10.2 Workspace Manager main menu

🗅 🛛 Workspace Manager 00:02 5 Workspace Manager 06:19 WORKSPACES: **EXPORTS: Grand hotel Union Grand hotel Union** ÷ **Hotel Cubo Hotel Cubo Hotel Slon Hotel Slon** Grand hotel Toplice Grand hotel Toplice 444 444

In Workspace manager Workspaces and Exports are displayed in two separated lists.

Figure 4.16: Workspace manager main menu

#### Options

|          | List of Workspaces.<br>Displays a list of Exports.                                                               |
|----------|----------------------------------------------------------------------------------------------------|
| +        | Adds a new Workspace.<br>Refer to Chapter <i>4.10.2.3 Adding a new</i><br><i>Workspace</i> for more information. |
| EXPORTS: | List of Exports.                                                                                                 |
|          | Displays a list of Workspaces.                                                                                   |

### 4.10.2.1 Operations with Workspaces

Only one Workspace can be opened in the instrument at the same time. The Workspace selected in the Workspace Manager will be opened in the Memory Organizer.

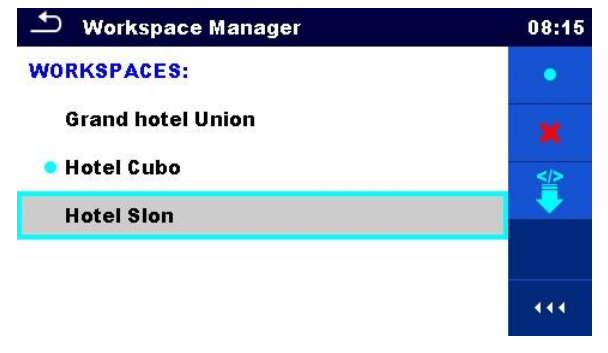

Figure 4.17: Workspaces menu

#### Options

| - |                                                                                                    |
|---|----------------------------------------------------------------------------------------------------|
| • | Marks the opened Workspace in Memory Organizer.<br>Opens the selected Workspace in Memory Organizer.<br>Refer to chapters <i>5 Memory Organizer</i> and <i>4.10.2.4 Opening a Workspace</i> for |
|   | more information.                                                                                                    |
| × | Deletes the selected Workspace.<br>Refer to chapter <i>4.10.2.5 Deleting a Workspace / Export</i> for more information.                                                                         |
| + | Adds a new Workspace.<br>Refer to chapter <i>4.10.2.3 Adding a new Workspace</i> for more information.                                                                                          |
|   | Exports a Workspace to an Export.<br>Refer to chapter <i>4.10.2.7 Exporting a Workspace</i> for more information.                                                                               |
|   | Opens options in control panel / expands column.                                                                                                    |

## 4.10.2.2 Operations with Exports

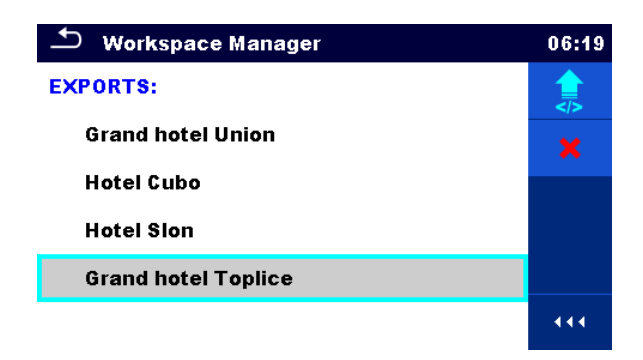

#### Figure 4.18: Workspace manager File menu

#### Options

| × | Deletes the selected Export.<br>Refer to chapter <i>4.10.2.5 Deleting a Workspace / Export</i> for more information. |
|---|----------------------------------------------------------------------------------------------------|
|   | Imports a new Workspace from Export.<br>Refer to chapter <i>4.10.2.6 Importing a Workspace</i> for more information. |
|   | Opens options in control panel / expands column.                                                                     |

## 4.10.2.3 Adding a new Workspace

| 1 | Workspace Manager     08:10       WORKSPACES:     Image: mail of the second second se | New workspaces can be added from the Workspace manager screen.                |
|---|----------------------------------------------------------------------------------------------------|-------------------------------------------------------------------------------|
| 2 | +                                                                                                    | Enters option for adding new Workspace.                                       |
|   |                                                                                                    | Keypad for entering name of a new Workspace is displayed after selecting New. |

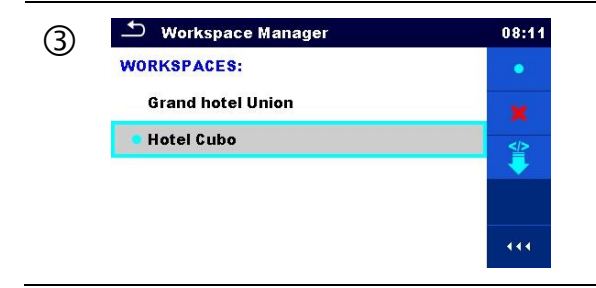

After confirmation a new Workspace is added in the list in Main Workspace Manager menu.

## 4.10.2.4 Opening a Workspace

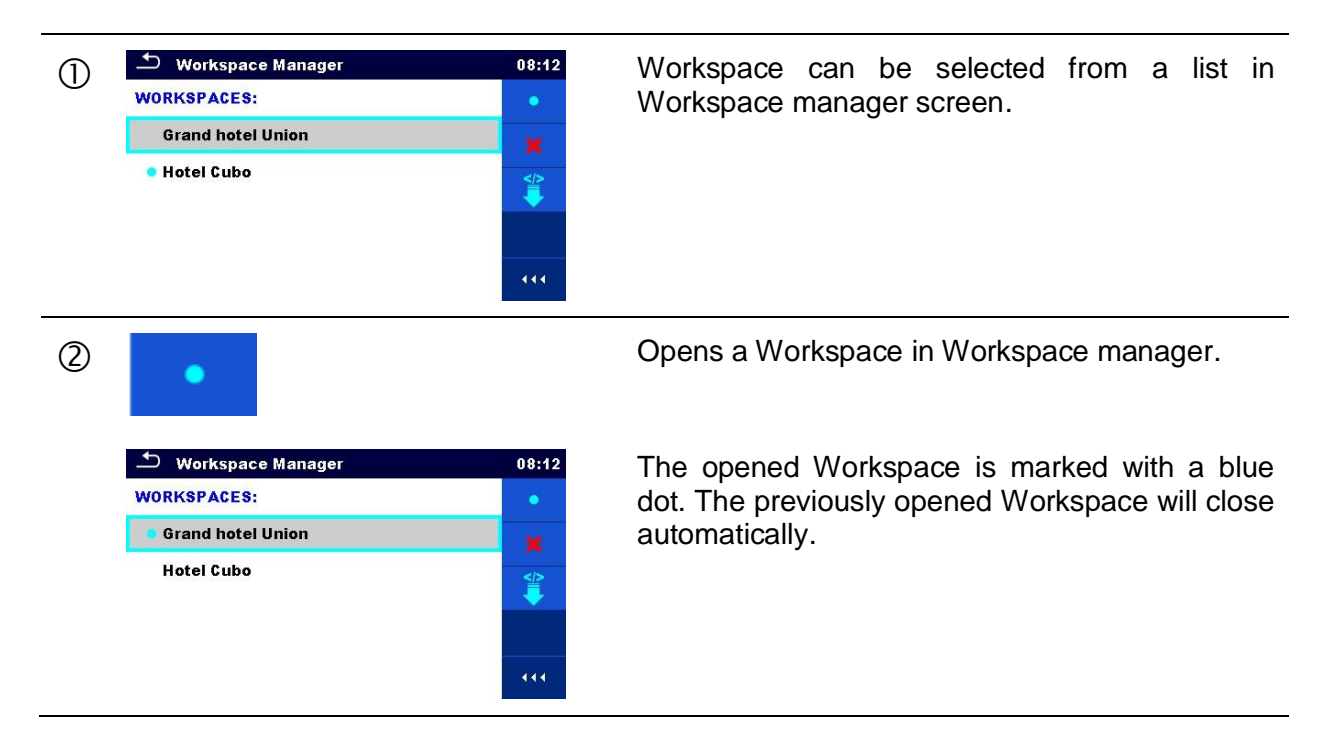

## 4.10.2.5 Deleting a Workspace / Export

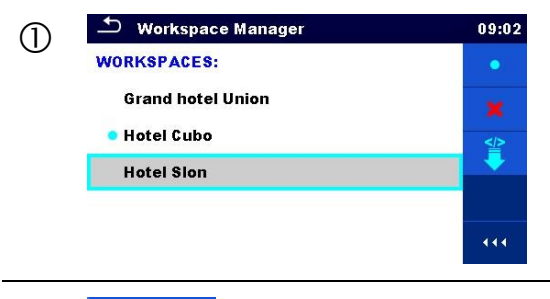

Workspace / Export to be deleted should be selected from the list of Workspaces / Exports.

Opened workspace can't be deleted.

2 🗙

Enters option for deleting a Workspace / Export.
|   | <ul> <li>Workspace Manager</li> <li>WORKSPACES:</li> <li>Gran Warning!</li> <li>Hote Are you sure to delete workspace?</li> <li>Hote YES NO</li> </ul> | 09:03<br>•<br>*<br>* | Before deleting the selected Workspace / Export the user is asked for confirmation. |
|---|----------------------------------------------------------------------------------------------------|----------------------|-------------------------------------------------------------------------------------|
| 3 | Workspace Manager WORKSPACES: Grand hotel Union Hotel Cubo                                                                                             | 09:03<br>++          | Workspace / Export is removed from the<br>Workspace / Export list.                  |

### 4.10.2.6 Importing a Workspace

| 1 | Workspace Manager EXPORTS: Grand hotel Union Hotel Cubo Hotel Sion Grand hotel Toplice                                        | 06:19<br><b>*</b> | Select an Export file to be imported from Workspace Manager Export list.                                                            |
|---|----------------------------------------------------------------------------------------------------|-------------------|----------------------------------------------------------------------------------------------------|
| 2 |                                                                                                    |                   | Enters option Import.                                                                                                    |
|   | Workspace Manager EXPORTS: Grand hot Import to workspace? Hotel Cub Grand hotel Toplice Hotel Slor YES NO Grand hotel Toplice | 06:20<br><b>*</b> | Before the import of the selected file the user is asked for confirmation.                                                          |
| 3 | Workspace Manager     WorkSPACES:                                                                                             | 00:02<br>■↔●      | The Imported Export file is added to the list of Workspaces.                                                                        |
|   | Grand hotel Union                                                                                                    | +                 | Note:                                                                                                    |
|   | Hotel Slon<br>Grand hotel Toplice                                                                                             | 444               | If a Workspace with the same name already exists the name of the imported Workspace will be changed (name_001, name_002, name_003). |

### 4.10.2.7 Exporting a Workspace

| 1 | Workspace Manager     03:50       WORKSPACES:     •       Grand hotel Union     *       Hotel Cubo     *       Hotel Slon     *       Grand hotel Toplice     ************************************                         | Select a Workspace from Workspace manager<br>list to be exported to an Export file.                                                                                                    |
|---|----------------------------------------------------------------------------------------------------|----------------------------------------------------------------------------------------------------|
| 2 | ≥</th <th>Enters option Export.</th>                                                                                                    | Enters option Export.                                                                                                    |
|   | Workspace Manager       06:22         WORKSPACES:       •         Gran       •         Hote       Vouwish to export workspace?         Hote       YES         I Grand hotel Toplice       •                                | Before exporting the selected Workspace, the user is asked for confirmation.                                                                                                    |
| 3 | Workspace Manager       06:22         WORKSPACES:       •         Grand       Workspace exported to folder         Hotel C       Grand hotel Toplice_001         Hotel S       OK         •       Grand hotel Toplice      | Workspace is exported to Export file and is<br>added to the list of Exports.<br><b>Note:</b><br>If an Export file with the same name already<br>exists the name of the Export file will be changed<br>(name_001, name_002, name_003,). |
|   | Workspace Manager       06:37         EXPORTS:       •         Grand hotel Union       *         Hotel Cubo       *         Hotel Slon       •         Grand hotel Toplice       •         Grand hotel Toplice_001       • |                                                                                                    |

### 4.11 Auto Sequence® groups

The Auto Sequences® in OmegaGT XA MI 3360 can be organized by using lists. In a list a group of similar Auto Sequences® is stored. The Auto Sequence® groups menu is intended to manage with different lists of Auto Sequences® that are stored on the microSD card.

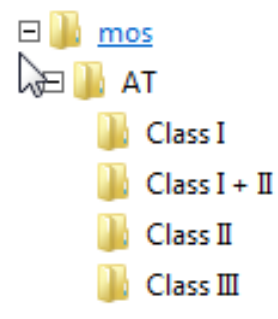

#### Figure 4.19: Organization of Auto Sequences® on microSD card

Folders with lists of Auto Sequences® are stored in *Root\\_\_MOS\_\_VAT* on the microSD card.

#### 4.11.1 Auto Sequence® groups menu

In Auto Sequence® groups menu lists of Auto Sequences® are displayed. Only one list can be opened in the instrument at the same time. The list selected in the Auto Sequence® groups menu will be opened in the Auto Sequences® main menu.

| 🛨 Auto Sequence® groups | 10:05 |
|-------------------------|-------|
| CLASS I                 | •     |
| CLASS II                | ×     |
| CLASS III               |       |
|                         | 444   |

Figure 4.20: Auto Sequence® groups menu

### 4.11.1.1 Operations in Auto Sequence® groups menu

| Options |                                                                                                    |
|---------|----------------------------------------------------------------------------------------------------|
| •       | Opens the selected list of Auto Sequences®. Previously selected list of Auto Sequences® will be closed automatically. |
|         | Refer to chapter <i>4.11.1.2 Selecting a list of Auto Sequences</i> ® for more information.                           |
| ~       | Deletes the selected list of Auto Sequences.                                                                          |
|         | Refer to chapter <i>4.11.1.3 Deleting a list of Auto Sequences</i> ® for more information.                            |
| 444     | Opens options in control panel / expands column.                                                                      |

#### 4.11.1.2 Selecting a list of Auto Sequences®

| 1 | Auto Sequence® groups     CLASS I     CLASS II     CLASS III | 10:05<br>•<br>• | A list of Auto Sequences® can be selected from the Auto Sequence® groups menu. |
|---|--------------------------------------------------------------|-----------------|--------------------------------------------------------------------------------|
| 2 | •                                                            |                 | Enters option for selecting a list.                                            |
|   | Auto Sequence® groups     CLASS I     CLASS II     CLASS III | 10:05<br>•<br>× | Selected list of Auto Sequences® is marked with a blue dot.                    |
|   |                                                              | 414             | Previously selected list of Auto Sequences® is closed automatically.           |

### 4.11.1.3 Deleting a list of Auto Sequences®

| 1 | Auto Sequence® groups     CLASS I     CLASS II     CLASS III                                                                                                    | 14:05<br>•<br>* | A list of Auto Sequences® to be deleted can<br>be selected from the Auto Sequence® groups<br>menu. |
|---|----------------------------------------------------------------------------------------------------|-----------------|----------------------------------------------------------------------------------------------------|
| 2 | ×                                                                                                    |                 | Enters option for deleting a list.                                                                 |
| + | <ul> <li>▲ Auto Sequence® groups</li> <li>CLASS I</li> <li>CLAST</li> <li>CLAST</li> <li>CLAST</li> <li>Are you sure you want to remove this Auto Sequence® group?</li> <li>YES</li> <li>NO</li> </ul> | 14:06<br>•<br>* | Before deleting the selected list of Auto<br>Sequences® the user is asked for<br>confirmation.     |
| 3 | Auto Sequence® groups     CLASS I     CLASS III                                                                                                    | 14:06<br>•<br>* | A list of Auto Sequences® is removed.                                                              |

# 5 Memory Organizer

Memory Organizer is a tool for storing and working with test data.

### 5.1 Memory Organizer menu

The data is organized in a tree structure with Structure objects and Measurements. OmegaGT XA has a multi-level structure. The hierarchy of Structure objects in the tree is shown on *Figure 5.1*. For a list of available structure objects see *Appendix A Structure objects in OmegaGT XA*.

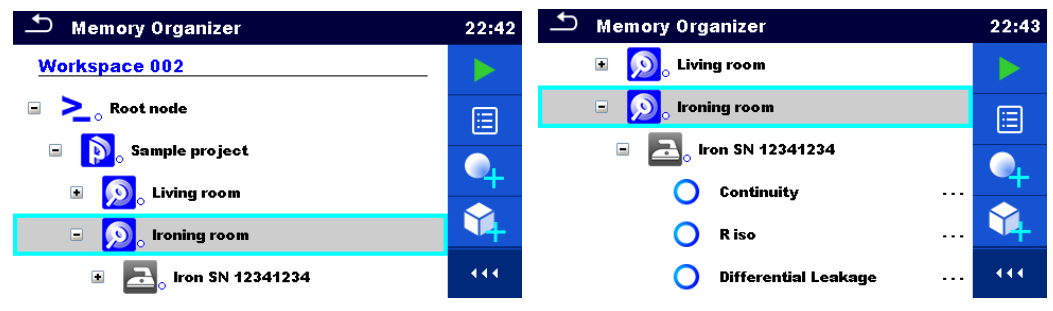

Figure 5.1: Tree structure and its hierarchy

#### 5.1.1 Measurement statuses

Each measurement has:

- a status (Pass or Fail or no status)
- a name
- results

or

limits and parameters

A measurement can be a Single test or an Auto Sequence. For more information, refer to chapters *6 Single tests* and *7 Auto Sequences*®.

#### **Statuses of Single tests**

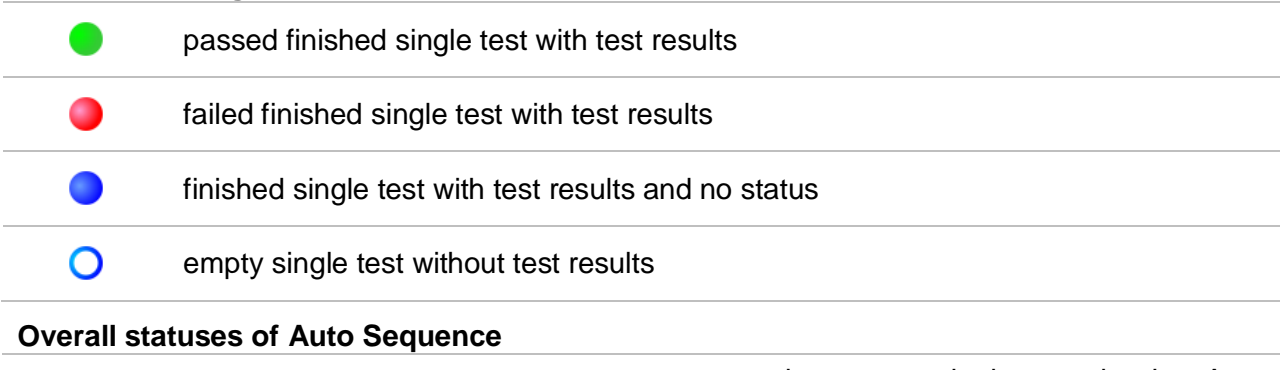

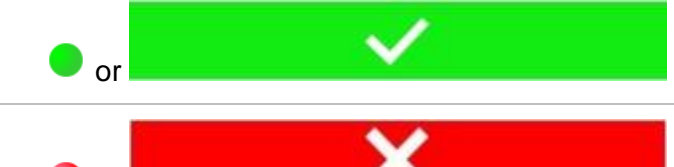

at least one single test in the Auto sequence passed and no single test failed

at least one single test in the Auto sequence failed

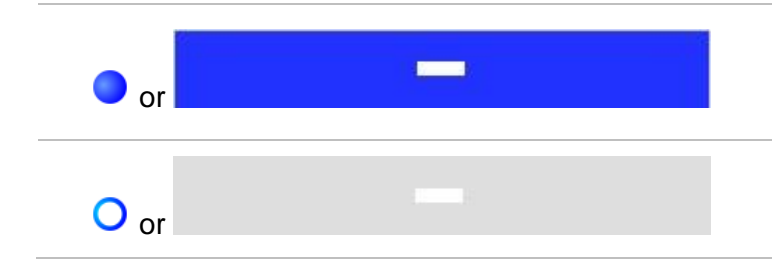

at least one single test in the Auto sequence was carried out and there were no other passed or failed single tests

empty Auto sequence with empty single tests

#### 5.1.2 Structure Objects

Each Structure object has:

- an icon
- a name
- parameters

Optionally they can have:

- > an indication of the status of the measurements under the Structure object
- a comment or a file attached

Structure objects supported are described in Appendix A Structure objects in OmegaGT XA.

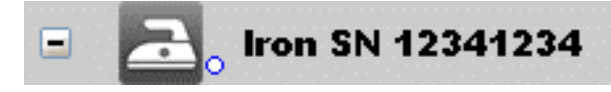

Figure 5.2: Structure object in tree menu

#### 5.1.2.1 Measurement status indication under the Structure object

Overall status of measurements under each structure element / sub-element can be seen without spreading tree menu. This feature is useful for quick evaluation of test status and as guidance for measurements.

Options

|          |                                    | 🗂 Memory Organizer                                         | 22:50 |
|----------|------------------------------------|------------------------------------------------------------|-------|
|          | There are no measurement result(s) | Ironing room                                               |       |
|          |                                    | Iron SN 12341234                                           | E     |
|          |                                    | O Continuity                                               |       |
| <u> </u> | under selected structure object.   | O R iso                                                    | +     |
|          | Measurements should be made.       | O Differential Leakage                                     | //    |
|          |                                    | Trouser press SN 23452345                                  | •••   |
|          |                                    | Figure 5.3: Example of status - N<br>measurement result(s) | No    |

|            |                                                                                                    | Memory Organizer                                                                                                    | 00:28                                                                                                    |
|------------|----------------------------------------------------------------------------------------------------|----------------------------------------------------------------------------------------------------|----------------------------------------------------------------------------------------------------|
|            |                                                                                                    | 🖃 <u>ល</u> ្ល Ironing room                                                                                                    |                                                                                                    |
|            | One or more measurement result(s) under selected structure object has                                                     | 🖃 🔁 ron SN 12341234                                                                                                    | 20                                                                                                    |
|            |                                                                                                    | Continuity                                                                                                    | 00:25                                                                                                    |
|            | failed. Not all measurements under                                                                                        | R iso                                                                                                    | 00:26                                                                                                    |
|            | made yet.                                                                                                    | O Differential Leakage                                                                                                    | +                                                                                                    |
|            |                                                                                                    | Trouser press SN 23452345                                                                                                    |                                                                                                    |
|            |                                                                                                    | Figure 5.4: Example of stat<br>Measurements not completed<br>result(s)                                                                                                    | us -<br>with fail                                                                                                    |
|            |                                                                                                    |                                                                                                    |                                                                                                    |
|            |                                                                                                    | 스 Memory Organizer                                                                                                    | 00:29                                                                                                    |
|            |                                                                                                    | Memory Organizer                                                                                                    | 00:29                                                                                                    |
|            | All measurements under selected                                                                                           | Memory Organizer           Image: Memory Organizer           Image: Memory Organizer <td>00:29</td>                                                                                                    | 00:29                                                                                                    |
| 2.         | All measurements under selected structure object are completed but one                                                    | Memory Organizer          Image: Second system         Image: Second system         Image: Second syst                                                                                                    | 00:29                                                                                                    |
| <b></b>    | All measurements under selected<br>structure object are completed but one<br>or more measurement result(s) has            | Memory Organizer          Image: Second system         Image: Second system         Image: Second syst                                                                                                    | 00:29<br>                                                                                                    |
| <b>2</b> • | All measurements under selected<br>structure object are completed but one<br>or more measurement result(s) has<br>failed. | Memory Organizer          Image: Second system         Image: Second system         Image: Second syst                                                                                                    | 00:29<br>                                                                                                    |
| <b>a</b> • | All measurements under selected<br>structure object are completed but one<br>or more measurement result(s) has<br>failed. | Memory Organizer          Memory Organizer         Image: Second state of the second state of the second state of the | 00:29<br>00:25<br>00:25<br>00:26<br>00:29<br>00:4<br>00:4<br>0 |

#### Note:

 There is no status indication if all measurement results under each structure element / sub-element have passed or if there is an empty structure element / sub-element (without measurements).

#### 5.1.3 Selecting an active Workspace in Memory Organizer

Memory Organizer and Workspace Manager are interconnected so an active Workspace can be selected also in the Memory Organizer menu.

#### Procedure

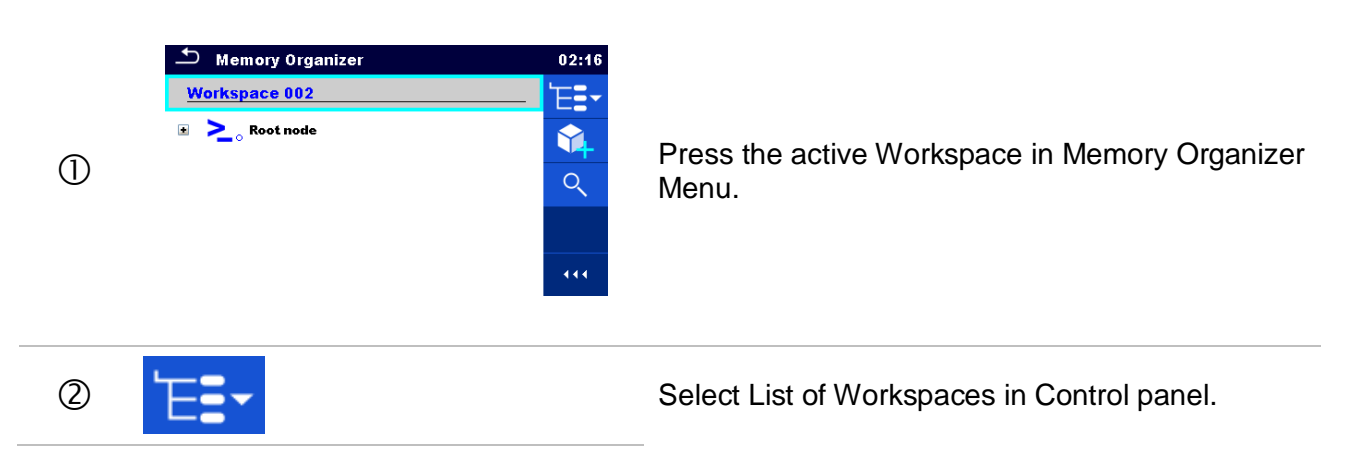

| 3 | Workspace Manager WORKSPACES: Workspace 002 Workspace 001 Workspace 003 | 02:17<br>×<br>*<br>*        | Choose desired Workspace from a list of<br>Workspaces. |
|---|-------------------------------------------------------------------------|-----------------------------|--------------------------------------------------------|
| 4 | •                                                                       |                             | Use Select button to confirm selection.                |
| 5 | Memory Organizer  Workspace 003  Node                                   | 02:18<br>E<br>4<br>0<br>111 | New Workspace is selected and displayed on the screen. |

#### 5.1.4 Adding Nodes in Memory Organizer

Structural Elements (Nodes) are used to ease organization of data in the Memory Organizer. One Node is a must; others are optional and can be created or deleted freely.

| Proced | lure                                                                                                    |                                                                                                    |
|--------|----------------------------------------------------------------------------------------------------|----------------------------------------------------------------------------------------------------|
| 0      | ▲ Memory Organizer       02:18         Workspace 003       ►         ▲ Node       ▲         【11]                                                                                                    | Press the active Workspace in Memory<br>Organizer Menu.                                                                                           |
| 2      | <b>V</b>                                                                                                    | Select Add New Structure Element in Control panel.                                                                                                |
| 3      | Add New 14:56 → ≥ Node Create                                                                                                    | Press "Create" to confirm.                                                                                                    |
| 4      | Memory Organizer     02:22       Workspace 003     Image: Constraint of the second second se | New Structure Element (Node) is added.<br><b>Note:</b><br>To change the name of a Node, see chapter<br><i>5.1.5.13 Rename a Structure object.</i> |

#### 5.1.5 Operations in Tree Menu

In the Memory organizer different actions can be taken with help of the control panel at the right side of the display. Possible actions depend on the selected element in the organizer.

# 5.1.5.1 Operations on measurements (finished or empty measurements)

The measurement must be selected first. Operation options can be selected from the menu on the right side of the screen. Menu options are adopted to measurement status, empty, finished, finished and saved, as presented on *Figure 5.6*.

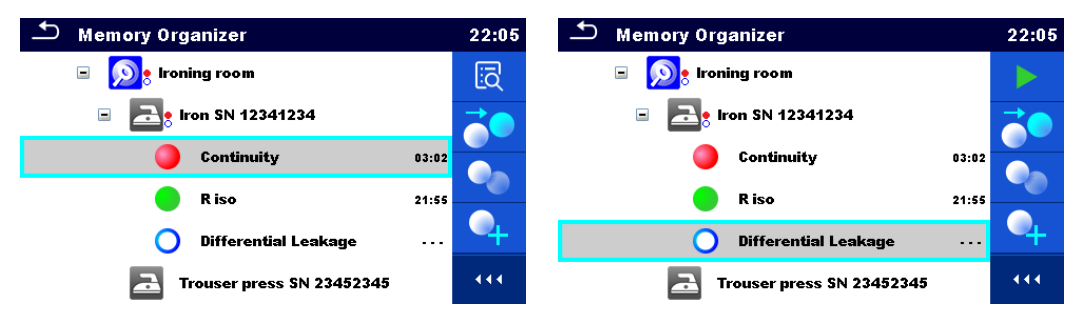

Figure 5.6: A measurement is selected in the tree menu

#### Options

| ī          | Views results of measurement.<br>The instrument goes to the measurement memory screen. Refer to chapters<br>6.1.1.5 Single test memory screen and 7.2.4 Auto Sequence® memory screen<br>Auto Sequence® memory screen for more information.                            |
|------------|----------------------------------------------------------------------------------------------------|
|            | Starts a new measurement.<br>The instrument goes to the measurement start screen. Refer to chapters<br>6.1.1.1 Single test start screen and 7.2.1 Auto Sequence® view menu for more<br>information.                                                                   |
|            | Saves a measurement.<br>Saving of measurement on a position after the selected (empty or finished)<br>measurement.                                                                                                    |
|            | Clones the measurement.<br>The selected measurement can be copied as an empty measurement under<br>the same Structure object. Refer to <i>Chapter 5.1.5.7 Clone a measurement</i> for<br>more information.                                                            |
|            | Copies & Paste a measurement.<br>The selected measurement can be copied and pasted as an empty<br>measurement to any location in structure tree. Multiple "Paste" is allowed.<br>Refer to <i>Chapter 5.1.5.9 Copy &amp; Paste a measurement</i> for more information. |
| •          | Adds a new measurement.<br>The instrument goes to the Menu for adding measurements. Refer to <i>Chapter</i><br><i>5.1.5.5 Add a new measurement</i> for more information.                                                                                             |
|            | Views and edit comments.<br>The instrument displays comment attached to the selected measurement or<br>opens keypad for entering a new comment.                                                                                                    |
| <b>∕</b> × | Deletes a measurement.<br>Selected Measurement can be deleted. User is asked for confirmation before<br>the deleting. Refer to <i>Chapter 5.1.5.12 Delete a measurement</i> for more<br>information.                                                                  |

### 5.1.5.2 Operations on Structure objects

The structure object must be selected first.

|         | D Memory Organizer 22:11 🗂 Memory Organizer 22:46                                                                                                    |  |  |  |
|---------|----------------------------------------------------------------------------------------------------|--|--|--|
|         | E De Living room                                                                                                    |  |  |  |
|         | 🖃 🔊 , Ironing room 📃 🐨 🔊 , Ironing room                                                                                                    |  |  |  |
| _       | 🗉 🔁 kron SN 12341234 🔹 🔤 🔝 kron SN 12341234                                                                                                    |  |  |  |
|         | Trouser press SN 23452345                                                                                                    |  |  |  |
|         | O Riso                                                                                                    |  |  |  |
|         | O Touch Leakage                                                                                                    |  |  |  |
|         | Figure 5.7: A structure object is selected in the tree menu                                                                                                    |  |  |  |
| Options |                                                                                                    |  |  |  |
|         | Starts a new measurement.<br>First type of measurement (single test or Auto sequence®) should be selected.<br>After proper type is selected the instrument goes to single test or Auto<br>Sequence® selection screen. Refer to <i>Chapters 6.1 Selection modes</i> and <i>7.1</i><br><i>Selection of Auto Sequences</i> ® for more information. |  |  |  |
|         | Saves a measurement.                                                                                                    |  |  |  |
|         | Saving of measurement under the selected Structure object.                                                                                                    |  |  |  |
|         | View / edit parameters and attachments.                                                                                                    |  |  |  |
|         | Parameters and attachments of the Structure object can be viewed or edited.<br>Refer to Chapter 5.1.5.3 View / Edit parameters and attachments of a Structure object for more information.                                                                                                    |  |  |  |
|         | Adds a new measurement.                                                                                                    |  |  |  |
| 4       | The instrument goes to the Menu for adding measurement into structure. Refer to <i>Chapter 5.1.5.5 Add a new measurement</i> for more information.                                                                                                    |  |  |  |
|         | Adds a new Structure object.                                                                                                    |  |  |  |
| 14      | A new Structure object can be added. Refer to Chapter <i>5.1.5.4 Add a new Structure Object</i> for more information.                                                                                                    |  |  |  |
| 6       | Attachments.                                                                                                    |  |  |  |
|         | Name and link of attachment is displayed.                                                                                                    |  |  |  |
|         | Clones a Structure object.                                                                                                    |  |  |  |
|         | Selected Structure object can be copied to same level in structure tree (clone). Refer to <i>Chapter 5.1.5.6 Clone a Structure object</i> for more information.                                                                                                    |  |  |  |
|         | Copies & Paste a Structure object.                                                                                                    |  |  |  |
|         | Selected Structure object can be copied and pasted to any allowed location in structure tree. Multiple "Paste" is allowed. Refer to <i>Chapter 5.1.5.8 Copy &amp; Paste a Structure object</i> for more information.                                                                                                    |  |  |  |

| Q | Cut & Paste a Structure.                                                                                                    |
|---|----------------------------------------------------------------------------------------------------|
|   | Selected Structure with child items (sub-structures and measurements) can be moved to any allowed location in structure tree. Refer to chapter 5.1.5.10 Cut & Paste a Structure object with sub-items for more information. |
|   | Views and edit comments.<br>The instrument displays comment attached to the selected Structure object or                                                                                                    |
|   | opens keypad for entering a new comment.                                                                                                    |
|   | Deletes a Structure object.                                                                                                    |
| X | Selected Structure object and sub-elements can be deleted. User is asked for confirmation before the deleting. Refer to Chapter <i>5.1.5.11 Delete a Structure object</i> for more information.                             |
| R | Renames a Structure object.                                                                                                    |
|   | Selected Structure object can be renamed via keypad. Refer to <i>Chapter 5.1.5.13</i><br>Rename a Structure object for more information.                                                                                    |

#### 5.1.5.3 View / Edit parameters and attachments of a Structure object

The parameters and their content are displayed in this menu. To edit the selected parameter tap on it or press RUN key to enter menu for editing parameters.

|            | 📩 Memory Organizer       | / Parameters 00:22       |
|------------|--------------------------|--------------------------|
|            | 🔜 IT Equipment           |                          |
| Parameters | Appliance ID             | IT Equipment             |
|            | Inventary No.            | PC 12344321              |
|            | Name                     | PC / Monitor             |
|            | Location (Room)          | Living room              |
|            | Figure 5.8: Example of \ | /iew / Edit parameters m |

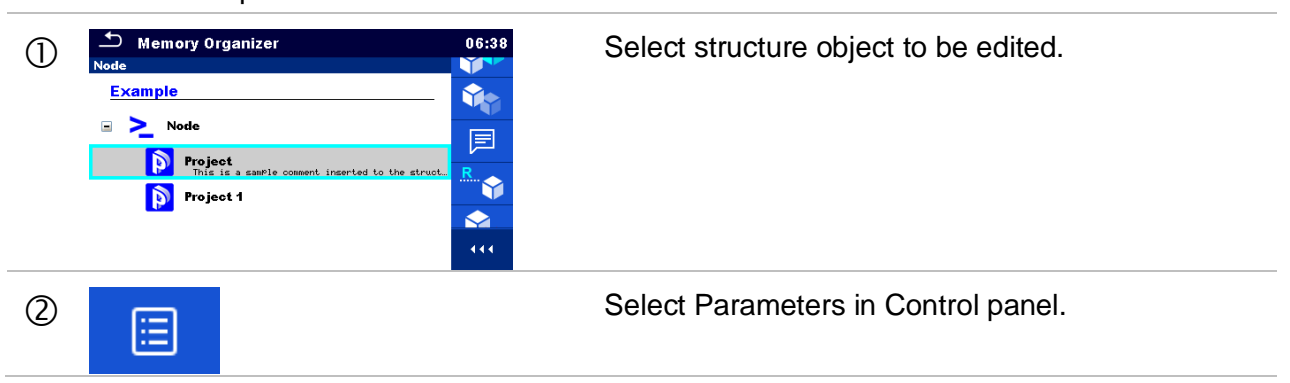

#### Procedure and options

| 3   | Memory Organizer / Parameters 00:22                                                                                                    | Example of Parameters menu.                                                                                                    |
|-----|----------------------------------------------------------------------------------------------------|----------------------------------------------------------------------------------------------------|
|     | Appliance ID IT Equipment                                                                                                    |                                                                                                    |
|     | Inventary No. PC 12344321                                                                                                    |                                                                                                    |
|     | Name PC / Monitor                                                                                                    |                                                                                                    |
|     | Location (Room)                                                                                                    |                                                                                                    |
| 4   | ▲       12:45         Appliance ID       I         I       Equipment         I       I         I       I </th <th>In menu for editing parameters the parameter's value can be selected from a dropdown list or entered via keypad. Refer to chapter <i>4 Instrument operation</i> for more information about keypad operation.</th>                                                                                                    | In menu for editing parameters the parameter's value can be selected from a dropdown list or entered via keypad. Refer to chapter <i>4 Instrument operation</i> for more information about keypad operation. |
| ②a  | Ø                                                                                                    | Select Attachments in Control panel.                                                                                                    |
|     | *) Mamory Organizer / Attachments 11-51                                                                                                    | Attachments                                                                                                    |
| (Ja | Implicities       Implicities         Implicities       TV receiver SN 34567         Implicities       Implicities         Implicities       Implicities         Implicities       Implicit | The name of attachment can be seen. Operation with attachments is not supported in the instrument.                                                                                                    |
| Øb  |                                                                                                    | Select Comments in Control panel.                                                                                                    |
| Зh  | 스 Comment: Project 06:39                                                                                                    | View or edit comments                                                                                                    |
|     | This is a sample comment inserted to the structure object.                                                                                                    | Complete comment (if exists) attached to the structure object can be seen on this screen.<br>Press RUN key or tap on screen to open keypad                                                                   |
|     |                                                                                                    | for entering a new comment.                                                                                                    |
|     |                                                                                                    |                                                                                                    |
|     | Sinit 2 ∧ 5 V B N M<br>12# ,                                                                                                    |                                                                                                    |

#### 5.1.5.4 Add a new Structure Object

This menu is intended to add new structure objects in the tree menu. A new structure object can be selected and then added in the tree menu.

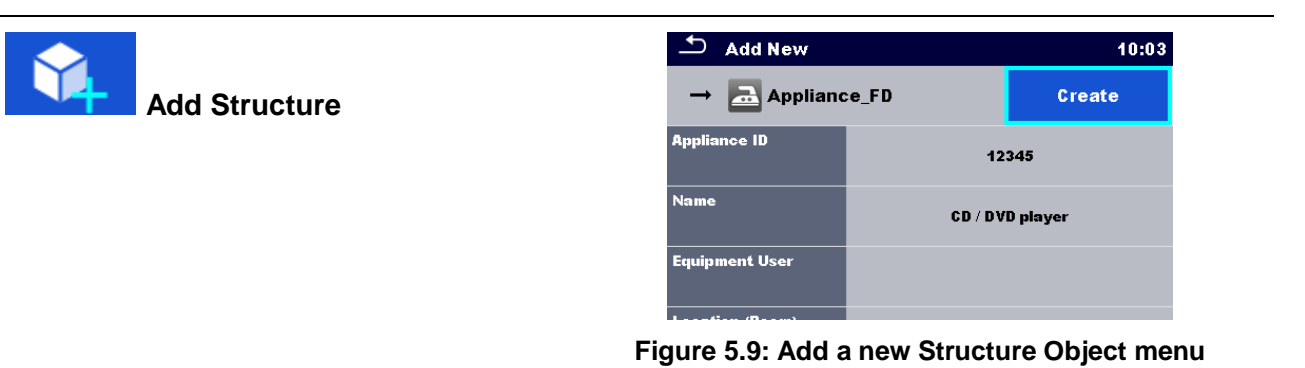

| 1 1000 |                                                                                                    |                                                                                                    |
|--------|----------------------------------------------------------------------------------------------------|----------------------------------------------------------------------------------------------------|
| 1      | Memory Organizer       06:49         Node       ▶         Example       ▶         > Node       □         > Node       □         > Location       ●         (11)       ●                                                                                                    | Default initial structure.                                                                                                    |
| 2      |                                                                                                    | Select Add Structure in Control panel.                                                                                                    |
| 3      | Add New     10:01       Image: Add New     Create       Image: Constraint on the second second sec | Add a new structure object menu.                                                                                                    |
| 3a     | ↓       >       Location                                                                                                    | Tap on a structure type selection window.<br>A list of available structure items is displayed.<br>Select one from a list. Arrow indicates the position<br>where structure item will be inserted.<br>Child item to the currently selected<br>structure item |

Procedure and options

→ 🔁 Appliance

level.

Structure item located in the same

| 3b | Appliance ID Name Equipment User                                                     | 12345<br>CD / DVD player | In menu for editing name and parameters the parameter's value can be selected from a dropdown list or entered via keypad. Refer to chapter <i>4 Instrument operation</i> for more information about keypad operation. |
|----|--------------------------------------------------------------------------------------|--------------------------|----------------------------------------------------------------------------------------------------|
| 4  | Create                                                                               |                          | Create new structure item.                                                                                                    |
| 5  | Memory Organizer<br>Node \ Location<br>Example<br>Node<br>Node<br>D Location<br>2345 | 09:53                    | New object added.                                                                                                    |

#### 5.1.5.5 Add a new measurement

In this menu new empty measurements can be set and then added in the structure tree. The type of measurement, measurement function and its parameters are first selected and then added under the selected Structure object.

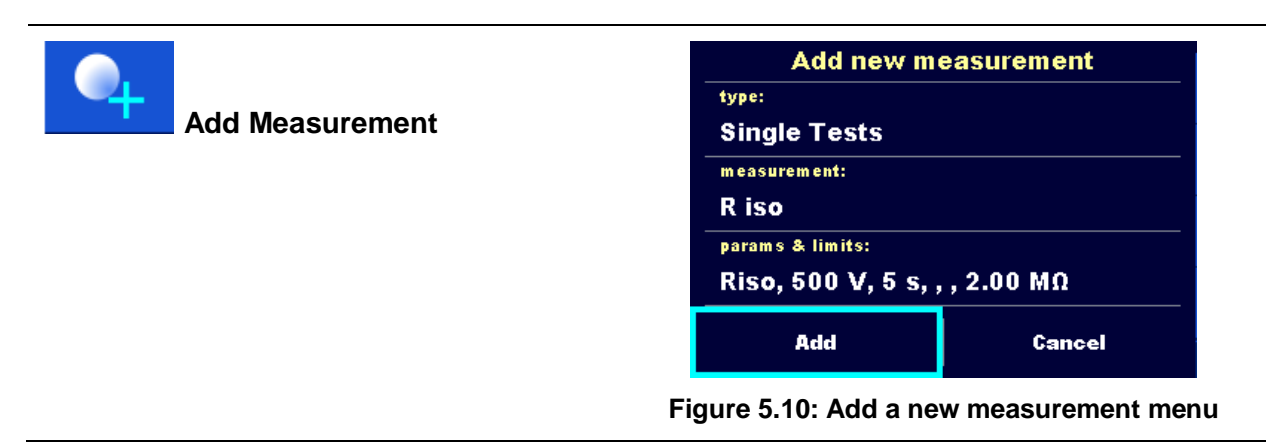

#### Procedure and options

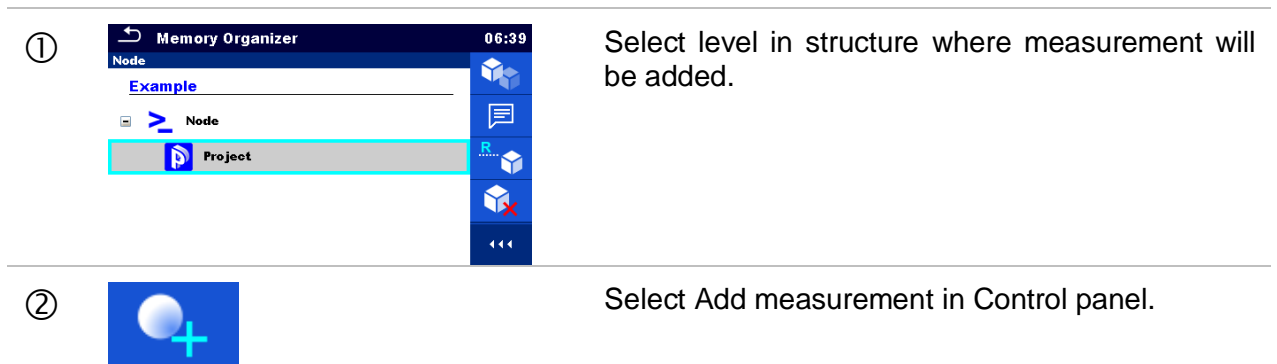

| 3    | Add new m                                                                                                    | easurement                                                                                                    | Add new measurement menu.                                                                                                    |
|------|----------------------------------------------------------------------------------------------------|----------------------------------------------------------------------------------------------------|----------------------------------------------------------------------------------------------------|
|      | Single Tests                                                                                                    |                                                                                                    |                                                                                                    |
|      | R iso                                                                                                    |                                                                                                    |                                                                                                    |
|      | params & limits:                                                                                                   | 2.00 MO                                                                                                    |                                                                                                    |
|      | Add                                                                                                    | Cancel                                                                                                    |                                                                                                    |
| (3)a | type:                                                                                                    |                                                                                                    | Type of test can be selected from this field.                                                                                                    |
| οu   | Single Tests                                                                                                    |                                                                                                    | Options: (Single Tests, Auto Sequences®)                                                                                                    |
|      |                                                                                                    |                                                                                                    | Tap on field or press the RUN key to modify.                                                                                                    |
| 3b   | measurement:<br>R iso                                                                                              |                                                                                                    | Last added measurement is offered by default.                                                                                                    |
|      | <ul> <li>Single Tests</li> <li>VISUAL CONT</li> <li>LEAK POWE</li> <li>FLASH OTHE</li> <li>Single Tests</li> </ul> | 07:27<br>I ISO<br>R RCD<br>FUNCT.<br>111<br>111<br>111<br>111<br>111<br>111<br>111<br>1                                                                                                    | To select another measurement tap on filed or press the RUN to open menu for selecting measurements. Refer to <i>Chapters 6.1 Selection modes</i> and <i>7.1 Selection of Auto Sequences</i> for more information. |
|      | RPAT RW<br>Riso Riso                                                                                               |                                                                                                    |                                                                                                    |
| 3c   | Riso, 500 V, 5 s, ,                                                                                                | ,,2.00 MΩ                                                                                                    |                                                                                                    |
|      | Parameters & Limits Type Uiso Limit(Riso) Comment 1                                                                | Riso         >           500 V         -           5 s         >           2.00 MR         >                                                                                                    | Select parameter and modify it as described earlier.<br>Refer to <i>Chapter 6.1.1.2 Setting parameters and limits of single tests</i> for more information.                                                        |
| 4    | Add                                                                                                    |                                                                                                    | Adds the measurement under the selected Structure object in the tree menu.                                                                                                    |
|      | Cancel                                                                                                    |                                                                                                    | Returns to the structure tree menu without changes.                                                                                                    |
| 5    | Memory Organizer<br>Node \ Project<br>Example<br>>                                                                 | 07:28<br>07:28<br>0<br>0<br>0<br>0<br>0<br>0<br>1<br>0<br>1<br>0<br>1<br>0<br>1<br>0<br>1<br>0<br>1<br>0<br>1<br>0<br>0<br>1<br>0<br>0<br>1<br>0<br>0<br>0<br>0<br>0<br>0<br>0<br>0<br>0<br>0<br>0<br>0<br>0 | New empty measurement is added under the selected Structure object.                                                                                                    |

### 5.1.5.6 Clone a Structure object

In this menu selected structure object can be copied (cloned) to same level in the structure tree. Cloned structure object have same name as original.

| Clone | <ul> <li>Include structure parameters</li> <li>Include structure attachments</li> <li>Include sub structures</li> <li>Include sub measurements</li> </ul> |
|-------|----------------------------------------------------------------------------------------------------|
|       | Clone Cancel                                                                                                    |
|       | Figure 5.11: Clone Structure Object menu                                                                                                    |

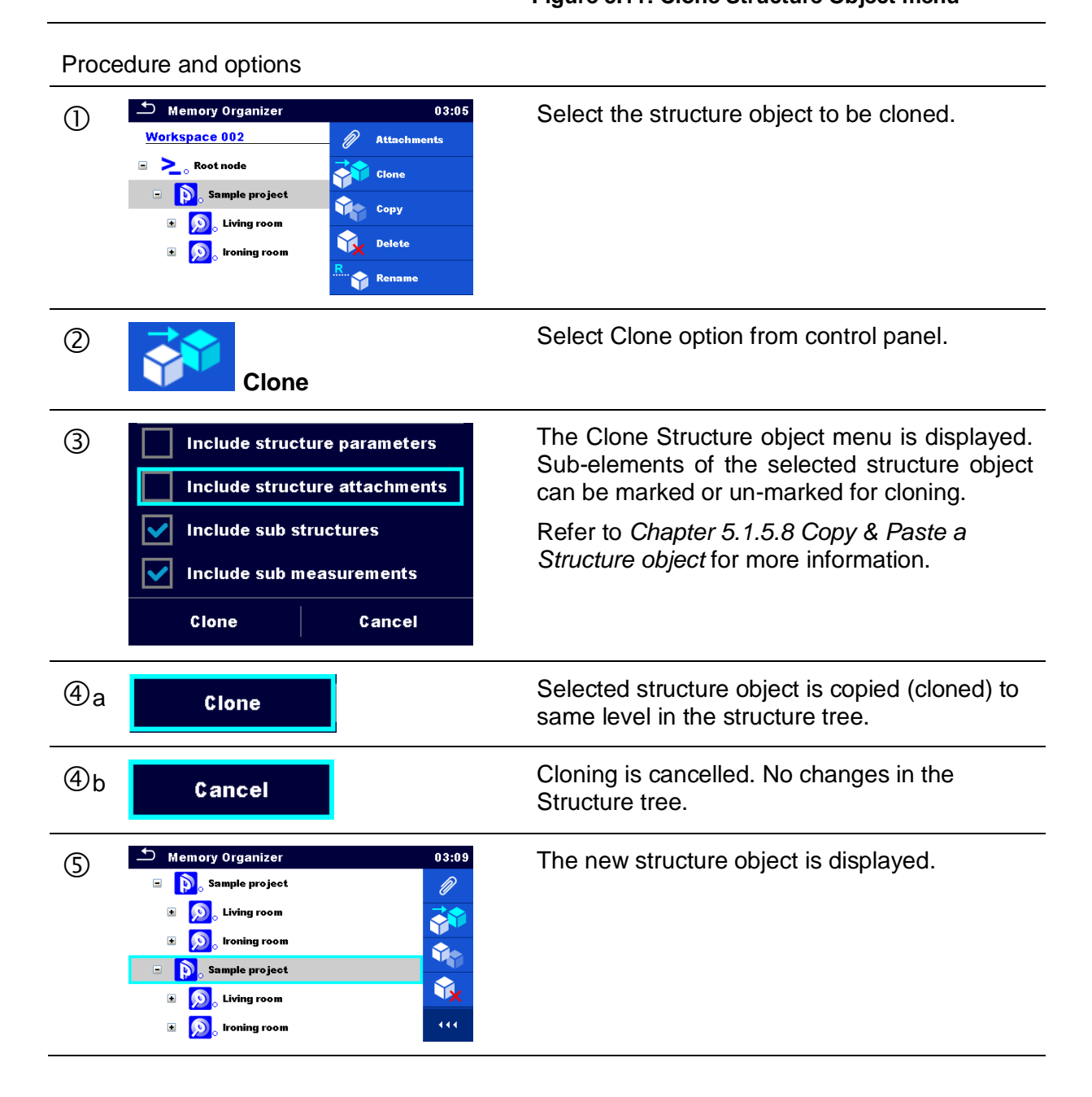

#### 5.1.5.7 Clone a measurement

By using this function a selected empty or finished measurement can be copied (cloned) as an empty measurement to the same level in the structure tree.

Procedure and options

| 1 | Memory Organizer  Memory Organizer  Memory Organizer  Note: Sample project  Note: Sample project  Note: Sample project  Riso  Sample Sample Project  Riso  Riso  Riso  Riso                                                                                                    | 22:04<br>CO<br>21:46<br> | Select the measurement to be cloned.    |
|---|----------------------------------------------------------------------------------------------------|--------------------------|-----------------------------------------|
| 2 | Clone                                                                                                    |                          | Select Clone option from control panel. |
| 3 | Memory Organizer  Memory Organizer  Memory Organizer  Kiso  Kiso | 22:04<br>21:44<br>       | The new empty measurement is displayed. |

#### 5.1.5.8 Copy & Paste a Structure object

In this menu selected Structure object can be copied and pasted to any allowed location in the structure tree.

Procedure and options

| 1 | Memory Organizer           Mode           Appliance_FD           P           Sample project           Sample project           P           Iving room           P           SAT Receiver                                                                                                    | 22:07       Image: Constant state       Image: Constant state </th <th>Select the structure object to be copied.</th> | Select the structure object to be copied.                 |
|---|----------------------------------------------------------------------------------------------------|----------------------------------------------------------------------------------------------------|-----------------------------------------------------------|
| 2 | Сору                                                                                                    |                                                                                                    | Select Copy option from control panel.                    |
| 3 | Memory Organizer          Node         Appliance_FD         Sample project         Sample project         S | 22:08<br>Clone<br>Copy<br>Paste<br>Copy<br>Delete<br>Rename                                                                                                    | Select location where structure element should be copied. |

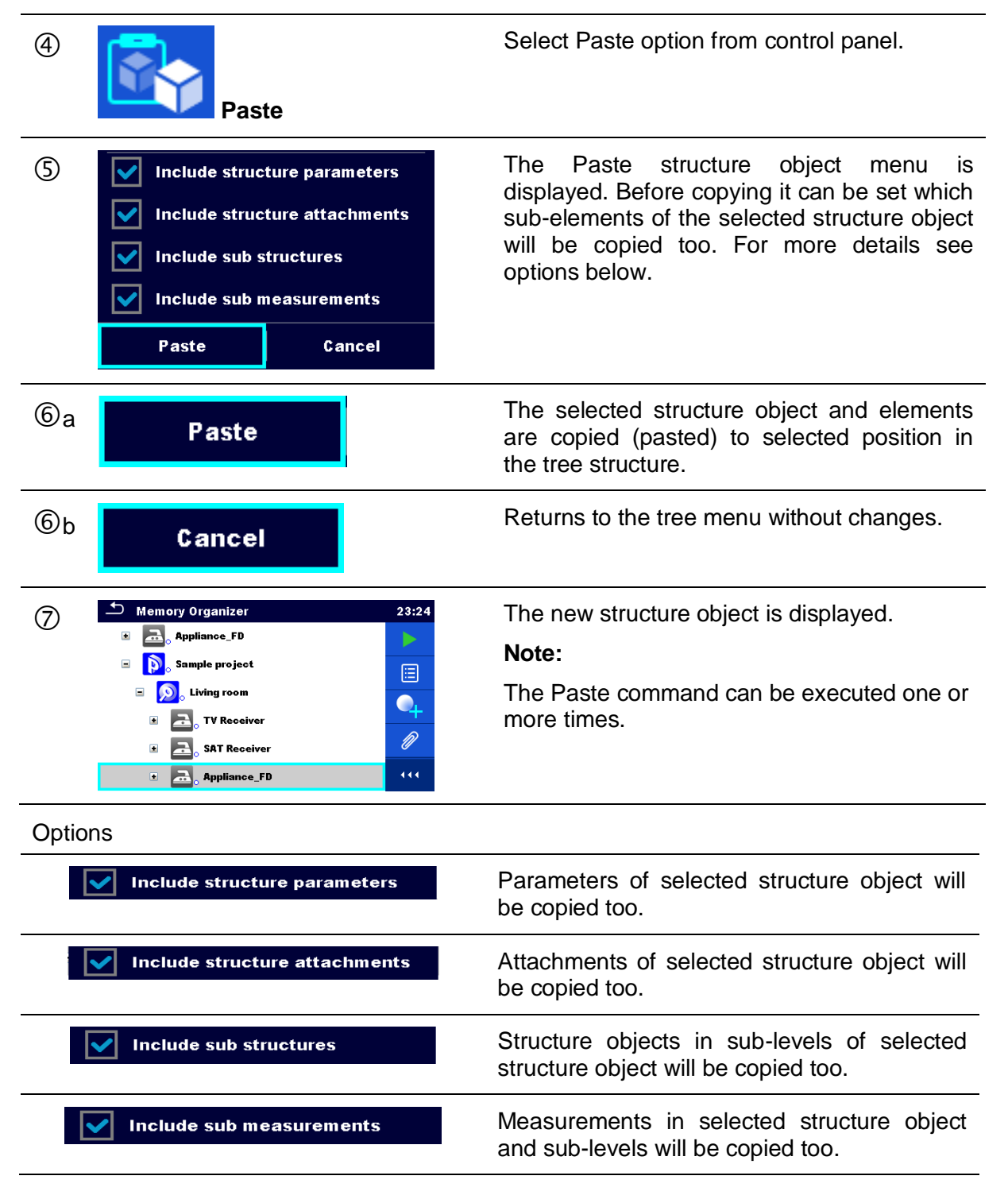

#### 5.1.5.9 Copy & Paste a measurement

In this menu selected measurement can be copied to any allowed location in the structure tree.

Procedure

| 1 | Memory Organizer       01:25         Iving room       Iving room         Image: Comparison of the comparison of the comparison | Select the measurement to be copied.                                                                                                    |
|---|----------------------------------------------------------------------------------------------------|----------------------------------------------------------------------------------------------------|
| 2 | Сору                                                                                                    | Select Copy option from control panel.                                                                                                    |
| 3 | Memory Organizer       01:27         Image: Share Sector       Image: Share Sector         Image: Share Sector       Image: Share Sector                                                                                                    | Select location where measurement should be pasted.                                                                                            |
| 4 | Paste                                                                                                    | Select Paste option from control panel.                                                                                                    |
| 5 | Memory Organizer       01:27         Image: Safe Receiver       Image: Safe Receiver         Image: Safe Receiver       Image: Safe Receiver         Image: Safe Receiver                                                                                                    | The new (empty) measurement is displayed in selected Structure object.<br><b>Note:</b><br>The Paste command can be executed one or more times. |

#### 5.1.5.10 Cut & Paste a Structure object with sub-items

In this menu selected Structure object with sub-items (sub-structures and measurements) can be cut and pasted (moved) to any allowed location in the structure tree.

Procedure

| 0 | Memory Organizer<br>Node<br>Example<br>Node<br>Node<br>Node<br>Node_2 | 09:46<br>***<br>***<br>***<br>***<br>***<br>*** | Select the structure item to be moved. |
|---|-----------------------------------------------------------------------|-------------------------------------------------|----------------------------------------|
| 2 | Cut                                                                   |                                                 | Select Cut option from Control panel.  |

| 3 | <ul> <li>Memory Organizer</li> <li>Example</li> <li>≥ Node</li> <li>□ Project</li> <li>□ Location</li> <li>≥ Node_2</li> </ul> | 09:46 | Select new location where structure object (with<br>sub-structures and measurements) should be<br>moved.                                                         |
|---|----------------------------------------------------------------------------------------------------|-------|----------------------------------------------------------------------------------------------------|
| 4 | Paste                                                                                                    |       | Select Paste option from Control panel.                                                                                                    |
| 5 | Memory Organizer<br>Node_2<br>Example<br>Node<br>Node_2<br>Node_2<br>Project<br>Node_2<br>Riso                                 | 09:47 | The structure object (with sub-structures and<br>measurements) is moved to selected new<br>location and deleted from previous location in<br>the tree structure. |

### 5.1.5.11 Delete a Structure object

In this menu selected Structure object can be deleted.

| Proce | edure                                                                                                    |                                                             |
|-------|----------------------------------------------------------------------------------------------------|-------------------------------------------------------------|
| 1     | Memory Organizer       01:36         Image: Sample project       Image: Sample project         Image: Sample project       Image: Sample project | Select the structure object to be deleted.                  |
| 2     | Delete                                                                                                    | Select Delete option from control panel.                    |
| 3     | Memory Organizer       01:37         Image: Sample project       Image: Sample project         Are you sure you want to delete?       Image: Sample project         Image: SAT Receiver       Image: Sample project         Image: YES       NO         Image: YES       NO         Image: Sample project       Image: Sample project         Image: Sample project       Image: Sample project         Image: Sample project       Imag           | A confirmation window will appear.                          |
| @a    | YES                                                                                                    | Selected structure object and its sub-elements are deleted. |

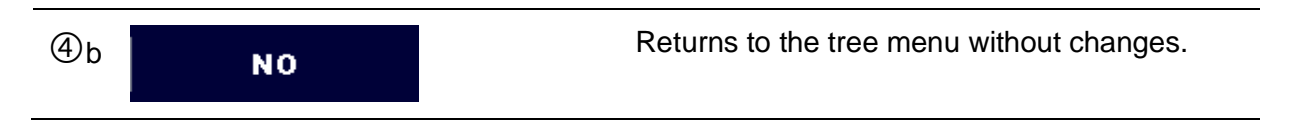

#### 5.1.5.12 Delete a measurement

In this menu selected measurement can be deleted.

#### Procedure

| 1  | Memory Organizer       01:33         Image: Sample project       Image: Copy         Image: Sample project       Image: Copy         Image: Sample project       < | Select a measurement to be deleted.       |
|----|----------------------------------------------------------------------------------------------------|-------------------------------------------|
| 2  | Delete                                                                                                    | Select Delete option from control panel.  |
| 3  | Memory Organizer       01:40         Sample project       Image: Continuity         Continuity       Image: Continuity         YES       NO         Continuity       Image: Continuity         Image: Continuity       Image: Continuity         Image: Continuity       Image: Continuity         Image: Continuity       Image: Continuity         Image: Continuity       Image: Continuity         Image: Continuity       Image: Continuity         Image: Continuity       Image: Continuity         Image: Continuity       Image: Continuity         Image: Continuity       Image: Continuity         Image: Continuity       Image: Continuity                                                                                                    | A confirmation window will appear.        |
| @a | YES                                                                                                    | Selected measurement is deleted.          |
| ٩b | NO                                                                                                    | Returns to the tree menu without changes. |

#### 5.1.5.13 Rename a Structure object

In this menu selected Structure object can be renamed.

Procedure

| 1 | Memory Organizer     02:10       Image: Sample project     Image: Constant Constant Consta | Select the structure object to be renamed.                        |
|---|----------------------------------------------------------------------------------------------------|-------------------------------------------------------------------|
| 2 | Rename                                                                                                    | Select Rename option from control panel.                          |
| 3 | • • • • • • • • • • • • • • •                                                                                                    | Virtual keypad will appear on screen. Enter new text and confirm. |

#### 5.1.5.14 Recall and Retest selected measurement

| Proce | edure                                                                                                    |                                                           |
|-------|----------------------------------------------------------------------------------------------------|-----------------------------------------------------------|
| 1     | Memory Organizer       22:04 <ul> <li></li></ul>                                                                                                    | Select the measurement to be recalled.                    |
| 2     | Recall results                                                                                                    | Select Recall results in control panel.                   |
| 3     | <ul> <li>Memory 1/1: R iso</li> <li>14:32</li> <li>Riso</li> <li>1.02 μΩ</li> <li>C</li> <li>C</li> </ul>                                                                       | Measurement is recalled.                                  |
|       | Um         525 v           Type         Riso           Uiso         500 V           Duration         5 s           L Limit(Riso)         1.00 MD           14:31:18         114 | Parameters and limits can be viewed but cannot be edited. |
| 4     | C                                                                                                    | Select Retest in control panel.                           |

| 5  |                                                                                                    | Measurement retest starting screen is displayed.                                                                                                    |
|----|----------------------------------------------------------------------------------------------------|----------------------------------------------------------------------------------------------------|
| 5a | ▶ Parameters & Limits       14:35         Type       Riso       >         Uiso        500 V          Duration        5 s       >         L Limit(Riso)         1.00 MD       >         Comment 1                                                                                                    | Parameters and limits can be viewed and edited.                                                                                                    |
| 6  | Start Test                                                                                                    | Select Run in control panel to retest the measurement.                                                                                                    |
| Ø  |                                                                                                    | Results / sub-results after re-run of recalled measurement.                                                                                                   |
| 8  | Save results                                                                                                    | Select Save results in control panel.                                                                                                    |
|    | Memory Organizer       14:37         Image: Sample project       Image: Sample project         Image: Sample project       Image: Sample project | Retested measurement is saved under same<br>structure item as original one.<br>Refreshed memory structure with the new<br>performed measurement is displayed. |

### 5.1.6 Searching in Memory Organizer

In Memory organizer it is possible to search for different structure objects and parameters.

Procedure

| 1          | Memory Organizer         15:00        Workspace012             ■          Node                                                                                                   | Search function is available from the active workspace directory line.                                                                                                    |
|------------|----------------------------------------------------------------------------------------------------|----------------------------------------------------------------------------------------------------|
|            | <ul> <li>Sample project</li> <li>Somple project</li> <li>Living room</li> <li>TV Receiver</li> <li>SAT Receiver</li> </ul>                                                       | Use external device for data entry or follow instructions below for instrument search function.                                                                                                    |
| 2          | Search                                                                                                    | Select Search in control panel to open Search setup menu.                                                                                                    |
| 3          | Search       12:37         Name / Equip. ID       Q         Status       >         Test date       From       To         Retest date       From       To         (11)       (11) | The parameters that can be searched for are<br>displayed in the Search setup menu.<br><b>Note:</b><br>Equipment ID, Test date and Retest date (if<br>applicable) refer only to the following<br>structure objects: Appliance, Appliance FD,<br>Medical equipment, Medical equipment FD,<br>Welding equipment and Welding<br>equipment FD. |
| 3a         | Name / Equip. ID<br>$ \begin{array}{c}                                     $                                                                                                    | The search can be narrowed by entering a text in<br>the Name and Equipment ID field.<br>Strings can be entered using the on-screen<br>keyboard.                                                                                                    |
| 3 <b>b</b> | Status                                                                                                    | The search can be narrowed on base of statuses.<br>If searching by status, instrument will display all<br>structure objects that include one or more<br>measurements with searched status.                                                                                                    |
| 3c         | Test date Retest date 16 Dec 2015 A A A V V V Set Cancel                                                                                                    | The search can be narrowed on base of test dates / retest dates (from / to).                                                                                                    |

| 3d | Clear filters | Clears all filters. Sets filters to default value.                                                                                                    |
|----|---------------|----------------------------------------------------------------------------------------------------|
| 4  | Search        | Searches through the Memory Organizer for objects according to the set filters. The results are shown in the Search results screen presented on <i>Figure 5.12</i> and <i>Figure 5.13</i> . |

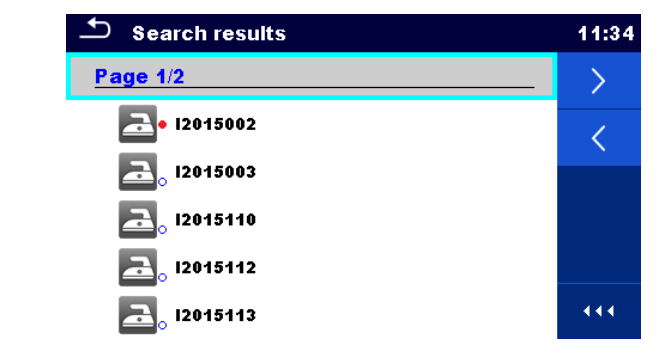

Figure 5.12: Search results screen – Page view

#### Options

| > | Next page.     |
|---|----------------|
| < | Previous page. |

#### Note:

Search result page consist of up to 50 results.

| Search results             | 17:01 |
|----------------------------|-------|
| Page 1/2                   | Έ.    |
| <mark>≥]</mark> • 12015002 |       |
| <mark>≥</mark> ₀ 12015003  |       |
| <mark>a</mark> , 12015110  | R     |
| ali 12015112               |       |
| 12015113                   |       |

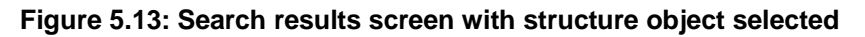

Options

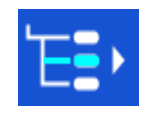

Goes to location in Memory Organizer.

|     | View / edit parameters and attachments.<br>Parameters and attachments of the Structure object can be viewed or edited.<br>Refer to Chapter 5.1.5.3 View / Edit parameters and attachments of a<br>Structure object for more information. |
|-----|----------------------------------------------------------------------------------------------------|
| P   | Attachments.<br>Name and link of attachment is displayed.                                                                                                    |
|     | Views comment.<br>The instrument displays comment attached to the selected Structure object.                                                                                                    |
| R 📬 | Renames the selected Structure object.<br>Refer to <i>Chapter 5.1.5.13 Rename a Structure object</i> for more information.                                                                                                    |

## 6 Single tests

Single tests can be selected in the Main single test menu or in Memory Organizer's main and submenus.

### 6.1 Selection modes

In Single tests main menu Area group and two different modes for selecting single tests are available.

Options

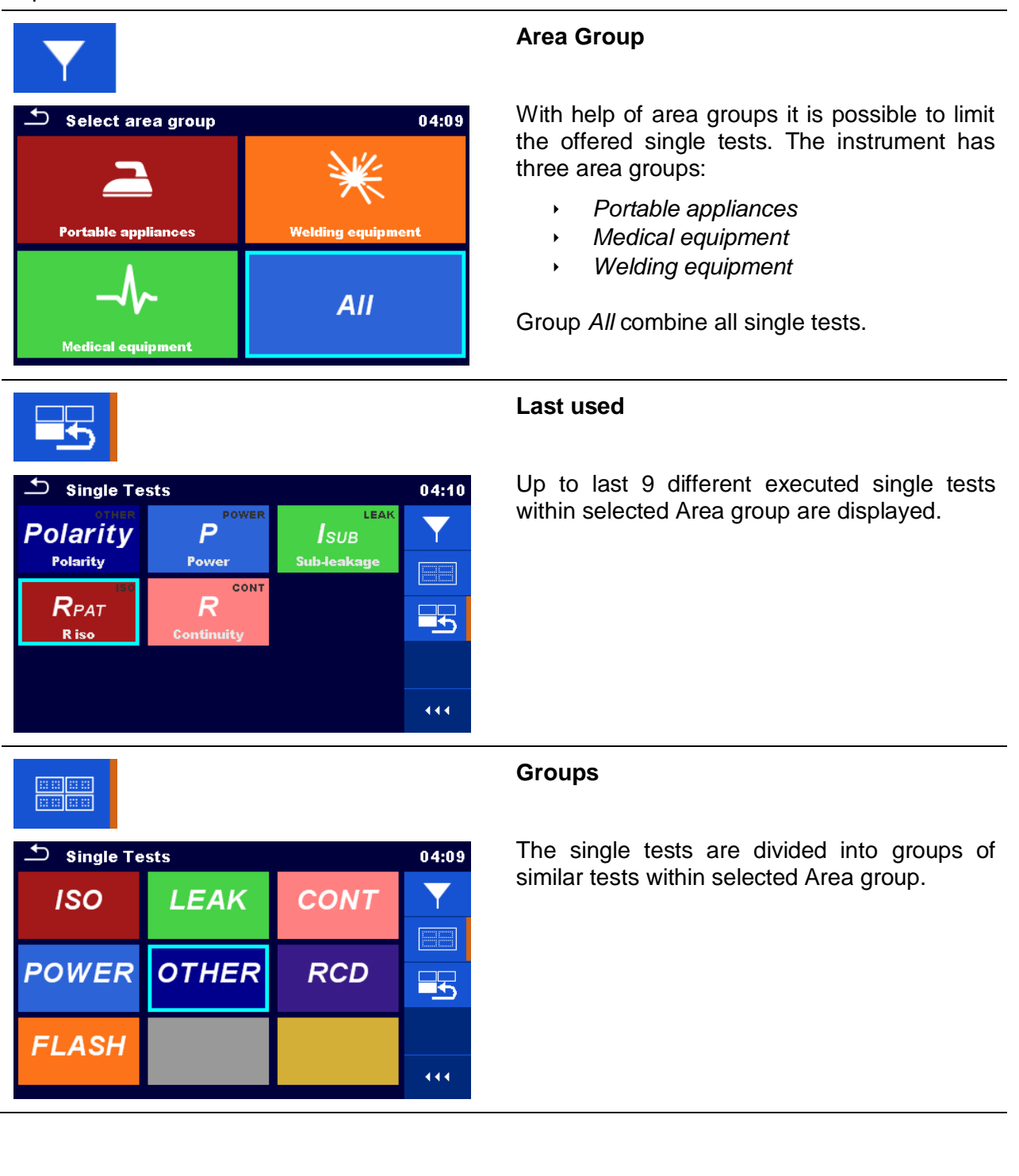

| LEAK<br>SUB<br>Sub-leakage     | LEAK<br>DIFF<br>Differential Lea | LEAK<br>IPE<br>Ipe Leakage |     |
|--------------------------------|----------------------------------|----------------------------|-----|
| LEAK<br>TOUCH<br>Touch Leakage | I, P                             | LEAK<br>IW<br>Heak (W-PE)  |     |
|                                | IAP LEAK                         | LEAK<br>ItouchME           |     |
| Equipment Lea                  | Applied Part Le                  | Touch Leakage              | 444 |

For the selected group a submenu with all single tests that belongs to the selected group and Area group is displayed.

#### 6.1.1 Single test screens

In the Single test screens measuring results, sub-results, limits and parameters of the measurement are displayed. In addition on-line statuses, warnings and other information are displayed.

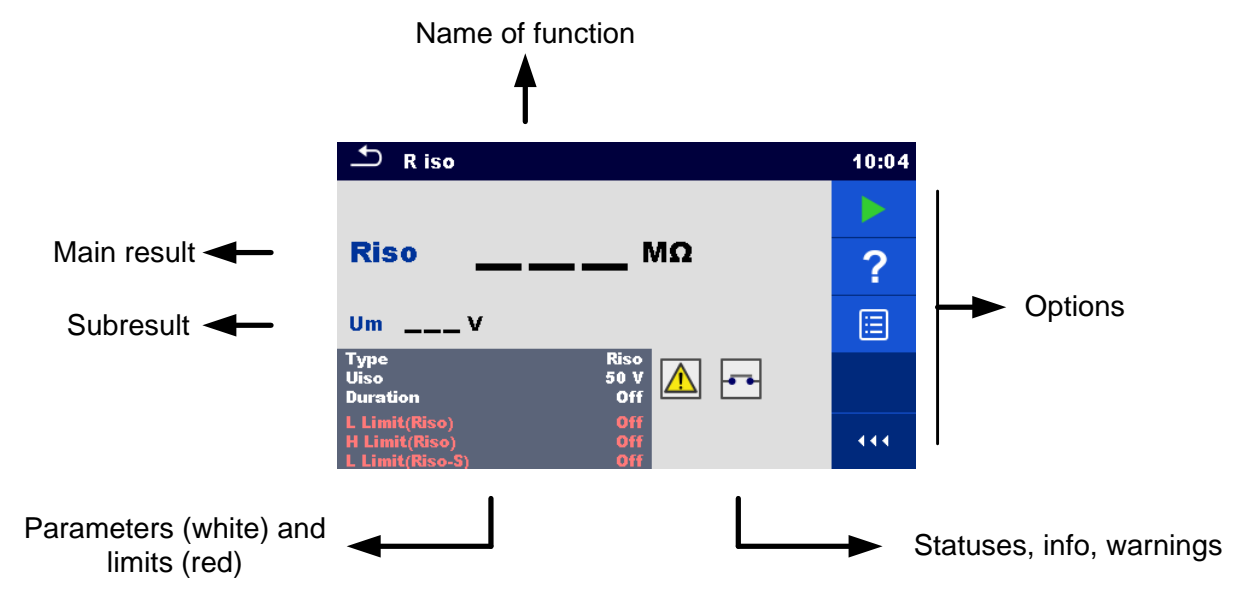

Figure 6.1: Single test screen organisation

### 6.1.1.1 Single test start screen

Single test start screen can be opened from Memory organizer or from Single test main menu.

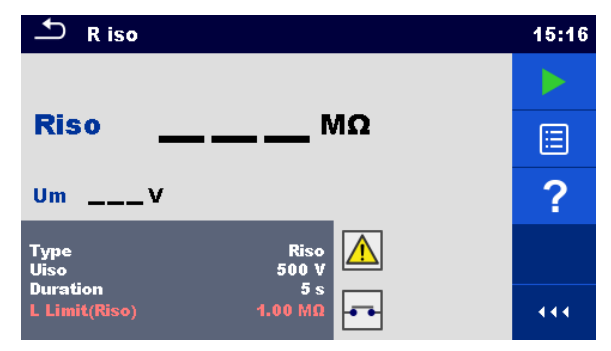

Figure 6.2: Single test start screen

| Options                                                      |                                                                                                    |
|--------------------------------------------------------------|----------------------------------------------------------------------------------------------------|
|                                                              | Starts the measurement.                                                                                                    |
| Å                                                            |                                                                                                    |
| ?                                                            | Opens help screens. Refer to chapter 6.1.3 Help screens for more information.                                                                         |
|                                                              | Opens menu for changing parameters and limits.<br>Refer to chapter <i>6.1.1.2 Setting parameters and limits of single tests</i> for more information. |
| Type Riso<br>Uiso 500 V<br>Duration Off<br>L Limit(Riso) Off |                                                                                                    |

### 6.1.1.2 Setting parameters and limits of single tests

| ▲ Parameters  | & Limi | ts      | 08:33 | 13 t3        | 01:48 |
|---------------|--------|---------|-------|--------------|-------|
| Duration      |        | Off     | >     |              | 1 s   |
| Output        |        | 40 V    |       |              | 2 s   |
| H Limit(Isub) | <      | 0.25 mA | >     | t3           | 3 s   |
| L Limit(Isub) | <      | 1.00 mA | >     |              | 4 s   |
|               |        |         |       | ( <u>)</u> ( | 5 s   |

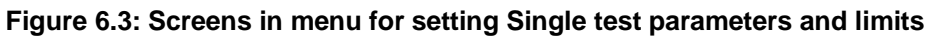

Options

| •              |       |                                                                            |  |  |
|----------------|-------|----------------------------------------------------------------------------|--|--|
| Off            |       | Selects parameter (white) or limit (red).                                  |  |  |
| 40 V           |       |                                                                            |  |  |
| 0.25 mA        |       |                                                                            |  |  |
| 1.00 mA        |       |                                                                            |  |  |
| Off            |       | Selects value of parameter or limit.                                       |  |  |
| 2 s            |       | In case of many (multiple pages of) parameters or limits:                  |  |  |
| 3 s            |       | <ul> <li>The scroll bar on the right side of screen can be used</li> </ul> |  |  |
| 5 s            |       | - With right / left keys it can be jumped page up /                        |  |  |
| 10 s           |       | page down                                                                  |  |  |
| <b>.</b>       | 07:55 | Enters custom value of parameter or limit.                                 |  |  |
| H Limit [ A ]  |       | Custom values can be entered by using the on-screen                        |  |  |
| 1.00m          |       | keyboard.                                                                  |  |  |
| 1 2 3 m        |       |                                                                            |  |  |
| <u>4 5 6 k</u> |       |                                                                            |  |  |
| 7 8 9 M        |       |                                                                            |  |  |
|                |       |                                                                            |  |  |

### 6.1.1.3 Single test screen during test

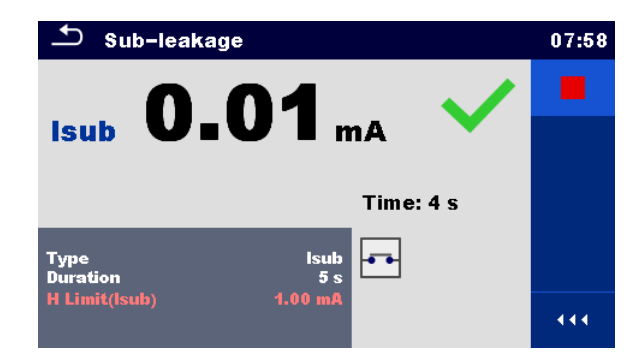

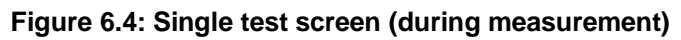

Options (during test)

| ا<br>بخ       | Stops the single test measurement.                                                    |
|---------------|---------------------------------------------------------------------------------------|
| <b>P</b><br>۲ | Proceeds to the next step of the measurement (if measurement consists of more steps). |
| ESC           | Aborts measurement.                                                                   |

#### 6.1.1.4 Single test result screen

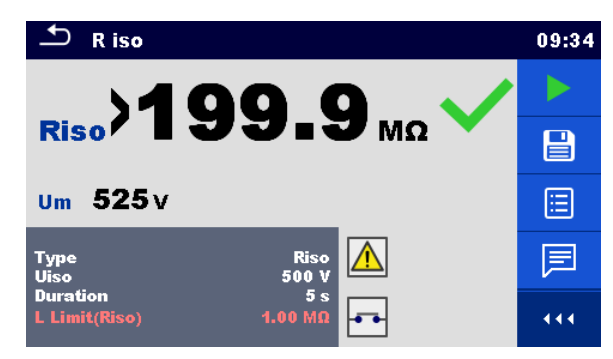

Figure 6.5: Single test result screen

Options (after measurement is finished)

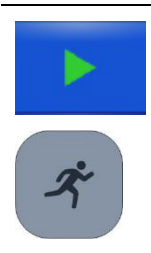

Starts a new measurement.

Saves the result.

A new measurement was selected and started from a Structure object in the structure tree:

The measurement will be saved under the selected Structure object.

A new measurement was started from the Single test main menu:

- Saving under the last selected Structure object will be offered by default. The user can select another Structure object or create a new Structure

object. By pressing the key in Memory organizer menu the measurement is saved under selected location.

An empty measurement was selected from structure tree and started:

- The result(s) will be added to the measurement. The measurement will change its status from 'empty' to 'finished'.

An already carried out measurement was selected from structure tree, viewed and then restarted:

- A new measurement will be saved under the selected Structure object.

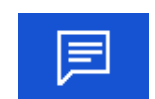

Adds comment to the measurement. The instrument opens keypad for entering a comment.

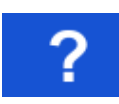

Opens help screens. Refer to chapter *6.1.3 Help screens* for more information.

|                                                                  | Opens screen for changing parameters and limits.                                             |  |
|------------------------------------------------------------------|----------------------------------------------------------------------------------------------|--|
| Type Riso<br>Uiso 500 V<br>Duration 5 s<br>L Limit(Riso) 1.00 MΩ | Refer to chapter 6.1.1.2 Setting parameters and limits of single tests for more information. |  |
|                                                                  | Enters cross selector. Refer to chapter 6.1 Selection modes for more information.            |  |
| Riso         199.9 MΩ           um 525 v                         |                                                                                              |  |

#### 6.1.1.5 Single test memory screen

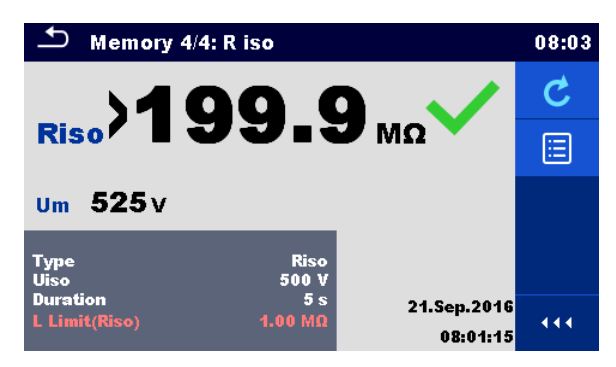

Figure 6.6: Single test memory screen

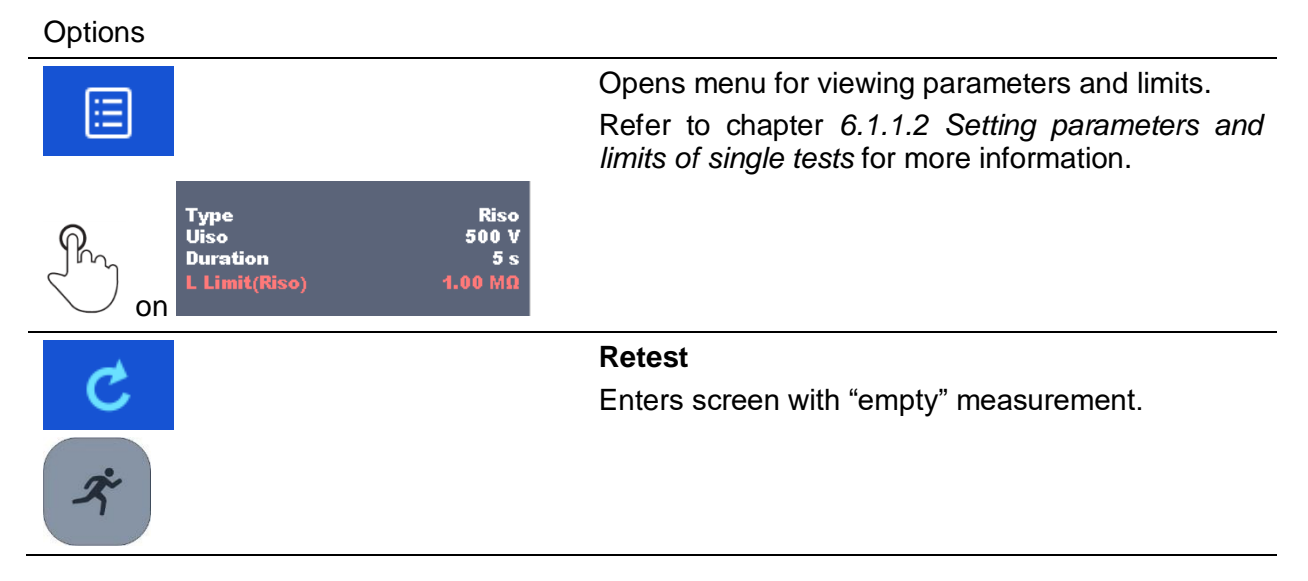

#### 6.1.2 Single test (inspection) screens

Visual and Functional inspections can be treated as a special class of tests. Items to be visually or functionally checked are displayed. In addition on-line statuses and other information are displayed.

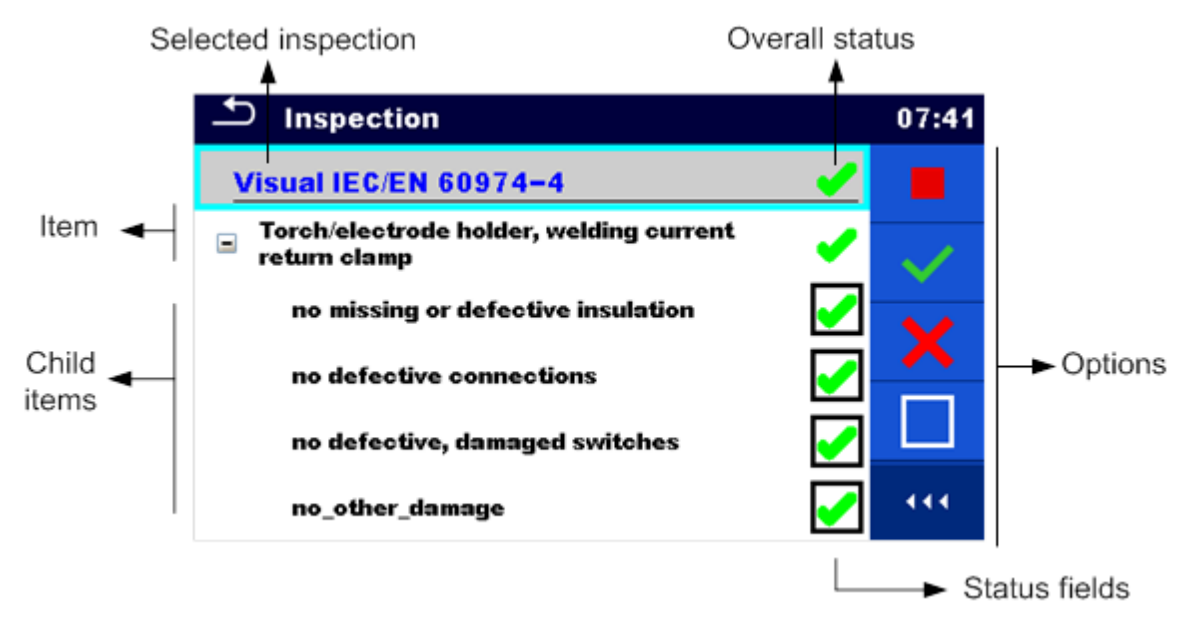

Figure 6.7: Inspection screen organisation

#### 6.1.2.1 Single test (inspection) start screen

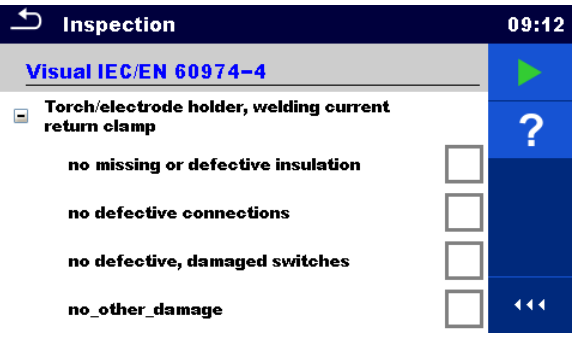

Figure 6.8: Inspection start screen

Options (inspection screen was opened in Memory organizer or from Single test main menu)

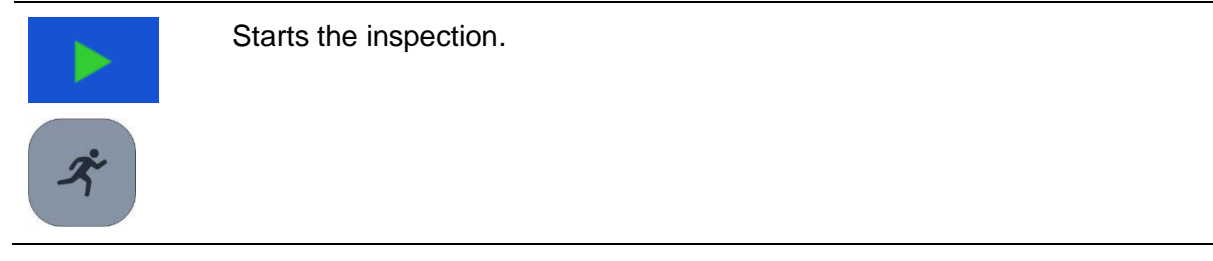
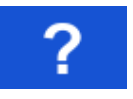

Opens help screens. Refer to chapter 6.1.3 Help screens for more information.

## 6.1.2.2 Single test (Inspection) screen during test

| Inspection                                           |          | 09:17        | Inspection                | 09:26 |
|------------------------------------------------------|----------|--------------|---------------------------|-------|
| Visual IEC/EN 60974-4                                | <b>X</b> | $\checkmark$ | Functional                |       |
| Torch/electrode holder, welding current return clamp | ×        | ×            | mechanical operation      | Р     |
| no missing or defective insulation                   |          |              | electrical operation      |       |
| no defective connections                             |          |              | safety relevant functions |       |
| no defective, damaged switches                       | ×        | •            |                           | ×     |
| no_other_damage                                      |          | •••          |                           | 444   |

Figure 6.9: Inspection screen (during inspection)

| Options (during test)            |                                                                                                    |  |  |  |
|----------------------------------|----------------------------------------------------------------------------------------------------|--|--|--|
| Visual IEC/EN 60974-4            | Selects item.                                                                                                    |  |  |  |
| <ul> <li>Mains supply</li> </ul> |                                                                                                    |  |  |  |
| effective cable anchorage        |                                                                                                    |  |  |  |
|                                  | Applies a pass to the selected item or group of items.                                                                                                    |  |  |  |
| ×                                | Applies a fail to the selected item or group of items.                                                                                                    |  |  |  |
|                                  | Clears status in selected item or group of items.                                                                                                    |  |  |  |
|                                  | Applies a status that item or group of items was checked.                                                                                                    |  |  |  |
| R. II                            | A status can be applied.                                                                                                    |  |  |  |
|                                  | Multiple taps toggles between statuses.                                                                                                    |  |  |  |
| ネ                                | Toggle between statuses.                                                                                                    |  |  |  |
| Р                                | Power is applied to the mains test socket to power up<br>the tested equipment during a functional inspection.<br>The instrument displays and starts the Power<br>measurement, refer to <i>Chapter 6.2.9 Power</i> . |  |  |  |
|                                  | Stops Power measurement.                                                                                                    |  |  |  |
|                                  | Stops the inspection.                                                                                                    |  |  |  |

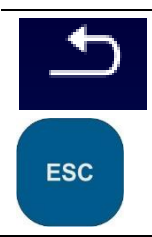

Stops the inspection. Goes to the result screen.

### Rules for automatic applying of statuses:

- The parent item(s) can automatically get a status on base of statuses in child items.
  - the fail status has highest priority. A fail status for any item will result in a fail status in all parent items and an overall fail result.
  - if there is no fail status in child items the parent item will get a status only if all child items have a status.
  - Pass status has priority over checked status.
- The child item(s) will automatically get a status on base of status in the parent item
  - All child items will get the same status as applied to the parent item.

#### Note

- Inspections and even inspection items inside one inspection can have can have different status types. For example some basic inspections don't have the 'checked' status.
- Only inspections with overall statuses can be saved.

## 6.1.2.3 Single test (Inspection) result screen

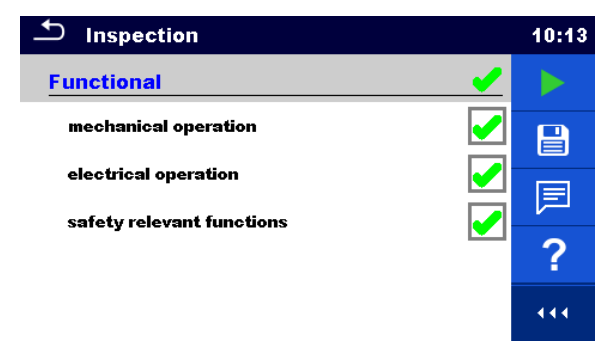

Figure 6.10: Inspection result screen

#### Options (after inspection is finished)

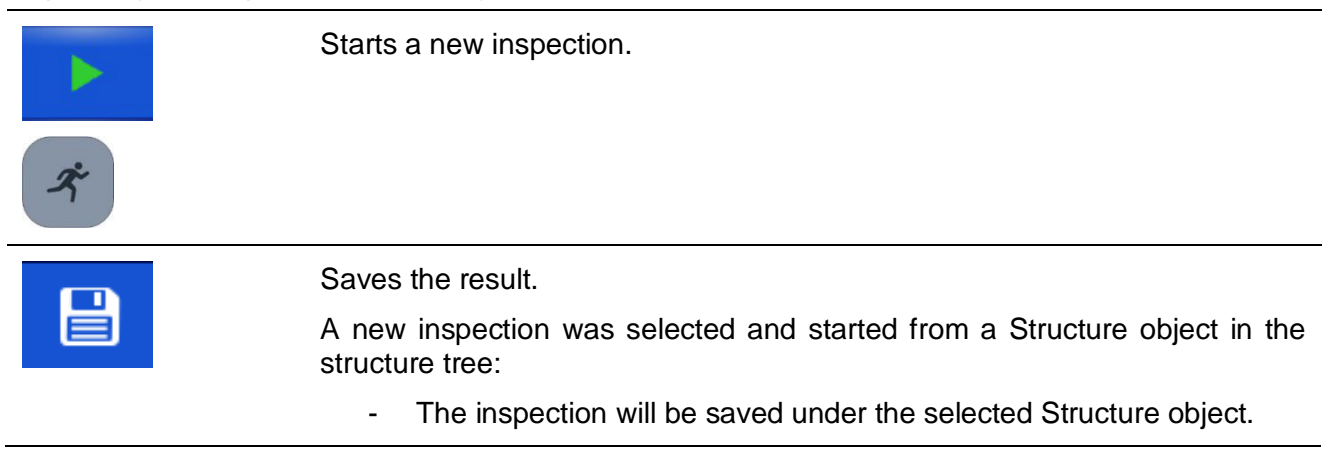

A new inspection was started from the Single test main menu: \_ Saving under the last selected Structure object will be offered by default. The user can select another Structure object or create a new Structure object. By pressing the key in Memory organizer menu the inspection is saved under selected location. An empty inspection was selected in structure tree and started: The result(s) will be added to the inspection. The inspection will change its status from 'empty' to 'finished'. An already carried out inspection was selected in structure tree, viewed and then restarted: A new measurement will be saved under the selected Structure object. Adds comment to the measurement. The instrument opens keypad for entering a comment. Opens help screens. Refer to chapter 6.1.3 Help screens for more information.

## 6.1.2.4 Single test (inspection) memory screen

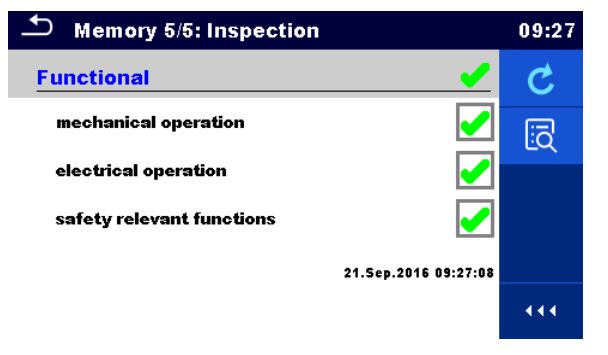

Figure 6.11: Inspection memory screen

## Options

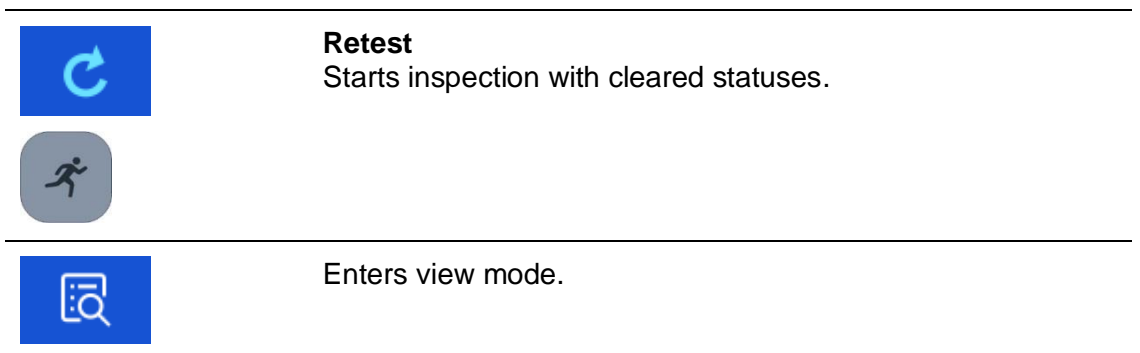

## 6.1.3 Help screens

| → HELP 8/46: Flash 3kV 2/2 | 11:22 | 🗅 HELP 35/46: Riso L | N-AP 3/4 | 11:22 |
|----------------------------|-------|----------------------|----------|-------|
|                            |       |                      |          |       |

Help screens contain diagrams for proper connection of the instrument.

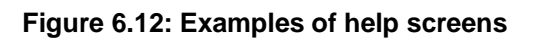

| Options:                                                                                                    |                                      |
|----------------------------------------------------------------------------------------------------|--------------------------------------|
| ?                                                                                                    | Opens help screen.                   |
| the second second secon | Goes to previous / next help screen. |

# 6.2 Single test measurements

## 6.2.1 Visual inspection

| 1nspection                | 12:16 |
|---------------------------|-------|
| Visual                    |       |
| wiring connection points  | ?     |
| cables                    |       |
| covers, housing           |       |
| inscriptions and markings |       |
| _                         | 444   |

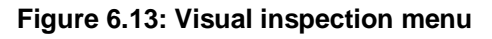

## Test circuit

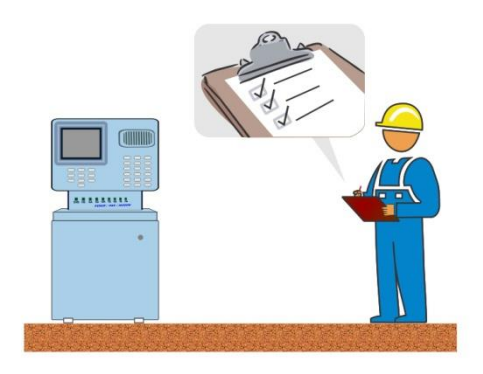

Figure 6.14: Visual inspection test circuit

#### Visual inspection procedure

- Select the appropriate Visual function.
- Start the inspection.
- Perform the visual inspection of the appliance / equipment.
- Apply appropriate ticker(s) to items of inspection.
- End inspection.
- Save results (optional).

| Inspection                | 09:25 | ・ Visual Test                                                                |   | 04:57 |
|---------------------------|-------|------------------------------------------------------------------------------|---|-------|
| Functional                | 🖌 🕨   | Visual IEC/EN 60974-4                                                        | X |       |
| mechanical operation      |       | <ul> <li>Torch/electrode holder, welding current<br/>return clamp</li> </ul> | × | B     |
| electrical operation      |       | no missing or defective insulation                                           |   |       |
| safety relevant functions |       | no defective connections                                                     |   |       |
|                           |       | no defective, damaged switches                                               | × |       |
|                           |       | no_other_damage                                                              |   | •••   |

Figure 6.15: Examples of Visual inspection results

## 6.2.2 Continuity // Protective earth resistance

| 🛨 Continuity                     | 10:23                     | Protective Earth Resistance    | 09:50                     |
|----------------------------------|---------------------------|--------------------------------|---------------------------|
|                                  |                           |                                |                           |
| RΩ                               |                           | RΩ                             | ⊟                         |
|                                  | <u>T</u>                  |                                | $\langle \bullet \rangle$ |
| Output P/S - PE                  | $\langle \bullet \rangle$ | Output P/S - PE CAL            | ?                         |
| Duration Off<br>H Limit(R) 0.1 Ω | 444                       | Duration Off<br>Limit(R) 0.1 Ω | 444                       |

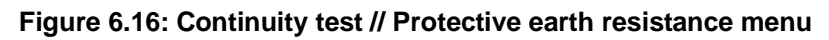

## Test results / sub-results

R..... Resistance

## **Test parameters**

| Output (Continuity)                  | Output: [P/S – PE, MS_PE – IEC_PE] |
|--------------------------------------|------------------------------------|
| Output (Protective earth resistance) | Output: [P/S – PE]                 |
| Test current                         | I out: [0.2 A, 10 A, 25 A]         |
| Duration                             | Duration: [Off, 2 s 180 s]         |

## **Test limits**

| Limit (R) (Continuity)                  | H Limit(R): [Off, Custom, 0.01 Ω 9 Ω] |
|-----------------------------------------|---------------------------------------|
| Limit (R) (Protective earth resistance) | Limit(R): [Off, Custom, 0.1 Ω 0.5 Ω]  |

## Specific options

|     | Calibrate - Compensation of test lead / IEC test cable resistance.<br>Refer to chapter <i>6.2.2.1</i> for procedure details. |
|-----|----------------------------------------------------------------------------------------------------|
| ţĻţ | Lim. Calculator – Continuity resistance H Limit(R) calculator.<br>Refer to chapter <i>6.2.2.2</i> for details.               |

## **Test circuits**

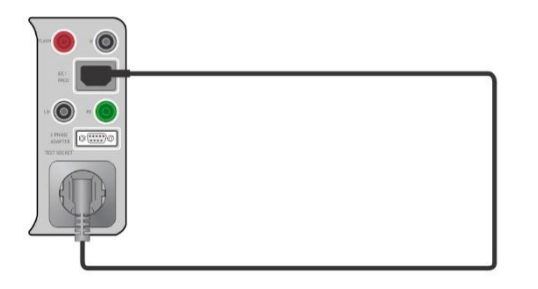

Figure 6.17: Continuity MS PE – IEC PE

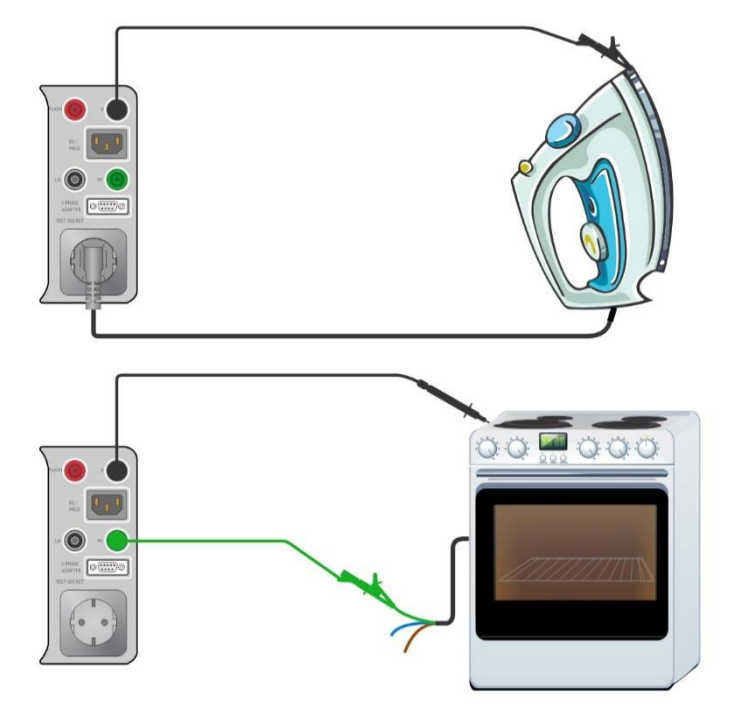

Figure 6.18: Continuity P/S – PE

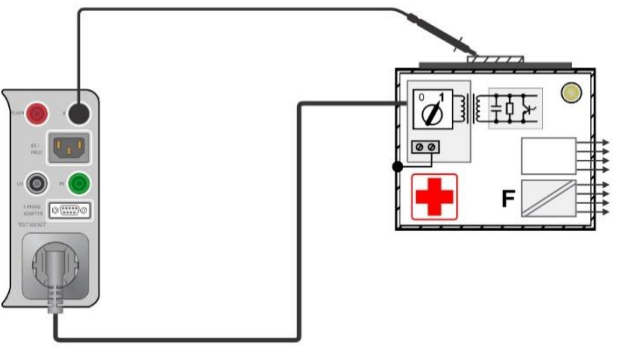

Figure 6.19: Protective Earth Resistance

## Continuity // Protective earth resistance measurement procedure

- Select the **Continuity // Protective Earth Resistance** function.
- Set test parameters / limits.
- Connect device under test to the instrument (see test circuits above).
- Start measurement.
- Measurement can be stopped manually or by timer.
- Save results (optional).

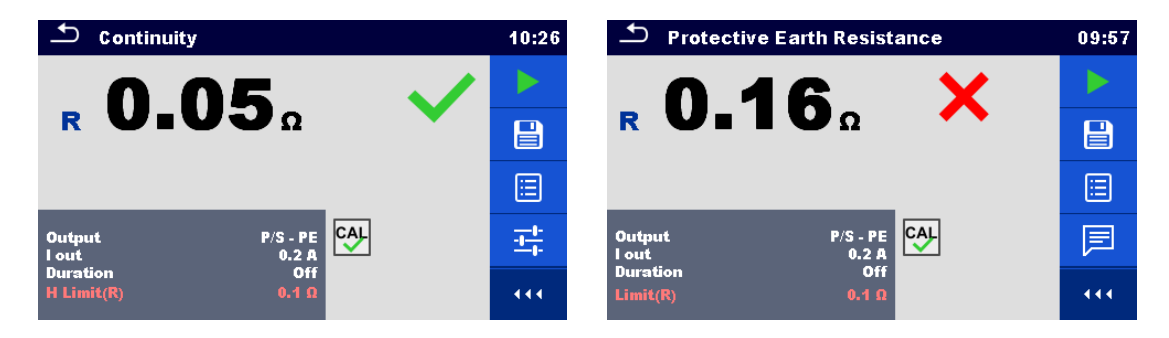

Figure 6.20: Example of Continuity and Protective Earth Resistance measurement results

## 6.2.2.1 Compensation of test lead / IEC test cable resistance

This chapter describes how to compensate the test leads resistance in **Continuity (Output = P/S – PE)** and **Protective Earth Resistance (Output = P/S – PE)** functions, and how to compensate IEC test cable resistance in **Continuity (Output = MS\_PE – IEC\_PE)** and **PE conductor (PRCD)** functions. Compensation can be carried out to eliminate the influence of test lead / IEC test cable resistance and the internal resistances of the instrument and adapters on the measured resistance.

### Connection for compensating the resistance of test lead / IEC test cable

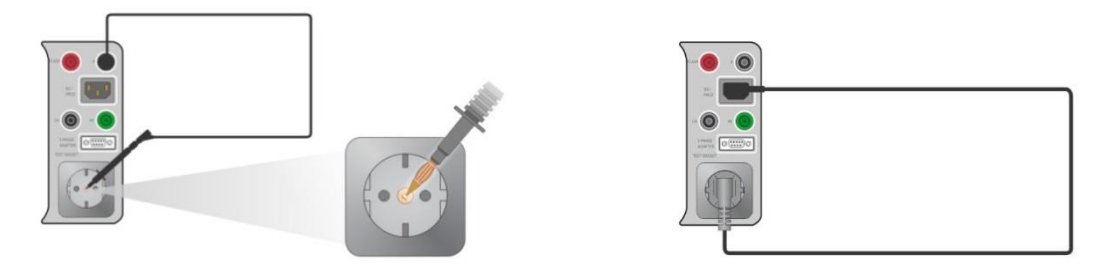

Figure 6.21: Shorted test lead / IEC test cable

### Compensation of test lead / IEC test cable resistance procedure

- Select the **Continuity // Protective Earth Resistance** function.
- Set parameters (Output, Test current).
- Connect test lead to the instrument between P/S terminal and PE terminal on test socket or connect IEC test cable between IEC connector and test socket, depending on settings, see Figure 6.21.
- Touch the \_\_\_\_\_ key to compensate test lead / IEC test cable resistance.
- Symbol Symbol is displayed if the compensation was carried out successfully.

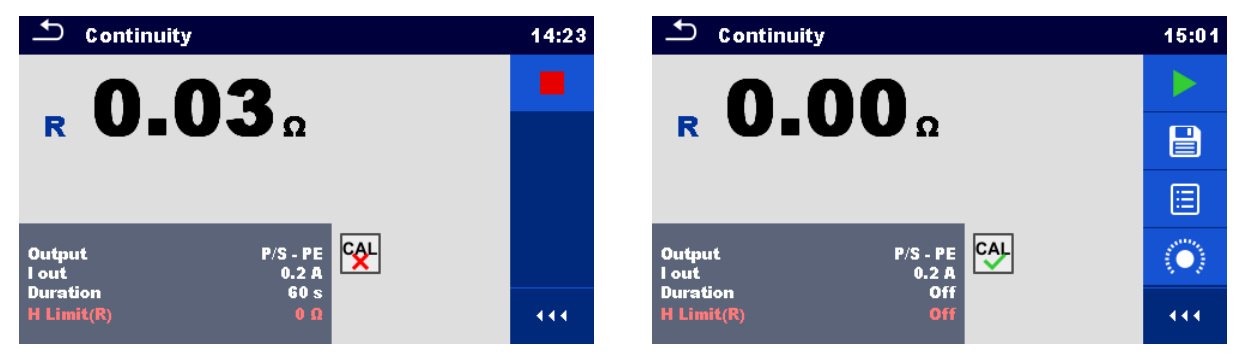

Figure 6.22: Result with old and new calibration values

#### Note:

The calibration value is correct only for the output (P/S terminal – PE terminal on test socket) at which the calibration was carried out.

## 6.2.2.2 Limit Calculator

It is useful tool to determine continuity resistance high limit, especially when testing mains power extension cords with or without PRCDs.

Limit calculator is included in Continuity and PE\_conductor (PRCD) functions and can be accessed from options panel.

Limit Calculator screens are presented on Figure 6.23.

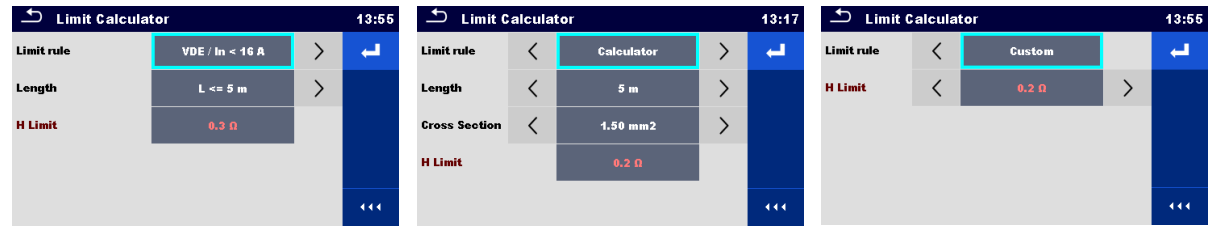

Figure 6.23: Limit Calculator screens

## Four Limit rules are offered:

## A: VDE / In < 16A

Continuity and PE\_conductor(PRCD) resistance limit is derived from table on wire length basis. Table is based on VDE 0701-0702 standard for nominal current In < 16A.

| L wire length      | R Limit [Ω] |
|--------------------|-------------|
| L <= 5 m           | 0.3         |
| 5 m < L <= 12.5 m  | 0.4         |
| 12.5 m < L <= 20 m | 0.5         |
| 20 m < L <= 27.5 m | 0.6         |
| 27.5 m < L <= 35 m | 0.7         |
| 35 m < L <= 42.5 m | 0.8         |
| 42.5 m < L <= 50 m | 0.9         |
| 50 m < L <= 57.5 m | 1.0         |

## **B: Calculator**

Continuity and PE\_conductor(PRCD) resistance limit is calculated by the formula:

$$R = \rho \frac{L}{A} + 0.1\Omega$$

Where:

 $\rho$  .....specific resistance of copper 1,68×10^-8  $\Omega m$ 

L ...... wire length selected from a list (1 m, 2 m, 3 m, ..., 100 m) or Custom numeric entry A..... wire cross section selected from a list (0.50 mm<sup>2</sup>, 0.75 mm<sup>2</sup>, 1.00 mm<sup>2</sup>, 1.50 mm<sup>2</sup>,

 $2.5 \text{ mm}^2$ ,  $4.0 \text{ mm}^2$ ,  $10.0 \text{ mm}^2$ ) or Custom numeric entry

## C: NEN 3140

Continuity and PE\_conductor(PRCD) resistance limit is derived from table on wire length and wire cross-section basis. Table is based on NEN 3140 standard.

|                  | Wire cross-section [mm <sup>2</sup> ] |      |      |      |      |      |      |
|------------------|---------------------------------------|------|------|------|------|------|------|
| L wire length    | 1.5                                   | 2.5  | 4    | 6    | 10   | 16   | 25   |
|                  | R Limit [Ω]                           |      |      |      |      |      |      |
| L <= 2 m         | 0.22                                  | 0.21 | 0.21 | 0.21 | 0.20 | 0.20 | 0.20 |
| 2 m < L <= 5 m   | 0.26                                  | 0.24 | 0.22 | 0.21 | 0.21 | 0.21 | 0.20 |
| 5 m < L <= 10 m  | 0.32                                  | 0.27 | 0.24 | 0.23 | 0.22 | 0.21 | 0.21 |
| 10 m < L <= 15 m | 0.38                                  | 0,31 | 0.27 | 0.24 | 0.23 | 0.22 | 0.21 |
| 15 m < L <= 20 m | 0.43                                  | 0.34 | 0.29 | 0.26 | 0.24 | 0.22 | 0.21 |
| 20 m < L <= 25 m | 0.49                                  | 0.38 | 0.31 | 0.27 | 0.24 | 0.23 | 0.22 |
| 25 m < L <= 30 m | 0.55                                  | 0.41 | 0.33 | 0.29 | 0.25 | 0.23 | 0.22 |
| 30 m < L <= 35 m | 0.61                                  | 0.45 | 0.35 | 0.30 | 0.26 | 0.24 | 0.22 |
| 35 m < L <= 40 m | 0.67                                  | 0.48 | 0.38 | 0.32 | 0.27 | 0.24 | 0.23 |
| 40 m < L <= 45 m | 0.73                                  | 0.52 | 0.40 | 0.33 | 0.28 | 0.25 | 0.23 |
| 45 m < L <= 50 m | 0.78                                  | 0.55 | 0.42 | 0.35 | 0.29 | 0.25 | 0.24 |

## D: Custom

Continuity and PE\_conductor(PRCD) resistance limit is directly selected from a list (Off, 0.01  $\Omega$  ... 0.09  $\Omega$ , 0.1  $\Omega$  ... 0.9  $\Omega$ , 1  $\Omega$  ... 9  $\Omega$ ) or H Limit Custom numeric entry.

#### Select Limit Calculator from options panel of (1)Continuity or PE\_conductor(PRCD) test screen to -0open Limit Calculator screen. Select Limit rule by using on-screen or keyboard (2) Calculator Limit rule < > arrow keys. Alternatively, selection is possible from the list. VDE / In < 16 A By taping on the Limit rule field, list of available Calculator Limit rules is presented. Tap on the chosen rule Limit rule field and screen returns to Limit Calculator. NEN 3140 Custom Select parameters value for chosen Limit rule by (3) Limit rule VDE / In < 16 A > using on-screen or keyboard arrow keys. 5 m < L <= 12.5 m Length > < By tapping on parameter field, value can be Limit rule Calculator < > selected from presented list. > Lenath < 5 m Calculator rule allow custom value Length and **Cross Section** < Custom: 15 mm2 Cross section entry with on-screen keyboard, when Custom is selected from the value list.

## Procedure and parameter selection

|     | L <= 5 m<br>5 m < L <= 12.5 m<br>12.5 m < L <= 20 m | 40 m<br>50 m<br>70 m   | 1.50 mm2<br>2.5 mm2<br>4.0 mm2 | Examples of parameter value lists:<br>-VDE rule Length parameter list<br>-Calculator rule Length parameter list<br>-Calculator rule Cross section parameter list. |
|-----|-----------------------------------------------------|------------------------|--------------------------------|----------------------------------------------------------------------------------------------------|
|     | 27.5 m < L <= 35 m                                  | 100 m<br>Gustom: 12 m  | 10.0 mm2<br>Custom             | Speed up parameters selection with:<br>-using scroll bar on the right side of the screen,<br>-keyboard right / left keys for page up / down.                      |
| Li  | mit rule                                            | < Custo                | m                              | Custom rule is intended for direct H Limit entry.                                                                                                    |
| H H | Limit                                               | <b>ح 0.07</b> ۱        | n >                            | Select value from the list:<br>- by using arrow keys,<br>- tap on the field to open list and chose value,                                                         |
| 0.  | .35                                                 |                        |                                | Custom value is selected from the list.                                                                                                    |
|     | 4<br>7<br>←                                         | 2 3<br>5 6<br>8 9<br>0 | <u>k</u><br><u>M</u>           | Example of on-screen numeric keyboard – direct<br>H Limit custom value entry.                                                                                     |
| 4   | 4                                                   |                        |                                | Apply option selection from Limit Calculator options bar automatically overwrite H Limit(R) parameter of selected single test - Continuity or PE_conductor(PRCD). |

## 6.2.3 Flash test

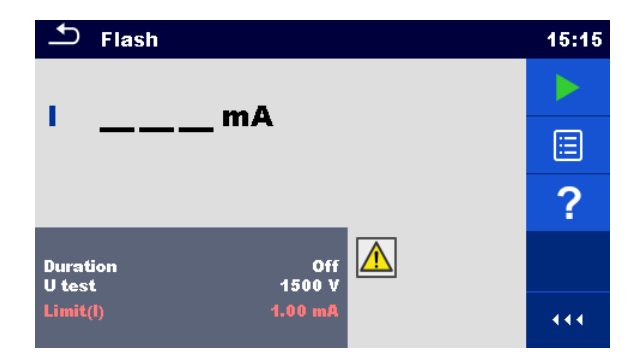

Figure 6.24: Flash test menu

## Test results / sub-results

I ..... measured a.c. test current

## Test parameters

| Output test voltage | U test: [1500 V, 3000 V]   |
|---------------------|----------------------------|
| Duration            | Duration: [Off, 2 s 180 s] |

## Test limits

| Limit (I) | Limit(I): | [Custom, 0.50 mA 2.25 mA | ] |
|-----------|-----------|--------------------------|---|
|-----------|-----------|--------------------------|---|

### **Test circuits**

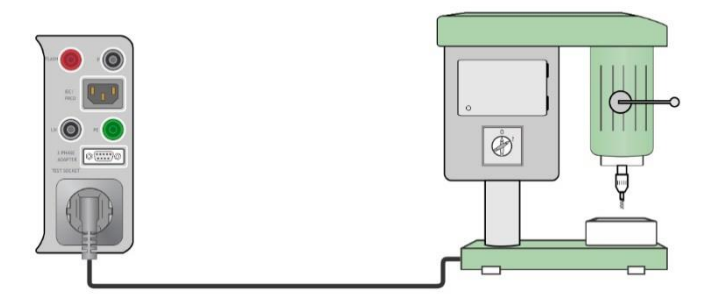

Figure 6.25: Flash test 1500 V

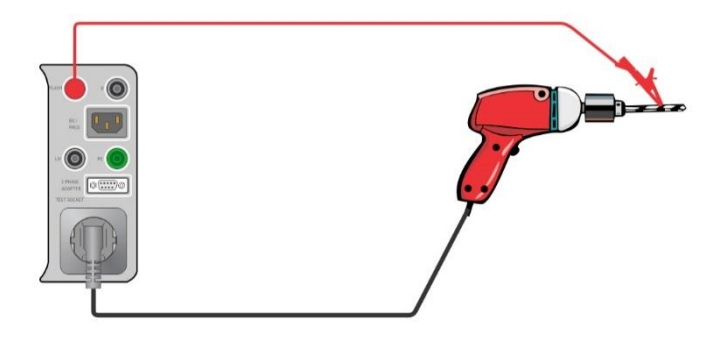

Figure 6.26: Flash test 3000 V

#### Flash measurement procedure

- Select the **Flash** function.
- Set test parameters / limits.
- Connect device under test to the instrument (see test circuits above).
- Start measurement.
- Measurement can be stopped manually or by timer.
- Save results (optional).

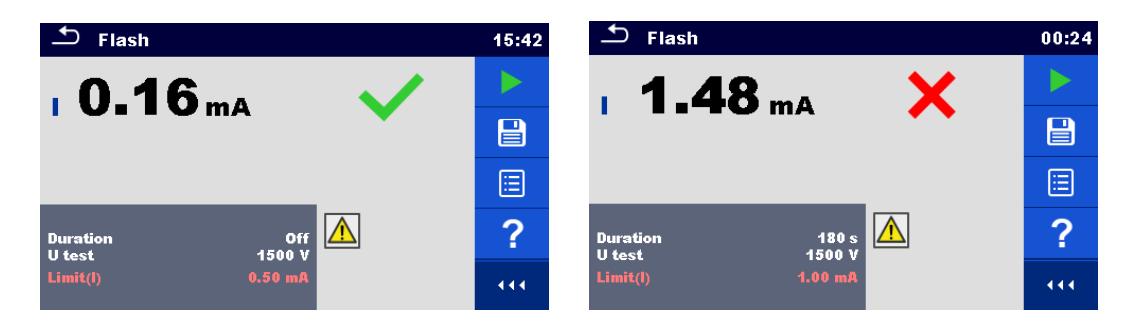

Figure 6.27: Examples of Flash measurement results

#### Notes:

- Flash test 1500 V is intended for CLASS I appliances.
- Flash test 3000 V is intended for CLASS II appliances. If Flash test 3000 V is conducted on CLASS I appliances with unearthed conductive parts then both tests (3000 V between LN and unearthed conductive part and 1500 V between LN and PE) are tested simultaneously and current through PE is also considered.

## 6.2.4 Insulation resistance (Riso, Riso-S)

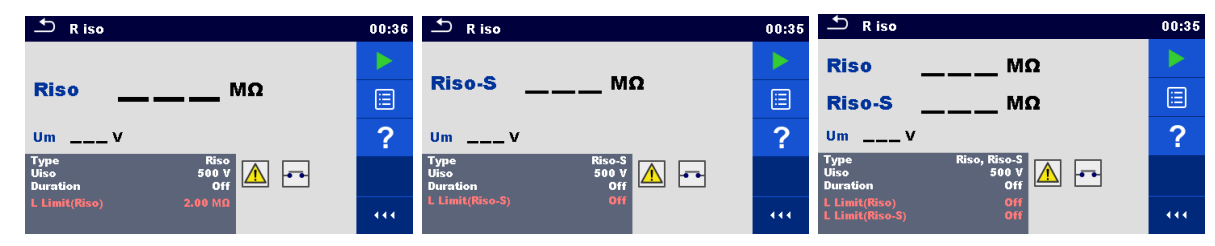

Figure 6.28: Insulation resistance test menus

#### Test results / sub-results

Riso...... Insulation resistance Riso-S ..... Insulation resistance-S Um....... Test voltage

#### Test parameters

| Type of test         | Type [Riso, Riso-S, (Riso, Riso-S)] |
|----------------------|-------------------------------------|
| Nominal test voltage | Uiso [250 V, 500 V]                 |
| Duration             | Duration [Off, 2 s 180 s]           |

#### **Test limits**

| Limit (Riso)   | L Limit(Riso) [Off, Custom, 0.01 MΩ 10.0 MΩ ]   |
|----------------|-------------------------------------------------|
| Limit (Riso-S) | L Limit(Riso-S) [Off, Custom, 0.10 MΩ 10.0 MΩ ] |

## **Test circuits**

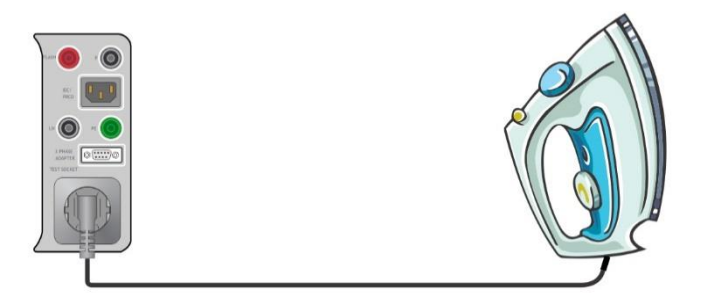

Figure 6.29: Insulation resistance Riso (socket)

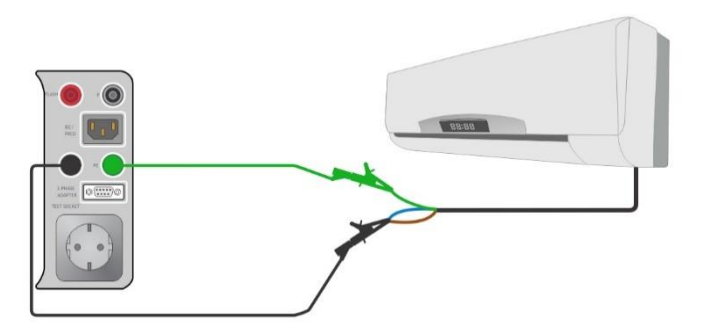

Figure 6.30: Insulation resistance Riso (LN – PE)

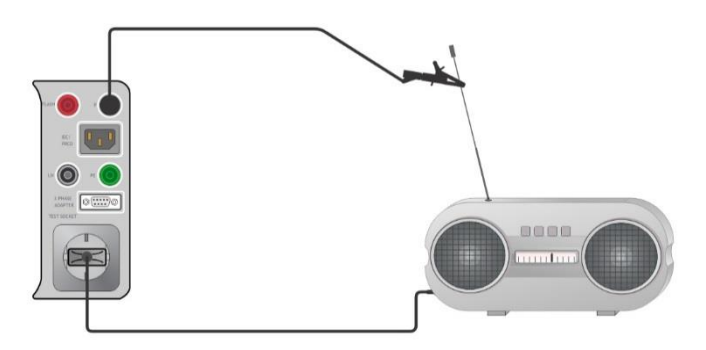

Figure 6.31: Insulation resistance measurement with probe Riso-S (socket – P/S)

#### Insulation resistance measurement procedure

- Select the **R iso** function.
- Set test parameters / limits.
- Connect device under test to the instrument (see test circuits above).
- Start measurement.
- Measurement can be stopped manually or by timer.
- Save results (optional).

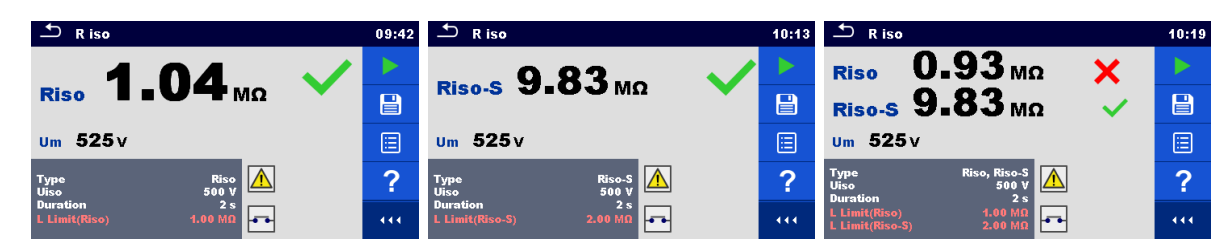

Figure 6.32: Examples of Insulation resistance measurement results

Note:

The current through the P/S probe is also considered in the Riso result.

## 6.2.5 Sub-leakage (Isub, Isub-S)

| 1 | 🖆 Sub-leakage                                  | 01:48 | Sub-leakage                                            | 01:48 | Ĵ Sub-leakage                                              | 01:50 |
|---|------------------------------------------------|-------|--------------------------------------------------------|-------|------------------------------------------------------------|-------|
|   | •                                              |       |                                                        |       | lsub mA                                                    |       |
|   | Isub mA                                        | ⊟     | Isub-S mA                                              |       | Isub-S mA                                                  |       |
|   |                                                | ?     |                                                        | ?     |                                                            | ?     |
|   | Type Isub<br>Duration 3 s<br>H Limit/(sub) Off |       | Type Isub-S<br>Duration 3 s<br>H Limit(Isub-S) 1.00 mA |       | Type Isub, Isub-S<br>Duration 3 s<br>H Limit/Isub) 1.00 mA |       |
|   |                                                |       |                                                        |       | H Limit(Isub-S) 0.50 mA                                    |       |

Figure 6.33: Sub Leakage test menus

## Test results / sub-results

Isub ...... Sub-leakage current Isub-S..... Sub-leakage current-S

## **Test parameters**

| Type of test | Type [Isub, Isub-S, (Isub, Isub-S)] |
|--------------|-------------------------------------|
| Duration     | Duration [Off, 2 s 180 s]           |

## **Test limits**

| Limit (Isub)   | H Limit(Isub) [Off, Custom, 0.25 mA 15.0 mA]     |
|----------------|--------------------------------------------------|
| Limit (Isub-S) | H Limit(Isub-S) [Off, Custom, 0.25 mA … 15.0 mA] |

## **Test circuits**

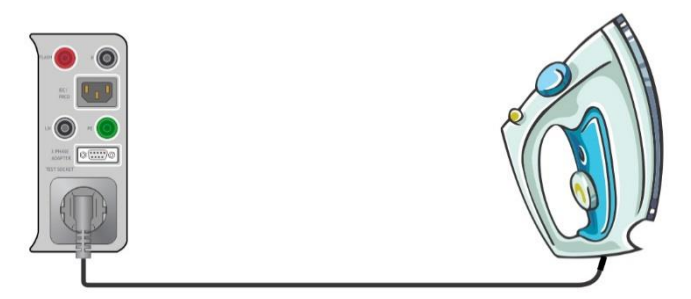

Figure 6.34: Sub-leakage Isub (socket)

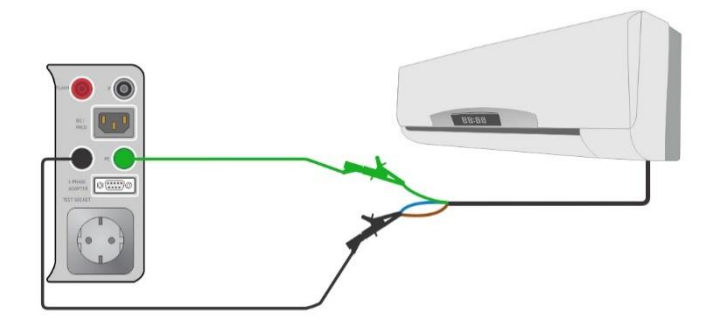

Figure 6.35: Sub-leakage Isub (LN – PE)

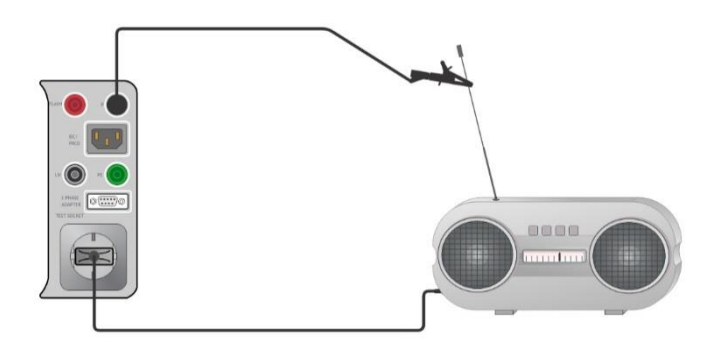

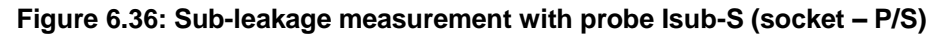

### Sub-leakage measurement procedure

- Select the **Sub-leakage** function.
- Set test parameters / limits.
- Connect device under test to the instrument (see test circuits above).
- Start measurement.
- Measurement can be stopped manually or by timer.
- Save results (optional).

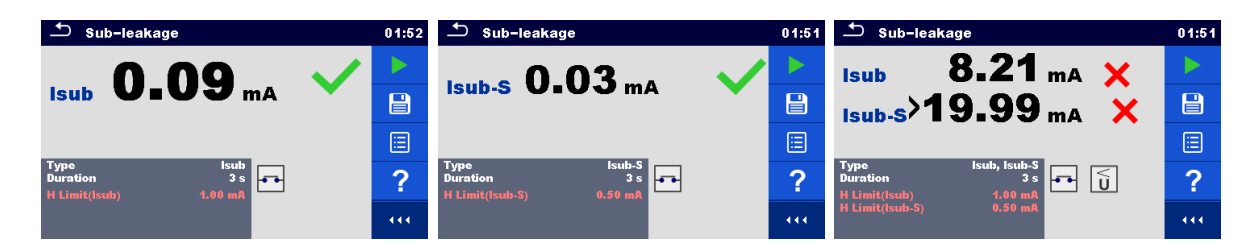

Figure 6.37: Examples of Sub-leakage measurement results

#### Note:

When P/S probe is connected during the Sub-leakage measurement, then the current through it is also considered.

## 6.2.6 Differential Leakage

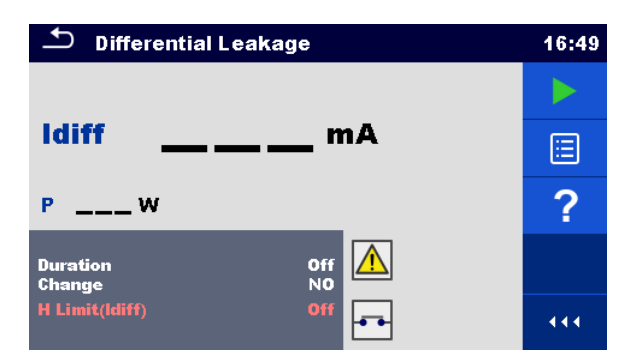

Figure 6.38: Differential Leakage test menu

## Test results / sub-results

Idiff ..... Differential Leakage current P..... Power

#### Test parameters

| Duration      | Duration [Off, 2 s 180 s]                                                                                                    |
|---------------|----------------------------------------------------------------------------------------------------|
| Change status | Change [YES, NO]                                                                                                    |
|               | <ul> <li>YES: The instrument measures leakage current in two sequential steps with delay* in between. The phase voltage is firstly applied to the right live output of the mains test socket and secondly to the left live output of the mains test socket.</li> <li>NO: The phase voltage is applied only to the right live output of the mains test socket.</li> </ul> |
| *Delay time   | Delay [0.2 s 5 s]                                                                                                    |

## **Test limits**

| Limit (Idiff) | H limit [Off, Custom, 0.25 mA 15.0 mA] |
|---------------|----------------------------------------|

## Test circuit

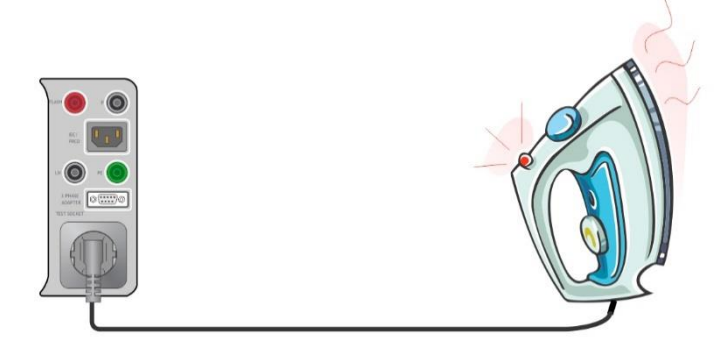

Figure 6.39: Differential leakage

#### Differential Leakage measurement procedure

- Select the **Differential Leakage** function.
- Set test parameters / limits.
- · Connect device under test to the instrument (see test circuits above).
- Start measurement.
- Measurement can be stopped manually or by timer.
- Save results (optional).

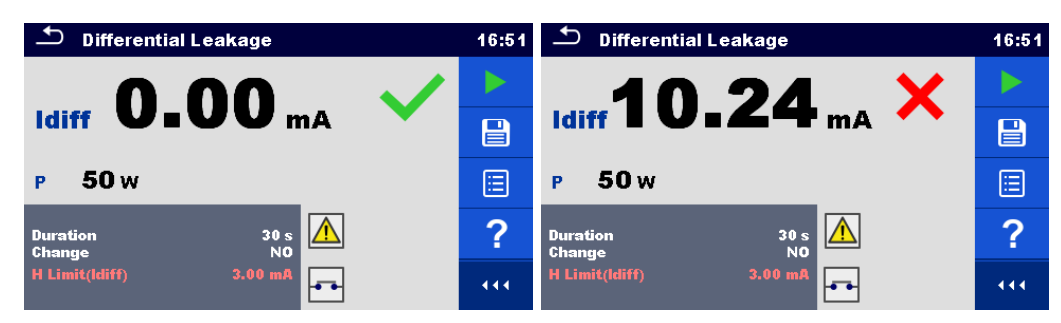

Figure 6.40: Examples of Differential Leakage measurement results

## 6.2.7 Ipe Leakage

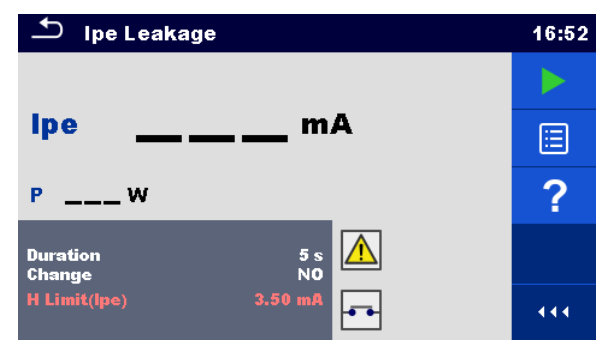

Figure 6.41: Ipe Leakage test menu

## Test results / sub-results

Ipe ..... PE current P..... Power

## Test parameters

| Duration      | Duration [Off, 2 s 180 s]                                                                                                    |
|---------------|----------------------------------------------------------------------------------------------------|
| Change status | Change [YES, NO]                                                                                                    |
|               | <ul> <li>YES: The instrument measures leakage current in two sequential steps with delay* in between. The phase voltage is firstly applied to the right live output of the mains test socket and secondly to the left live output of the mains test socket.</li> <li>NO: The phase voltage is applied only to the right live output of the mains test socket.</li> </ul> |
| *Delay time   | Delay [0.2 s 5 s]                                                                                                    |

## **Test limits**

| Limit (ipe)   H Limit(ipe) [OII, Custom, 0.25 mA 15.0 mA] | Limit (Ipe) | H Limit(lpe) [Off, Custom, 0.25 mA 15.0 mA] |
|-----------------------------------------------------------|-------------|---------------------------------------------|
|-----------------------------------------------------------|-------------|---------------------------------------------|

## Test circuit

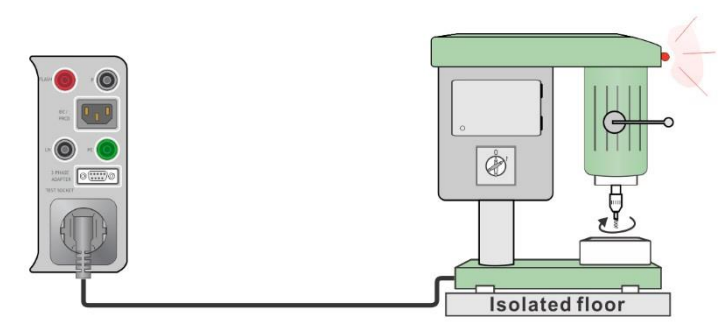

Figure 6.42: Ipe leakage

#### Ipe Leakage measurement procedure

- Select the Ipe Leakage function.
- Set test parameters / limits.
- Connect device under test to the instrument (see test circuit above).
- Start measurement.
- Measurement can be stopped manually or by timer.
- Save results (optional).

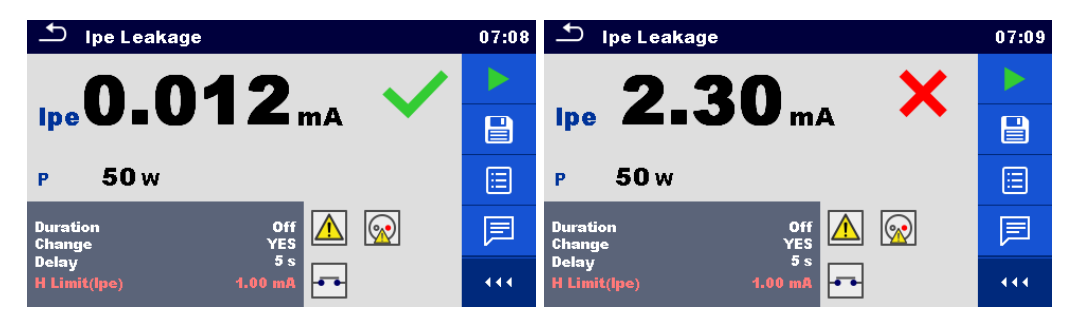

Figure 6.43: Examples of Ipe Leakage measurement results

## 6.2.8 Touch Leakage

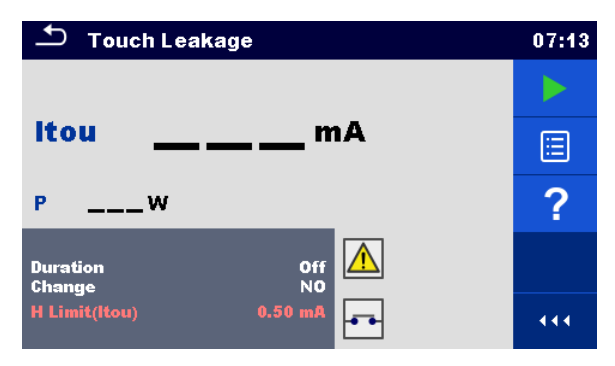

Figure 6.44: Touch Leakage test menu

#### Test results / sub-results

Itou ...... Touch Leakage current P..... Power

## Test parameters

| Duration      | Duration [Off, 2 s 180 s]                                                                                                    |
|---------------|----------------------------------------------------------------------------------------------------|
| Change status | Change [YES, NO]                                                                                                    |
|               | <ul> <li>YES: The instrument measures leakage current in two sequential steps with delay* in between. The phase voltage is firstly applied to the right live output of the mains test socket and secondly to the left live output of the mains test socket.</li> <li>NO: The phase voltage is applied only to the right live output of the mains test socket.</li> </ul> |
| *Delay time   | Delay [0.2 s 5 s]                                                                                                    |

## **Test limits**

| Limit (Itou) | H limit(Itou) [Off, Custom, 0.25 mA 15.0 mA] |
|--------------|----------------------------------------------|
|              |                                              |

## Test circuit

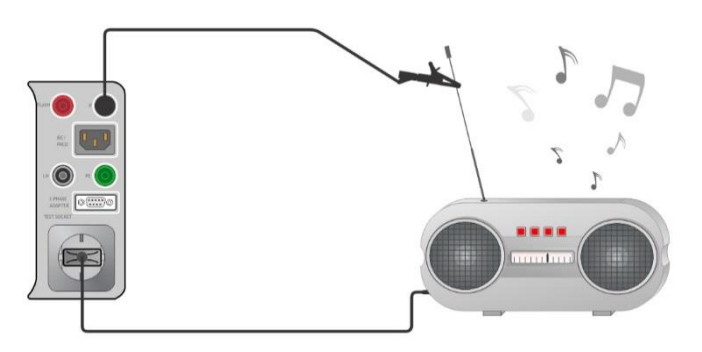

Figure 6.45: Touch Leakage

## Touch Leakage measurement procedure

- Select the **Touch Leakage** function.
- Set test parameters / limits.
- Connect device under test to the instrument (see test circuit above).
- Start measurement.
- Measurement can be stopped manually or by timer.
- Save results (optional).

| ♪ Touch Leakage                    |  | Touch Leakage                      |   |  |
|------------------------------------|--|------------------------------------|---|--|
| Itou 0.000 mA 🗸                    |  | 5 66 🗙                             |   |  |
|                                    |  |                                    |   |  |
| P 50 W                             |  | P 50 w                             |   |  |
| Duration Off<br>Change YES         |  | Duration Off<br>Change YES         | F |  |
| Delay 5 s<br>H Limit(Itou) 0.50 mA |  | Delay 5 s<br>H Limit(Itou) 0.50 mA |   |  |

Figure 6.46: Examples of Touch Leakage measurement results

## 6.2.9 Power

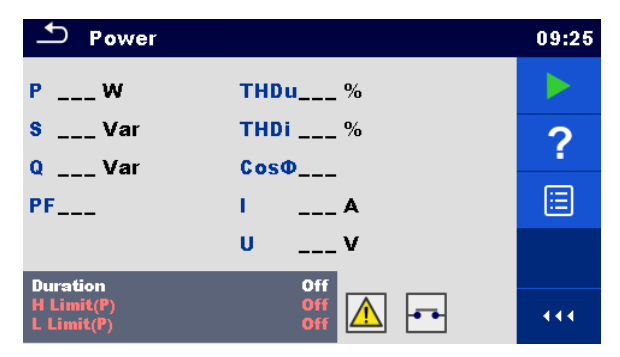

Figure 6.47: Power measurement menu

### Test results / sub-results

| P     | Active power                        |
|-------|-------------------------------------|
| S     | Apparent power                      |
| Q     | Reactive power                      |
| PF    | Power factor                        |
| THDu  | Total harmonic distortion - voltage |
| THDi  | Total harmonic distortion – current |
| Cos Φ | cosinus Φ                           |
| 1     | Load current                        |
| U     | Voltage                             |

#### **Test parameters**

| Duration | Duration [Off, 2 s 180 s] |
|----------|---------------------------|
|          |                           |

## **Test limits**

| High Limit (P) | H limit(P) [Off, Custom, 10 W 3.50 kW] |
|----------------|----------------------------------------|
| Low Limit (P)  | L limit(P) [Off, Custom, 10 W 3.50 kW] |

### Test circuit

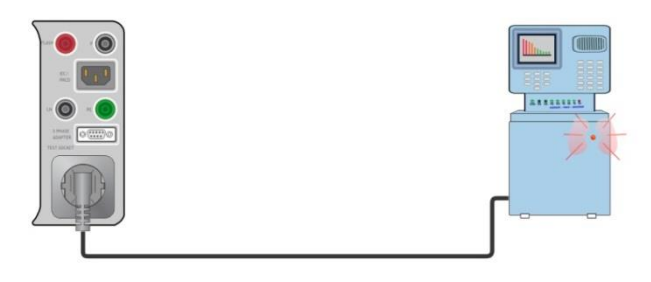

### Figure 6.48: Power

#### Power measurement procedure

- Select the **Power** function.
- Set test parameters / limits.
- · Connect device under test to the instrument (see test circuit above).
- Start measurement.
- Measurement can be stopped manually or by timer.
- Save results (optional).

| → Power                                                                | 09:27 | ⊥ Power                                             | 09:28 |
|------------------------------------------------------------------------|-------|-----------------------------------------------------|-------|
| P 3.27 kW 💙 THDu 1.9 %                                                 |       | P 3.33 kW 🗙 THDu 1.7 %                              |       |
| S 3.27 kVA THDi 1.9 %                                                  |       | S 3.33 kVA THDi 1.7 %                               |       |
| Q 58 Var CosΦ 1.00i                                                    |       | Q 59 Var CosΦ 1.00i                                 |       |
| PF1.00i I 14.61 A                                                      | ?     | PF1.00i I 14.74 A                                   | ?     |
| U 224 V                                                                |       | U 226 V                                             |       |
| Duration     3 s       H Limit(P)     3.30 kW       L Limit(P)     Off | 444   | Duration 3 s<br>H Limit(P) 1000 W<br>L Limit(P) Off | 444   |

Figure 6.49: Examples of Power measurement results

## 6.2.10 Leak's & Power

| Ŀ                      | Leak's & Power       |              |             |   |
|------------------------|----------------------|--------------|-------------|---|
| P                      | w                    | THDu         | %           |   |
| ltou<br>Idiff          | mA<br>mA             | THDi<br>CosФ | A<br>       |   |
| S<br>Q                 | VA<br>VAr            | l<br>U       | A<br>V      | ? |
| PF<br>Durat            |                      |              | Dff         |   |
| Chan<br>H Lim<br>L Lim | ge<br>it(P)<br>it(P) | 300<br>200   | w \Lambda 🗗 |   |

Figure 6.50: Leak's & Power measurement menu

## Test results / sub-results

| P     | Active power                        |
|-------|-------------------------------------|
| Itou  | Touch Leakage current               |
| Idiff | Differential Leakage current        |
| S     | Apparent power                      |
| Q     | Reactive power                      |
| PF    | Power factor                        |
| THDu  | Total harmonic distortion - voltage |
| THDi  | Total harmonic distortion - current |
| Cos Φ | cosinus Φ                           |
| I     | Load current                        |
| U     | Voltage                             |

## Test parameters

| Duration      | Duration [Off, 2 s 180 s]                                                                                                    |
|---------------|----------------------------------------------------------------------------------------------------|
| Change status | Change [YES, NO]                                                                                                    |
|               | <ul> <li>YES: The instrument measures leakage current in two sequential steps with delay* in between. The phase voltage is firstly applied to the right live output of the mains test socket and secondly to the left live output of the mains test socket.</li> <li>NO: The phase voltage is applied only to the right live output of the mains test socket.</li> </ul> |
| *Delay time   | Delay [0.2 s 5 s]                                                                                                    |

## **Test limits**

| High Limit (P)     | H Limit(P) [Off, Custom, 10 W 3.50 kW]        |
|--------------------|-----------------------------------------------|
| Low Limit (P)      | L Limit(P) [Off, Custom, 10 W 3.50 kW]        |
| High Limit (Idiff) | H Limit(Idiff) [Off, Custom, 0.25 mA 15.0 mA] |
| High Limit (Itou)  | H Limit(Itou) [Off, Custom, 0.25 mA 15.0 mA]  |

## Test circuit

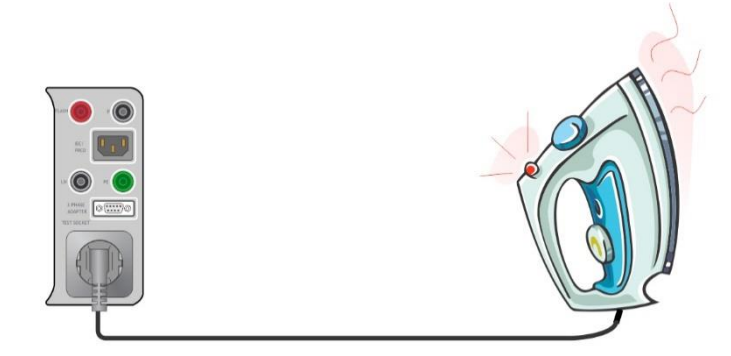

Figure 6.51: Leak's and Power

## Leak's & Power measurement procedure

- Select the Leak's & Power function.
- Set test parameters / limits.
- Connect device under test to the instrument (see test circuit above).
- Start measurement.
- Measurement can be stopped manually or by timer.
- Save results (optional).

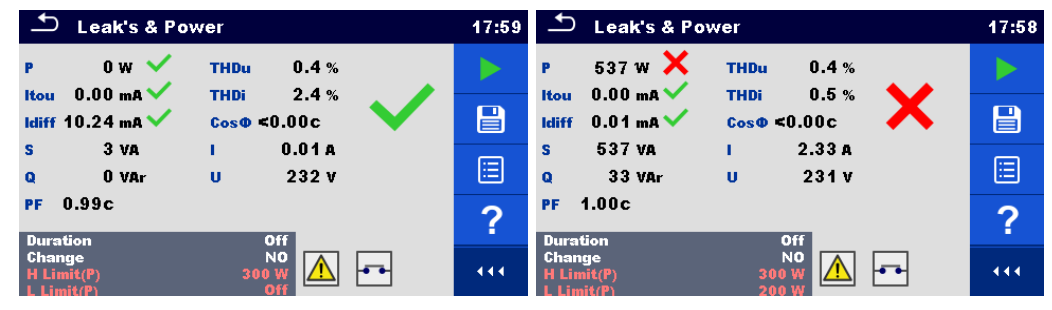

Figure 6.52: Examples of Leak's & Power measurement results

## 6.2.11 PRCD test

| PRCD                          |                       | 09:41 | S PRCD                                       | 09:42 | S PRCD                                 | 09:42 |
|-------------------------------|-----------------------|-------|----------------------------------------------|-------|----------------------------------------|-------|
|                               |                       |       | (*) (-)                                      |       | (+) (−)<br>t I∆N ×1msms                |       |
| tΔN _                         | ms                    |       | t I∆Nmsms                                    |       | t IΔN ×5msms                           |       |
|                               |                       | ?     |                                              | ?     | t IΔN ×0.5msms                         | ?     |
| IAN<br>RCD type<br>Mode       | 30 mA<br>AC<br>single |       | IAN 30 mA<br>RCD type A<br>Mode single       |       | IAN 30 mA<br>RCD type A<br>Mode suite  |       |
| Multiplier<br>Phase<br>Design | 1<br>(*)<br>2 pole    |       | Multiplier 1<br>Phase (+,-)<br>Design 2 pole |       | Design 2 pole<br>PRCD Standard General |       |

Figure 6.53: PRCD measurement menu

### Test results / sub-results

| t $\Delta N$    | trip out time                                                                         |
|-----------------|---------------------------------------------------------------------------------------|
| t I∆N x1, (+)   | trip-out time ( $I_{\Delta}=I_{\Delta N}$ , (+) positive polarity)                    |
| t I∆N x1, (-)   | trip-out time ( $I_{\Delta}=I_{\Delta N}$ , (-) negative polarity)                    |
| t I∆N x5, (+)   | trip-out time ( $I_{\Delta}=5 \times I_{\Delta N}$ , (+) positive polarity)           |
| t I∆N x5, (-)   | trip-out time ( $I_{\Delta}=5 \times I_{\Delta N}$ , (-) negative polarity)           |
| t I∆N x0.5, (+) | trip-out time ( $I_{\Delta}=\frac{1}{2} \times I_{\Delta N}$ , (+) positive polarity) |
| t I∆N x0.5, (-) | trip-out time ( $I_{\Delta}=\frac{1}{2} \times I_{\Delta N}$ , (-) negative polarity) |
| ld              | trip out current                                                                      |
| ld (+)          | <pre>trip-out current ((+) positive polarity)</pre>                                   |
| ld (-)          | trip-out current ((-) negative polarity)                                              |

#### **Test parameters**

| Type [AC, A, B, B+, F]                                   |
|----------------------------------------------------------|
| ΙΔΝ [10 mA, 15 mA, 30 mA, 100 mA*, 300 mA*]              |
| Mode [single, auto]                                      |
| Multiplier [0.5, 1, 5]                                   |
| Phase [+, -, (+,-)]                                      |
|                                                          |
| Design [2 pole, 3 pole, K/Di (varistor), S (3 pole), S+] |
| PRCD standard [General, AS/NZS 3017]                     |
|                                                          |

\* in combination with 3 – phase adapters

### **Test limits**

Test limits for Pass / Fail statuses are set automatically, depending on set parameters.

#### Test circuit

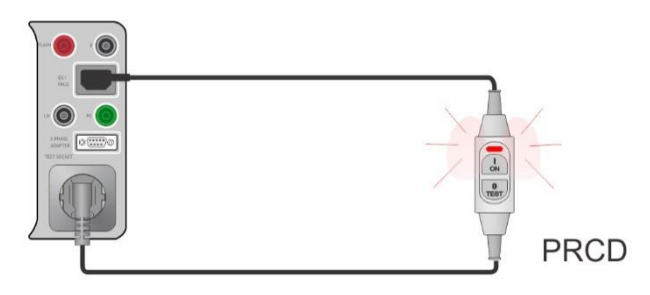

Figure 6.54: PRCD test

#### **PRCD** measurement procedure

- Select the PRCD function.
- Set test parameters / limits.
- Connect the PRCD to the instrument (see test circuit above).
- Start measurement.
- Switch ON the PRCD within 15 s when prompted on the display.
- Reactivate PRCD within 15 s when prompted on the display.
- Save results (optional).

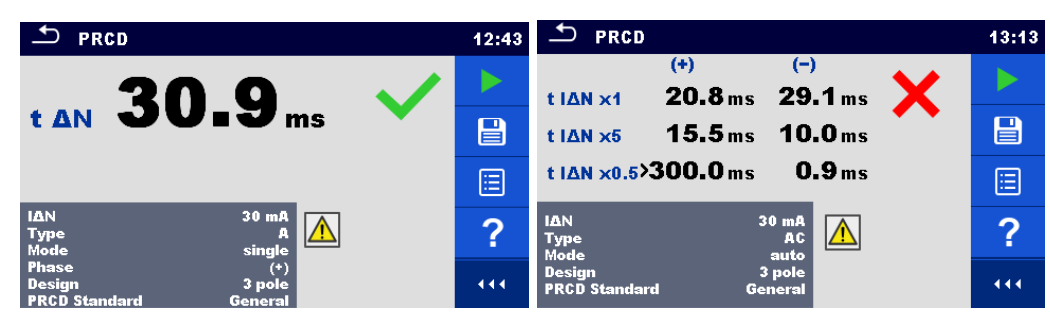

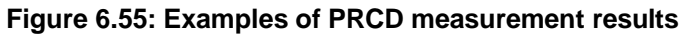

## 6.2.12 RCD test

| S RCD                                   | 09:44 | L RCD                                  | 09:47 | S RCD                                | 09:47 |
|-----------------------------------------|-------|----------------------------------------|-------|--------------------------------------|-------|
|                                         |       | (+) (-)                                |       | (+) (-)<br>t IAN x1msms              |       |
| t ΔN ms                                 |       | t I <u>AN</u> msms                     |       | t IΔN x5msms                         |       |
| UcV                                     | ?     | UcV                                    | ?     | t IΔN x0.5msms                       | ?     |
| IAN 30 mA<br>RCD type AC<br>Mode single |       | IAN 30 mA<br>RCD type A<br>Mode single |       | UcV                                  |       |
| Multiplier 1<br>Phase (*)               |       | Multiplier 1<br>Phase (*,-)            | •••   | IAN 30 mA<br>RCD type A<br>Mode auto |       |

Figure 6.56: RCD measurement menu

## Test results / sub-results

| + ANI           | trin out time                                                                         |
|-----------------|---------------------------------------------------------------------------------------|
| LΔIN            |                                                                                       |
| t I∆N x1, (+)   | trip-out time ( $I_{\Delta}=I_{\Delta N}$ , (+) positive polarity)                    |
| t I∆N x1, (-)   | trip-out time ( $I_{\Delta}=I_{\Delta N}$ , (-) negative polarity)                    |
| t I∆N x5, (+)   | trip-out time ( $I_{\Delta}=5 \times I_{\Delta N}$ , (+) positive polarity)           |
| t I∆N x5, (-)   | trip-out time ( $I_{\Delta}=5 \times I_{\Delta N}$ , (-) negative polarity)           |
| t I∆N x0.5, (+) | trip-out time ( $I_{\Delta}=\frac{1}{2} \times I_{\Delta N}$ , (+) positive polarity) |
| t I∆N x0.5, (-) | trip-out time ( $I_{\Delta}=\frac{1}{2} \times I_{\Delta N}$ , (-) negative polarity) |
| ld              | trip out current                                                                      |
| ld (+)          | trip-out current ((+) positive polarity)                                              |
| ld (-)          | trip-out current ((-) negative polarity)                                              |
| Uc              | Contact voltage                                                                       |

## Test parameters

| RCD type                  | Type [AC, A, B, B+, F]                          |
|---------------------------|-------------------------------------------------|
| Nominal current           | ΙΔΝ [10 mA, 15 mA, 30 mA]                       |
| Test mode                 | Mode [single, auto]                             |
| Multiplication factor IAN | Multiplier [0.5, 1, 5]                          |
| Phase Starting polarity   | Phase [+, -, (+,-)]                             |
| in single mode            |                                                 |
| RCD Standard              | RCD standard [EN 61008 / EN 61009, AS/NZS 3017] |
| Random phase              | Random phase [No, Yes]                          |

## **Test limits**

| Uc | Contact voltage limit [Custom, 25 V, 50 V] |
|----|--------------------------------------------|
|    |                                            |

Test limits for Pass / Fail statuses are set automatically, depending on set parameters.

## Test circuit

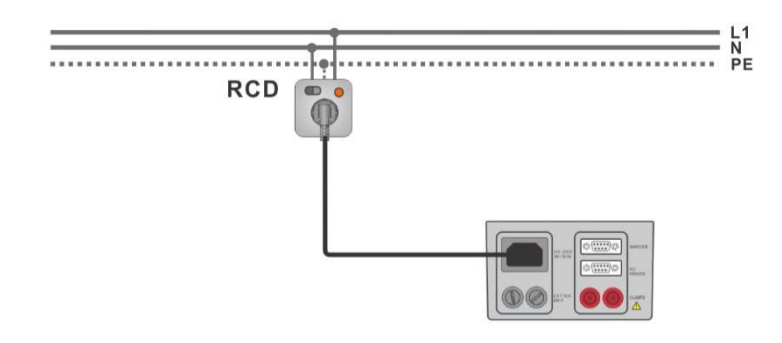

Figure 6.57: RCD test

### **RCD** measurement procedure

- Connect the instrument to the circuit with RCD (see test circuit above).
- Switch ON the RCD.
- Select the RCD function.
- Set test parameters / limits.
- Start measurement.
- Reactivate RCD within 15 s when prompted on the display.
- Save results (optional).

| S RCD                    | 14:35 | ♪ RCD                             | 14:56 |
|--------------------------|-------|-----------------------------------|-------|
| 101                      | /     | (+) (-)<br>t IAN x1 9.9 ms 9.1 ms |       |
| t AN IJIMms              |       | t IΔN x5 8.7 ms 7.9 ms            |       |
| Uc 0.2v                  |       | t IΔN x0.5>300.0 ms 280.4 ms      |       |
| LΔN 30 mA<br>Type AC     | ?     | uc 0.6v                           | ?     |
| Mode single<br>Phase (*) |       | IAN 30 mA<br>Type A<br>Mode auto  | 444   |

Figure 6.58: Examples of RCD measurement results

## 6.2.13 PE conductor (PRCD)

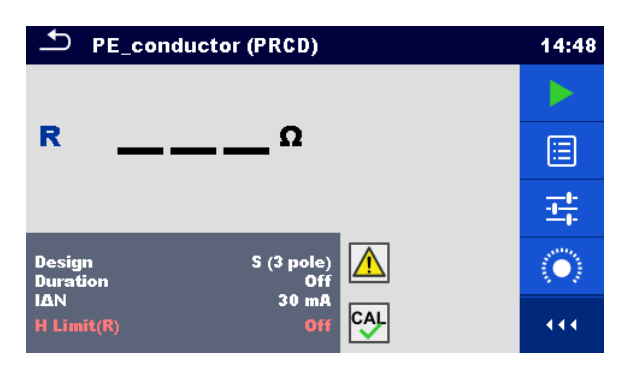

Figure 6.59: PE conductor (PRCD) test menu

### Test results / sub-results

R.....Resistance

Result......Indication that the protection of the varistor in PE connection works properly

#### Test parameters

| Type of PRCD                    | Design [2 pole, 3 pole, K/Di (varistor), S (3 pole), S+] |
|---------------------------------|----------------------------------------------------------|
| Duration                        | Duration [Off, 2 s 180 s]                                |
| Nominal current                 | IΔN [10 mA, 15 mA, 30 mA, 100 mA, 300 mA]                |
| Nominal current (K/Di varistor) | IΔN [10 mA, 30 mA]                                       |

## Test limits

| Limit | H Limit(R) [Off, Custom, 0.01 Ω 9 Ω] |
|-------|--------------------------------------|
|       |                                      |

### Specific options

|                 | Calibrate - Compensation of test lead / IEC test cable resistance.<br>Refer to chapter <i>6.2.2.1</i> for procedure details. |
|-----------------|----------------------------------------------------------------------------------------------------|
| - <del>Th</del> | Lim. Calculator – PE_conductor(PRCD) resistance H Limit(R) calculator.<br>Refer to chapter <i>6.2.2.2</i> for details.       |

## Test circuit

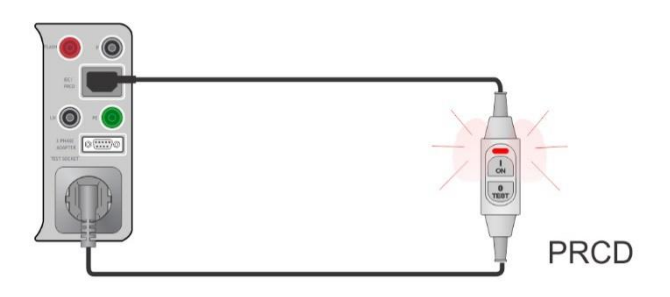

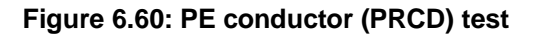

#### PE conductor (PRCD) measurement procedure

- Select the **PE conductor (PRCD)** function.
- Set test parameters / limits.
- Compensate IEC plug adapter (optional).
- Connect device under test to the instrument (see test circuit above).
- Start measurement.
- Switch ON the PRCD within 15 s when prompted on the display. Measurement can be stopped manually or by timer.
- Save results (optional).

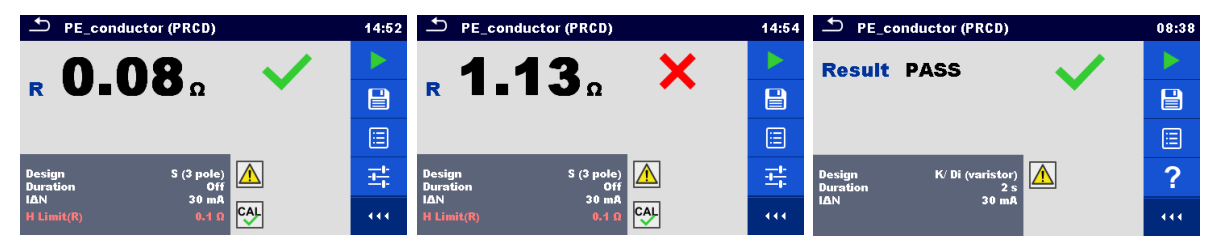

Figure 6.61: Examples of PE conductor (PRCD) results

#### Note:

- Mains voltage is applied to the PRCD during the test.
- The instrument uses different test methods in regard to the set PRCD type. For 2 pole, 3 pole, S (3 pole) and S+ PRCDs the resistance of PE conductor is measured. For K/Di PRCDs the operation of the varistor in the PE connection is tested.
- L and N conductors are not allowed to be crossed in this test. Reconnect the PRCD's plug if necessary.
- PE resistance of IEC plug adapter can be compensated. See chapter 6.2.2.1 Compensation of test lead / IEC test cable resistance for details.

## 6.2.14 Open conductor (PRCD)

In this test the instrument disconnects individual conductors on the supply side and the response of the PRCD is checked.

| Open_conductor (PRCD) 10:22 |   | Open_conductor (PRCD) | 10:23 |
|-----------------------------|---|-----------------------|-------|
| PE open                     |   | Lopen                 |       |
|                             |   | Nopen<br>PEopen       |       |
|                             | ? |                       | ?     |
| Open PE                     |   | Open auto L,N,PE      |       |
| Design S (3 pole)           |   | Design S (3 pole)     | 444   |

Figure 6.62: Open conductor measurement menu

#### Test results / sub-results

| L open  | Result for open L conductor [Pass, Fail]  |
|---------|-------------------------------------------|
| N open  | Result for open N conductor [Pass, Fail]  |
| PE open | Result for open PE conductor [Pass, Fail] |

## Test parameters / limit

| Conductor opened by the instrument | Open [L, N, PE, (auto L,N), (auto L,N,PE)]               |
|------------------------------------|----------------------------------------------------------|
| Type of PRCD                       | Design [2 pole, 3 pole, K/Di (varistor), S (3 pole), S+] |

## Test circuit

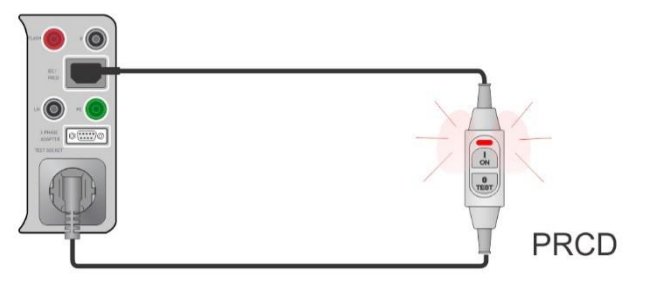

Figure 6.63: Open conductor (PRCD) test

#### **Open conductor (PRCD) measurement procedure**

- Select the Open Conductor (PRCD) function.
- Set test parameters.
- Connect the PRCD to the instrument (see test circuit above).
- Start measurement.
- Switch ON the PRCD within 15 s when prompted on the display.
- Reactivate PRCD within 15 s when prompted on the display.
- Save results (optional).

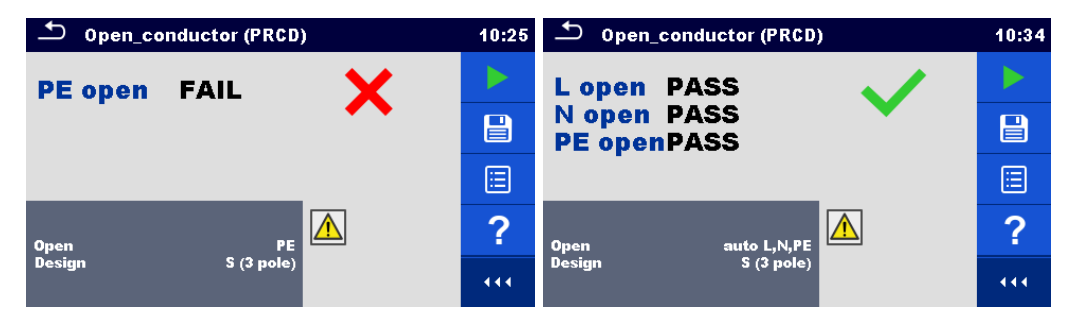

Figure 6.64: Examples of PRCD measurement results

## 6.2.15 PRCD PE probe test

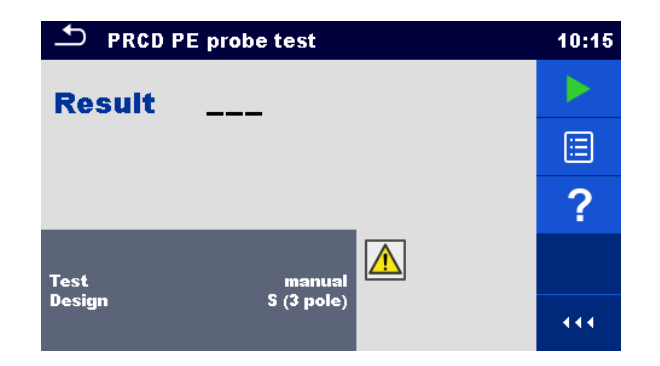

Figure 6.65: PRCD PE probe test menu

### Test results / sub-results

Result.....Indication of the test [Pass, Fail]

#### Test parameters / limits

| Test mode    | Test [manual, auto]                                      |
|--------------|----------------------------------------------------------|
| Type of PRCD | Design [2 pole, 3 pole, K/Di (varistor), S (3 pole), S+] |

### Test circuits

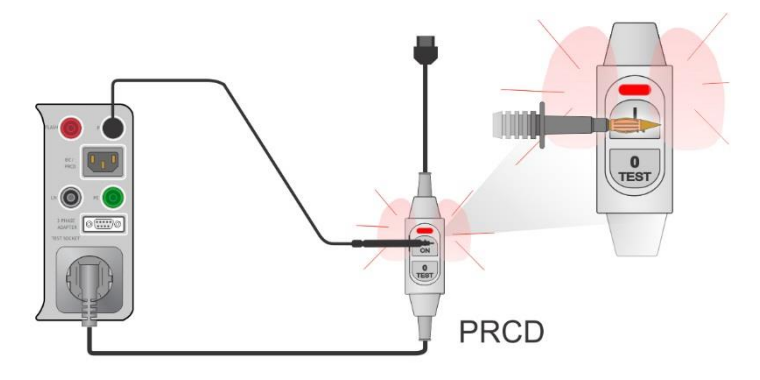

Figure 6.66: PRCD PE probe test (manual)

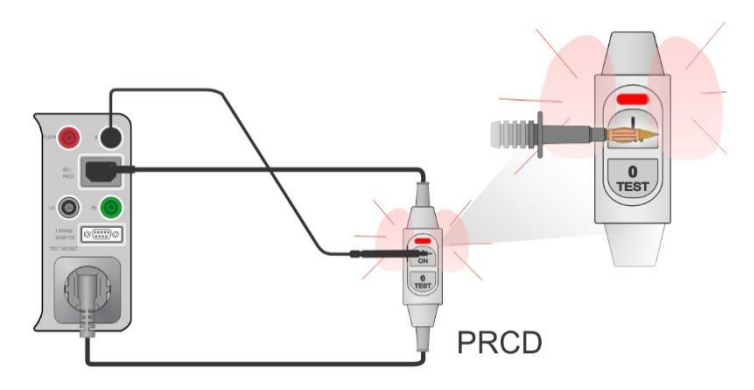

Figure 6.67: PRCD PE probe test (auto)

#### PRCD PE probe test measurement procedure (Test = manual)

- Select the **PRCD PE probe test** function.
- Set test parameters (Test = manual)
- Connect the PRCD to be tested to the instrument (see test circuits above).
- Start measurement.
- The instrument applies power to the mains test socket for 10 s (timer is displayed).
- Switch ON the PRCD and with test probe touch the On button of the PRCD (see test circuit above), while power is on. If the PRCD has built in detection for high voltage on PE it will trip.
- Manually apply test result status and end the test.
- Save results (optional).

### PRCD PE probe test measurement procedure (Test = auto)

- Select the **PRCD PE probe test** function.
- Set test parameters (Test = auto)
- · Connect the PRCD to be tested to the instrument (see test circuits above).
- Start measurement.
- Switch ON the PRCD within 15 s when prompted on the display.
- Reactivate PRCD within 15 s when prompted on the display.
- The instrument applies power to the mains test socket for 10 s (timer is displayed).
   With test probe touch the On button of the PRCD (see test circuit above). If the PRCD has built in detection for high voltage on PE it will trip.
- Test result status is automatically applied and test is ended.
- Save results (optional).

| PRCD PE probe test                    | 10:18 | PRCD PE probe test | 10:59 |
|---------------------------------------|-------|--------------------|-------|
| Result PASS                           |       | Result FAIL        |       |
| · · · · · · · · · · · · · · · · · · · |       |                    |       |
|                                       |       |                    | ?     |
| Test auto                             | ?     | Test manual        |       |
| Design S (3 pole)                     | 444   | Design S (3 pole)  |       |

Figure 6.68: Examples of PRCD PE probe test

#### Notes:

A safe but high voltage is applied to the test lead during the test. Do not touch the exposed tip at the end of the test lead. Risk of not dangerous but unpleasant electric shock!

## 6.2.16 Polarity

| ➡ Polarity       | 13:50 | ▲ Polarity           | 13:50 |
|------------------|-------|----------------------|-------|
| Result           |       | Result               |       |
|                  |       |                      |       |
|                  | ?     |                      | ?     |
| Mode normal      |       | Mode active          |       |
| LN cross allowed |       | LN cross not allowed | 444   |

Figure 6.69: Polarity test menus

#### Test results / sub-results

Result..... Indication of the test [Pass, Description of the fault]

#### Test parameters / limits

| Test mode                | Mode [normal, active]                                                      |
|--------------------------|----------------------------------------------------------------------------|
| Test status              | Status [On, Off] (disable test status within Auto Sequence® for K/Di PRCD) |
| L and N cross            | LN cross [not allowed, allowed] (phase and neutral change permission)      |
| Wiring map <sup>*)</sup> | Wiring map [standard, L1-L2-L3-N-PE, L2-L3-L1-N-PE, L3-L1-L2-N-PE, L3-     |

| L2- | L1-N-PE, L2-L1-L3-N-PE, L1-L3-L2-N-PE, L1-L2-L3-PE, L2-L3-L1-PE, L3- |
|-----|----------------------------------------------------------------------|
| L1- | L2-PE, L3-L2-L1-PE, L2-L1-L3-PE, L1-L3-L2-PE, L1-N-PE, L2-N-PE, L3-  |
| N-F | PE, Rotation 123 (N), Rotation 321 (N), Rotation 123, Rotation 321]  |

<sup>\*)</sup> Wiring map parameter replaces LN cross parameter if active polarity mode is selected and Metrel 3-phase adapter (A 1322 or A 1422) is connected

### Test circuits

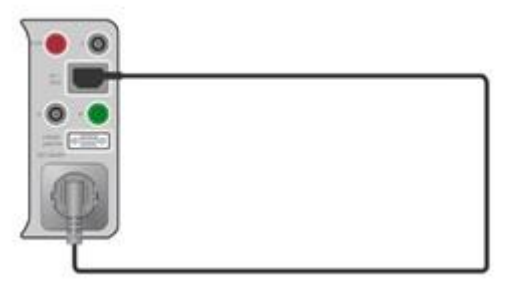

Figure 6.70: Polarity test (manual)

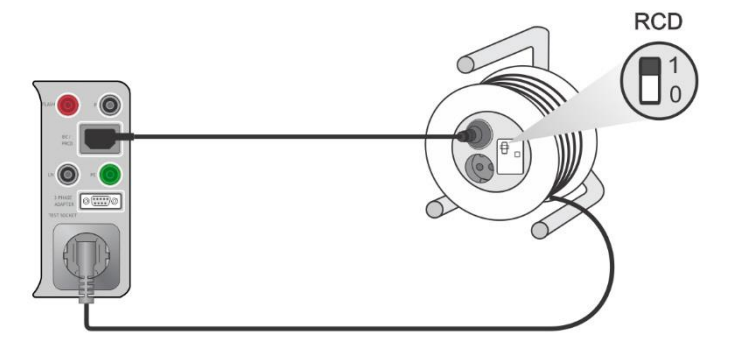

Figure 6.71: Polarity test (auto)

#### Polarity measurement procedure (Mode = normal)

- Select the **Polarity** function.
- Set test parameters (Mode = normal).
- Connect the cable to be tested to the instrument (see test circuits above).
- Start measurement.
- Save results (optional).

#### Polarity measurement procedure (Mode = active)

- Select the **Polarity** function.
- Set test parameters (Mode = active).
- Connect the (PRCD) cable to be tested to the instrument (see test circuits above).
- Start measurement.
- Switch ON the switch / PRCD within 15 s when prompted on the display.
- Save results (optional).

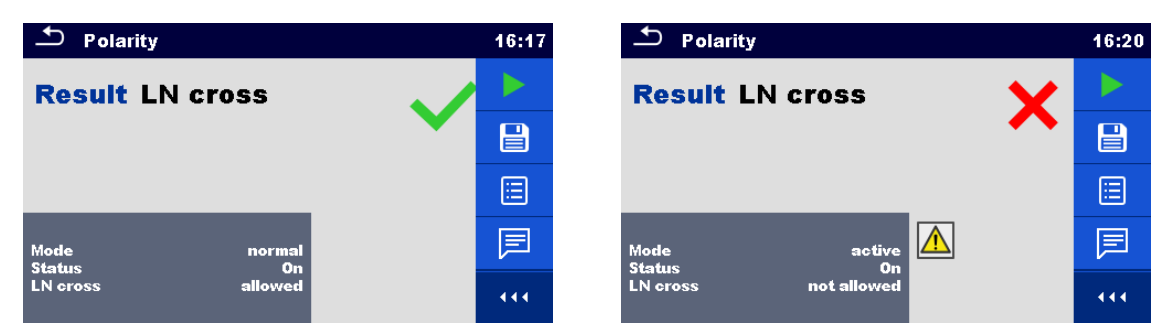

Figure 6.72: Examples of Polarity test

#### Note:

 Active polarity test is intended for testing cords equipped with (P)RCD or mains operated switches.

## 6.2.17 Clamp current

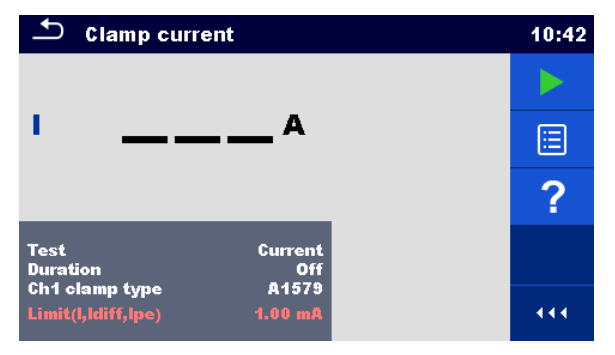

Figure 6.73: Clamp current test menu

## Test results / sub-results

I.....Current

### Test parameters

| Indication of which current is measured with clamps | Test [Differential leakage, PE leakage, Current] |
|-----------------------------------------------------|--------------------------------------------------|
| Duration                                            | Duration [Off, 2 s 180 s]                        |
| Current clamp model                                 | Ch1 clamp type [A1579]                           |

## **Test limits**

## Test circuit

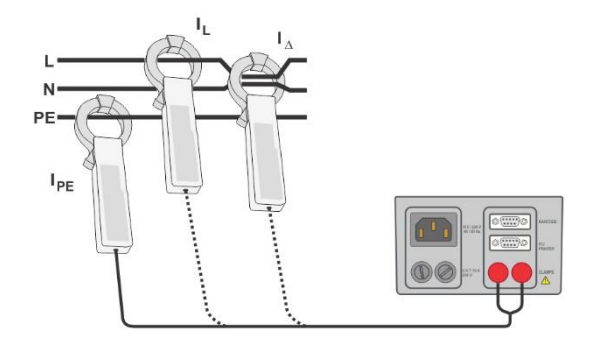

Figure 6.74: Clamp current

### Clamp current measurement procedure

- Select the Clamp current function.
- Set test parameters / limits.
- Connect the current clamp to the instrument.
- Embrace wire(s) that has to be measured with current clamp (see test circuits above).
- Start measurement.
- Measurement can be stopped manually or by timer.
- Save results (optional).

| ▲ Clamp current                                    | 09:09 |                                                    | 09:09 |
|----------------------------------------------------|-------|----------------------------------------------------|-------|
|                                                    |       | ung 1 10 ¥                                         |       |
|                                                    |       |                                                    |       |
|                                                    |       |                                                    |       |
| Test Differential leakage<br>Duration Off          | ?     | Test Differential leakage<br>Duration Off          | ?     |
| Ch1 clamp type A1579<br>Limit(I,ldiff,lpe) 1.00 mA | 444   | Ch1 clamp type A1579<br>Limit(I,Idiff,Ipe) 1.00 mA |       |

Figure 6.75: Examples of Clamp current measurement results

#### Note:

The frequency range of this measurement is limited. This measurement cannot be used for measuring leakage currents of appliances that are able to generate leakage currents with frequencies above 10 kHz or above the specified frequency range of the clamp.

## 6.2.18 Insulation resistance – Riso (welding equipment)

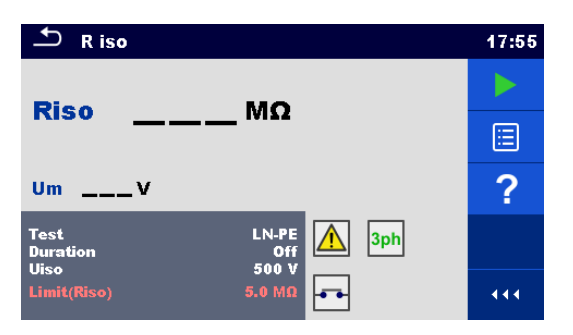

Figure 6.76: Insulation resistance (welding equipment) test menus

### Test results / sub-results

Riso ...... Insulation resistance Um...... Test voltage

#### Test parameters

| Test type            | Test [LN-W, W-PE, LN-PE, LN (Class II) - P] |
|----------------------|---------------------------------------------|
| Duration             | Duration [Off, 2 s 180 s]                   |
| Nominal test voltage | Uiso [500 V]dc                              |

#### Test limits

|--|

#### Test circuit, Riso (welding equipment) measurement procedure

- Select the **Riso** function.
- Set test parameters / limits.
- Connect METREL 3-phase adapter (A 1422) to the instrument\*.
- · Connect device under test to the 3-phase adapter\*.
- Start measurement.
- Measurement can be stopped manually or by timer.
- Save results (optional).

\*For more information refer to chapter *Measurements according to IEC/ EN 60974-4* – Insulation resistance in 3-phase adapter user manual.

| ∽ Riso                 | 17:56   | ∽ R iso                  | 17:56 |
|------------------------|---------|--------------------------|-------|
| <b>n</b> ia >199_9µ0 ✓ |         |                          |       |
|                        |         |                          |       |
| Um 525 v               | <b></b> | Um 116v                  |       |
| Test LN-PE A 3ph 3ph   | ?       | Test LN-PE A 3ph 3ph 3ph | ?     |
| Limit(Riso) 5.0 MΩ     |         | Limit(Riso) 5.0 MΩ       |       |

#### Figure 6.77: Examples of Insulation resistance (welding equipment) measurement results

#### Note:

•

This test is applicable only with connected METREL 3-phase adapter (A1422).

## 6.2.19 Welding Circuit Leakage – I leak (W-PE)

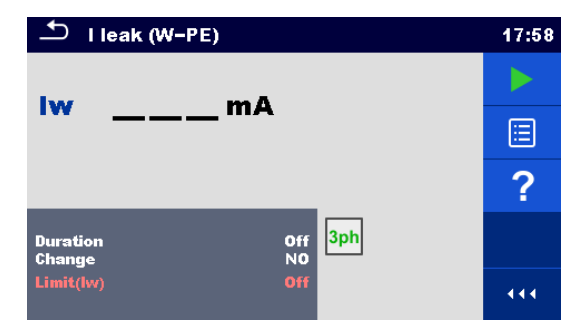

Figure 6.78: Ileak W-PE test menu

#### **Test results / sub-results**

lw.....Leakage current

#### Test parameters

| Duration      | Duration [Off, 2 s 180 s]                                                                                                    |
|---------------|----------------------------------------------------------------------------------------------------|
| Change status | Change [YES, NO]<br>YES: The instrument measures leakage current in two sequential steps<br>with delay* in between. The phase voltage is firstly applied to the<br>right live output of the mains test socket and secondly to the left |
|               | <ul> <li>NO: The phase voltage is applied only to the right live output of the mains test socket.</li> </ul>                                                                                                    |
| *Delay time   | Delay [0.2 s 5 s]                                                                                                    |

#### Test limits

| High Limit (Iw) | Limit(Iw) [Off, Custom, 3.50 mA 10.00 mA ] |
|-----------------|--------------------------------------------|

#### Test circuit, I leak (W-PE) measurement procedure

- Select the I leak (W-PE) function.
- Set test parameters / limits.
- Connect METREL 3-phase adapter (A 1422) to the instrument\*.
- · Connect device under test to the 3-phase adapter\*.
- Start measurement.
- Measurement can be stopped manually or by timer.
- Save results (optional).

\*For more information refer to chapter Measurements according to IEC/ EN 60974-4 – Welding circuit leakage current in 3-phase adapter user manual.

| └── I leak (W-PE)                          | 17:59 | └── I leak (W-PE)                          | 17:59 |
|--------------------------------------------|-------|--------------------------------------------|-------|
| w 0.01                                     |       |                                            |       |
|                                            |       |                                            |       |
|                                            |       |                                            |       |
| Duration Off <mark>3ph</mark><br>Change NO | ?     | Duration Off <mark>3ph</mark><br>Change NO | ?     |
| Limit(lvv) 3.50 mA W2                      | • • • | Limit(lw) 3.50 mA W2                       | 444   |

#### Figure 6.79: Examples of Ileak W-PE Leakage measurement results

#### Note:

• This test is applicable only with connected METREL 3-phase adapter (A1422).
### 6.2.20 Primary Leakage

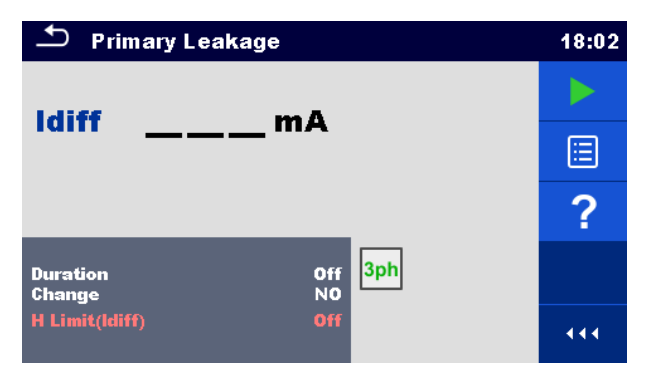

Figure 6.80: Primary Leakage menu

#### Test results / sub-results

Idiff ..... Primary leakage current

#### Test parameters

| Duration      | Duration [Off, 2 s 180 s]                                                                                                    |
|---------------|----------------------------------------------------------------------------------------------------|
| Change status | Change [YES, NO]<br>YES: The instrument measures leakage current in two sequential steps<br>with delay* in between. The phase voltage is firstly applied to the<br>right live output of the mains test socket and secondly to the left<br>live output of the mains test socket. |
|               | NO: The phase voltage is applied only to the right live output of the mains test socket.                                                                                                    |
| *Delay time   | Delay [0.2 s 5 s]                                                                                                    |

#### **Test limits**

| High Limit (Idiff) | H Limit(Idiff) [Off, Custom, 0.25 mA 15.0 mA] |
|--------------------|-----------------------------------------------|
|--------------------|-----------------------------------------------|

#### Test circuit, Primary Leakage measurement procedure

- Select the Primary Leakage function.
- Set test parameters / limits.
- Connect METREL 3-phase adapter (A 1422) to the instrument\*.
- Connect device under test to the 3-phase adapter\*.
- Start measurement.
- Measurement can be stopped manually or by timer.
- Save results (optional).

\*For more information refer to chapter Measurements according to IEC/ EN 60974-4 – Primary Leakage current in 3-phase adapter user manual.

| 🗂 Primary Leakage         | 18:03 | ♪ Primary Leakage                          | 18:03 |
|---------------------------|-------|--------------------------------------------|-------|
|                           |       | Later 4.72                                 |       |
|                           |       |                                            |       |
|                           |       |                                            |       |
| Duration Off<br>Change NO | ?     | Duration Off <mark>3ph</mark><br>Change NO | ?     |
| H Limit(ldiff) 0.50 mA    | 444   | H Limit(Idiff) 0.50 mA                     | 444   |

#### Figure 6.81: Examples of Ileak W-PE Leakage measurement results

#### Notes:

- This test is applicable only with connected METREL 3-phase adapter (A1422).
- > The differential current measurement principle is used for this test.

### 6.2.21 No-load voltage

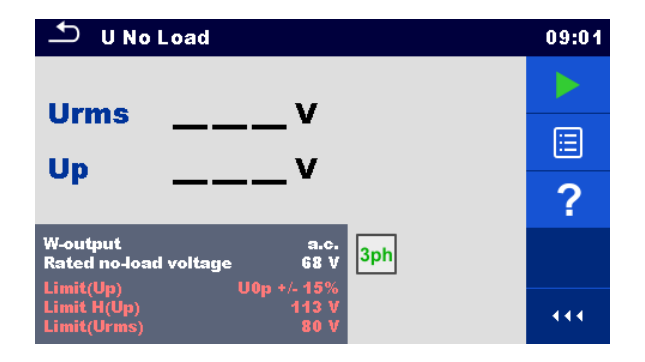

#### Figure 6.82: No-load voltage menu

#### Test results / sub-results

Urms...... maximum no-load rms value Up.....maximum no-load peak value

#### Test parameters

| Voltage type on welding output | W-output [a.c., d.c.]                                       |
|--------------------------------|-------------------------------------------------------------|
| Rated no-load voltage          | Rated U <sub>0</sub> no-load voltage [Custom, 20 V 99 V, -] |

#### **Test limits**

| Limit (a.c. rms)  | Limit (Urms) [Off, 48 V, 80 V, 100 V] |
|-------------------|---------------------------------------|
| Limit (a.c. peak) | Limit (Up) [Off, 68 V, 113 V, 141 V]  |
| Limit (d.c. peak) | Limit (Up) [Off, 113 V, 141 V]        |
| Limit             | Limit (Up) [U <sub>0p</sub> +/- 15 %] |

#### Test circuit, No-load voltage measurement procedure

- Select the **U No Load** function.
- Set test parameters / limits.

- Connect METREL 3-phase adapter (A 1422) to the instrument\*.
- Connect device under test to the 3-phase adapter\*.
- Start measurement.
- Press 'Next' when the message Ready is displayed.
- Save results (optional).

\*For more information refer to chapter Measurements according to IEC/ EN 60974-4 – No load voltage in 3-phase adapter user manual.

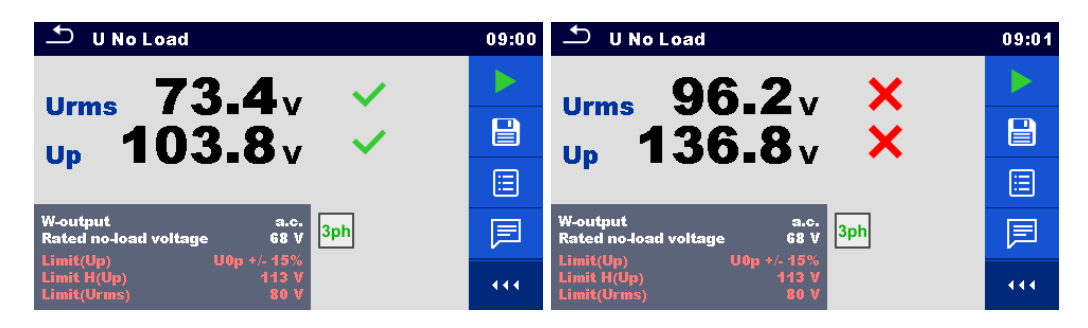

Figure 6.83: Examples of No-load voltage measurement results

#### Note:

• This test is applicable only with connected METREL 3-phase adapter (A1422).

### 6.2.22 Insulation resistance – Riso (medical equipment)

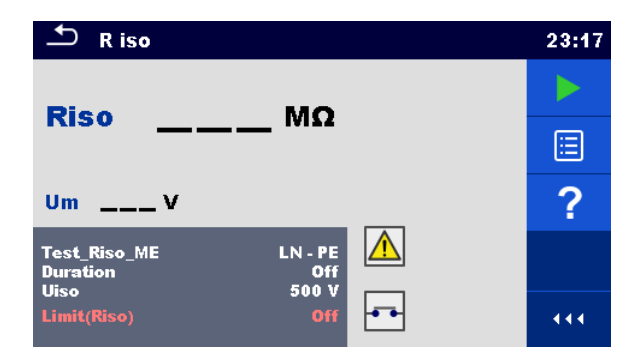

#### Figure 6.84: Insulation resistance (medical equipment) test menus

#### Test results / sub-results

Riso ...... Insulation resistance Um...... Test voltage

#### Test parameters

| Test                 | Test_Riso_ME [LN-PE, LN-P/S, LN-AP, PE-AP] |
|----------------------|--------------------------------------------|
| Duration             | Duration [Off, 2 s 180 s]                  |
| Nominal test voltage | Uiso [500 V]                               |

#### Test limit

| Limit (Riso) | Limit(Riso) [Off, Custom, 2 MΩ … 70 MΩ] |
|--------------|-----------------------------------------|

#### **Test circuits**

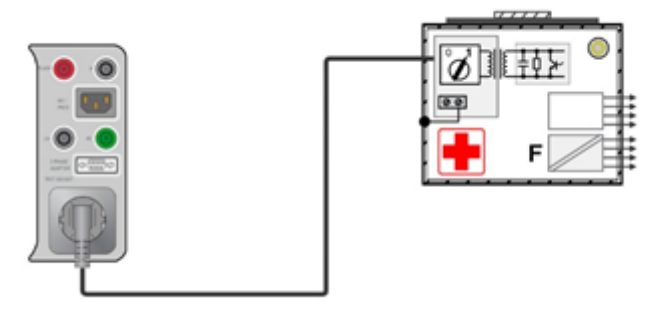

#### Figure 6.85: Insulation resistance – LN-PE

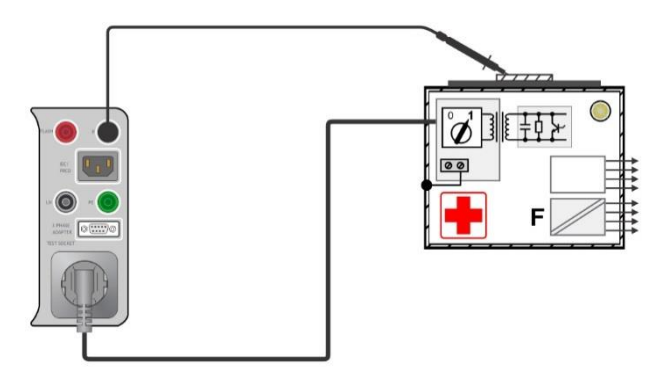

Figure 6.86: Insulation resistance – LN-P/S

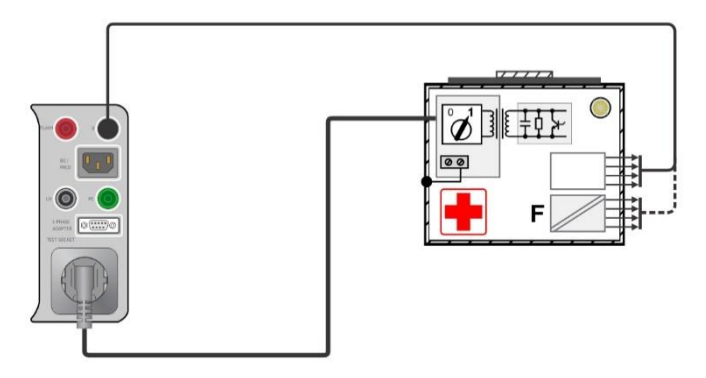

Figure 6.87: Insulation resistance – LN-AP

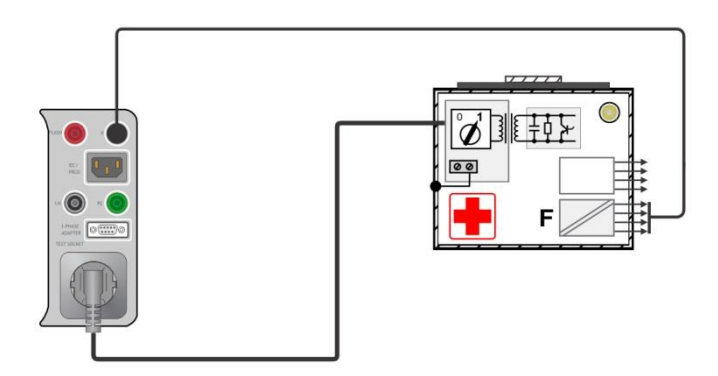

Figure 6.88: Insulation resistance – PE-AP

#### **RISO** measurement procedure

- Select the **Riso** function.
- Set test parameters / limits.
- Connect device under test to the instrument (see test circuits above).
- Start measurement.
- Measurement can be stopped manually or by timer.
- Save results (optional).

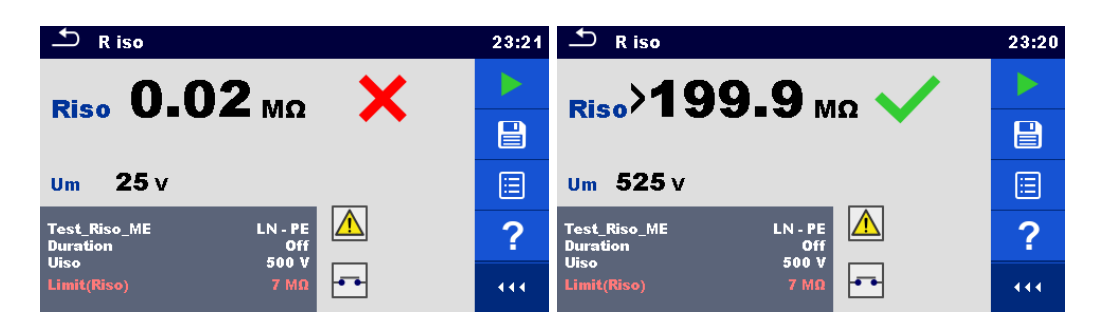

Figure 6.89: Examples of Insulation resistance (medical equipment) measurement results

# 6.2.23 Equipment Leakage (medical equipment)

| 🗂 Equipment Leakage                 | 15:16 | 🛨 Equipment Leakage           | 15:17 | ち Equipment Leakage                | 15:17 |
|-------------------------------------|-------|-------------------------------|-------|------------------------------------|-------|
| legmA                               |       | legmA                         |       | legmA                              |       |
| UlpeV                               |       | UlpeV                         |       | UlpeV                              |       |
| PW                                  | ?     | PW                            | ?     |                                    | ?     |
| Duration Off<br>Method Differential |       | Duration Off<br>Method Direct |       | Duration Off<br>Method Alternative |       |
| Unom 100 V<br>Limit(leq) Off        |       | Unom 240 V<br>Limit(leq) Off  |       | Unom 240 V<br>Limit(leq) Off       |       |

Figure 6.90: Equipment leakage measurement menu

#### Test results / sub-results

leq ..... Equipment leakage current

Ulpe...... Measured voltage between phase and earth

P..... Active power

#### **Test parameters**

| Duration                                                                                 | Duration [Off, 2 s 180 s]                                                                                                    |  |  |
|------------------------------------------------------------------------------------------|----------------------------------------------------------------------------------------------------|--|--|
| Test method                                                                              | Method [Alternative, Direct, Differential]                                                                                                    |  |  |
| Change status                                                                            | Change [YES, NO]                                                                                                    |  |  |
|                                                                                          | <ul> <li>YES: The instrument measures leakage current in two sequential steps with delay* in between. The phase voltage is firstly applied to the right live output of the mains test socket and secondly to the left live output of the mains test socket.</li> <li>NO: The phase voltage is applied only to the right live output of the mains test socket.</li> </ul> |  |  |
| *Delay time                                                                              | Delay [0.2 s 5 s]                                                                                                    |  |  |
| Nominal line to earth voltage<br>whose value corresponds to<br>the nominal mains voltage | Unom [100 V 240 V]                                                                                                    |  |  |

#### **Test limits**

| Limit (leq) (alternative)          | Limit(leq) [Off, 500 µA, 1000 µA] |
|------------------------------------|-----------------------------------|
| Limit (leq) (direct, differential) | Limit(leq) [Off, 100 µA, 500 µA]  |

#### **Test circuits**

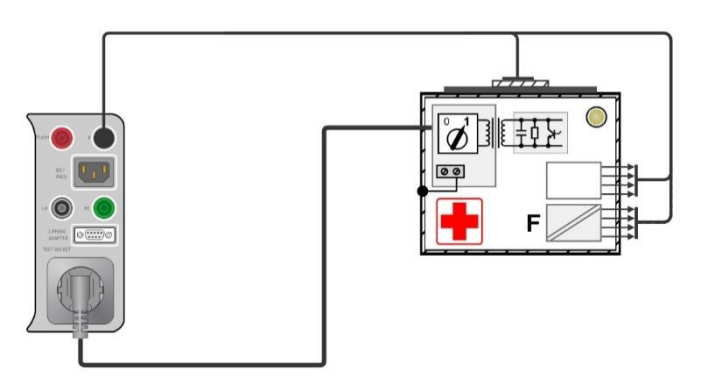

Figure 6.91: Equipment Leakage (alternative) on Class I ME

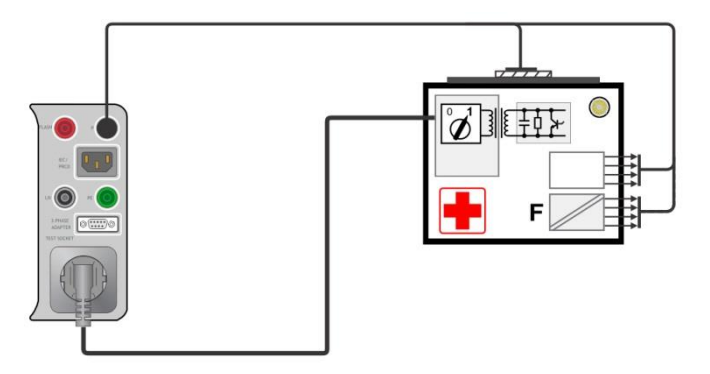

Figure 6.92: Equipment Leakage (alternative) on Class II ME

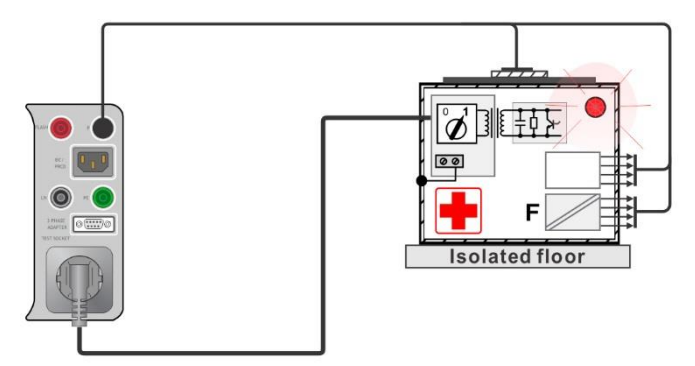

Figure 6.93: Equipment Leakage (direct) on Class I

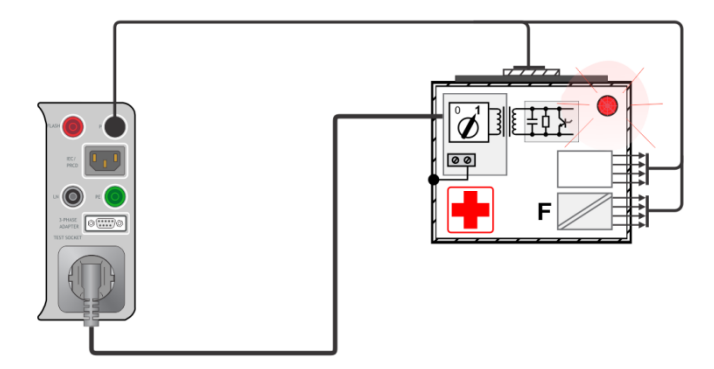

Figure 6.94: Equipment Leakage (differential) on Class I ME

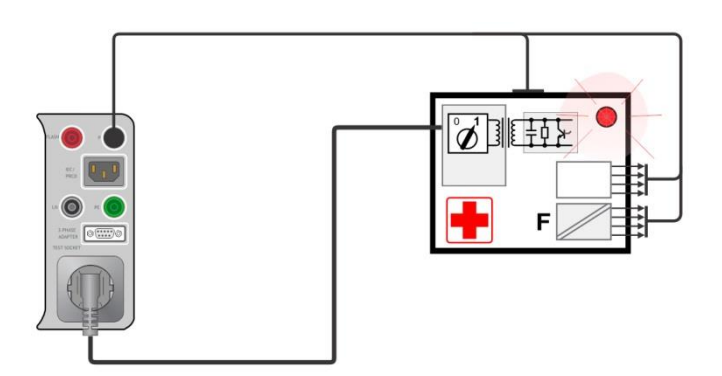

Figure 6.95: Equipment Leakage (direct, differential) on Class II ME

#### Equipment Leakage measurement procedure

- Select the **Equipment Leakage** function.
- Set test parameters / limits.
- Connect device under test to the instrument (see test circuits above).
- Start measurement.
- Measurement can be stopped manually or by timer.
- Save results (optional).

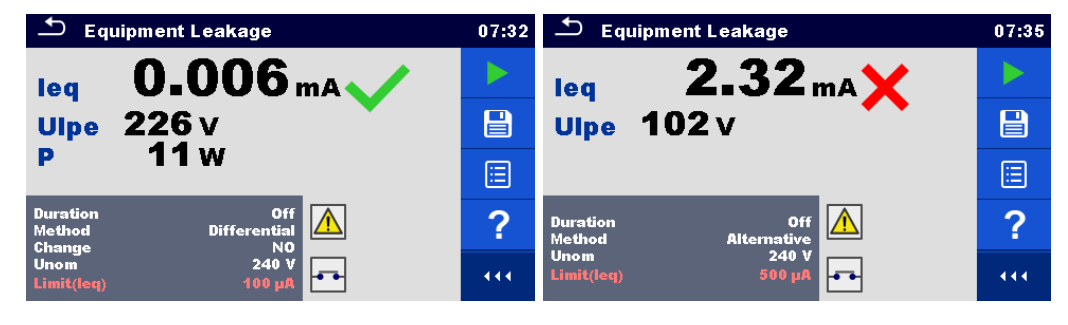

Figure 6.96: Examples of Equipment leakage measurement results

### 6.2.24 Applied Part Leakage (medical equipment)

| Applied Part Leakage          |     | 🛨 Applied Part Leakage             | 07:39 |
|-------------------------------|-----|------------------------------------|-------|
| lapmA                         |     | lapmA                              |       |
| UapV                          |     | Uap V                              |       |
| P W                           | ?   |                                    | ?     |
| Duration Off<br>Method direct |     | Duration Off<br>Method alternative |       |
| Unom 240 V<br>Limit(lap) Off  | 444 | Limit(lap) 240 V                   | 444   |

Figure 6.97: Applied part leakage measurement menu

#### Test results / sub-results

- lap.....Applied part leakage current
- Uap......Voltage between applied part and earth during measurement
- P..... Active power

#### Test parameters

| Duration                      | Duration [Off, 2 s 180 s]                                                                                                    |  |  |
|-------------------------------|----------------------------------------------------------------------------------------------------|--|--|
| Test method                   | Method [Alternative, Direct]                                                                                                    |  |  |
| Change status                 | Change [YES, NO]                                                                                                    |  |  |
|                               | <ul> <li>YES: The instrument measures leakage current in two sequential steps with delay* in between. The phase voltage is firstly applied to the right live output of the mains test socket and secondly to the left live output of the mains test socket.</li> <li>NO: The phase voltage is applied only to the right live output of the mains test socket.</li> </ul> |  |  |
| *Delay time                   | Delay [0.2 s 5 s]                                                                                                    |  |  |
| Nominal line to earth voltage | Unom [100 V 240 V]                                                                                                    |  |  |
| whose value corresponds to    |                                                                                                    |  |  |
| the nominal mains voltage     |                                                                                                    |  |  |

#### **Test limits**

Limit (lap) (alternative, direct) Limit(lap) [Off, 50 µA, 5000 µA]

#### **Test circuit**

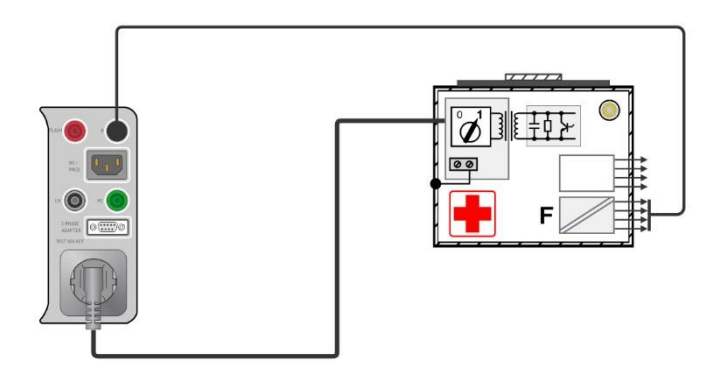

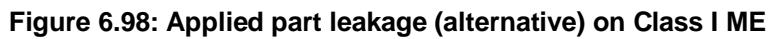

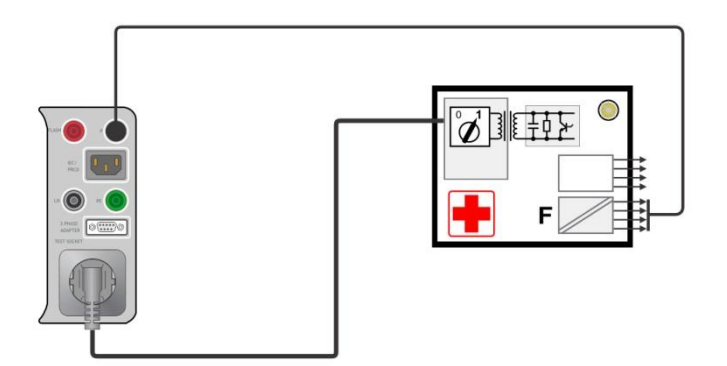

Figure 6.99: Applied part leakage (alternative) on Class II ME

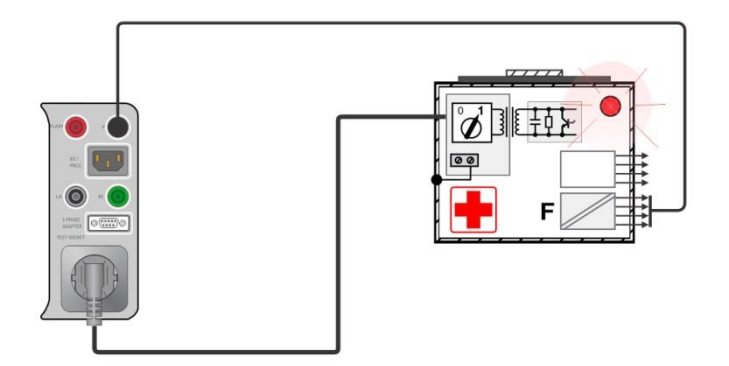

Figure 6.100: Applied part leakage (direct) on Class I ME

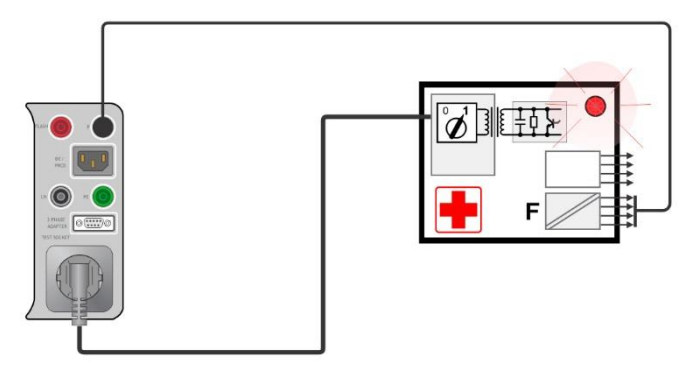

Figure 6.101: Applied part leakage (direct) on Class II ME

#### Applied part leakage measurement procedure

- Select the **Applied part leakage** function.
- Set test parameters / limits.
- · Connect device under test to the instrument (see test circuits above).
- Start measurement.
- Measurement can be stopped manually or by timer.
- Save results (optional).

| Applied Part Leakage 07:55     |     | Applied Part Leakage               | 07:59 |
|--------------------------------|-----|------------------------------------|-------|
| lap 0.004 <sub>mA</sub>        |     | Jap 5.81 mA 🗙                      |       |
| Uap 223 V                      |     | Uap 54 v                           |       |
| P 12W                          |     |                                    |       |
| Duration Off<br>Method direct  | ?   | Duration Off<br>Method alternative | ?     |
| Unom 240 V<br>Limit(lap) 50 µA | 444 | Unom 240 V<br>Limit(lap) 5000 µA   | 444   |

Figure 6.102: Examples of Applied part leakage measurement results

### 6.2.25 Touch Current (medical equipment)

| <b>ニ</b> Touch Current |              |     |  |
|------------------------|--------------|-----|--|
| Iteu                   |              |     |  |
| Ulpe                   | WA           |     |  |
| P                      | W            | ?   |  |
| Duration<br>Change     |              |     |  |
| Unom<br>Limit(Itou)    | 240 V<br>Off | 444 |  |

Figure 6.103: Touch current measurement menu

#### Test results / sub-results

Itou ...... Touch current Ulpe...... Measured voltage between phase and earth P..... Active power

#### Test parameters

| Duration                      | Duration [Off, 2 s 180 s]                                                                                                    |  |  |  |
|-------------------------------|----------------------------------------------------------------------------------------------------|--|--|--|
| Change status                 | Change [YES, NO]                                                                                                    |  |  |  |
|                               | <ul> <li>YES: The instrument measures leakage current in two sequential steps with delay* in between. The phase voltage is firstly applied to the right live output of the mains test socket and secondly to the left live output of the mains test socket.</li> <li>NO: The phase voltage is applied only to the right live output of the mains test socket.</li> </ul> |  |  |  |
| *Delay time                   | Delay [0.2 s 5 s]                                                                                                    |  |  |  |
|                               |                                                                                                    |  |  |  |
| Nominal line to earth voltage | Unom [100 V 240 V].                                                                                                    |  |  |  |
| whose value corresponds to    |                                                                                                    |  |  |  |
| the nominal mains voltage     |                                                                                                    |  |  |  |

#### **Test limits**

| Limit (Itou) Limit(Itou) [Off, Custom, 100 µA] |
|------------------------------------------------|
|------------------------------------------------|

#### Test circuit

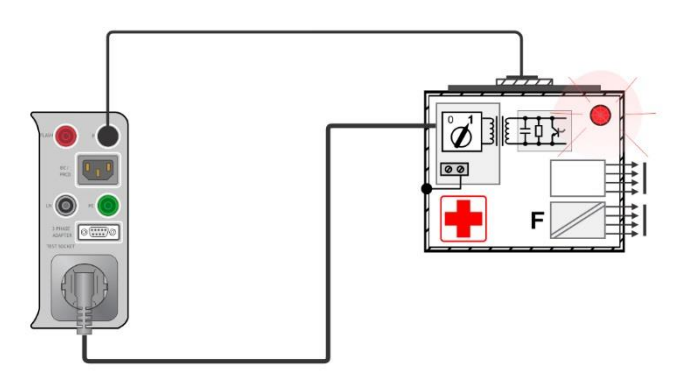

#### Figure 6.104: Touch current

#### Applied part leakage measurement procedure

- Select the **Touch Current** function.
- Set test parameters / limits.
- Connect device under test to the instrument (see test circuit above).
- Start measurement.
- Measurement can be stopped manually or by timer.
- Save results (optional).

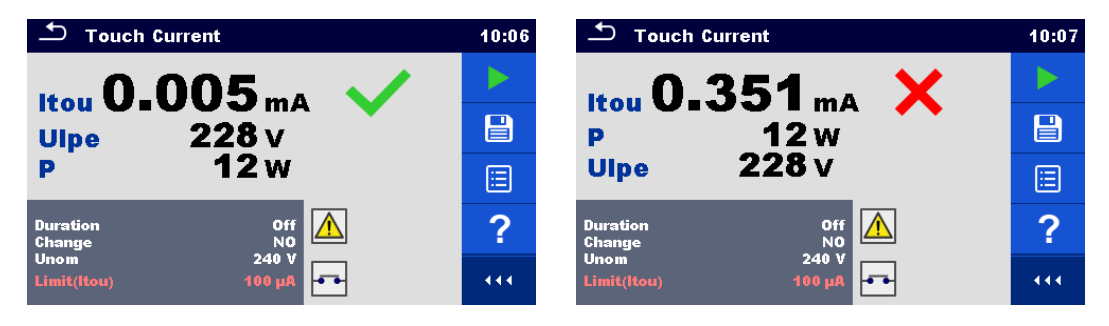

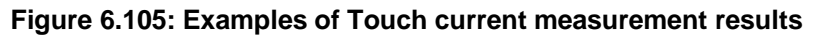

### 6.2.26 Functional test

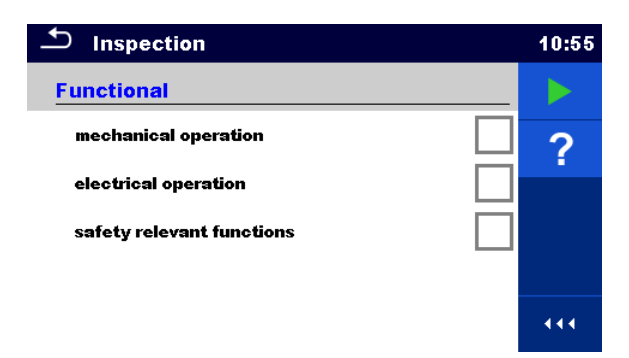

Figure 6.106: Functional test menu

#### Test parameters (optional)

For the optional Power measurement the parameters and limits are the same as set in Power test.

#### Test circuit

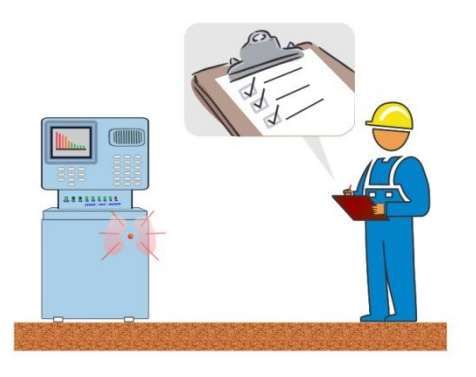

Figure 6.107: Functional test

#### Functional test inspection procedure

- Select the appropriate Functional test function.
- Start the inspection.
- Power on the appliance through the mains test socket. Power measurement screen is displayed (optional).
- Perform the functional inspection of the appliance / equipment.
- Apply appropriate ticker(s) to items of inspection.
- End inspection.
- Save results (optional).

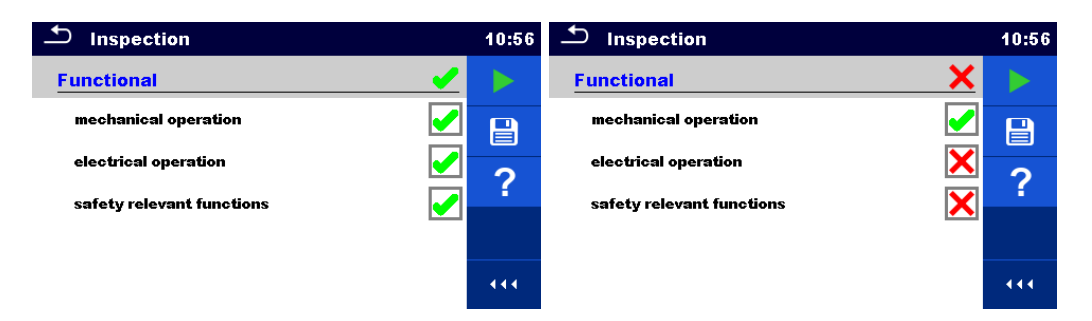

Figure 6.108: Examples of Functional test results

# 7 Auto Sequences®

Pre-programmed sequences of measurements can be carried out in Auto Sequences® menu. The sequence of measurements, their parameters and flow of the sequence can be programmed. The results of an Auto sequence® can be stored in the memory together with all related information.

Auto Sequences<sup>®</sup> can be pre-programmed on PC with the Metrel ES Manager software and uploaded to the instrument. On the instrument parameters and limits of individual single test in the Auto Sequence<sup>®</sup> can be changed / set.

# 7.1 Selection of Auto Sequences®

The Auto Sequence® list from Auto Sequence® groups menu should be selected first. Refer to chapter *4.11 Auto Sequence*® groups for more details.

# 7.1.1 Selecting an active Auto Sequence® group in Auto Sequences® menu

Auto Sequences® and Auto Sequence® group menus are interconnected so an active Auto Sequence® group can be selected also in the Auto Sequences® menu.

#### Procedure

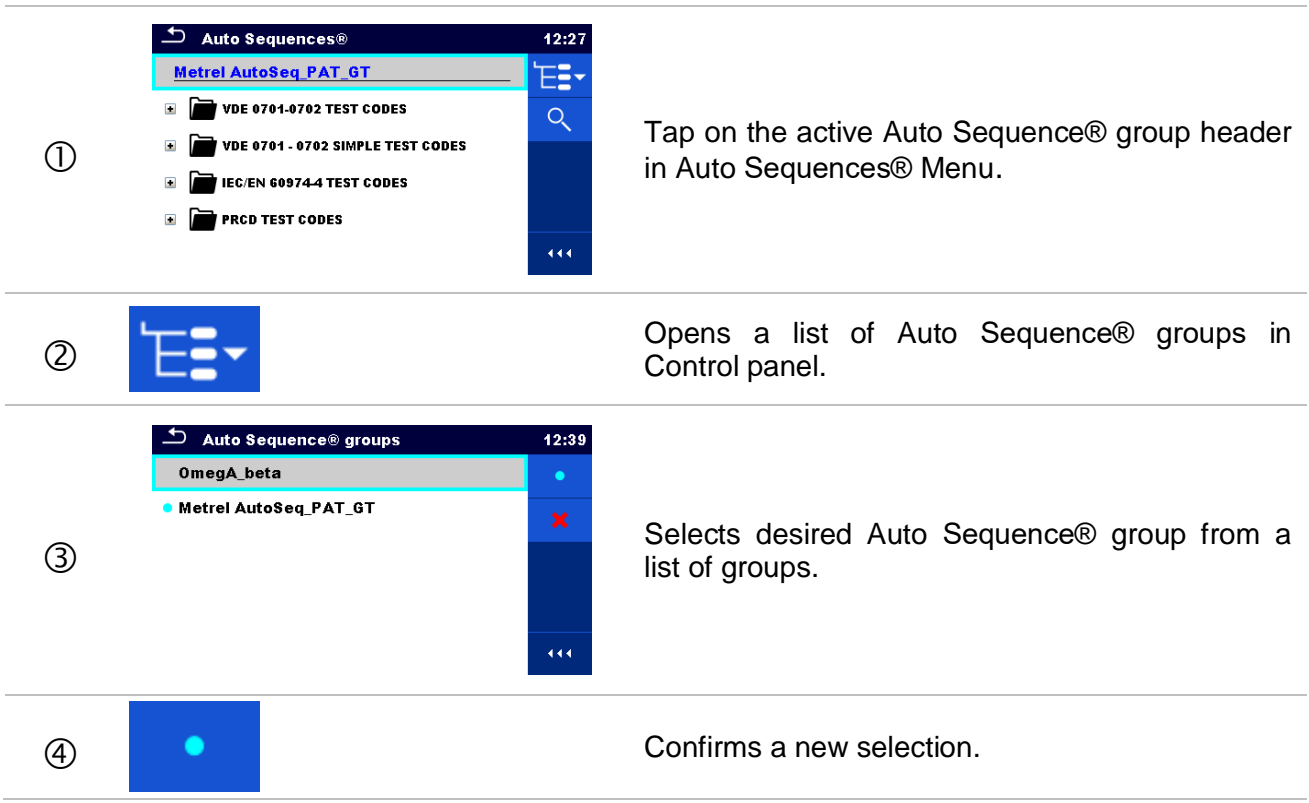

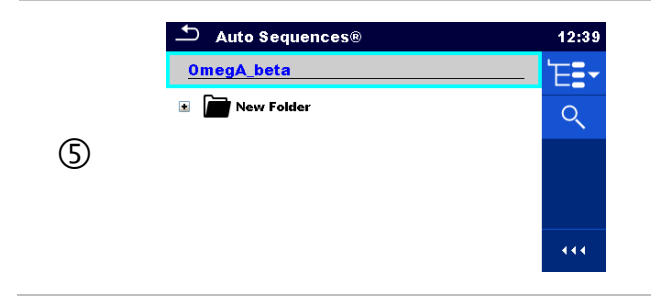

New Auto Sequence® group is selected and all Auto Sequences® within that group are displayed on the screen.

### 7.1.2 Searching in Auto Sequences® menu

In Auto Sequence® menu it is possible to search for Auto Sequences® on base of their Name or Short code.

Procedure

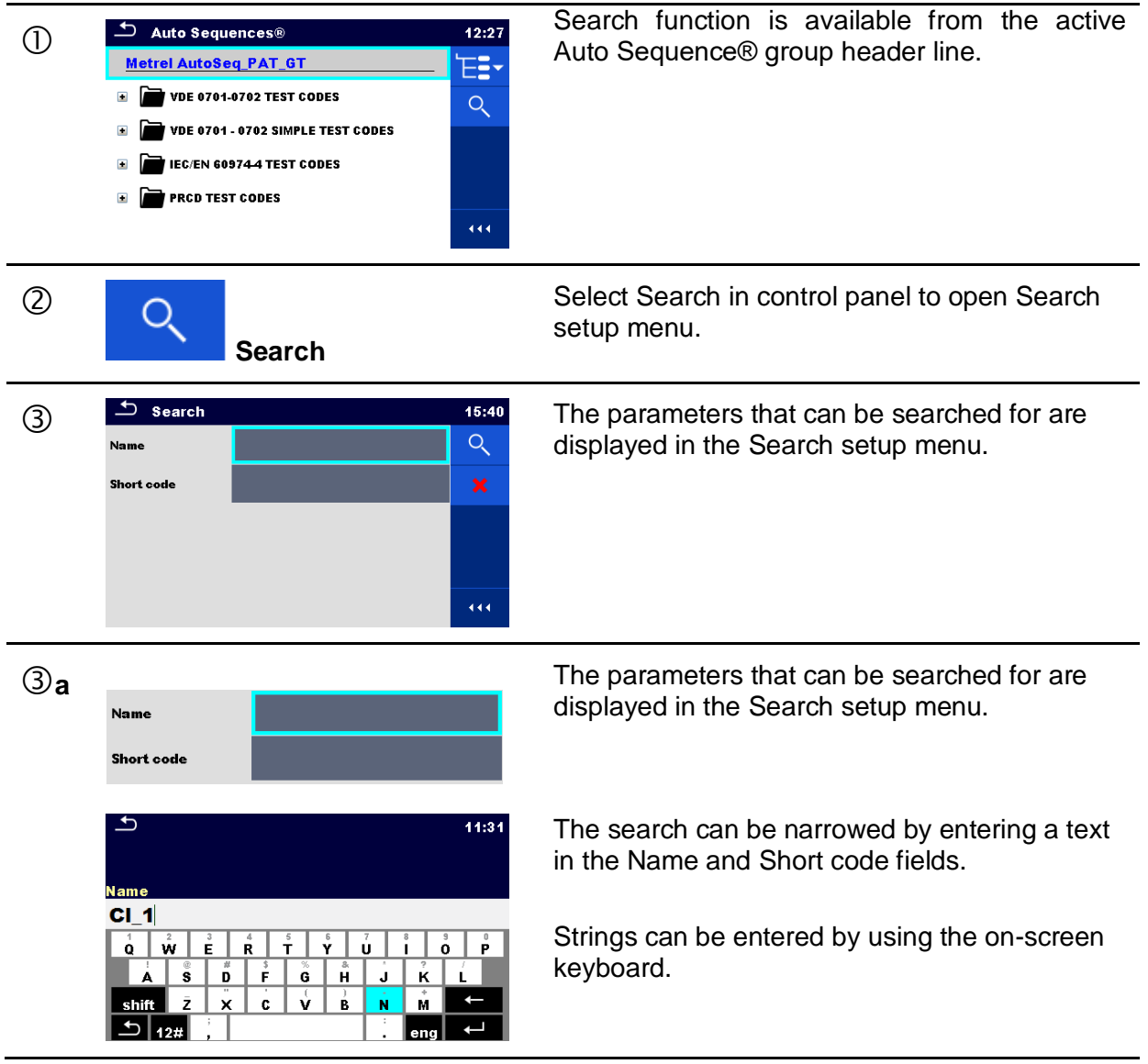

| 3b | Clear filters | Clears all filters. Sets filters to default value.                                                                                                    |
|----|---------------|----------------------------------------------------------------------------------------------------|
| 4  | Search        | Searches through the active Auto Sequence®<br>group according to the set filters.<br>The results are shown in the Search results<br>screen presented on <i>Figure</i> 7.1 and <i>Figure</i> 7.2 |

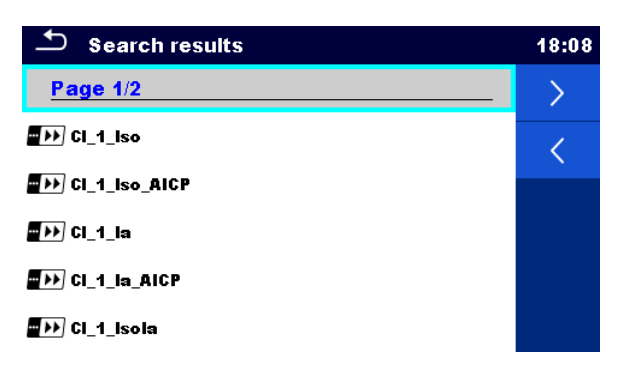

#### Figure 7.1: Search results screen – Page view

#### Options:

| > | Next page.     |
|---|----------------|
| < | Previous page. |

#### Note:

Search result page consist of up to 50 results.

| Search results | 18:08         |
|----------------|---------------|
| Page 1/2       | 'E <b>=</b> > |
| "))) Cl_1_lso  | 5             |
| CI_1_ISO_AICP  |               |
| ₩₩ Ci_1_la     |               |
|                |               |
| ₩₩ CI_1_Isola  |               |

Figure 7.2: Search results screen with Auto Sequences® selected

#### Options:

Έ.

Goes to location in Auto Sequences® menu.

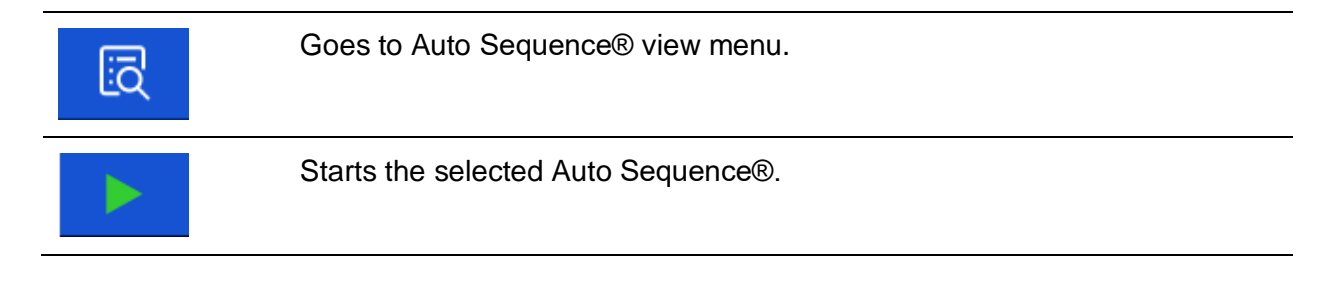

### 7.1.3 Organization of Auto Sequences® in Auto Sequences® menu

The Auto Sequences® to be carried out can be selected from the Main Auto Sequences® menu. This menu can be organized in a structural manner with folders, sub-folders and Auto Sequences®. Auto Sequence® in the structure can be the original Auto Sequence® or a shortcut to the original Auto Sequence®.

Auto Sequences<sup>®</sup> marked as shortcuts and the original auto Sequences<sup>®</sup> are coupled. Changing of parameters or limits in any of the coupled Auto Sequences<sup>®</sup> will influence on the original Auto Sequence<sup>®</sup> and all its shortcuts.

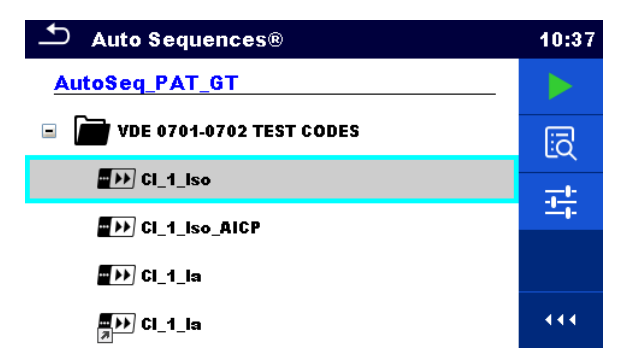

Figure 7.3: Examples of organized Auto Sequences® in main Auto Sequences® menu

| Options: |                                                                            |
|----------|----------------------------------------------------------------------------|
|          | The original Auto Sequence®.                                               |
| CI_1_la  | A shortcut to the original Auto Sequence®.                                 |
|          | Starts the selected Auto Sequence®.                                        |
|          | The instrument immediately starts the Auto sequence®.                      |
|          | Enters menu for more detail view of selected Auto sequence®.               |
| ĿQ       | This option should also be used if the parameters / limits of the selected |
|          | Sequence® view menu for more information.                                  |
|          | Enters Auto Sequence® Configurator menu.                                   |
|          | See chapter 7.2.1.3 Auto Sequence® Configurator menu for details.          |

# 7.2 Organization of an Auto Sequence®

An Auto Sequence® is divided into three phases:

- Before starting the first test the Auto Sequence® view menu is shown (unless it was started directly from the Main Auto Sequences® menu). Parameters and limits of individual measurements can be set in this menu.
- During the execution phase of an Auto Sequence®, pre-programmed single tests are carried out. The sequence of single tests is controlled by pre-programmed flow commands.
- After the test sequence is finished the Auto Sequence® result menu is shown. Details of individual tests can be viewed and the results can be saved to Memory organizer.

### 7.2.1 Auto Sequence® view menu

In the Auto Sequence® view menu, the header and the single tests of selected Auto Sequence® are displayed. The header contains Name, Short code and description of the Auto Sequence®. Before starting the Auto Sequence®, test parameters / limits of individual measurements can be changed.

### 7.2.1.1 Auto Sequence<sup>®</sup> view menu (Header is selected)

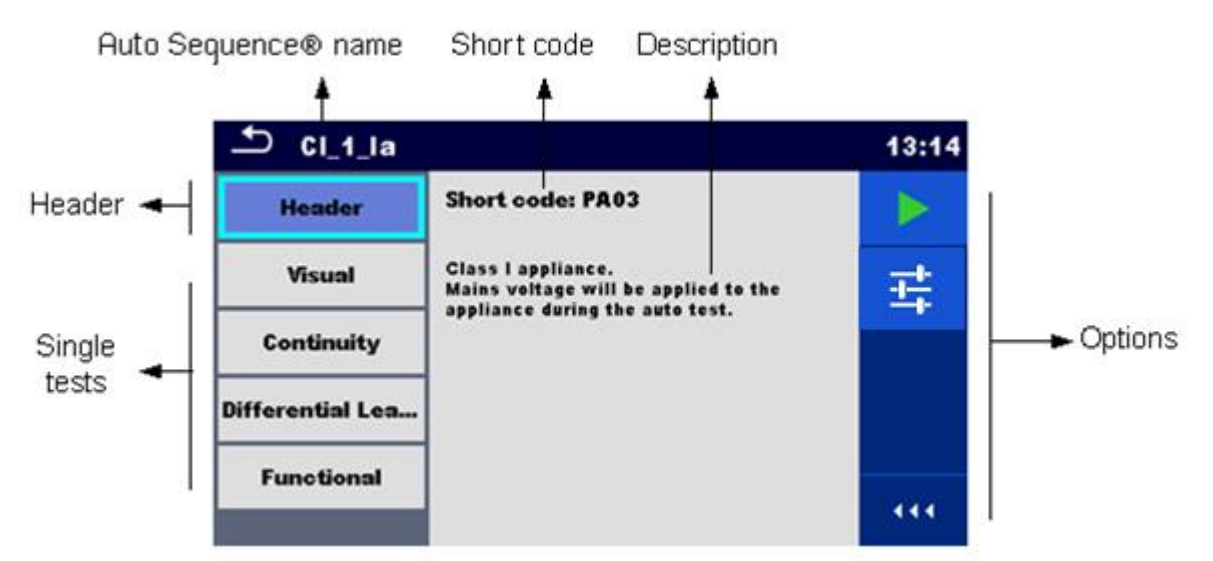

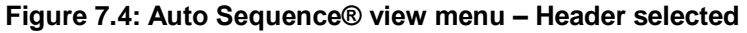

Options:

|            | Starts the Auto Sequence®.                                                                                    |
|------------|----------------------------------------------------------------------------------------------------|
| ± <u>₽</u> | Enters Auto Sequence® Configurator menu.<br>See chapter 7.2.1.3 Auto Sequence® Configurator menu for details. |

### 7.2.1.2 Auto Sequence® view menu (measurement is selected)

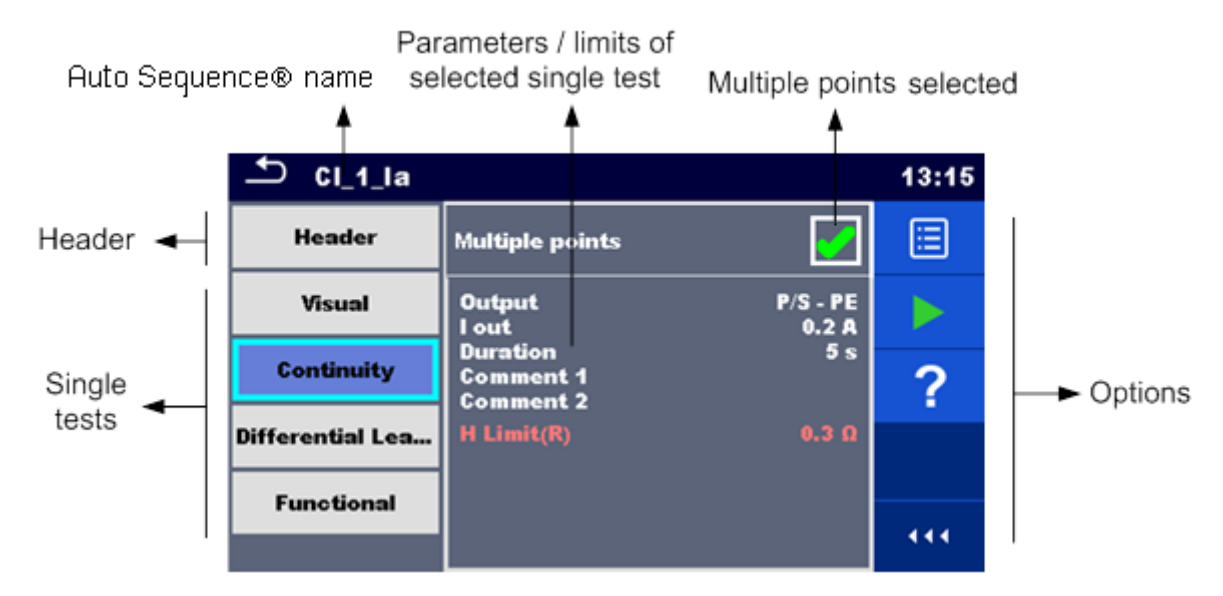

Figure 7.5: Auto Sequence® view menu - measurement selected

| Options:                                                                                     |                                                                                                    |
|----------------------------------------------------------------------------------------------|----------------------------------------------------------------------------------------------------|
| Visual                                                                                       | Selects single test.                                                                                                    |
| Continuity                                                                                   |                                                                                                    |
| Differential Lea                                                                             |                                                                                                    |
|                                                                                              | Opens menu for changing parameters and limits of selected measurements.                                                                             |
| Output P/S - PE<br>l out 0.2 A<br>Duration 5 s<br>Comment 1<br>Comment 2<br>H Limit(R) 0.3 D | Refer to chapter <i>6.1.1.2 Setting</i> parameters and limits of single tests for more information how to change measurement parameters and limits. |
|                                                                                              | Starts the Auto Sequence®.                                                                                                    |
| ?                                                                                            | Opens help screens. Refer to chapter <i>6.1.3 Help screens</i> for more information.                                                                |
|                                                                                              | Selects Multiple points.                                                                                                    |
| Multiple points                                                                              |                                                                                                    |

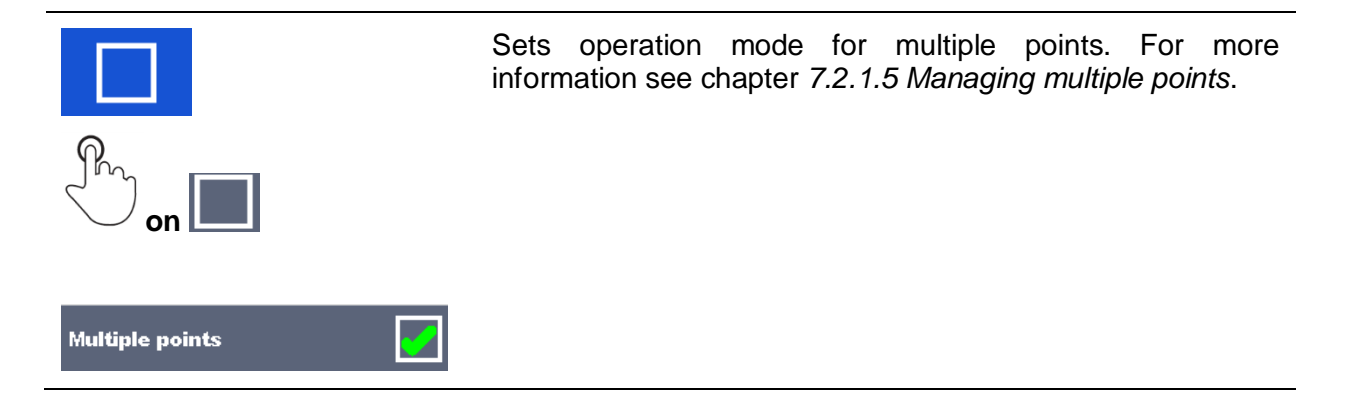

### 7.2.1.3 Auto Sequence® Configurator menu

Auto Sequence® Configurator menu options are active only when single tests within selected Auto sequence® contain configurable limits and / or parameters. They can be changed to suit requirements of current object under test before Auto sequence® execution. Original settings are overwritten for intended Auto sequence® execution only.

Select Configurator option from Auto sequence® Main screen or View screen to open Configurator menu presented on *Figure 7.6.* below.

Available settings are organized in groups, each group starts with concerned Single test name. Limit Calculator is referred to Continuity or PE\_conductor(PRCD) functions. Refer to Single test description chapter for details of parameters and limits setting / calculation.

| 📥 Auto S           | equen | ce® Configurator |   | 10:07 | Auto S             | equen | ce® Configurator |   | 10:06    |
|--------------------|-------|------------------|---|-------|--------------------|-------|------------------|---|----------|
| Limit Calculator – | <     | Calculator       | > |       | Limit Calculator – | <     | Calculator       | > | <b>_</b> |
| Length             | <     | 2 m              | > |       | Length             | <     | 2 m              | > |          |
| Cross Section      | <     | 1.50 mm2         | > |       | Cross Section      | <     | 1.50 mm2         | > |          |
| H Limit            |       | 0.1 Ω            |   |       | H Limit            |       |                  |   |          |
| Polarity           |       |                  |   | 444   | Polarity           |       |                  |   | 444      |
| LN cross           |       | not allowed      | > |       | LN cross           |       | not allowed      |   |          |

Figure 7.6: Auto Sequence® Configurator menu – opened from Auto Sequence® Main menu on the left, on the right opened from Auto Sequence® view menu

#### Options:

|   | Starts the Auto Sequence® from Configurator menu.<br>Option is available, if configurator was opened from Auto Sequence®<br>Main menu. New configuration is automatically applied to all related<br>single tests.              |
|---|----------------------------------------------------------------------------------------------------|
| - | Confirms limits and parameters setting and returns to view menu.<br>Option is available, if configurator was opened from Auto Sequence®<br>view menu. Start the Auto Sequence® from view menu with confirmed<br>configuration. |

### 7.2.1.4 Indication of Loops

#### R iso x3

The attached 'x3' at the end of single test name indicates that a loop of single tests is programmed. This means that the marked single test will be carried out as many times as the number behind the 'x' indicates. It is possible to exit the loop before, at the end of each individual measurement.

### 7.2.1.5 Managing multiple points

If the device under test has more than one test point for an individual single test and the selected Auto Sequence® predicts only one test point (one single test) it is possible to change the Auto Sequence® appropriately. Single tests with enabled Multiple points ticker will be executed in a continuous loop. It is possible to exit the loop anytime at the end of each individual measurement.

The Multiple points setting is valid only for the actual Auto Sequence<sup>®</sup>. If the user often tests appliances with more than one test points it is recommended to program a special Auto Sequence<sup>®</sup> with pre-programmed loops.

### 7.2.2 Step by step execution of Auto Sequences®

While the Auto Sequence® is running, it is controlled by pre-programmed flow commands. Examples of actions controlled by flow commands are:

- pauses during the Auto Sequence®
- buzzer Pass / Fail sound after the tests
- pre-set data off appliances
- expert mode for Inspections
- skip non-safety notifications
- etc.

The actual list of flow commands is available in chapter *E.5 Description of flow commands*.

| 5 Demo                     | 17:50 |
|----------------------------|-------|
| Subleakage test.           |       |
| Test will continue in 1 s. |       |
|                            |       |
|                            |       |
|                            |       |
|                            |       |
|                            |       |
|                            | 444   |

Figure 7.7: Auto Sequence® – Example of a pause with message

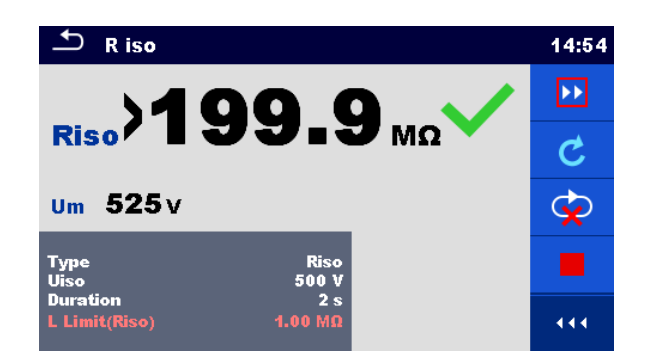

#### Figure 7.8: Auto Sequence® – Example of a finished measurement with options for proceeding

**Options** (during execution of an Auto Sequence®):

|                                                                                          | Proceeds to the next step in the test sequence.                                                                                                    |
|------------------------------------------------------------------------------------------|----------------------------------------------------------------------------------------------------|
|                                                                                          | Repeats the measurement.                                                                                                    |
| C                                                                                        | Displayed result of a single test will not be stored.                                                                                               |
|                                                                                          | Ends the Auto Sequence® and goes to Auto Sequence® result screen. Refer to chapter <i>7.2.3 Auto Sequence</i> ® result screen for more information. |
| <b>E</b>                                                                                 | Exits the loop of single tests and proceeds to the next step in the Auto Sequence®.                                                                 |
|                                                                                          | Opens menu for viewing parameters and limits of a current measurement.                                                                              |
| Output P/S-PE<br>iout 0.2 A<br>Duration 5s<br>comment 1<br>comment 2<br>H Limit(R) 0.3 D |                                                                                                    |
|                                                                                          | Adds comment.                                                                                                    |
|                                                                                          | The instrument opens keypad for entering a comment to a current measurement.                                                                        |

The offered options in the control panel depend on the selected single test, its result and the programmed test flow.

#### Notes:

- During Auto Sequences® the popup Warning messages (see chapter 4.5 Symbols and messages) are displayed only before the single test inside one Auto Sequence®. This default setting can be changed with appropriate flow command. For more information about programming Auto Sequences® refer to chapter Appendix E Programming of Auto Sequences® on Metrel ES Manager.
- If Inspection Expert mode flow command is set, the visual inspection screen and Functional inspection screen are displayed for 1 second and an overall PASS is automatically applied at the end of test. In between, the automatic procedure can be stopped and statuses can be applied manually.

### 7.2.3 Auto Sequence® result screen

After the Auto Sequence® is finished the Auto Sequence® result screen is displayed. At the left side of the display the single tests and their statuses in the Auto Sequence® are shown.

In the middle of the display the header of the Auto Sequence® with Short code and description of the Auto Sequence® is displayed. At the top the overall Auto Sequence® result status is displayed. Refer to chapter *5.1.1 Measurement statuses* for more information.

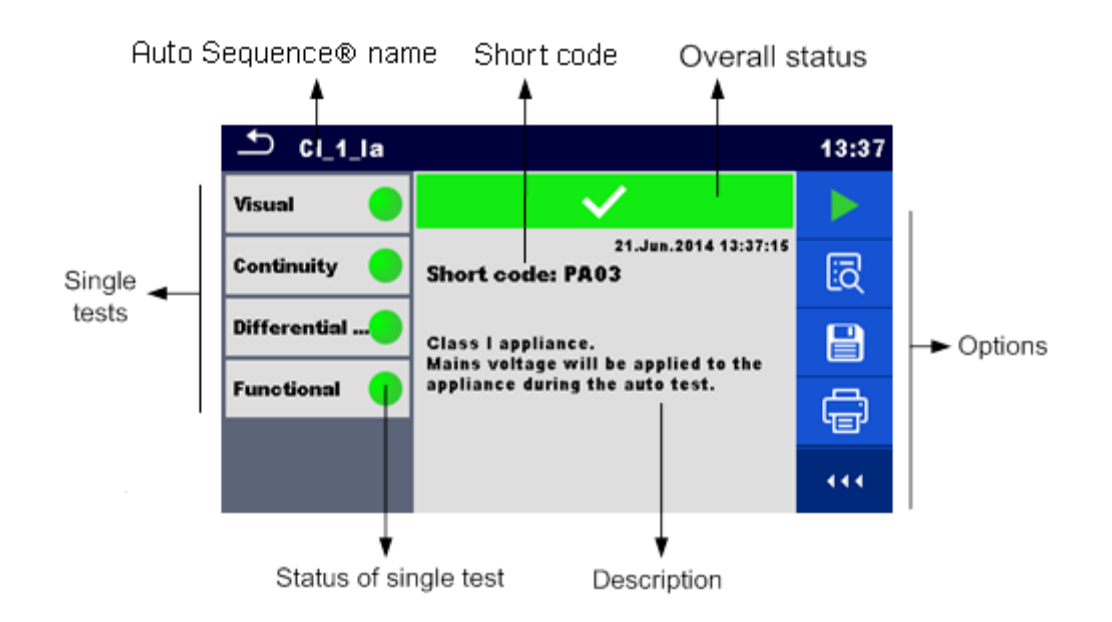

Figure 7.9: Auto Sequence® result screen

| Options |                                                                                                    |
|---------|----------------------------------------------------------------------------------------------------|
|         | Starts a new Auto Sequence®.                                                                                                    |
|         | View results of individual measurements.                                                                                                    |
| EQ      | The instrument goes to menu for viewing details of the Auto Sequence®.                                                                                       |
|         | Saves the Auto Sequence® results.                                                                                                    |
|         | A new Auto Sequence® was selected and started from a Structure object in the structure tree:                                                                 |
|         | <ul> <li>The Auto Sequence® result will be saved under the selected<br/>Structure object.</li> </ul>                                                         |
|         | A new Auto Sequence® was started from the Auto Sequence® main menu:                                                                                          |
|         | <ul> <li>Saving under the last selected Structure object will be offered by<br/>default. The user can select another Structure object or create a</li> </ul> |
|         | new Structure object. By pressing in Memory organizer menu the Auto Sequence result is saved under selected location.                                        |
|         | An empty measurement was selected in structure tree and started:                                                                                             |

|   | <ul> <li>The result(s) will be added to the Auto Sequence®. The Auto<br/>Sequence® will change its overall status from 'empty' to<br/>'finished'.</li> </ul>                                                                                  |
|---|----------------------------------------------------------------------------------------------------|
|   | An already carried out Auto Sequence® was selected in structure tree, viewed and then restarted:                                                                                                    |
|   | <ul> <li>A new Auto Sequence result will be saved under the selected<br/>Structure object.</li> </ul>                                                                                                    |
|   | Print label or goes to Print label menu.<br>Menu is offered only if additional Label Type setting options are<br>available. For more information refer to chapter <i>Appendix C - Print labels</i><br><i>and write / read RFID / NFC tags</i> |
|   | Print and Save Auto Sequence <sup>®</sup> results simultaneously.<br>Option is available if Devices parameter Auto save is set to On print, see<br>chapter <b>4.8 Devices</b> for more information.                                           |
| é | Write RFID / NFC tag. All data including Auto Sequence® results are written to the RFID/NFC writing device. Refer to <i>Appendix C - Print labels and write / read RFID / NFC tags</i> for supported tag types.                               |
|   | Write RFID / NFC tag and Save Auto Sequence® results simultaneously.<br>Option is available if Devices parameter Auto save is set to On write, see<br>chapter <b>4.8 Devices</b> for more information.                                        |
|   | Adds comment.<br>The instrument opens keypad for entering a comment to Auto                                                                                                    |
|   |                                                                                                    |

#### Note:

 Options menu content depends on Devices settings menu. If no writing device is set, then 'Print label' and 'Write RFID' icons are hidden. Only one writing device can be set at the same time.

|              |                                                                      |     | continuity                 |   |     |
|--------------|----------------------------------------------------------------------|-----|----------------------------|---|-----|
| Visual 😑     | $\checkmark$                                                         | iā  | 0 04                       |   | ⊟   |
| Continuity 📃 | 21.Jun.2014 13:50:52<br>Class I appliance.                           |     |                            | • |     |
| Differential | mains vortage will be applied to the appliance during the auto test. |     |                            |   |     |
| Functional 😑 |                                                                      |     | Output P/S - PE            |   |     |
|              |                                                                      | 444 | Duration5 sH Limit(R)0.3 Ω |   | 444 |

Figure 7.10: Details of menu for viewing details of Auto Sequence® results

**Options** (menu for viewing details of Auto Sequence® results):

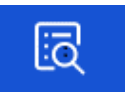

Details of selected single test in Auto Sequence® are displayed.

| View parameters and limits of selected single test.                    |
|------------------------------------------------------------------------|
| Add comment to selected single test results.                           |
| View / edit comment to single test results, when recalled from memory. |

### 7.2.4 Auto Sequence® memory screen

In Auto Sequence® memory screen details of the Auto Sequence® results can be viewed, labels can be printed and a new Auto Sequence® can be restarted.

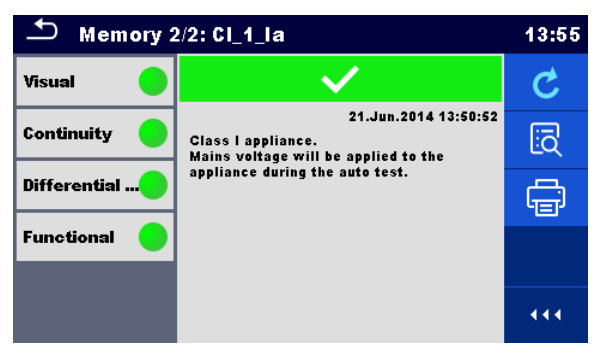

Figure 7.11: Auto Sequence® memory screen

#### **Options:**

| Ç | Retest the Auto Sequence <sup>®</sup> .<br>Enters menu for a new Auto Sequence <sup>®</sup> .                                                                                                    |
|---|----------------------------------------------------------------------------------------------------|
| Ĩ | Enters menu for viewing details of the Auto Sequence®. Refer to chapter 7.2.3 Auto Sequence® result screen for more information.                                                                                              |
| Ē | Print label or goes to Print label menu.<br>Menu is offered only if additional Label Type setting options are available.<br>For more information refer to chapter 7.2.5 Print label menu.                                     |
| é | Write RFID / NFC tag. All data including Auto Sequence <sup>®</sup> results are written to the RFID / NFC writing device. Refer to <i>Appendix C - Print labels and write / read RFID / NFC tags</i> for supported tag types. |

#### Note:

 Options menu content depends on Devices settings menu. If no writing device is set, then 'Print label' and 'Write RFID' icons are hidden. Only one writing device can be set at the same time.

### 7.2.5 Print label menu

In the Print label menu, the label type to be printed can be set. For more information about supported labels, refer to *Appendix C - Print labels and write / read RFID / NFC tags.* 

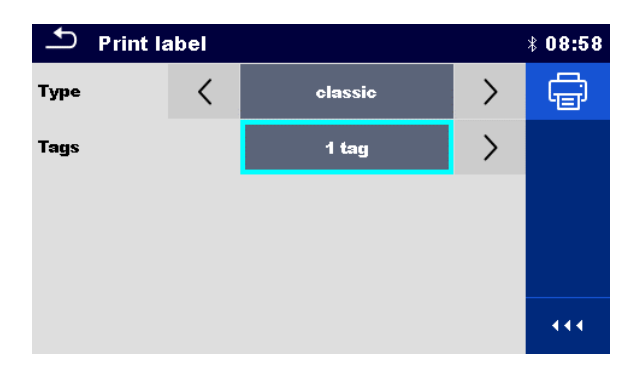

Figure 7.12: Print label menu

#### Print label options:

| Label type  | Tag type [simple, classic, QR]                                                              |  |  |
|-------------|---------------------------------------------------------------------------------------------|--|--|
|             | Simple – data in text format, without barcode                                               |  |  |
|             | Classic – label with barcode (includes Short code and appliance ID)                         |  |  |
|             | QR – label with QR code (all data, including results)                                       |  |  |
| No. of tags | Tags [1 tag, 2 tags]                                                                        |  |  |
|             | 1 tag – single tag will be printed                                                          |  |  |
|             | 2 tags – two separate labels will be printed (one for appliance and one for the mains cord) |  |  |

#### **Option:**

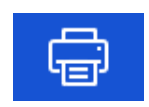

Print label(s).

# 8 Maintenance

# 8.1 Periodic calibration

It is essential that all measuring instruments are regularly calibrated in order for the technical specification listed in this manual to be guaranteed. We recommend an annual calibration.

# 8.2 Fuses

There are two fuses on the left side panel:

F1, F2: T 16 A / 250 V /  $(32 \times 6,3)$  mm / 1500 A: intended for instrument protection. For position of fuses refer to chapter 3.1 Front panel.

#### Warnings!

- Switch off the instrument and disconnect all test accessories and mains cord before replacing the fuses.
- Replace blown fuses with the same type as defined in this document.

# 8.3 Service

For repairs under or out of warranty please contact your distributor for further information.

Unauthorized person is not allowed to open the OmegaGT XA instrument. There are no user replaceable parts inside the instrument.

# 8.4 Cleaning

Use a soft, slightly moistened cloth with soap water or alcohol to clean the surface of OmegaGT XA instrument. Leave the instrument to dry totally before using it.

#### Notes:

- > Do not use liquids based on petrol or hydrocarbons!
- Do not spill cleaning liquid over the instrument!

# 9 Communications

The instrument can communicate with the Metrel ES Manager PC software. The following action is supported:

- Saved results and Tree structure from Memory organizer can be downloaded and stored to a PC.
- Tree structure and Auto Sequences<sup>®</sup> from Metrel ES Manager PC software can be uploaded to the instrument.

Metrel ES Manager is a PC software running on Windows 7, Windows 8, Windows 8.1 and Windows 10.

There are three communication interfaces available on the instrument: RS-232, USB and Bluetooth. Instrument can also communicate to various external devices (android devices, test adapters, scanners, printers,...).

# 9.1 USB and RS232 communication with PC

The instrument automatically selects the communication mode according to detected interface. USB interface has priority.

#### How to establish an USB or RS-232 link:

| • | RS-232 communication: connect a PC COM port to the instrument PC / PRINTER                                             |
|---|----------------------------------------------------------------------------------------------------|
| • | USB communication: connect a PC USB port to the instrument USB connector using                                         |
|   | the USB interface cable.                                                                                               |
| • | Switch on the PC and the instrument.                                                                                   |
| • | Run the Metrel ES Manager software.                                                                                    |
| , | Select communication port (COM port for USB communication is identified as<br>"Measurement Instrument USB VCom Port"). |
| • | The instrument is prepared to communicate with the PC.                                                                 |

# 9.2 Bluetooth communication

The internal Bluetooth module enables easy communication via Bluetooth with PC and Android devices.

#### How to configure a Bluetooth link between instrument and PC

| • | Switch On the instrument.                                                                                                    |
|---|----------------------------------------------------------------------------------------------------|
| • | On PC configure a Standard Serial Port to enable communication over Bluetooth link between instrument and PC. Usually no code for pairing the devices is needed. |
| • | Run the Metrel ES Manager software.                                                                                                    |
| • | Select configured communication port.                                                                                                    |
| • | The instrument is prepared to communicate with the PC.                                                                                                    |
|   |                                                                                                    |

#### How to configure a Bluetooth link between instrument and Android device

| • | Switch On the instrument.                                                                                                    |
|---|----------------------------------------------------------------------------------------------------|
| • | Some Android applications automatically carry out the setup of a Bluetooth connection.<br>It is preferred to use this option if it exists. This option is supported by Metrel's Android<br>applications.  |
| • | If this option is not supported by the selected Android application then configure a Bluetooth link via Android device's Bluetooth configuration tool. Usually no code for pairing the devices is needed. |
| • | The instrument and Android device are ready to communicate.                                                                                                    |
|   |                                                                                                    |

Notes:

- Sometimes there will be a demand from the PC or Android device to enter the code. Enter code '1234' to correctly configure the Bluetooth link.
- The name of correctly configured Bluetooth device must consist of the instrument type plus serial number, eg. *MI 3360-12240429I*. If the Bluetooth module got another name, the configuration must be repeated.
- In case of serious troubles with the Bluetooth communication it is possible to reinitialize the internal Bluetooth module. The initialization is carried out during the Initial settings procedure. In case of a successful initialization "INITIALIZING... OK!" is displayed at the end of the procedure. See chapter 4.7.7 Initial Settings.
- Check if there are available Metrel Android applications for this instrument.

### 9.3 Bluetooth communication with printers and scanners

OmegaGT XA instrument can communicate with supported Bluetooth printers and scanners. Contact Metrel or your distributor which external devices and functionalities are supported. See Chapter *4.8 Devices* for details how to set the external Bluetooth device.

# 9.4 RS232 communication with other external devices

It is possible to communicate with serial scanners and RFID / NFC reader / writer device via the BARCODE serial port and with serial printers via the PC / PRINTER serial port. Contact Metrel or your distributor which external devices and functionalities are supported. See Chapter *4.8 Devices* for details how to set the external device.

### 9.5 Connections to test adapters

### 9.5.1 Active 3 Phase Adapter /Plus (A 1322 / A 1422)

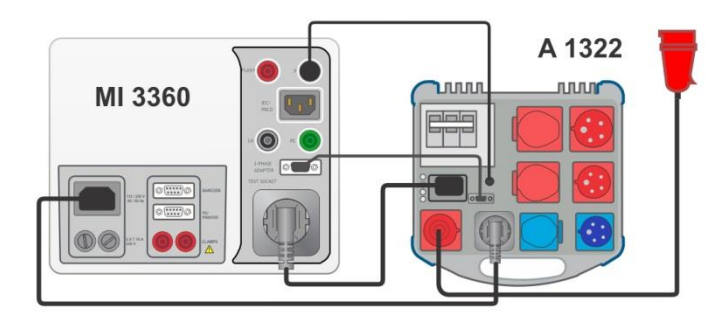

Figure 9.1: Connecting Active 3 Phase Adapter /plus (A 1322 / A 1422)

#### Notes:

- See 3-phase adapter user manual for more details.
- Do not connect other devices than Metrel test adapters to the 3 PHASE ADAPTER connector.

### 9.5.2 110 V Test Adapter (A 1474)

110 V Adapter (A 1474) is used as interface to connect 110 V appliances to the instrument.

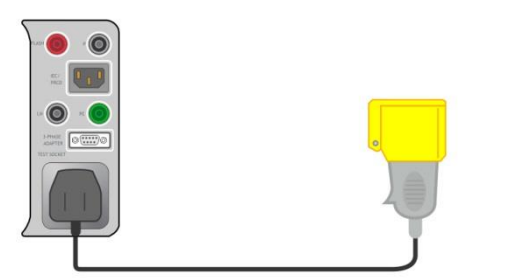

Figure 9.2: Connecting 110 V Test Adapter (A 1474)

#### Note:

• Instrument detects the adapter and blocks measurements if mains voltage is too high.

### 9.5.3 Tip Commander (A 1694)

Tip Commander (A 1694) enables remote controlled execution of measurements.

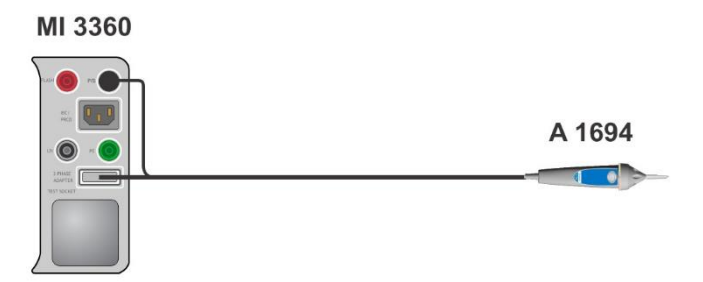

Figure 9.3: Connecting Tip Commander (A 1694)

#### Note:

• Tip Commander (A 1694) should be enabled in Settings menu for operation.

# **10 Technical specifications**

### **10.1** Continuity // Protective earth resistance

#### Continuity

|   | Range           | Resolution | Accuracy                     |
|---|-----------------|------------|------------------------------|
|   | 0.00 Ω 19.99 Ω  | 0.01 Ω     | $\pm$ (2 % of reading + 2 D) |
| D | 20.0 Ω 99.9 Ω   | 0.1 Ω      | $\pm$ 3 % of reading         |
| ĸ | 100.0 Ω 199.9 Ω | 0.1 Ω      | $\pm$ 5 % of reading         |
|   | 200 Ω 999 Ω     | 1 Ω        | indicative                   |

| Operating range (acc. to EN 61557-4)          | 0.08 Ω 199.9 Ω                     |
|-----------------------------------------------|------------------------------------|
| Test currents                                 | 0.2 A,10 A, 25 A                   |
| Current source (at nominal mains voltage, use | e of standard accessories)         |
|                                               | > 0.2 A at R < 2 Ω                 |
|                                               | > 10 A at R < 0.1 Ω at 230 V       |
|                                               | > 25 A into short circuit at 230 V |
| Open circuit voltage                          | < 9 V a.c.                         |

Test terminals:

| Continuity     |                                         |
|----------------|-----------------------------------------|
| R (200 mA)     | P/S – PE, Socket PE; Socket PE – IEC PE |
| R (10 A, 25 A) | P/S – Socket PE; Socket PE – IEC PE     |

Protective earth resistance

| R (200 mA)     | P/AP – PE, Socket PE |
|----------------|----------------------|
| R (10 A, 25 A) | P/AP – Socket PE     |

# 10.2 Insulation Resistance (Riso, Riso-S)

#### Insulation resistance, Insulation resistance -S (250 V, 500 V)

|                | Range             | Resolution | Accuracy                     |
|----------------|-------------------|------------|------------------------------|
| Diag           | 0.00 MΩ 19.99 MΩ  | 0.01 MΩ    | $\pm$ (3 % of reading + 2 D) |
| RISO<br>Riso-S | 20.0 ΜΩ 99.9 ΜΩ   | 0.1 MΩ     | $\pm$ 5 % of reading         |
| 1130-0         | 100.0 MΩ 199.9 MΩ | 0.1 MΩ     | $\pm$ 10 % of reading        |

#### Output voltage

| •  | Range     | Resolution | Accuracy                     |
|----|-----------|------------|------------------------------|
| Um | 0 V 600 V | 1 V        | $\pm$ (3 % of reading + 2 D) |

Operating range (acc. to EN 61557-2) ......  $0.08 \text{ M}\Omega \dots 199.9 (999) \text{ M}\Omega$ Nominal voltages Un...... 250 V, 500 V (-0%, +10%)Short circuit current...... max. 2.0 mA

Test terminals:

| Riso   | LN, Socket LN – PE, Socket PE, P/S |
|--------|------------------------------------|
| Riso-S | LN, Socket LN – P/S                |

# 10.3 Sub-Leakage Current, Substitute Leakage Current - S

Substitute leakage current, Substitute leakage current - S

|        | Range            | Resolution | Accuracy                     |
|--------|------------------|------------|------------------------------|
| Isub   | 0.00 mA 1.99 mA  | 0.01 mA    | $\pm$ (3 % of reading + 3 D) |
| Isub-S | 2.00 mA 19.99 mA | 0.01 mA    | ±(5 % of reading)            |

Operating range (acc. to EN 61557-16).....0.02 mA ... 19.99 mA Open circuit voltage......230 V a.c., 110 V a.c. Current calculated to mains supply voltage (110 V or 230 V) is displayed.

Test terminals:

| Isub   | LN, Socket LN – PE, Socket PE, P/S |
|--------|------------------------------------|
| Isub-S | LN, Socket LN – P/S                |

# **10.4 Differential Leakage current**

#### Differential leakage current

|       | Range             | Resolution | Accuracy                     |
|-------|-------------------|------------|------------------------------|
| Idiff | 0.000 mA 1.999 mA | 1 µA       | $\pm$ (3 % of reading + 3 D) |
|       | 2.00 mA 19.99 mA  | 0.01 mA    | $\pm$ (5 % of reading)       |

#### Power (active)

| • | Range           | Resolution | Accuracy                     |
|---|-----------------|------------|------------------------------|
| Р | 0 W 999 W       | 1 W        | $\pm$ (5 % of reading + 5 D) |
|   | 1.00 kW 3.70 kW | 10 W       | $\pm$ 5 % of reading         |

Operating range (acc. to EN 61557-16) .....0.010 mA ... 19.99 mA Influence of load current .....< 0.02 mA/A

Test terminals:

| ldiff | Socket L,N – Socket PE, P/S |
|-------|-----------------------------|
| Р     | Socket L – Socket N         |

# 10.5 PE leakage current

#### PE leakage current

|     | Range             | Resolution | Accuracy                     |
|-----|-------------------|------------|------------------------------|
| lpe | 0.000 mA 1.999 mA | 1 µA       | $\pm$ (3 % of reading + 3 D) |
|     | 2.00 mA 19.99 mA  | 0.01 mA    | ±(5 % of reading)            |

Power (active)

|   | Range           | Resolution | Accuracy                     |
|---|-----------------|------------|------------------------------|
| D | 0 W 999 W       | 1 W        | $\pm$ (5 % of reading + 5 D) |
| F | 1.00 kW 3.70 kW | 10 W       | $\pm$ 5 % of reading         |

Operating range (acc. to EN 61557-16) .....0.010 mA ... 19.99 mA

Test terminals:

| lpe | Socket L,N – Socket PE |
|-----|------------------------|
| Р   | Socket L – Socket N    |

# 10.6 Touch leakage current

#### Touch leakage current

|     | Range             | Resolution | Accuracy                     |
|-----|-------------------|------------|------------------------------|
| lpe | 0.000 mA 1.999 mA | 1 µA       | $\pm$ (3 % of reading + 3 D) |
|     | 2.00 mA 19.99 mA  | 0.01 mA    | $\pm$ (5 % of reading)       |

#### Power (active)

|     | Range           | Resolution | Accuracy                     |
|-----|-----------------|------------|------------------------------|
| P 0 | 0 W 999 W       | 1 W        | $\pm$ (5 % of reading + 5 D) |
|     | 1.00 kW 3.70 kW | 10 W       | $\pm$ 5 % of reading         |

Operating range (acc. to EN 61557-16).....0.010 mA ... 19.99 mA

#### Test terminals:

| Itou | Socket L,N – P/S    |
|------|---------------------|
| Р    | Socket L – Socket N |

### 10.7 Power

#### Power (active)

|   | Range           | Resolution | Accuracy                     |
|---|-----------------|------------|------------------------------|
| Б | 0 W 999 W       | 1 W        | $\pm$ (5 % of reading + 5 D) |
| Г | 1.00 kW 3.70 kW | 10 W       | $\pm$ 5 % of reading         |

#### **Power (apparent)**

|          | Range             | Resolution | Accuracy                     |
|----------|-------------------|------------|------------------------------|
| <u>د</u> | 0 VA 999 VA       | 1 VA       | $\pm$ (5 % of reading + 5 D) |
| 3        | 1.00 kVA 3.70 kVA | 10 VA      | $\pm$ 5 % of reading         |

#### Power (reactive)

|   | Ran   | ge                 | Resolution | Accuracy                     |
|---|-------|--------------------|------------|------------------------------|
| Q | ±(0 \ | /Ar 999) VAr       | 1 VAr      | $\pm$ (5 % of reading + 5 D) |
|   | ±(1.0 | 00 kVAr 3.70) kVAr | 10 VAr     | $\pm$ 5 % of reading         |

#### **Power factor**

|    | Range                      | Resolution | Accuracy                     |
|----|----------------------------|------------|------------------------------|
| PF | 0.00i 1.00i<br>0.00c 1.00c | 0.01       | $\pm$ (5 % of reading + 5 D) |

#### Total Harmonic Distortion (voltage)

|      | Range        | Resolution | Accuracy                     |
|------|--------------|------------|------------------------------|
| THDU | 0.0 % 99.9 % | 0.1 %      | $\pm$ (5 % of reading + 5 D) |

#### **Total Harmonic Distortion (current)**

|      | Range          | Resolution | Accuracy                     |
|------|----------------|------------|------------------------------|
| THDI | 0.00 A 16.00 A | 0.01 A     | $\pm$ (3 % of reading + 5 D) |

#### Cosinus $\Phi$

|       | Range                      | Resolution | Accuracy                     |
|-------|----------------------------|------------|------------------------------|
| Cos Φ | 0.00i 1.00i<br>0.00c 1.00c | 0.01       | $\pm$ (5 % of reading + 5 D) |

#### Current

|   | Range          | Resolution | Accuracy                     |
|---|----------------|------------|------------------------------|
| Ι | 0.00 A 16.00 A | 0.01 A     | $\pm$ (3 % of reading + 5 D) |

#### Voltage

|   | Range         | Resolution | Accuracy                      |
|---|---------------|------------|-------------------------------|
|   | 0.0 V 199.9 V | 0.1 V      | $\pm$ (3 % of reading + 10 D) |
| 0 | 200 V 264 V   | 1 V        | ±3 % of reading               |

#### Test terminals:

| P,S,Q,PF,THDU,THDI, Cos Φ, I, U | Socket L – Socket N |
|---------------------------------|---------------------|
|---------------------------------|---------------------|

### 10.8 Leak's & Power

#### Power (active)

|   | Range           | Resolution | Accuracy                     |
|---|-----------------|------------|------------------------------|
| P | 0 W 999 W       | 1 W        | $\pm$ (5 % of reading + 5 D) |
| F | 1.00 kW 3.70 kW | 10 W       | $\pm$ 5 % of reading         |

#### **Touch leakage current**

|      | Range             | Resolution | Accuracy                     |
|------|-------------------|------------|------------------------------|
| ltou | 0.000 mA 1.999 mA | 1 µA       | $\pm$ (3 % of reading + 3 D) |
|      | 2.00 mA 19.99 mA  | 0.01 mA    | ±(5 % of reading)            |

Operating range (acc. to EN 61557-16) .....0.010 mA ... 19.99 mA

#### Differential leakage current

|       | Range             | Resolution | Accuracy                     |
|-------|-------------------|------------|------------------------------|
| Idiff | 0.000 mA 1.999 mA | 1 µA       | $\pm$ (3 % of reading + 3 D) |
|       | 2.00 mA 19.99 mA  | 0.01 mA    | ±(5 % of reading)            |

Operating range (acc. to EN 61557-16).....0.010 mA ... 19.99 mA Influence of load current ......< 0.02 mA/A

#### **Power (apparent)**

|          | Range             | Resolution | Accuracy                     |
|----------|-------------------|------------|------------------------------|
| <u>د</u> | 0 VA 999 VA       | 1 VA       | $\pm$ (5 % of reading + 5 D) |
| 3        | 1.00 kVA 3.70 kVA | 10 VA      | $\pm$ 5 % of reading         |

#### **Power (reactive)**

|   | Range               | Resolution | Accuracy                     |
|---|---------------------|------------|------------------------------|
| 0 | 0 VAr 999 VAr       | 1 VAr      | $\pm$ (5 % of reading + 5 D) |
| Q | 1.00 kVAr 3.70 kVAr | 10 VAr     | $\pm$ 5 % of reading         |

#### **Power factor**

|    | Range                      | Resolution | Accuracy                     |
|----|----------------------------|------------|------------------------------|
| PF | 0.00i 1.00i<br>0.00c 1.00c | 0.01       | $\pm$ (5 % of reading + 5 D) |

#### Total Harmonic Distortion (voltage)

|      | Range        | Resolution | Accuracy                     |
|------|--------------|------------|------------------------------|
| THDU | 0.0 % 99.9 % | 0.1 %      | $\pm$ (5 % of reading + 5 D) |

#### **Total Harmonic Distortion (current)**

|      | Range          | Resolution | Accuracy                     |
|------|----------------|------------|------------------------------|
| THDI | 0.00 A 16.00 A | 0.01 A     | $\pm$ (3 % of reading + 5 D) |

#### Cosinus $\Phi$

|       | Range                      | Resolution | Accuracy                     |
|-------|----------------------------|------------|------------------------------|
| Cos Φ | 0.00i 1.00i<br>0.00c 1.00c | 0.01       | $\pm$ (5 % of reading + 5 D) |

#### Current

|   | Range          | Resolution | Accuracy                     |
|---|----------------|------------|------------------------------|
| I | 0.00 A 16.00 A | 0.01 A     | $\pm$ (3 % of reading + 5 D) |

#### Voltage

|   | Range         | Resolution | Accuracy                      |
|---|---------------|------------|-------------------------------|
|   | 0.0 V 199.9 V | 0.1 V      | $\pm$ (3 % of reading + 10 D) |
| U | 200 V 264 V   | 1 V        | ±3 % of reading               |

#### Test terminals:

| P,S,Q,PF,THDU,THDI, Cos Φ, Ι, U | Socket L – Socket N         |
|---------------------------------|-----------------------------|
| Idiff                           | Socket L,N – Socket PE, P/S |
| Itou                            | Socket L,N – P/S            |

# 10.9 PRCD test

#### Trip-out time

|     | Range                             | Resolution | Accuracy |
|-----|-----------------------------------|------------|----------|
|     | 0 ms … 300 ms (999 ms*) (½×I∆N)   | 1 ms       | ± 3 ms   |
| tΔN | 0 ms 300 ms (Ι <sub>ΔΝ</sub> )    | 1 ms       | ± 3 ms   |
|     | 0 ms … 40 ms (5×I <sub>∆N</sub> ) | 1 ms       | ± 3 ms   |
|     |                                   |            |          |

\*According to standard AS/NZS 3017

#### Trip out-current

|    | Range                                                   | Resolution                 | Accuracy                      |
|----|---------------------------------------------------------|----------------------------|-------------------------------|
| IΔ | $0.2 \times I_{\Delta N} \dots 2.2 \times I_{\Delta N}$ | $0.05 \times I_{\Delta N}$ | $\pm 0.1 \times I_{\Delta N}$ |

Test current type:..... sine-wave (AC), pulsed (A,F), smooth DC (B,B+) Test currents (IΔN): ...... 10 mA, 15 mA, 30 mA ......100 mA and 300 mA with A1322, A1422 Test current size (PRCD standard is AS/NZS 3017)..... ± 5% Test current size (general).....-0/+10%

| Test terminals: |              |
|-----------------|--------------|
| tΔN, IΔ         | Socket – IEC |

# 10.10 RCD test

#### Trip-out time

|     | Range                                        | Resolution | Accuracy |  |  |  |
|-----|----------------------------------------------|------------|----------|--|--|--|
|     | 0 ms … 300 ms (999 ms*) (½×I <sub>∆N</sub> ) | 1 ms       | ± 3 ms   |  |  |  |
| t∆N | 0 ms 300 ms (I <sub>∆N</sub> )               | 1 ms       | ± 3 ms   |  |  |  |
|     | 0 ms … 40 ms (5×I <sub>∆N</sub> )            | 1 ms       | ± 3 ms   |  |  |  |
|     |                                              |            |          |  |  |  |

\*According to standard AS/NZS 3017

#### Trip out-current

|    | Range                                                   | Resolution                 | Accuracy                      |
|----|---------------------------------------------------------|----------------------------|-------------------------------|
| IΔ | $0.2 \times I_{\Delta N} \dots 2.2 \times I_{\Delta N}$ | $0.05 \times I_{\Delta N}$ | $\pm 0.1 \times I_{\Delta N}$ |

#### Contact voltage

|    | Range         | Resolution | Accuracy                             |
|----|---------------|------------|--------------------------------------|
| Uc | 0.0 V 19.9 V  | 0.1 V      | (-0 % / +15 %) of reading $\pm$ 20 D |
|    | 20.0 V 99.9 V | 0.1 V      | (-0 % / +15 %) of reading            |

Test current type:..... sine-wave (AC), pulsed (A,F), smooth DC (B,B+) Test currents (I $\Delta$ N): ...... 10 mA, 15 mA, 30 mA Test current size (RCD standard is AS/NZS AS/NZS)......  $\pm$  5% Test current size (EN 61008/EN 61009).....-0/+10%

|--|

| tΔN, IΔ | Mains Socket |  |
|---------|--------------|--|
|         |              |  |

# **10.11 PE conductor (PRCD)**

| <b>PE conductor</b> | (Ty | pe = 2 | pole, 3 | pole, S( | (3 | pole) | , S+) | ) |
|---------------------|-----|--------|---------|----------|----|-------|-------|---|
|---------------------|-----|--------|---------|----------|----|-------|-------|---|

|   | Range           | Resolution | Accuracy                     |
|---|-----------------|------------|------------------------------|
| R | 0.00 Ω 19.99 Ω  | 0.01 Ω     | $\pm$ (2 % of reading + 2 D) |
|   | 20.0 Ω 99.9 Ω   | 0.1 Ω      | $\pm$ 3 % of reading         |
|   | 100.0 Ω 199.9 Ω | 0.1 Ω      | $\pm$ 5 % of reading         |
|   | 200 Ω 999 Ω     | 1Ω         | indicative                   |

 Test terminals:
 Socket PE – IEC PE

#### PE conductor (Type = K/ Di (varistor))

Test principle:

A voltage is applied between PE connections of the PRCD-K. There is a 'PASS' if PRCD trips.

Test terminals:

Result

Socket – IEC

# 10.12 Open conductor (PRCD)

Test principle:

Mains voltage is applied to the mains test socket. Disconnection of the L, N and PE connections is performed inside the instrument. There is a 'PASS' if the PRCD trips.

Test terminals:

| L open, N open, PE open | Socket – IEC |  |  |  |
|-------------------------|--------------|--|--|--|
|                         |              |  |  |  |

# **10.13 PRCD PE probe test**

Test principle:

Mains voltage is applied to the mains test socket. A safe voltage sufficiently high to activate the protection circuit in the PRCD is applied to the P/S terminal.

Test voltage (active) .....> 100 V a.c. Maximal current ......< 1 mA
Test terminals:

| Result (manual) | Socket, P/S       |
|-----------------|-------------------|
| Result (auto)   | Socket – IEC, P/S |

### 10.14 Polarity

Test voltage (normal).....< 50 V Test voltage (active).....mains voltage Power consumption of tested device during the active test......< 25 VA

Test terminals: Result (normal, active) Socket – IEC

### 10.15 Clamp current

True RMS current using 1000:1 current clamp

|       | Range           | Resolution | Accuracy                           |
|-------|-----------------|------------|------------------------------------|
|       | 0.10 mA 9.99 mA | 0.01 mA    | $\pm$ (5 % of reading + 10 digits) |
| I     | 10.0 mA 99.9 mA | 0.1 mA     | $\pm$ (5 % of reading + 5 digits)  |
| ldiff | 100 mA 999 mA   | 1 mA       | $\pm$ (5 % of reading + 5 digits)  |
| lpe   | 1.00 A 9.99 A   | 0.01 A     | $\pm$ (5 % of reading + 5 digits)  |
|       | 10.0 A 24.9 A   | 0.1 A      | $\pm$ (5 % of reading + 5 digits)  |

Accuracy of current transformer is not considered. Frequency range of current clamp is not considered.

Test terminals:

| I, Idiff, Ipe | CLAMPS terminals |
|---------------|------------------|
|               |                  |

### 10.16 Flash test

### Current a.c. (apparent)

|   | Range           | Resolution | Accuracy                     |
|---|-----------------|------------|------------------------------|
| I | 0.00 mA 2.50 mA | 0.01 mA    | $\pm$ (5 % of reading + 5 D) |

Test terminals:

| I (1500 V) | Socket LN – Socket PE                                    |
|------------|----------------------------------------------------------|
| I (3000 V  | 3 kV Socket LN – FLASH                                   |
|            | (1.5 kV Socket LN – Socket PE, 1.5 kV FLASH – Socket PE) |

### 10.17 Insulation resistance Riso (welding equipment)

|      | Range             | Resolution | Accuracy                     |
|------|-------------------|------------|------------------------------|
|      | 0.00 MΩ 19.99 MΩ  | 0.01 MΩ    | $\pm$ (3 % of reading + 2 D) |
| Riso | 20.0 MΩ 99.9 MΩ   | 0.1 MΩ     | $\pm$ 5 % of reading         |
|      | 100.0 MΩ 199.9 MΩ | 0.1 MΩ     | ± 10 % of reading            |

### Output voltage

|    | Range     | Resolution | Accuracy                     |
|----|-----------|------------|------------------------------|
| Um | 0 V 600 V | 1 V        | $\pm$ (3 % of reading + 2 D) |

Test terminals:

| Riso LN-W          | A 1422: Socket L1 L2 L3 N (16A-5p, 32A-5p or 16A-3p) – W1 W2           |
|--------------------|------------------------------------------------------------------------|
| Riso W-PE          | A 1422: Socket PE (16A-5p, 32A-5p or 16A-3p) – W1 W2                   |
| Riso LN-PE         | A 1422: Socket L1 L2 L3 N (16A-5p, 32A-5p or 16A-3p) – Socket PE (16A- |
|                    | 5p, 32A-5p or 16A-3p)                                                  |
| Riso LN (Class II) | A 1422: Socket L1 L2 L3 N (16A-5p, 32A-5p or 16A-3p) – MI 3360: P/S    |
| - P                |                                                                        |

### 10.18 Welding Circuit leakage (lleak W-PE)

Refer to chapter *Technical specifications* in 3-phase adapter instrument user manual.

### 10.19 Primary Leakage (I diff)

Refer to chapter *Technical specifications* in 3-phase adapter instrument user manual.

### 10.20 No-load voltage

Refer to chapter *Technical specifications* in 3-phase adapter instrument user manual.

### **10.21 Insulation Resistance (medical equipment)**

Riso

|      | Range            | Resolution | Accuracy                     |
|------|------------------|------------|------------------------------|
| Dias | 0.00 MΩ 19.99 MΩ | 0.01 MΩ    | $\pm$ (3 % of reading + 2 D) |
| RISU | 20.0 MΩ 199.9 MΩ | 0.1 MΩ     | $\pm$ 5 % of reading         |

### Output voltage

|    | Range     | Resolution | Accuracy                     |
|----|-----------|------------|------------------------------|
| Um | 0 V 600 V | 1 V        | $\pm$ (3 % of reading + 2 D) |

Operating range (acc. to EN 61557-2) ...... 0.08 M $\Omega$  ... 199.9 (999) M $\Omega$ Nominal voltages Un...... 500 V (- 0 %, + 10 %) Short circuit current...... max. 2.0 mA

Test terminals:

| Riso (LN-PE)  | LN, Socket LN – PE, Socket PE |
|---------------|-------------------------------|
| Riso (LN-P/S) | LN, Socket LN – P/S           |
| Riso (LN-AP)  | LN, Socket LN – P/AP          |
| Riso (PE-AP)  | PE, Socket PE – P/AP          |

### 10.22 Equipment leakage

### Equipment leakage current (direct, differential, alternative)

|     | 5 1 7             |            |                              |
|-----|-------------------|------------|------------------------------|
|     | Range             | Resolution | Accuracy                     |
| leq | 0.000 mA 1.999 mA | 1 µA       | $\pm$ (3 % of reading + 3 D) |
|     | 2.00 mA 19.99 mA  | 0.01 mA    | ±(5 % of reading)            |

#### Ulpe (direct, differential, alternative)

|      | Range     | Resolution | Accuracy                     |
|------|-----------|------------|------------------------------|
| Ulpe | 0 V 299 V | 1 V        | $\pm$ (2 % of reading + 2 D) |

### Power (direct, differential)

|                            | Range           | Resolution | Accuracy                     |
|----------------------------|-----------------|------------|------------------------------|
| P 0 W 999 W<br>1.00 kW 3.7 | 0 W 999 W       | 1 W        | $\pm$ (5 % of reading + 5 D) |
|                            | 1.00 kW 3.70 kW | 10 W       | $\pm$ 5 % of reading         |

Operating range direct and differential method (acc. to EN 61557-16).....0.010 mA ... 19.99 mA Operating range alternative method (acc. to EN 61557-16)......0.020 mA ... 19.99 mA Influence of load current (differential method)......< 0.02 mA/A

#### Test terminals:

| leq (alternative)          | LN, Socket LN – PE, Socket PE, P/S, P/AP |  |
|----------------------------|------------------------------------------|--|
| leq (direct, differential) | Socket L,N – PE, Socket PE, P/S, P/AP    |  |
| Ulpe                       | Socket L – Socket PE                     |  |
| P (direct, differential)   | Socket L – Socket N                      |  |

### 10.23 Applied Part leakage

### Applied Part leakage current (direct, alternative)

|     | Range             | Resolution | Accuracy                     |
|-----|-------------------|------------|------------------------------|
| lap | 0.000 mA 1.999 mA | 1 µA       | $\pm$ (3 % of reading + 3 D) |
|     | 2.00 mA 19.99 mA  | 0.01 mA    | $\pm$ (5 % of reading)       |

### Uap (direct, alternative)

|     | Range     | Resolution | Accuracy                     |
|-----|-----------|------------|------------------------------|
| Uap | 0 V 299 V | 1 V        | $\pm$ (2 % of reading + 2 D) |

### **Power (direct)**

|   | Range           | Resolution | Accuracy                     |
|---|-----------------|------------|------------------------------|
| Ρ | 0 W 999 W       | 1 W        | $\pm$ (5 % of reading + 5 D) |
|   | 1.00 kW 3.70 kW | 10 W       | $\pm$ 5 % of reading         |

Operating range direct method (acc. to EN 61557-16).....0.010 mA ... 19.99 mA Operating range alternative method (acc. to EN 61557-16).....0.020 mA ... 19.99 mA

| Test terminals:   |                          |
|-------------------|--------------------------|
| lap (alternative) | Socket LNPE, PE – P/AP   |
| lap (direct)      | Socket L,N,PE, PE – P/AP |
| Uap               | Socket PE, PE – P/AP     |
| Р                 | Socket L – Socket N      |

### **10.24 Touch current (medical equipment)**

### **Touch current**

|      | Range             | Resolution | Accuracy                     |
|------|-------------------|------------|------------------------------|
| ltou | 0.000 mA 1.999 mA | 1 µA       | $\pm$ (3 % of reading + 3 D) |
|      | 2.00 mA 19.99 mA  | 0.01 mA    | ±(5 % of reading)            |

### **Ulpe (direct)**

|      | Range     | Resolution | Accuracy                     |
|------|-----------|------------|------------------------------|
| Ulpe | 0 V 299 V | 1 V        | $\pm$ (2 % of reading + 2 D) |

### **Power (direct)**

|                                | Range           | Resolution | Accuracy                     |
|--------------------------------|-----------------|------------|------------------------------|
| P 0 W 999 W<br>1.00 kW 3.70 kW | 0 W 999 W       | 1 W        | $\pm$ (5 % of reading + 5 D) |
|                                | 1.00 kW 3.70 kW | 10 W       | $\pm$ 5 % of reading         |

Operating range (acc. to EN 61557-16) .....0.010 mA ... 19.99 mA

### **Test terminals**

| Itou | Socket L,N – P/S     |
|------|----------------------|
| Ulpe | Socket L – Socket PE |
| Р    | Socket L – Socket N  |

### 10.25 General data

### Mains supply

| Supply voltage, frequency         | 110 V / 230 V AC, 50 Hz / 60 Hz                    |
|-----------------------------------|----------------------------------------------------|
| Supply voltage tolerance          | ±10 %                                              |
| Max. power consumption            | 300 VA (without load on test socket)               |
| Max. load                         | 10 A continuous, 16 A short duration, 1.5 kW motor |
| Mains supply overvoltage category | CAT II / 300V                                      |
| Altitude                          | ≤ 2000 m                                           |

### **Measuring categories**

| Instrument:      | Cat II / 300 V |
|------------------|----------------|
| Test socket:     | Cat II / 300 V |
| Plug test cable: | Cat II / 300 V |
| Altitude         | ≤ 2000 m       |

### **Protection classifications**

| Power supply         | .Class I, mains supply, Class II, only battery supply |
|----------------------|-------------------------------------------------------|
| Pollution degree     | .2                                                    |
| Degree of protection | .IP 40                                                |
| • •                  | .IP 20 (mains test socket)                            |
| Case                 | .Shock proof plastic / portable                       |
| Display              | .Colour TFT display, 4.3 inch, 480 x 272 pixels       |
| <b>T</b> 1           |                                                       |

### Touch screen.....Capacitive

### Communication

| Memory           | depends on microSD card size |
|------------------|------------------------------|
| RS232 interfaces | 2                            |
| USB 2.0          | Standard USB Type B          |
| Bluetooth        | Class 2                      |

| Dimensions (w×h×d): | 31 cm × 13 cm × 25 cm |
|---------------------|-----------------------|
| Weight              | 6.1 kg                |

#### **Reference conditions**

Reference temperature range:.....15 °C ... 35 °C Reference humidity range:......35 % ... 65 % RH

### Operation conditions

Working temperature range: ......0 °C ... +40 °C Maximum relative humidity: ......85 % RH (0 °C ... 40 °C), non-condensing

### Storage conditions

| Temperature range:           | 10 °C +60 °C          |
|------------------------------|-----------------------|
| Maximum relative humidity: . |                       |
|                              | 80 % RH (40 °C 60 °C) |

Accuracies apply for 1 year in reference conditions. Temperature coefficient outside these limits is 0.2 % of measured value per °C plus 1 digit, otherwise noted.

### Fuses

2 x T 16 A / 250 V, 32 mm × 6.3 mm / 1500 A

# Appendix A Structure objects in OmegaGT XA

Structure elements used in Memory Organizer are instrument's Profile dependent.

| Symbol      | Default name      | Description                        |
|-------------|-------------------|------------------------------------|
| >_          | Node              | Node                               |
|             | Project           | Project                            |
| <b>(</b>    | Location          | Location                           |
| 2           | Client            | Client                             |
| 2           | Appliance         | Appliance (basic description)      |
| A           | Appliance FD      | Appliance (full description)       |
| <u>.</u> ۸- | Medical device    | Medical device (basic description) |
| <b>^</b> -  | Medical device FD | Medical device (full description)  |
| ₩           | Welding device    | Welding device (basic description) |
| ×           | Welding device FD | Welding device (full description)  |
|             | Element           | Universal element                  |

## Appendix B Profile Notes

There are no specific profile notes for OmegaGT XA MI 3360.

Appendix C

The instrument supports different printers, label size forms and two tag formats (PAT and Generic); listed parameters setting is described in chapter *4.8 Devices*. By setting the printer, label size forms and tag formats are limited.

Tag content can be presented as text only or arranged as text area and machine-readable code area – barcode or QR code – in addition.

The instrument supports RFID / NFC reader / writer device; tag type supported is NTAG216.

Please check with Metrel or distributor which printers and labels are supported in your OmegaGT XA instrument.

### C.1 PAT tag format

It is intended for tagging of individual appliance with Auto Sequence® test data. To start printing, Auto Sequence® should be finished and saved or reopened from memory structure. When required, printing of two labels of the same test can be set.

Available tag data presented in text area are:

- Auto Sequence® short Test code
- Appliance ID
- Appliance name
- Test date
- Retest date
- Auto Sequence® test status
- User name (who currently performed test or who performed saved test, if printed from memory)

Available tag data presented in machine-readable area are:

- Auto Sequence® short Test code
- Appliance ID
- Appliance name
- Test date
- Test period (from appliance description)
- Appliance location (from appliance description)
- Auto Sequence® test status
- User name (who currently performed test or who performed saved test, if printed from memory)
- Auto Sequence® measurements results

Actual tag content depends on label type selection, when printing. Content of 1<sup>st</sup> and 2<sup>nd</sup> label is also adopted, when 2-label printing is selected.

Following tables describe tag content arrangement and its data for supported form sizes and chosen label type.

| Label<br>type | Form size<br>W x H<br>(mm) | Tag content<br>arrangement | Data1 <sup>st</sup> label                                                                                                 | Data 2 <sup>nd</sup> label                                                            |
|---------------|----------------------------|----------------------------|----------------------------------------------------------------------------------------------------|---------------------------------------------------------------------------------------|
| Classic       |                            | Barcode                    | Test code, appliance ID                                                                                                   | Appliance ID                                                                          |
|               |                            | Text                       | Test code, appliance ID,<br>test or retest date, status,<br>user                                                          | Appliance ID, test or retest date, status, user                                       |
| QR            | 50 x 25.5                  | QR                         | Test code, appliance ID,<br>appliance name, test date,<br>test period, location, user,<br>status, measurement<br>results. | Appliance ID, appliance<br>name, test date, test<br>period, location, user,<br>status |
|               |                            | Text                       | Test code, appliance ID,<br>appliance name, test or<br>retest date, status, user                                          | Appliance ID, appliance<br>name, test or retest date,<br>status, user                 |
| Simple        |                            | Text                       | Appliance ID, appliance<br>name, status, test or retest<br>date, user                                                     |                                                                                       |

| Label<br>type | Form size<br>W x H<br>(mm) | Tag content<br>arrangement | Data1 <sup>st</sup> label                                                                                                 | Data 2 <sup>nd</sup> label                                                            |
|---------------|----------------------------|----------------------------|----------------------------------------------------------------------------------------------------|---------------------------------------------------------------------------------------|
| Classic       |                            | Barcode                    | Test code, appliance ID                                                                                                   | Appliance ID                                                                          |
| L             |                            | Text                       | Test code, appliance ID, test and retest date, status, user                                                               | Appliance ID, test and retest date, status, user                                      |
| QR L          | 43 x 99                    | QR                         | Test code, appliance ID,<br>appliance name, test date,<br>test period, location, user,<br>status, measurement<br>results. | Appliance ID, appliance<br>name, test date, test<br>period, location, user,<br>status |
|               |                            | Text                       | Test code, appliance ID,<br>appliance name, test and<br>retest date, status, user                                         | Appliance ID, appliance<br>name, test and retest<br>date, status, user                |

| Label<br>type      | Size<br>W x H<br>(mm) | Tag content<br>arrangement | Data1 <sup>st</sup> label                                                                                                 | Data 2 <sup>nd</sup> label                                                            |
|--------------------|-----------------------|----------------------------|----------------------------------------------------------------------------------------------------|---------------------------------------------------------------------------------------|
| Classic L          |                       | Barcode                    | Test code, appliance ID                                                                                                   | Appliance ID                                                                          |
| (inverted)         |                       | Text                       | Test code, appliance ID,<br>test and retest date, status,<br>user                                                         | Appliance ID, test and retest date, status, user                                      |
| QR L<br>(inverted) | 100 x 50              | QR                         | Test code, appliance ID,<br>appliance name, test date,<br>test period, location, user,<br>status, measurement<br>results. | Appliance ID, appliance<br>name, test date, test<br>period, location, user,<br>status |
|                    |                       | Text                       | Test code, appliance ID,<br>appliance name, test and<br>retest date, status, user                                         | Appliance ID, appliance<br>name, test and retest<br>date, status, user                |

- Notes:
  2<sup>nd</sup> label is intended to mark supply cords.
  Data not available will not be printed on the label.

- Test or Retest date: is set in the General Settings => Devices => Writing devices menu.
- If Auto Sequence® was modified, its short code is marked with asterisk (\*).

Following table describes data content written on RFID / NFC tag.

| RFID / NFC tag type | Data                                                                                                    |
|---------------------|----------------------------------------------------------------------------------------------------|
| NTAG216             | Test code, appliance ID, appliance name, test date, test period, location, user, status, measurement results. |

### C.2 Generic tag format

It is intended for tagging structure objects (element, appliance, equipment), which could be tested and their location under parent structure object is important. Label printing can be started from selected structure object (element, appliance, equipment), even if no Auto Sequence® is associated with it, or from finished Auto Sequence® saved under it.

Tag data presented in text area are:

- Parent structure object ID (name) (← Object\_name)
- Auto Sequence® short test code (if printing from Auto Sequence®; if printing from object field is omitted)
- Object ID (name)
- ➤ Test date (|→ DD.MM.YYYY) or Retest date (→| DD.MM.YYYY), which one is selected in General Settings => Devices => Writing devices menu
- Status (printing from object: overall status of all tests appended to the object or substructure objects; printing from Auto Sequence®: its status)
- User name (Printing from Auto Sequence: user who performed test; printing from object: current signed-in user)

Tag data presented in machine-readable area are:

- Parent structure object ID (name)
- Auto Sequence® short test code (if printing from Auto Sequence®; if printing from object field is omitted)
- Object ID (name)
- Test date
- Test period (from appliance description)
- Auto Sequence® status (field is omitted, if not printing from Auto Sequence®)
- Object status (overall status of all tests appended to the object or sub-structure objects)
- User name (Printing from Auto Sequence®: user who performed test; printing from object: current signed-in user)

Following table describes tag content arrangement and its data for supported label form size.

| Form size<br>W x H<br>(mm) | Tag content<br>arrangement | Data                                                                                                    |
|----------------------------|----------------------------|----------------------------------------------------------------------------------------------------|
|                            | Text                       | Parent object name, Test code, Object ID, test or retest date, status, user                                   |
| 50 x 25.5                  | QR                         | Parent object name, Test code, Object ID, test date, test period, Auto Sequence® status, Object status, user. |

### Notes:

- Data not available will not be printed on the label.
- Object without appended Auto Sequence® test has no status!
- If Auto Sequence® was modified, its short code is marked with asterisk (\*).
- Object status depends on all measurements (Auto Sequences® or Single tests) appended to the object or sub-structure objects, see chapter 5.1.2.1 Measurement status indication under the Structure object for details.

Following table describes data content written on RFID / NFC tag.

| RFID / NFC tag type | Data                                                                                                    |
|---------------------|----------------------------------------------------------------------------------------------------|
| NTAG216             | Parent object name, Test code, Object ID, test date, test period, Auto Sequence® status, Object status, user. |

### Appendix D Default list of Auto Sequences®

Default list of Auto Sequences® for MI 3360 OmegaGT XA instrument is available on Metrel home page: <u>http://www.metrel.si</u>

### Appendix E Programming of Auto Sequences® on Metrel ES Manager

The Auto Sequence® editor is a part of the Metrel ES Manager software. In Auto Sequence® editor Auto Sequence® can be pre-programmed and organized in groups, before uploaded to the instrument.

### E.1 Auto Sequence® Editor workspace

To enter Auto Sequence® Editor's workspace, select Auto Sequence® Editor in Home Tab of Metrel ES Manager PC SW. Auto Sequence® Editor workspace is divided in four main areas. On the left side , structure of selected group of Auto Sequence® is displayed. In the middle part of the workspace, the elements of the selected Auto Sequence® are shown. On the right side, list of available Single tests and list of Flow commands are shown.

--- >>

Single test area contains three tabs, Measurements, Inspections and Custom Inspections tab. Custom Inspections and their tasks are programmed by user.

| ٥                                | Metrel AutoSe           | eq_PAT_GT.atmpx - /    | Auto Sequence® Editor                          |         |                |             |                    |
|----------------------------------|-------------------------|------------------------|------------------------------------------------|---------|----------------|-------------|--------------------|
|                                  |                         |                        |                                                |         |                |             | ۵                  |
| File                             | uto Sequence®           | Communication          | Tools                                          |         |                |             |                    |
|                                  |                         |                        |                                                |         |                |             |                    |
| Open New Save Close New Folder N | w Auto Sequence® Delete | Download Upload        | Custom Inspection Editor                       |         |                |             |                    |
| Metrel AutoSeq_PAT_GT.atmpx ×    |                         |                        |                                                |         |                |             | Ŧ                  |
| Auto Sequence® group             |                         |                        | SO ATCP                                        |         | Single test    | 8           |                    |
| 🔊                                | •_•                     | Class I a              | ppliance with isolated accessible              |         | Measurement    | Inspections | Custom Inspections |
| Name                             | -                       | Conductr<br>Insulation | ve parts.<br>n resistance and substitute leaka | ae      | Medical equip  | oment       |                    |
| VDE 0701-0702 TEST CODES         | O                       | current n              | neasurements are applicable.                   | -       | ▲ Portable app | liances     |                    |
| CI 1 Iso (PA01)                  |                         |                        | •                                              |         | Clamp curre    | nt          |                    |
| EL_1_IS0_AICP (PA02)             |                         |                        | <b>U</b>                                       |         | Open_condu     | ctor (PRCD) | E                  |
| CI_1_la (PA03)                   | Auto Sequence® code:    | PA02 Rea               | idonly                                         |         | Continuity     |             |                    |
| CI_1_Ia_AICP (PA04)              |                         |                        |                                                |         | Differential L | .eakage     |                    |
| ED CI_2_Iso (PA05)               | Header                  |                        |                                                | <b></b> | Flash          |             |                    |
| CI_2_lbs (PA06)                  | APPLIANCE INFO          |                        |                                                |         | lpe Leakage    |             |                    |
| CI_1_Isola (PA07)                |                         |                        |                                                |         | Leak"s & Po    | wer         |                    |
| CI_1_Isola_AICP (PA08)           | BUZZER mode             |                        |                                                |         | PE conduct     | or (PRCD)   |                    |
| CI_2_Isolbs (PA09)               |                         |                        |                                                |         | Polarity       |             |                    |
| CI_2 (PA10)                      |                         |                        | -                                              | ļ       |                |             |                    |
| CI_3_Iso (PA11)                  | Visual                  |                        | *                                              |         | Flow Comm      | ands 🛛 🚺    |                    |
| CI_3 (PA12)                      | SINGLE TEST             |                        |                                                |         |                |             |                    |
|                                  |                         |                        |                                                |         | PAUSE          |             |                    |
| Class I (PA20)                   | OPERATION AFTER EN      | ND OF TEST             |                                                |         | 8117758        | -           |                    |
| Class II (PA21)                  |                         |                        |                                                |         | BUZZER MOC     | ie          |                    |
| Class III (PA22)                 | Continuity              |                        | *                                              |         | NO NOTIFICA    | TION mode   |                    |
|                                  | Continuity              |                        | × .                                            |         |                |             |                    |
| CI_1_Iso_risc_env (WA50)         | SINGLE TEST             |                        |                                                |         | APPLIANCE I    | NFO         |                    |
| Cl_1_lso_normal_env (WA51)       |                         | ID OF TEST             |                                                |         |                |             |                    |
| Cl_1_lso_protection (WA52)       | OPERATION AFTER EP      | ND OF TEST             |                                                |         | FLOW PROT      | OCOL        |                    |
| CI_1_<32A_risc_env (WA53)        |                         |                        |                                                |         | INSPECTION     | EXDERT mod  | •                  |
| CL_1_≤32A_normal_env (WA54)      | R iso                   |                        | •                                              |         | INSPECTION     | EXPERT 1100 | 0                  |
| EIL1_≤32A_protection (WA55)      |                         |                        |                                                |         |                |             |                    |
| CI_1_>32A_risc_env (WA56)        | SINGLE LEST             |                        |                                                |         |                |             |                    |
| CL1_>32A_normal_env (WA57)       | OPERATION AFTER FI      | ND OF TEST             |                                                |         |                |             |                    |

Figure E.1: Auto Sequence® Editor workspace

An Auto Sequence<sup>®</sup> begins with Name, Description and Image, followed by the first step (Header), one or more measuring steps and ends with the last step (Result). By inserting

appropriate Single tests (measurements, inspections and custom inspections) 3 and Flow commands 4 and setting their parameters, arbitrary Auto Sequences® can be created.

| Header APPLIANCE INFO BUZZER mode                   | Figure E.2: Example of an Auto Sequence® header |
|-----------------------------------------------------|-------------------------------------------------|
| Continuity 🌣                                        |                                                 |
| PAUSE<br>SINGLE TEST<br>OPERATION AFTER END OF TEST | Figure E.3: Example of a measurement step       |
| Result PAUSE RESULT SCREEN                          | Figure E.4: Example of an Auto Sequence® result |

### E.2 Managing groups of Auto Sequences®

The Auto Sequences<sup>®</sup> can be divided into different user defined groups of Auto Sequences<sup>®</sup>. Each group of Auto Sequences<sup>®</sup> is stored in a file. More files can be opened simultaneously in Auto Sequence<sup>®</sup> editor.

Within Group of Auto Sequences<sup>®</sup>, tree structure can be organized, with folders / subfolders containing Auto Sequences<sup>®</sup>. The three structure of currently active Group of Auto Sequences<sup>®</sup> is displayed on the left side of the Auto Sequence<sup>®</sup> editor workspace, see *Figure E*.5.

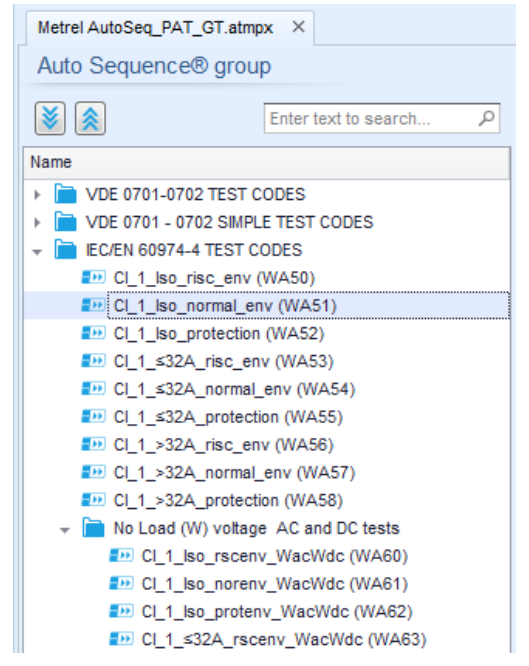

Figure E.5: Group of Auto Sequences® tree organization

Operation options on Group of Auto Sequences® are available from menu bar at the top of Auto Sequence® Editor workspace.

File operation options:

|              | Opens a file (Group of Auto Sequences®).                        |
|--------------|-----------------------------------------------------------------|
|              | Creates a new file (Group of Auto Sequences®).                  |
| 8.           | Saves / Saves as the opened Group of Auto Sequences® to a file. |
| $\bigotimes$ | Closes the file (Group of Auto Sequences®).                     |

Group of Auto Sequences® view options:

| * | Expand all folders / subfolders / Auto Sequences®.                                                                                              |
|---|----------------------------------------------------------------------------------------------------|
|   | Collapse all folders / subfolders / Auto Sequences®.                                                                                            |
| Q | Search by name within Auto Sequence <sup>®</sup> group. See Appendix E.2.2 Search within selected Auto Sequence <sup>®</sup> group for details. |

Group of Auto Sequences® operation options (also available by right clicking on Folder or Auto Sequence®):

|   | Adds a new folder / subfolder to the group                                                                 |
|---|----------------------------------------------------------------------------------------------------|
|   | Adds a new Auto Sequence® to the group.                                                                    |
| × | Deletes:<br>- the selected Auto Sequence®<br>- the selected folder with all subfolders and Auto Sequences® |

Right click on the selected Auto Sequence® or Folder opens menu with additional possibilities:

| C       | Auto Sequence®: Edit Name, Description and Image (see <i>Figure E.6</i> ).<br>Folder: Edit folder name |
|---------|----------------------------------------------------------------------------------------------------|
|         | Auto Sequence®: Copy to clipboard                                                                      |
|         | Folder: Copy to clipboard including subfolders and Auto Sequences®                                     |
| F83     | Auto Sequence®: Paste it to selected location                                                          |
| LE      | Folder: Paste it to selected location                                                                  |
| <b></b> | Auto Sequence®: Creates shortcut to selected Auto Sequence®                                            |

Double click on the object name allows it name edit:

|              | Auto Sequence® name: Edit Auto Sequence® name |  |  |  |
|--------------|-----------------------------------------------|--|--|--|
|              | Rew Auto Sequence®                            |  |  |  |
| DOUBLE CLICK | Folder name: Edit folder name                 |  |  |  |
|              | Portable / Handheld Equipment                 |  |  |  |

Drag and drop of the selected Auto Sequence® or Folder / Subfolder moves it to a new location:

| DRAG & DROP | "Drag and drop" functionality is equivalent to "cut" and "paste" in a single move. |
|-------------|------------------------------------------------------------------------------------|
|             | <ul> <li>move to folder</li> <li>insert</li> </ul>                                 |

### E.2.1 Auto Sequence® Name, Description and Image editing

When EDIT function is selected on Auto Sequence®, menu for editing presented on *Figure E.6* appear on the screen. Editing options are:

Name: Edit or change the name of Auto Sequence®.

**Description:** Any text for additional description of Auto Sequence® can be entered.

Image: Image presenting Auto sequence® measuring arrangement can be entered or deleted.

|   | Enters menu for browsing to Image location. |
|---|---------------------------------------------|
| x | Deletes the Image from Auto Sequence®.      |

Figure E.6: Editing the Auto Sequence® Name, Description and Image

### E.2.2 Search within selected Auto Sequence® group

By entering the text into search box and click on the search  $\checkmark$  icon, found results are highlighted with yellow background and first found result (Folder or Auto Sequence<sup>®</sup>) is focused. Click on the Search icon  $\checkmark$  again focus next search result. Search functionality is implemented in Folders, Subfolders and Auto Sequence<sup>®</sup> of selected Auto Sequence<sup>®</sup> Group.

Search text can be cleared by selecting the Clear <sup>100</sup> button.

| Metrel AS_PAT_GT_N                                                                                                    | /I3360_ang_V3.atmpx* | ×   |
|----------------------------------------------------------------------------------------------------|----------------------|-----|
| Auto Sequence@                                                                                                    | 🖲 group              |     |
| ۱                                                                                                    | Iso                  | 8 R |
| Name                                                                                                    |                      |     |
| 👻 🚞 VDE 0701-0702                                                                                                    | TEST CODES           |     |
| DI_1_ISO (PA                                                                                                    | <b>(</b> 01)         | 0   |
| DI_1_Iso_Al                                                                                                    | CP (PA02)            |     |
| CI_1_la (PA)                                                                                                    | 03)                  |     |
| DI_1_la_AIC                                                                                                    | P (PA04)             |     |
| The second second secon | 405)                 |     |
| CI_2_lbs (PA)                                                                                                    | 406)                 |     |
| <b>≣</b> DCI_1_ <mark>Iso</mark> la (F                                                                                                    | PA07)                |     |
| CI_1_ <mark>lso</mark> la_A                                                                                                    | AICP (PA08)          |     |
| The second second secon | (PA09)               |     |
| D CI_2 (PA10)                                                                                                    |                      |     |
| EDCI_3_ISO (PA                                                                                                    | (11)                 |     |
| ED CI_3 (PA12)                                                                                                    |                      | U   |
| 🚽 🚞 VDE 0701 - 070                                                                                                    | 2 SIMPLE TEST CODES  |     |
| Dess I (PA2                                                                                                    | :0)                  |     |
| Class II (PA2                                                                                                    | 21)                  |     |

Figure E.7: Example of Search result within Auto Sequence® group

### E.3 Elements of an Auto Sequence®

### E.3.1 Auto Sequence® steps

There are three kinds of Auto Sequence® steps.

### Header

The Header step is empty by default. Flow commands can be added to the Header step.

### Measurement step

The Measurement step contains a Single test and the Operation after end of test flow command by default. Other Flow commands can also be added to the Measurement step.

### Result

The Result step contains the Result screen flow command by default. Other Flow commands can also be added to the Result step.

### E.3.2 Single tests

Single tests are the same as in Metrel ES Manager Measurement menu. Limits and parameters of the measurements can be set. Results and sub-results can't be set.

### E.3.3 Flow commands

Flow commands are used to control the flow of measurements. Refer to chapter *E.5 Description of flow commands* for more information.

### E.3.4 Number of measurement steps

Often the same measurement step has to be performed on multiple points on the device under test. It is possible to set how many times a Measurement step will be repeated. All carried out individual Single test results are stored in the Auto Sequence® result as if they were programmed as independent measuring steps.

### E.4 Creating / modifying an Auto Sequence®

If creating a new Auto Sequence<sup>®</sup> from scratch, the first step (Header) and the last step (Result) are offered by default. Measurement steps are inserted by the user.

Options:

| Adding a measurement step                                 | By double clicking on a Single test a new measurement step will appear as the last of measurement steps. It can also be dragged and dropped on the appropriate position in the Auto Sequence®. |  |
|-----------------------------------------------------------|----------------------------------------------------------------------------------------------------|--|
| Adding flow commands                                      | Selected flow command can be dragged from the list<br>of Flow commands and dropped on the appropriate<br>place in any Auto Sequence® step.                                                     |  |
| Changing position of flow command within measurement step | By a click on an element and use of                                                                                                    |  |

| Viewing / changing parameters of flow commands or single tests. | By a double click on the element. |
|-----------------------------------------------------------------|-----------------------------------|
| Setting number of measurement step repetitions                  | By setting a number in the field. |

Right click on the selected measurement step / flow command:

| N 1  |              | Copy – Paste before                                                       |
|------|--------------|---------------------------------------------------------------------------|
| 3    | Сору         | A measurement step / flow command can be copied and                       |
|      | Paste before | pasted above selected location on the same or on another Auto Sequence®.  |
|      | Paste after  |                                                                           |
| TEST | Delete       | Copy – Paste after<br>A measurement step / flow command can be copied and |
|      |              | pasted under selected location on the same or on another Auto Sequence®.  |
|      |              | Delete                                                                    |
|      |              | Deletes the selected measurement step / flow command.                     |

### E.5 Description of flow commands

Double click on inserted Flow Command opens menu window, where text or picture can be entered, external commands can be activated and parameters can be set.

Flow commands Operation after end of test and Results screen are entered by default, others are user selectable from Flow Commands menu.

### Pause

A Pause command with text message or picture can be inserted anywhere in the measuring steps. Warning icon can be set alone or added to text message. Arbitrary text message can be entered in prepared field Text of menu window.

#### Parameters:

| Pause type | Show text and/or warning ( $\blacksquare$ check to show warning icon)<br>Show picture ( $\square$ browse for image path) |
|------------|----------------------------------------------------------------------------------------------------|
| Duration   | Number in seconds, infinite (no entry)                                                                                   |

#### Buzzer mode

Passed or failed measurement is indicated with beeps.

- Pass double beep after the test
- Fail long beep after the test

Beep happens right after single test measurement.

### Parameters

| State | On – enables Buzzer mode   |
|-------|----------------------------|
|       | Off – disables Buzzer mode |

#### No notifications mode

Instrument skips pre-test warnings (see chapter 4.5 Symbols and messages for more information).

#### Parameters

| State | On – enables No notifications mode   |
|-------|--------------------------------------|
|       | Off – disables No notifications mode |

#### Appliance info

Instrument enables to automatically select the appliance type and add the Appliance ID, Appliance name and Retest period to the Auto Sequence®.

#### Parameters

| Repeat Setting       | Repeat: The same Appliance ID will be offered each til        |                                                          |  |  |
|----------------------|---------------------------------------------------------------|----------------------------------------------------------|--|--|
|                      |                                                               | same Auto Sequence® is carried out successively in a     |  |  |
|                      |                                                               | loop.                                                    |  |  |
|                      | Increment:                                                    | A four digit number will be added to the Appliance ID    |  |  |
|                      |                                                               | and incremented each time if the same Auto               |  |  |
|                      |                                                               | Sequence® is carried out successively in a loop.         |  |  |
| Appliance type       | Selects the ty                                                | pe of the appliance (Appliance, Appliance_FD, Medical    |  |  |
|                      | Equip., Medical Equip. FD, Welding Equip., Welding Equip. FD) |                                                          |  |  |
| Default Appliance ID | Enter default                                                 | Appliance ID                                             |  |  |
| Appliance name       | Enter Appliance name.                                         |                                                          |  |  |
|                      | Options:                                                      |                                                          |  |  |
|                      | 🗹 Editable -                                                  | - allows Appliance name to be modified while running     |  |  |
|                      | Auto Sequen                                                   | ce®. Menu with a list of Appliance names and possibility |  |  |
|                      | to enter custo                                                | om Appliance name is offered within the test             |  |  |
|                      | Not editab                                                    | le – Default Appliance name is used. Appliance name      |  |  |
|                      | cannot be mo                                                  | dified while running Auto Sequence®                      |  |  |
|                      |                                                               |                                                          |  |  |
| Retest period        | Retest period                                                 | in months.                                               |  |  |
|                      | Options:                                                      |                                                          |  |  |
|                      | 🗹 Editable –                                                  | allows Retest period to be modified while running Auto   |  |  |
|                      | Sequence®.                                                    | Numeric keypad for entering custom Retest period is      |  |  |
|                      | offered within                                                | the test.                                                |  |  |
|                      | Not editab                                                    | le – Default Retest period is used. Retest period cannot |  |  |
|                      | be modified w                                                 | while running Auto Sequence®                             |  |  |
|                      |                                                               |                                                          |  |  |
|                      | 1                                                             |                                                          |  |  |

#### Note

This flow command is active only if Auto Sequence® is started from the Auto Sequence® Main menu.

#### Inspection Expert mode

If Inspection Expert mode flow command is set, the Visual inspection screen and Functional inspection screen within Auto Sequence® are displayed for 1 second and an overall PASS is automatically applied at the end of test. In between, the automatic procedure can be stopped and statuses can be applied manually.

Inspection Expert mode is disabled by default.

#### Parameters

| State | On – enables automatic settings of tickers in Visual and Functional tests.   |
|-------|------------------------------------------------------------------------------|
|       | Off – disables automatic settings of tickers in Visual and Functional tests. |

#### Operation after end of test

This flow command controls the proceeding of the Auto Sequence® in regard to the measurement results.

#### Parameters

| Operation after end of test | The operat                                            | ion can be individually set for the case the                                                      |  |
|-----------------------------|-------------------------------------------------------|---------------------------------------------------------------------------------------------------|--|
| – pass                      | measurement passed, failed or ended without a status. |                                                                                                   |  |
| – fail                      |                                                       |                                                                                                   |  |
| – no status                 | Manual:                                               | The test sequence stops and waits for appropriate command (RUN key, external command) to proceed. |  |
|                             | Auto:                                                 | The test sequence automatically proceeds.                                                         |  |

#### **Result screen**

This flow commands control the proceeding after the Auto Sequence® has ended.

#### Parameters

| Auto Save  | Auto Sequence® results are stored in the momentary workspace.                                                                                                    |
|------------|----------------------------------------------------------------------------------------------------|
|            | A new Node with the date and time will be created. Under<br>the Node Auto Sequence® results or (if Appliance info<br>flow command is set) a new appliance and Auto<br>Sequence® results will be stored.                                   |
|            | Up to 100 Auto Sequence® results or appliances can be<br>automatically stored under the same node. If more results<br>/ appliances are available, they are split to multiple<br>nodes.<br>Local Save Flow setting is disabled by default. |
|            | Note<br>This flow command is active only if Auto<br>Sequence® is started from the Auto Sequence®<br>Main menu (not from the Memory organizer).                                                                                            |
| Auto Print | Auto Sequence® results are automatically printed. Print<br>label menu will not be displayed. All printer and tag<br>settings from Devices menu applies.                                                                                   |
|            | Note<br>This flow command is active only if Auto<br>Sequence® is started from the Auto Sequence®<br>Main menu (not from the Memory organizer).                                                                                            |

### E.6 Custom Inspections programming

Arbitrary set of tasks dedicated to specific user defined Inspections can be programmed with application of Custom Inspection Editor Tool, accessible from Auto Sequence® Editor workspace. Custom Inspections are stored in dedicated file \*.indf with user defined name. For application of Custom Inspections as a single test within Auto Sequence® group, appropriate file containing specific Custom Inspection should be opened first.

### E.6.1 Creating and editing Custom Inspections

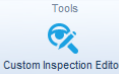

Custom Inspection Editor workspace is entered by selecting <u>custom happenetor</u> icon from Auto Sequences® main menu. It is divided in two main areas, as presented on *Figure E*.8:

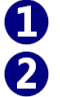

Custom Inspection **Name** and **Scope** of inspection (Visual or Functional)

Name of Custom Inspection Item tasks and Type of Item Pass / Fail checkbox marking

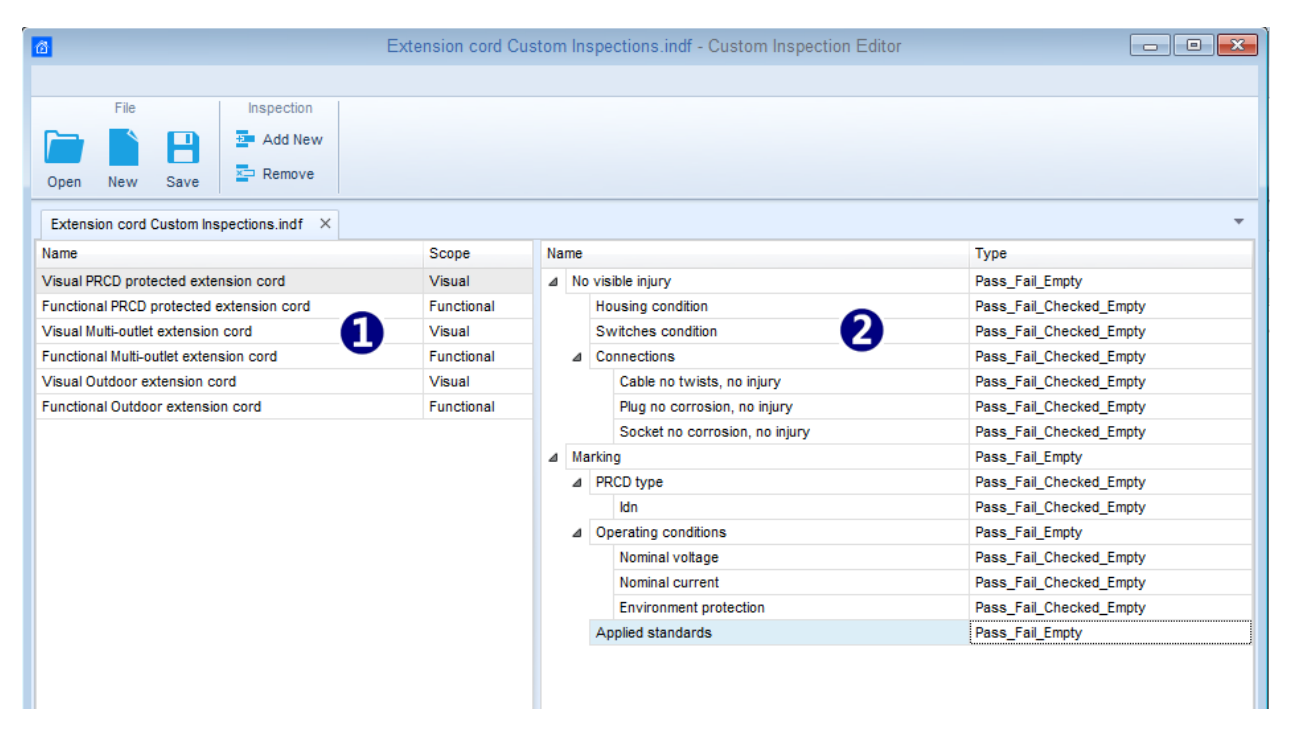

Figure E.8: Custom Inspection Editor workspace

#### **Custom Inspection Editor Main menu options:**

|   | Opens existing Custom Inspection Data file.<br>By selecting, menu for browsing to location of *.indf file containing one or more<br>Custom Inspections data appear on the screen. Selected file is opened in<br>dedicated tab marked with file name.                                            |
|---|----------------------------------------------------------------------------------------------------|
|   | Creates a new Custom Inspection Data file.<br>New tab with empty workspace is opened. Default name of the new tab is<br><i>Inspection Data File</i> ; it could be renamed during Save procedure.                                                                                                |
| • | Saves / Saves as Custom Inspection Data file opened on active tab.<br>Menu for browsing to the folder location and editing of file name is opened.<br>Browse to the location, confirm overwriting, if file already exists or edit file name to<br>save it as a new Custom Inspection Data file. |

Add New Custom Inspection.

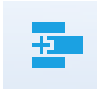

New inspection with default name Custom Inspection and default scope Visual appear on the editor workspace. It contains one Item task with default name Custom Inspection and default Type Pass\_Fail\_Checked\_Empty. Default Name and Type can be edited – changed.

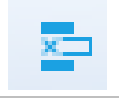

Remove selected custom inspection.

To select inspection, click to the inspection Name field. To remove it, select icon from editor main menu. Before removal, user is asked to confirm deletion.

### Edit Name and Scope of Inspection

| Name      |              |            |   |
|-----------|--------------|------------|---|
| Visual PR |              |            | ÷ |
| Functiona | ")           | Undo       |   |
| Visual Mu | $\mathbb{W}$ | Cut        |   |
| Functiona | гП           | Copy       |   |
| Visual Ou |              | Deate      |   |
| Functiona | 4            | Paste      |   |
|           | ×            | Delete     |   |
|           |              | Select All |   |
|           | _            |            | _ |

#### Inspection Name edit:

Click to the Inspection Name field to start editing it. Drag cursor, with left mouse button pressed, to select letters and words. Position cursor and double-click to select word of the name. Actions could be performed with keyboard also. Press right mouse button to activate Edit menu and select appropriate action as presented on the left figure. Menu is case sensitive; options

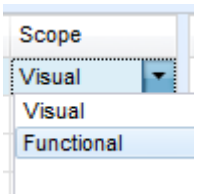

#### Inspection Scope edit:

currently not available are greyed out.

Click to Inspection Scope field to open selection menu presented on left figure. Options:

Visual is intended for observation of test object

Functional allows functional test of observed object

### Edit Item task structure of Inspection

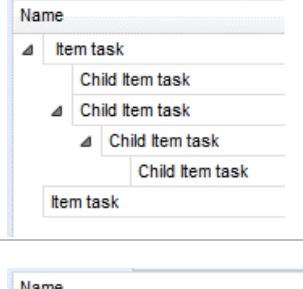

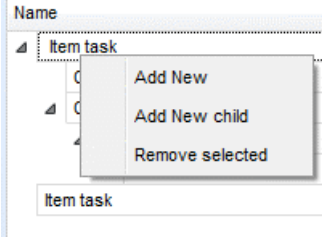

#### ADD New Item task procedure:

presented on left figure.

the right side of Editor workspace.

own Child Item tasks and so on.

Position cursor above Item task Name and apply right mouse click to select Item task and open menu with options: Add New: new Item task is added on the top tree level Add New Child: new child Item task is added under selected Item Remove selected: delete selected Item task with all subtasks

Item tasks of the selected Inspection are listed in Name column on

Each Item task can have Child Item tasks, Child Item can have its

Arbitrary tree structure of Item tasks and subtasks can be built as

Default Name of New Item task is *Custom Inspection*, default Type Pass Fail Checked Empty and both can be edited – changed.

| Name |           |                 | Item tooke containing Child Item tooke are marked with triangle in |  |
|------|-----------|-----------------|--------------------------------------------------------------------|--|
| ⊿    | Ite       | em task         | front of their Name                                                |  |
|      |           | Child Item task | nont of their name.                                                |  |
|      | ⊿         | Child Item task | Click on triangle mark:                                            |  |
|      |           | Child Item task | collapse Item task tree structure                                  |  |
|      |           | Child Item task |                                                                    |  |
|      | Item task |                 | expands item task free structure                                   |  |

### Edit Name and Type of Item task

| Na                 | me   |                  |              |            |  |  |  |
|--------------------|------|------------------|--------------|------------|--|--|--|
| ⊿                  | No   | o visible injury |              |            |  |  |  |
| Housing condition  |      |                  |              |            |  |  |  |
| Switches condition |      |                  |              |            |  |  |  |
|                    | ⊿    | Connecti         | 5            | Undo       |  |  |  |
|                    |      | Cable            | $\checkmark$ | Cut        |  |  |  |
|                    |      | Plug r           | -            | Conv       |  |  |  |
|                    |      | Socke            | L.           | copy ry    |  |  |  |
| ⊿                  | Ма   | rking            |              | Paste      |  |  |  |
|                    | ⊳    | PRCD typ         | ×            | Delete     |  |  |  |
|                    | ⊳    | Operating        |              | Select All |  |  |  |
|                    |      | Applied s        |              | Select All |  |  |  |
|                    |      |                  |              |            |  |  |  |
| Ту                 | pe   |                  |              |            |  |  |  |
| Pa                 | ss_F | ail_Empty        |              | -          |  |  |  |
| Pa                 | ss_l | ail_Checked      | _Emp         | ty         |  |  |  |
| Pass_Fail_Empty    |      |                  |              |            |  |  |  |
|                    | -    |                  |              |            |  |  |  |
|                    |      |                  |              |            |  |  |  |
|                    |      |                  |              |            |  |  |  |
|                    |      |                  |              |            |  |  |  |
|                    |      |                  |              |            |  |  |  |

#### Edit Name of Item task:

Click to the Item task Name field to start editing it. Drag cursor, with left mouse button pressed, to select letters and words. Position cursor and double-click to select word of the name. Actions could be performed with keyboard also. Press right mouse button to activate Edit menu and select

appropriate action as presented on the left figure. Menu is case sensitive; options currently not available are greved out.

| Туре                    | -    |
|-------------------------|------|
| Pass_Fail_Empty         |      |
| Pass_Fail_Checked_Empty | C    |
| Pass_Fail_Empty         |      |
|                         | t ti |
|                         | D    |
|                         | •    |
|                         | P    |
| ×                       |      |
|                         |      |

### dit Type of Item task:

lick to Item Type field to open selection menu presented on left gure. Selectable checkbox status assignment options are:

ass\_Fail\_Checked\_Empty: Pass, Fail, Checked, Empty (default)

ass Fail Empty: Pass, Fail selection, Empty (default) value

### E.6.2 Applying Custom Inspections

Custom inspections can be applied in Auto Sequences®. Direct assignment of Custom inspection to the Metrel ES manager structure objects is not possible.

After custom created Inspection Data file is opened, available inspections are listed in Custom Inspections tab of Single test area of Auto Sequence® Editor, see chapter E.1 Auto Sequence® Editor workspace for details.

Custom Inspection is added to Auto sequence as a Single test, see chapter E.4 Creating / modifying an Auto Sequence® for details.

#### **Opening / changing Inspection Data File**

| Single test Measurement Inspections Custom Inspections Custom Inspection sample01 Custom Inspection sample02 Custom Inspection sample03                                                                     | Position cursor within Custom inspections List area and<br>apply mouse right click to open Option menu:<br><b>Refresh:</b> Refresh content of already opened Inspection<br>Data file.<br><b>Browse for custom Inspection file:</b> |  |  |  |  |  |
|----------------------------------------------------------------------------------------------------|----------------------------------------------------------------------------------------------------|--|--|--|--|--|
| Browse for custom inspection file<br>Refresh                                                                                                    | Menu for browsing to folder location of new Inspection Data file is opened.                                                                                                    |  |  |  |  |  |
| Single test           Measurement         Inspections         Custom Inspections           Visual PRCD protected extension cord         Image: Custom Inspection cord         Image: Custom Inspection cord | After confirmation of selection, new Inspection Data file is opened and list of available Custom Inspections is changed.                                                                                                    |  |  |  |  |  |
| Functional PRCD protected extension cord                                                                                                    |                                                                                                    |  |  |  |  |  |
| Visual Multi-outlet extension cord                                                                                                    | <ul> <li>If Metrel ES Manager Work scope is changed,</li> </ul>                                                                                                    |  |  |  |  |  |
| Functional Multi-outlet extension cord                                                                                                    |                                                                                                    |  |  |  |  |  |
| Visual Outdoor extension cord                                                                                                    | opened Inspection Data file remains active and<br>available Custom Inspections remains the same.                                                                                                    |  |  |  |  |  |
| Functional Outdoor extension cord                                                                                                    |                                                                                                    |  |  |  |  |  |

### Appendix F Testing 110 V appliances

When testing 110 V appliances in IT or CT supply system, some test functions in the instrument are omitted due to safety reasons. Following is a list of applicable test functions.

|                                                  | Supply system |              |                 |
|--------------------------------------------------|---------------|--------------|-----------------|
| Test function                                    | 110 V CT      | 110 V IT     | Note            |
| Continuity                                       | $\checkmark$  | ✓            |                 |
| Protective earth resistance                      | ✓             | ✓            |                 |
| Flash test                                       | $\checkmark$  | ✓            |                 |
| Insulation resistance (Riso, Riso-S)             | $\checkmark$  | ✓            |                 |
| Sub-leakage ISUB                                 | $\checkmark$  | ✓            |                 |
| Differential Leakage                             | $\checkmark$  | ✓            |                 |
| lpe Leakage                                      | $\checkmark$  | ✓            |                 |
| Touch Leakage                                    | $\checkmark$  | $\checkmark$ |                 |
| Power                                            | $\checkmark$  | $\checkmark$ |                 |
| Leak's & Power                                   | $\checkmark$  | ✓            |                 |
| PRCD test                                        | none          | none         |                 |
| PE conductor (PRCD)                              | none          | none         |                 |
| RCD test                                         | $\checkmark$  | $\checkmark$ | See note for IT |
| Open conductor (PRCD)                            | none          | none         |                 |
| PRCD PE probe test                               | none          | none         |                 |
| <i>Polarity</i> - Normal                         | $\checkmark$  | $\checkmark$ |                 |
| Polarity - Active                                | none          | none         |                 |
| Clamp current                                    | $\checkmark$  | $\checkmark$ |                 |
| Insulation resistance – Riso (medical equipment) | $\checkmark$  | $\checkmark$ |                 |
| Equipment Leakage (medical equipment)            | $\checkmark$  | $\checkmark$ |                 |
| Applied Part Leakage (medical equipment)         | $\checkmark$  | $\checkmark$ |                 |
| Touch Current (medical equipment)                | ✓             | $\checkmark$ |                 |
| Functional test                                  | $\checkmark$  | $\checkmark$ |                 |

#### Notes:

- List of applicable functions contains and is related to functions, that are directly applied by the instrument MI 3360 OmegaGT XA only.
- In general, omitted are tests where active RCD or active circuit breaker has to be supplied for their operation.
- In 110 V IT, the maximum RCD test current can be I<sub>SFL</sub> (IT first fault short circuit current).